# SERVICE MANUAL SYSTEC V/D SERIES

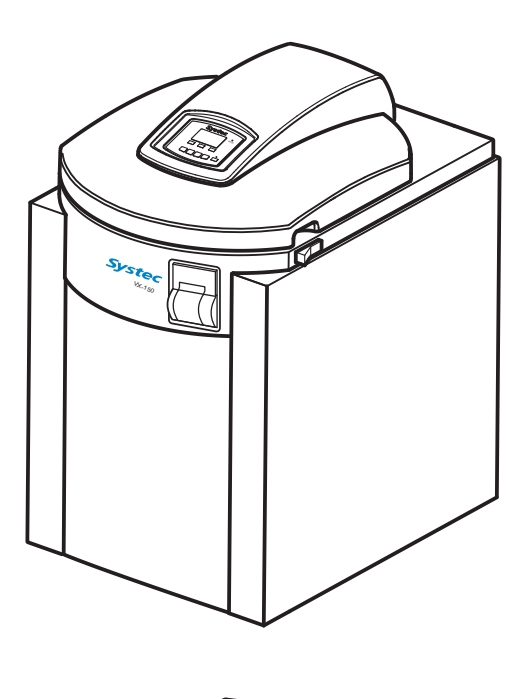

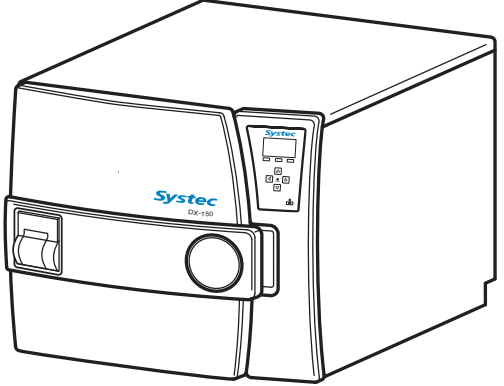

Systec GmbH Konrad-Adenauer-Straße 15 D-35440 Linden, Germany Tel.: +49(0)6403 67070-0 Fax.: +49(0)6403 67070-222

01.01.2015 Revision: 2.1

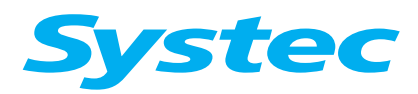

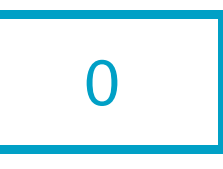

# **CONTENTS**

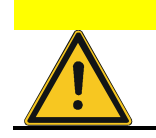

## Only for authorised service personnel!

The service and maintenance tasks described in this manual may only be carried out by authorised service personnel.

| Notes on the documentation    | 1 |
|-------------------------------|---|
| Commissioning                 | 2 |
| Mechanical assemblies         | 3 |
| Electrical assemblies         | 4 |
| Regular tests and maintenance | 5 |
| Service software              | 6 |
| Troubleshooting               | 7 |
| Parameters                    | 8 |
| Appendix:                     |   |
| Maintenance checklist         | 9 |

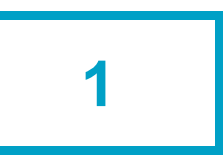

# **1** NOTES ON THE DOCUMENTATION

# Aim of this chapter

This chapter contains notes on the documentation and important safety information.

# Contents

| 1.1   | Notes on the documentation            | 2   |
|-------|---------------------------------------|-----|
| 1.1.1 | Associated documents                  | . 2 |
| 1.1.2 | Type plates                           | . 2 |
| 1.1.3 | Display texts                         | . 2 |
| 1.1.4 | Validity of the chapters              | . 2 |
| 1.2   | Safety instructions                   | 3   |
| 1.3   | Warning instructions and safety signs | 3   |
| 1.4   | Supplementary instructions            | 3   |
| 1.5   | Service notes                         | 4   |

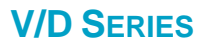

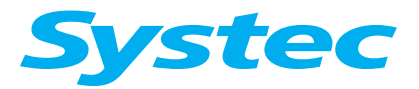

## **NOTES ON THE DOCUMENTATION**

## **1.1** Notes on the documentation

#### 1.1.1 Associated documents

The following documents apply in conjunction with this service manual:

- Records documenting installation, commissioning and instruction
- Service report
- Logbook (see operating manual, chapter 11, "Logbook")
- Maintenance checklist
- Operating manual

#### 1.1.2 Type plates

The type plates are factory fitted in the following locations:

|          | Device      | Pressure chamber |
|----------|-------------|------------------|
| V series | Right side  | Front            |
| D series | Left side   | Right side       |
| D-23     | Rear, right | Rear side        |

#### 1.1.3 Display texts

The display texts are shown in English in this service manual.

#### 1.1.4 Validity of the chapters

When necessary, a table at the start of the chapter indicates for which devices the chapter applies.

#### Example:

| V-40 - 55 |      | V-65 – 150 | Х            | Е            | В |
|-----------|------|------------|--------------|--------------|---|
| ✓         |      | ✓          | $\checkmark$ | $\checkmark$ |   |
| D-23      | D-45 | D-65 – 200 | Х            |              |   |
| ~         | ✓    | ✓          | $\checkmark$ | $\checkmark$ |   |

= valid
= options

= optional

Explanation of example: The information contained in this chapter applies to all V and D devices in the X series, and is optional for the E series.

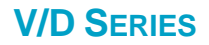

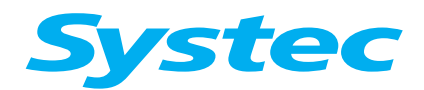

#### **NOTES ON THE DOCUMENTATION**

# **1.2 Safety instructions**

- Observe the safety instructions in the operating manual.
- Failure to do so can result in damage to the device, fire or other hazards.
- Components may only be serviced or replaced by authorised service engineers.
- Before any work on the device, isolate it and prevent it from being switched on again. Pay attention to all circuit breakers, as these carry dangerous high voltages.
- When working on the device, avoid contact with parts which move automatically.

## **1.3** Warning instructions and safety signs

In addition to the basic and specific safety instructions, risks can arise through dangerous working procedures.

These procedures are indicated as follows:

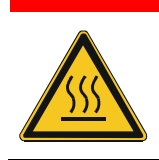

#### Warning

These points warn of a danger of serious or fatal injuries. Instructions on preventing the danger must be followed. A safety sign corresponding to the particular type of danger gives an additional warning.

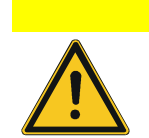

#### Attention

These points refer to possible material damage. Follow the instructions exactly to prevent incorrect operation or destruction of the device.

# 1.4 Supplementary instructions

In addition to the basic procedures, there are possible variations which are indicated as follows:

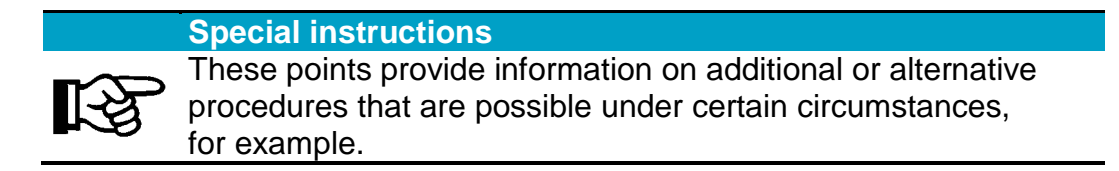

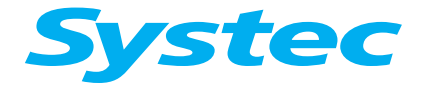

#### NOTES ON THE DOCUMENTATION

## 1.5 Service notes

Pay attention to the following points when handling Teflon hoses and screw connections:

- Do not kink the hoses.
- Avoid excess mechanical strain on the Teflon hoses.
- When reconnecting, push the hoses completely onto the fittings and tighten the lock-nuts up to the stop.
- If white stress marks can be seen on a hose, replace it white marks on Teflon hoses indicate damages.
- When shortening hoses, cut at right angles using a sharp knife (do not pinch off or crimp using side cutters or similar tools).

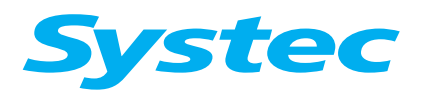

2

# **2 COMMISSIONING**

## Aim of this chapter

This chapter describes the steps for commissioning the device at the operator's premises, from installation through staff instruction up to handover of the logbook.

# Contents

| 2.1   | Preparing for commissioning 3                                 |
|-------|---------------------------------------------------------------|
| 2.1.1 | Unpacking and setting up the device                           |
|       | D-23, D-45                                                    |
|       | D-65 – D-200                                                  |
|       | V series                                                      |
| 2.1.2 | Scope of delivery 5                                           |
| 2.1.3 | Setting up the device                                         |
| 2.1.4 | Cleaning the surfaces5                                        |
| 2.2   | Device connections                                            |
| 2.2.1 | VX/VE 40 – 150                                                |
| 2.2.2 | VB 40 – 150                                                   |
| 2.2.3 | DX-23, DE-23 with automatic demineralised water supply option |
| 2.2.4 | DE-239                                                        |
| 2.2.5 | DB-23                                                         |
| 2.2.6 | DX/DE-45 11                                                   |
| 2.2.7 | DB-45                                                         |
| 2.2.8 | DX/DE-65 – 200                                                |
| 2.2.9 | DB-65 – 200                                                   |
| 2.3   | Electrical connection15                                       |
| 2.4   | Water supply 15                                               |
| 2.4.1 | Testing the water quality15                                   |
| 2.4.2 | Connecting the cooling water supply (X and E series)          |
| 2.4.3 | Connecting the demineralised water supply16                   |
| 2.4.4 | Connecting the drain                                          |
| 2.5   | Connecting the compressed air supply 16                       |
| 2.6   | Setting the normal pressure at the installation location 16   |
| 2.7   | Switching the device on and off 17                            |

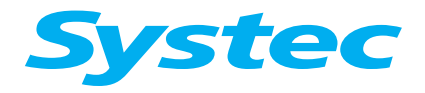

# COMMISSIONING

| 2.8    | Performing a test run               | 17   |
|--------|-------------------------------------|------|
| 2.9    | Setting parameters                  | 17   |
| 2.10   | Instructing the operating personnel | 18   |
| 2.10.1 | Supply connections                  | . 18 |
| 2.10.2 | Loading the device                  | 18   |
| 2.10.3 | Using menus                         | 18   |
| 2.10.4 | Recognising error messages          | 18   |
| 2.10.5 | Documentation software (optional)   | 18   |
| 2.10.6 | Changing the print intervals        | 19   |
| 2.11   | Reference                           | 19   |
|        |                                     |      |

# Diagrams

| Fig. 1: | Transport with sack truck                                                                   | 4  |
|---------|---------------------------------------------------------------------------------------------|----|
| Fig. 2  | Device connections for VX/VE 40 – 150                                                       | 6  |
| Fig. 3  | Device connections for VB 40 – 150                                                          | 7  |
| Fig. 4: | Device connections on rear of DX-23, DE-23 with automatic demineralised water supply option | 8  |
| Fig. 5  | Device connections on rear of DE-23                                                         | 9  |
| Fig. 6  | Device connections on DB-23                                                                 | 10 |
| Fig. 7  | Device connections on rear of DX/DE-45                                                      | 11 |
| Fig. 8  | Device connections on DB-45                                                                 | 12 |
| Fig. 9  | Device connections on rear of DX/DE-65 – 200                                                | 13 |
| Fig. 10 | ): Device connections on DB-65 – 200                                                        | 14 |

# Tables

| Tab. | 1: | Quality | requirements | for the | water | used | 15 |
|------|----|---------|--------------|---------|-------|------|----|
|------|----|---------|--------------|---------|-------|------|----|

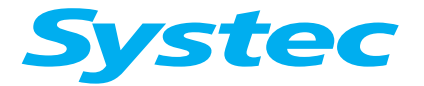

# 2.1 Preparing for commissioning

## 2.1.1 Unpacking and setting up the device

## D-23, D-45

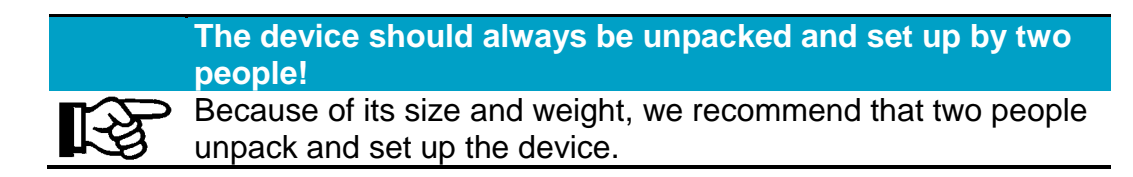

#### D-65 – D-200

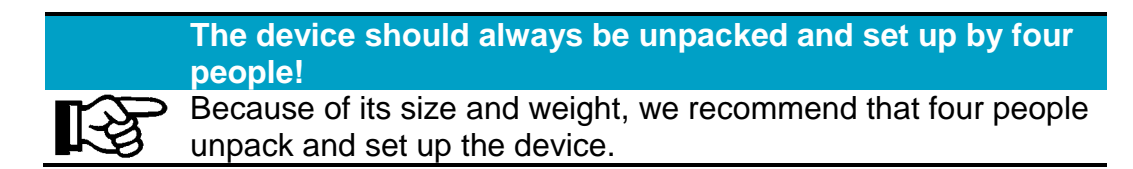

The device is delivered in its transport packaging on a pallet.

• Remove the transport packaging.

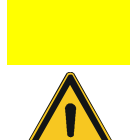

Only lift the device by its base frame! Always wear safety gloves!

Only lift the device by its base frame, not by the handles or the recessed grips in the door. Wear safety gloves to avoid injuries caused by sharp edges.

• Dispose of the pallet and the transport packaging in accordance with national regulations.

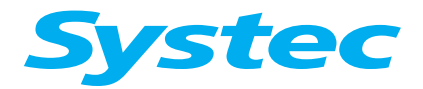

## COMMISSIONING

## **V** series

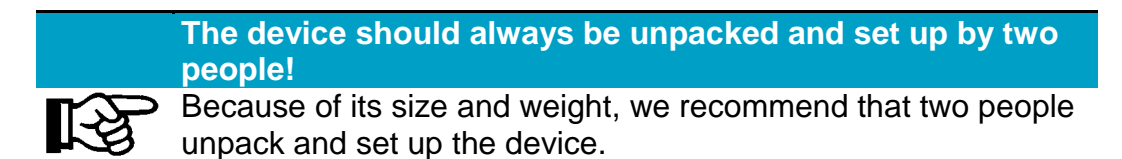

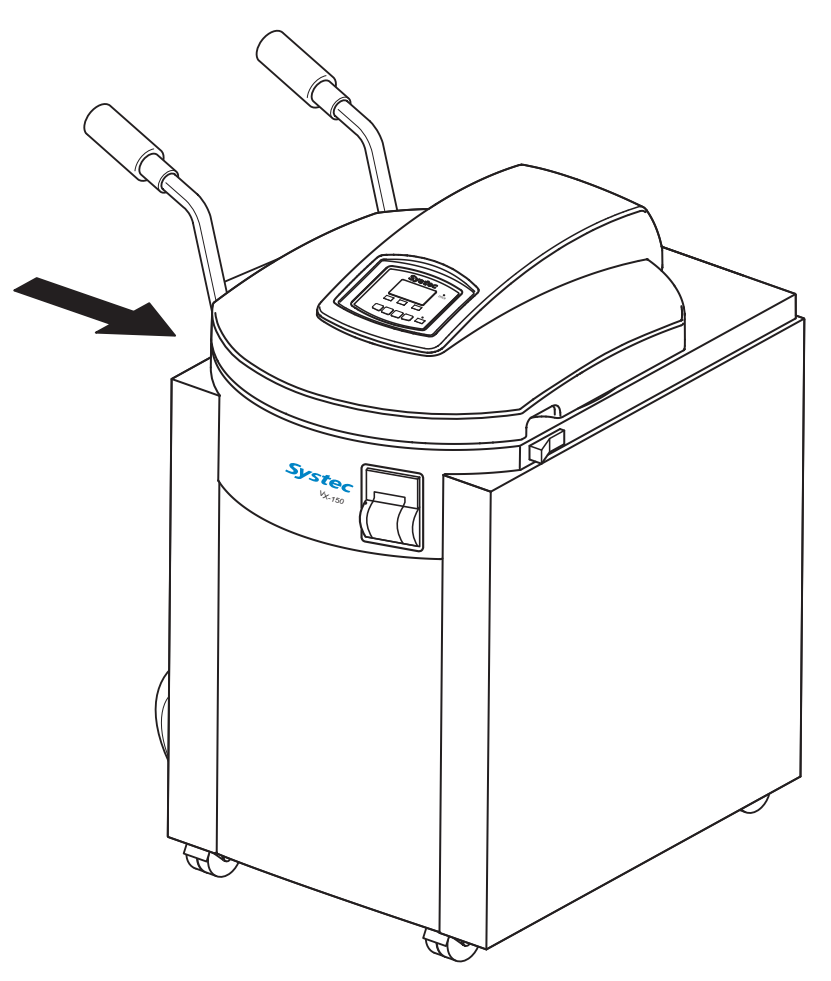

Fig. 1: Transport with sack truck

• Push the transport equipment (e.g. sack truck) under the left side of the device.

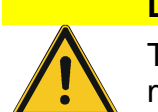

#### Danger of damage to hoses!

There are hoses underneath the right side of the device which may be damaged if care is not taken.

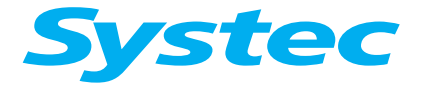

## 2.1.2 Scope of delivery

- Device
- Operating manual
- Hoses (according to available device connections)
- Accessories (according to delivery note)

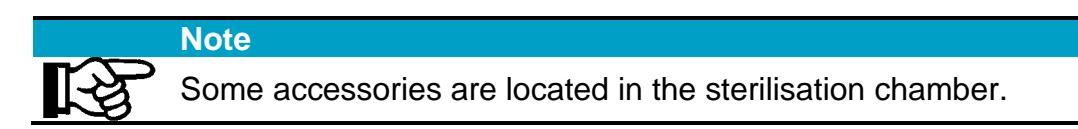

• Check that the scope of delivery is complete and undamaged.

#### 2.1.3 Setting up the device

• Set up the device at the position where it will be used and align it with a spirit level.

|   | Separate assembly instructions for pass-through autoclaves!                                       |
|---|---------------------------------------------------------------------------------------------------|
| R | Pay attention to the corresponding assembly instructions when setting up pass-through autoclaves. |

#### 2.1.4 Cleaning the surfaces

• If necessary, clean the outer surface of the housing.

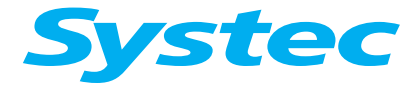

# COMMISSIONING

# 2.2 Device connections

## 2.2.1 VX/VE 40 - 150

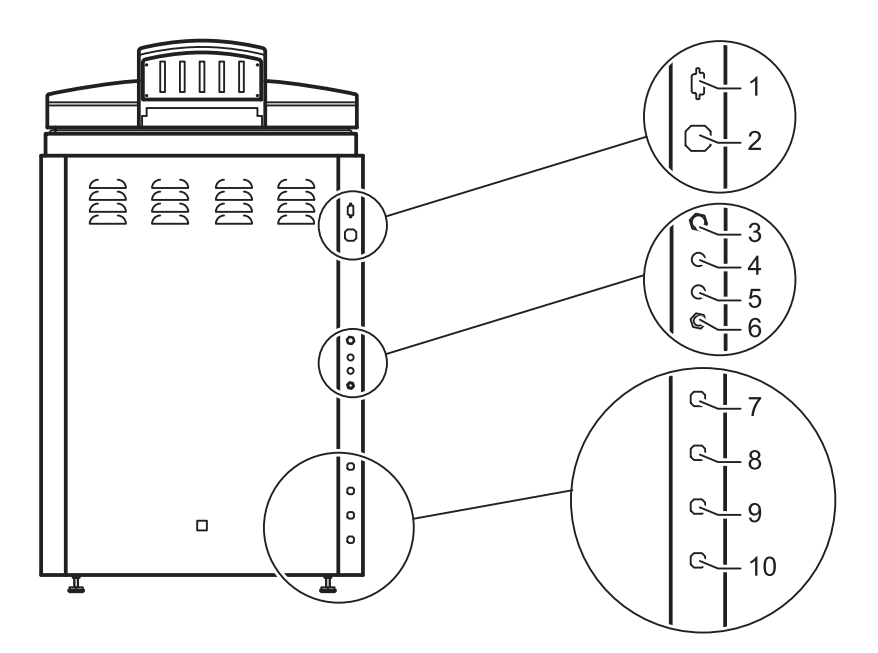

Fig. 2: Device connections for VX/VE 40 - 150

| Serial interface (RS-232 for connection to a PC)                         |
|--------------------------------------------------------------------------|
| Mains connection (3 phase, 380 – 400 V + N + PE)                         |
| Vacuum pump fuse                                                         |
| Compressor fuse                                                          |
| Water pump fuse                                                          |
| Safety temperature limiter (STL)                                         |
| Compressed air (7.2 mm quick release connector, optional)                |
| Demineralised water (3/4") outer thread, pressure > 1 bar                |
| Cooling water (3/4") outer thread, pressure > 1 bar                      |
| Waste water (3/4") outer thread (drain provided by customer temperature- |
| resistant to 103 °C)                                                     |
|                                                                          |

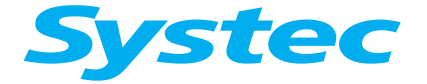

# COMMISSIONING

## 2.2.2 VB 40 – 150

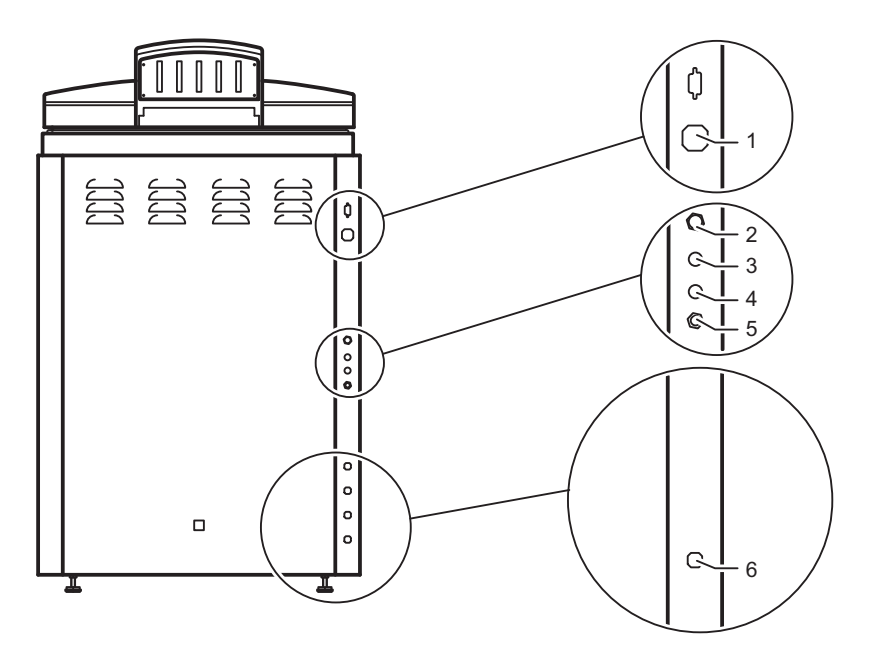

Fig. 3: Device connections for VB 40 – 150

|   | Mains connection:                                                        |
|---|--------------------------------------------------------------------------|
| 1 | – VB 65 – VB 150: 3 phase, 380 – 400 V + N + PE;                         |
|   | – VB 40, VB 55: 230 V/50Hz                                               |
| 2 | Inside-air fan fuse                                                      |
| 3 | Vacuum pump fuse                                                         |
| 4 | Compressor fuse                                                          |
| 5 | Safety temperature limiter (STL)                                         |
| 6 | Waste water (3/4") outer thread (drain provided by customer temperature- |
| 0 | resistant to 103 °C)                                                     |

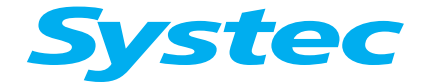

# COMMISSIONING

# 2.2.3 DX-23, DE-23 with automatic demineralised water supply option

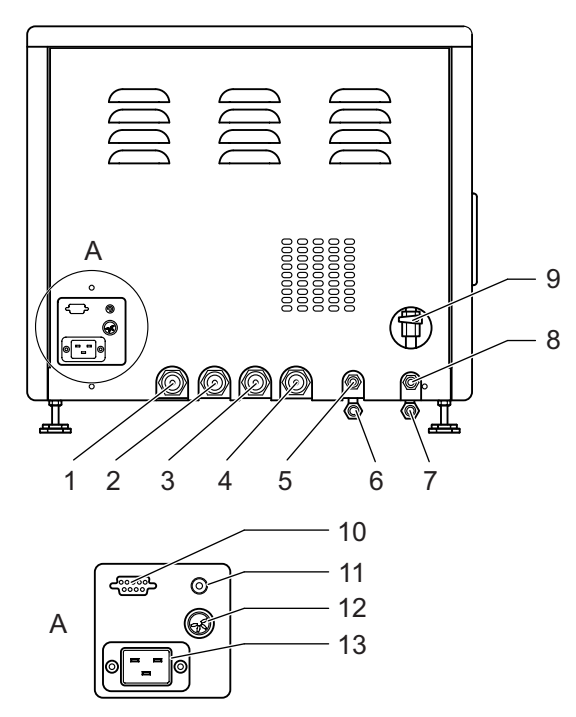

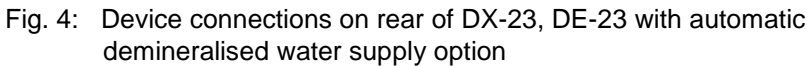

| 1  | Drain connection on steam generator                                      |
|----|--------------------------------------------------------------------------|
| 2  | Waste water (3/4") outer thread (drain provided by customer temperature- |
| 2  | resistant to 103 °C)                                                     |
| 3  | Cooling water (3/4") outer thread, pressure > 1 bar                      |
| 4  | Demineralised water (3/4") outer thread, pressure > 1 bar, optional      |
| 5  | Compressed air (7.2 mm quick release connector), optional                |
| 6  | Steam generator safety valve (DX devices only)                           |
| 7  | Safety valve on sterilisation chamber                                    |
| 8  | Drain on demineralised water reservoir container                         |
| 9  | Drainage tap for reservoir container                                     |
| 10 | Serial interface (RS-232 for connection to a PC)                         |
| 11 | Safety temperature limiter (STL)                                         |
| 12 | Connection for Aquastop                                                  |
| 13 | Mains connection (230 V, 50/60 Hz)                                       |
| 10 |                                                                          |

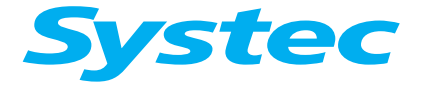

# COMMISSIONING

## 2.2.4 DE-23

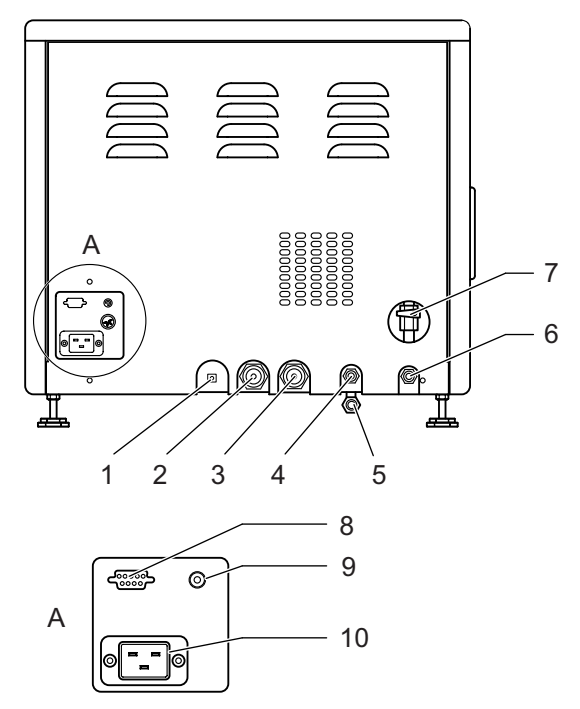

Fig. 5: Device connections on rear of DE-23

| 1  | Change-over valve for demineralised water (recirculate or drain)                                 |
|----|--------------------------------------------------------------------------------------------------|
| 2  | Cooling water (3/4") outer thread, pressure > 1 bar                                              |
| 3  | Waste water (3/4") outer thread (drain provided by customer temperature-<br>resistant to 103 °C) |
| 4  | Compressed air (7.2 mm quick release connector), optional                                        |
| 5  | Safety valve on sterilisation chamber                                                            |
| 6  | Drain on demineralised water reservoir container                                                 |
| 7  | Drainage tap for reservoir container                                                             |
| 8  | Serial interface (RS-232 for connection to a PC)                                                 |
| 9  | Safety temperature limiter (STL)                                                                 |
| 10 | Mains connection (230 V, 50/60 Hz)                                                               |
|    |                                                                                                  |

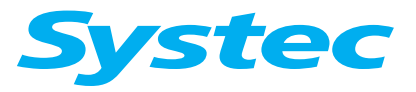

## COMMISSIONING

# 2.2.5 DB-23

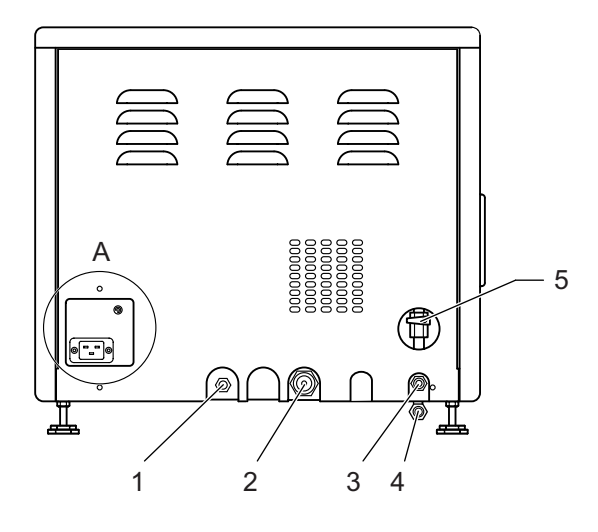

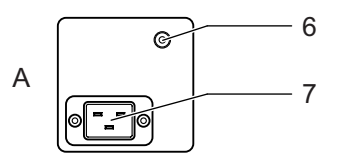

Fig. 6: Device connections on DB-23

| 1 | Change-over valve for demineralised water (recirculate or drain)                                 |
|---|--------------------------------------------------------------------------------------------------|
| 2 | Waste water (3/4") outer thread (drain provided by customer temperature-<br>resistant to 103 °C) |
| 3 | Drain on demineralised water reservoir container                                                 |
| 4 | Safety valve on sterilisation chamber                                                            |
| 5 | Drainage tap for reservoir container                                                             |
| 6 | Safety temperature limiter (STL)                                                                 |
| 7 | Mains connection (230 V, 50/60 Hz)                                                               |

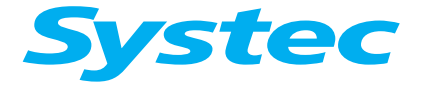

COMMISSIONING

# 2.2.6 DX/DE-45

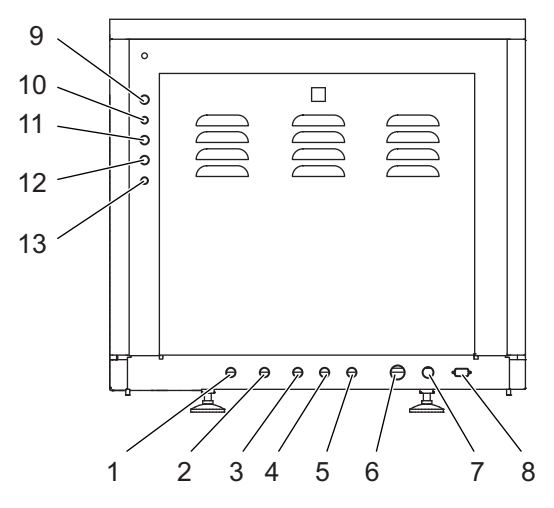

Fig. 7: Device connections on rear of DX/DE-45

| 1  | Cooling water (3/4") outer thread, pressure > 1 bar                      |
|----|--------------------------------------------------------------------------|
| 2  | Demineralised water (3/4") outer thread, pressure > 1 bar, optional      |
| 3  | Compressed air (7.2 mm quick release connector), optional                |
| 4  | Drain on demineralised water reservoir container                         |
| 5  | Waste water (3/4") outer thread (drain provided by customer temperature- |
| 5  | resistant to 103 °C)                                                     |
| 6  | Mains connection (230 V, 50/60 Hz)                                       |
| 7  | Connection for Aquastop, optional                                        |
| 8  | Serial interface (RS-232 for connection to a PC)                         |
| 9  | Fan fuse (optional)                                                      |
| 10 | Vacuum pump fuse (optional)                                              |
| 11 | Demineralised water fuse                                                 |
| 12 | Compressor fuse                                                          |
| 13 | Safety temperature limiter (STL)                                         |

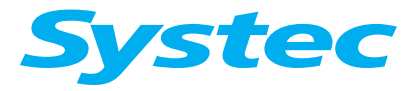

## COMMISSIONING

## 2.2.7 DB-45

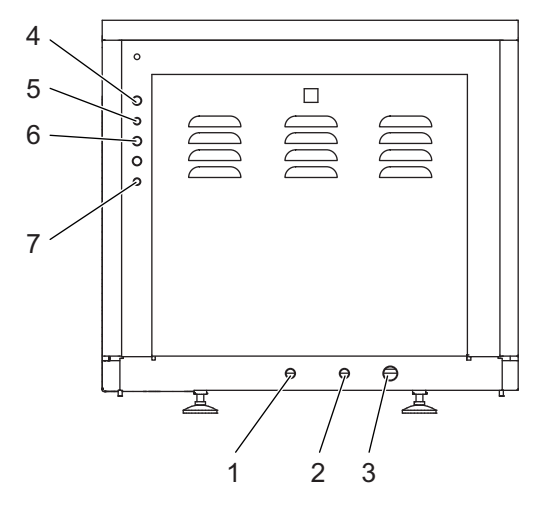

Fig. 8: Device connections on DB-45

| 1 | Drain on demineralised water reservoir container                         |
|---|--------------------------------------------------------------------------|
| 2 | Waste water (3/4") outer thread (drain provided by customer temperature- |
|   | resistant to 103 °C)                                                     |
| 3 | Mains connection (230 V, 50/60 Hz)                                       |
| 4 | Inside-air fan fuse                                                      |
| 5 | Demineralised water fuse                                                 |
| 6 | Compressor fuse                                                          |
| 7 | Safety temperature limiter (STL)                                         |
|   |                                                                          |

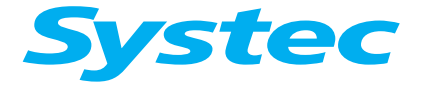

## COMMISSIONING

# 2.2.8 DX/DE-65 - 200

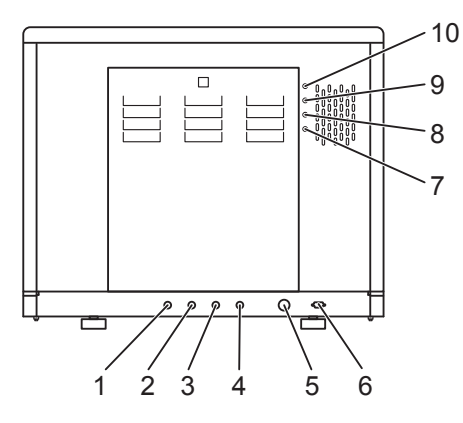

Fig. 9: Device connections on rear of DX/DE-65 - 200

| 1  | Cooling water (3/4") outer thread, pressure > 1 bar                      |
|----|--------------------------------------------------------------------------|
| 2  | Demineralised water (3/4") outer thread, pressure > 1 bar                |
| 3  | Compressed air (7.2 mm quick release connector)                          |
| Λ  | Waste water (3/4") outer thread (drain provided by customer temperature- |
| 4  | resistant to 103 °C)                                                     |
| 5  | Mains connection (3 phase, 380 – 400 V + N + PE)                         |
| 6  | Serial interface (RS-232 for connection to a PC)                         |
| 7  | Safety temperature limiter (STL)                                         |
| 8  | Water feed pump fuse                                                     |
| 9  | Compressor fuse                                                          |
| 10 | Vacuum pump fuse                                                         |

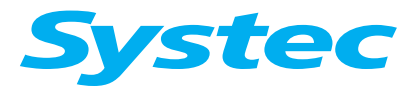

## COMMISSIONING

## 2.2.9 DB-65 - 200

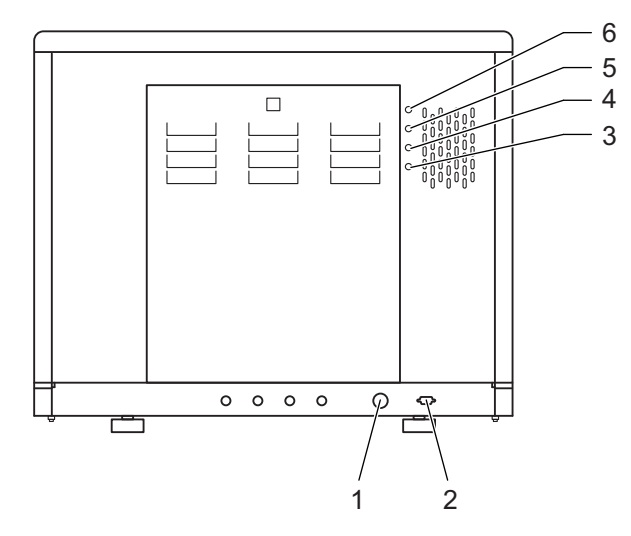

Fig. 10: Device connections on DB-65 - 200

| 1 | Waste water (3/4") outer thread (drain provided by customer temperature-<br>resistant to 103 °C) |
|---|--------------------------------------------------------------------------------------------------|
| 2 | Mains connection (3 phase, 380 – 400 V + N + PE)                                                 |
| 3 | Safety temperature limiter (STL)                                                                 |
| 4 | Vacuum pump fuse                                                                                 |
| 5 | Compressor fuse                                                                                  |
| 6 | Inside-air fan fuse                                                                              |

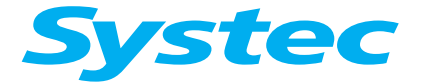

# 2.3 Electrical connection

Checking the safety equipment:

- Check the electrical connection for the correct voltage and fuses (safety check according to VDE0701).
- Check that all safety equipment is complete and in full working order.
- Consult the operating manual for all information relating to safety (see operating manual, chapter 3, "Safety").

# 2.4 Water supply

#### 2.4.1 Testing the water quality

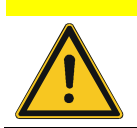

Adhere to the water quality thresholds!

The quality of the cooling water (unprocessed water) and demineralised water used has a considerable influence on the performance and service life of the device.

- Unprocessed water of drinking water quality is used for cooling and for the optional vacuum fitting.
- Demineralised water is used as feed water and for generating steam.

DIN 58951-2 states that the following thresholds must be adhered to: (see operating manual, chapter 10, "Technical data")

| Unprocessed water quality conductivity (at 20 °C) | < 300 $\mu$ S/cm and $\Sigma$ alkaline earth ions ≤ 2.0 mmol/l, corresponding to a total hardness of 11° dH |
|---------------------------------------------------|----------------------------------------------------------------------------------------------------|
| Demineralised water<br>conductivity (at 20 °C)    | < 15 $\mu\text{S/cm}$ and $\Sigma$ alkaline earth ions < 0.02 mmol/l                                        |

Tab. 1: Quality requirements for the water used

• Test the water quality and contact your local water company. If the values exceed the water quality requirements specified above, you must use a water softener system to prevent scaling.

#### 2.4.2 Connecting the cooling water supply (X and E series)

On-site conditions:

- Pressure  $\geq$  1 bar
- Connect the cooling water supply using the hose supplied.

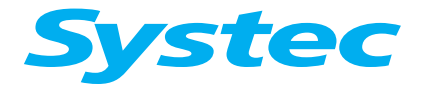

## COMMISSIONING

## 2.4.3 Connecting the demineralised water supply

The demineralised water is supplied through the connection on the device or by filling the sterilisation chamber / tank manually.

• Connect the demineralised water supply using the hose supplied, when necessary.

#### Manually filling demineralised water

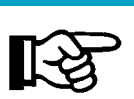

Information on filling the device manually with demineralised water can be found in the operating manual, chapter 4, "Operation".

## 2.4.4 Connecting the drain

On-site conditions:

- Max. height of on-site drain: 40 cm above the ground
- Connect the drain using the hose supplied.

Devices with tanks (DE/DB-23, 45 only)!

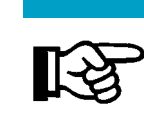

On devices with tanks, you can choose between the "recirculate" or "drain" settings (with a manual change-over valve) – see operating manual, chapter 2, "Device description".

## 2.5 Connecting the compressed air supply

On-site conditions:

- Pressure  $\geq$  3 bar
- Compressed air virtually oil-free

The pressure should preferably be between 6 and 7 bar in order to support the internal compressed air.

## 2.6 Setting the normal pressure at the installation location

Use parameter 74 (ATM Press) to set the value for the average normal pressure at the installation location (see chapter 8, "Parameters"). Ask the device operator about the normal on-site pressure.

• As the normal pressure depends on the height above sea-level at the installation location, you will have to check this and modify, when necessary.

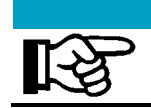

Make sure the normal pressure is correctly set Among other reasons, the normal pressure must be correctly set for opening the door (see chapter 3.3, "Door lock").

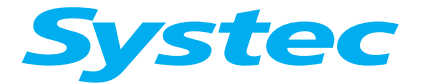

# 2.7 Switching the device on and off

The device has a main switch, which can be used to switch it on and off.

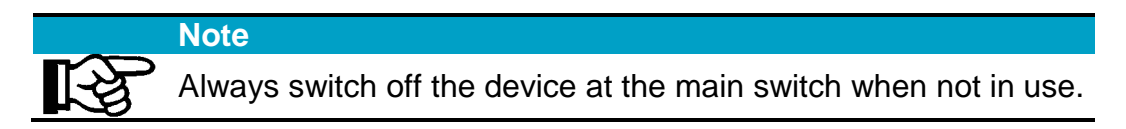

# 2.8 Performing a test run

- Select a sterilisation program that takes the built-in options into account.
- Make a test run to check the functionality of the device and to check for leaks.

## 2.9 Setting parameters

 If necessary, set different parameters as required by the customer (see chapter 8, "Parameters").

To do this, use the following access level and codes:

| Access level | Access code |
|--------------|-------------|
| 1            | 1000        |
| 2            | 0011        |
| 3            | 0022        |
| 4            | 0198        |

# Do not give any codes for access levels to unauthorised persons!

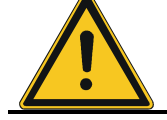

The code for access level 4 is exclusively reserved for service technicians and must never be given to the operator.

• Use the operating manual to explain to the customer how parameters can be changed.

Detailed information can be found in the operating manual (see operating manual, chapter 4, "Operation").

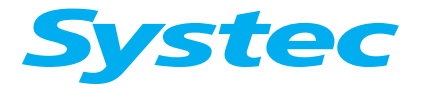

COMMISSIONING

# 2.10 Instructing the operating personnel

|   | Safety notes                                                                                                    |
|---|----------------------------------------------------------------------------------------------------|
| R | Explain the functions on the device to the operating personnel<br>and point out the associated risks, particularly when sterilising<br>liquids in open and closed containers. |

Inform the operating personnel about the following functions and safety aspects associated with the operation of the device.

#### 2.10.1 Supply connections

The operating personnel must open the supply connections before starting work and must close them again after finishing (see operating manual, chapter 4, "Operation").

## 2.10.2 Loading the device

A detailed description of loading and the program cycle can be found in the operating manual (see chapter 4, "Operation").

## 2.10.3 Using menus

A detailed description of using the menus can be found in the operating manual (see chapter 4, "Operation").

#### 2.10.4 Recognising error messages

An error message can be recognised as follows:

- The display shows an error message.
- The red ERROR LED lights up.

- The (optional) printer records the error message.

Proceed as follows to acknowledge the alarm:

- Press the Quit button.
- Enter the access code for service level 1 (1000).
- Press the Set button to confirm.

More detailed information on fault messages and how to rectify them can be found in the operating manual (see chapter 8, "Troubleshooting").

#### 2.10.5 Documentation software (optional)

- Install the Systec Autoclave Documentation Software (SADS) on the customer PC.
- Connect the PC to the device via the interface cable supplied.
- For configuration, use the configuration program contained in the documentation software (see SADS installation manual).

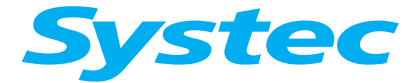

## 2.10.6 Changing the print intervals

If the device is equipped with a printer, the print interval times (parameters 55/56) can be changed using the service code (level 4).

This function allows you to reduce paper consumption and only record important phases in detail.

The default settings are 30 seconds for the sterilisation phase and 300 seconds for all other phases.

More information on printer functions and operation can be found in the operating manual (see chapter 6, "Options").

## 2.11 Reference

- Please complete the following documents:
  - Service report
  - Logbook
  - Installation log
  - Commissioning log
  - Instruction log

Have the instruction log signed by the operating personnel.

COMMISSIONING

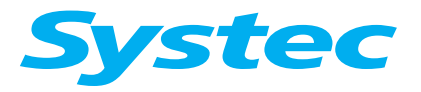

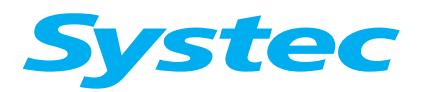

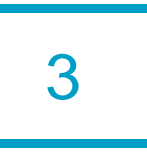

# **3 MECHANICAL ASSEMBLIES**

## Aim of this chapter

This chapter introduces you to the function and position of the mechanical assemblies and describes typical maintenance and service tasks.

# Contents

| 3.1   | Removing and attaching service doors       | 8           |
|-------|--------------------------------------------|-------------|
| 3.1.1 | V series                                   | 8           |
| 3.1.2 | D-45 – 200                                 | 8           |
| 3.1.3 | D-23                                       | 9           |
| 3.2   | Position of the components                 | 10          |
| 3.2.1 | V-40 – 55                                  | 10          |
| 3.2.2 | V-65 – 150                                 | 12          |
| 3.2.3 | D-23                                       | 14          |
| 3.2.4 | D-45                                       | 16          |
| 3.2.5 | D-65 – 200                                 | 18          |
| 3.2.6 | DX-2D                                      | 20          |
| 3.3   | Door lock                                  | 22          |
| 3.3.1 | V/D-65 – 200                               | 22          |
|       | Principle                                  | 22          |
|       | Closing                                    | 22          |
|       | Opening                                    | 22          |
|       | Opening the door in an emergency           | 23          |
|       | Position and function                      | 24          |
|       | Door hydraulics (V-65 – 150 only)          | 24          |
|       | Vacuum pump                                | 25          |
|       | Digital inputs on the door control         | 25          |
|       | Ring switches                              |             |
|       | Scissor mechanism                          |             |
|       |                                            |             |
|       | Replacing the scissor mechanism            |             |
|       | Setting the reed contacts of the scissor m | echanism 30 |
|       | Checking and greasing the scissor joints.  | 30          |
|       | Locking ring maintenance                   | 30          |
|       | Door seal maintenance                      | 31          |

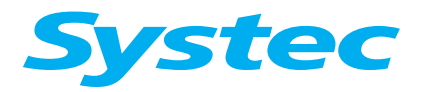

| 3.3.2 | V-40 – 55, D-45                                   |
|-------|---------------------------------------------------|
|       | Principle                                         |
|       | Closing                                           |
|       | Opening                                           |
|       | Opening the door in an emergency                  |
|       | Position and function                             |
|       | Digital inputs on the door control                |
|       | Maintenance tasks                                 |
|       | Replacing a locking cylinder                      |
|       | Adjusting the reed contacts                       |
|       | Door seal maintenance                             |
| 3.3.3 | D-23                                              |
|       | Principle                                         |
|       | Closing                                           |
|       | Opening 41                                        |
|       | Setting the safety ramp and door switch           |
|       | Digital inputs on the door control                |
|       | Door seal maintenance                             |
| 3.4   | Door cladding 44                                  |
| 3.4.1 | Removing the door cladding                        |
|       | V/D-65 – 200                                      |
|       | V-40 – 55, D-23 – 45                              |
| 3.4.2 | Maintenance tasks                                 |
|       | V/D-65 - 200                                      |
|       | Checking and replacing the door switch 48         |
|       | Checking the throttle no-return valve of the door |
|       | hydraulics                                        |
| 3.4.3 | Performing a test run                             |
| 3.5   | Control unit 50                                   |
| 3.5.1 | Position and function                             |
| 3.5.2 | Maintenance tasks                                 |
|       | Replacing the control unit                        |
| 3.6   | Radial fan 51                                     |
| 3.6.1 | Position and function                             |
| 3.6.2 | Maintenance tasks                                 |
|       | Adjusting the fan motor/rear wall                 |
|       | Replacing the fan wheel51                         |

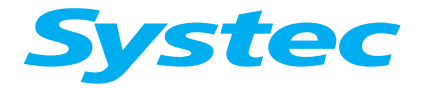

| 3.7   | Cooling                                                         | 53 |
|-------|-----------------------------------------------------------------|----|
| 3.7.1 | Position and function                                           | 53 |
|       | Water cooling with support air                                  | 53 |
|       | Water cooling without support air                               | 54 |
|       | Cooling through recirculation                                   | 54 |
|       | Ambient air cooling                                             | 54 |
|       | Spray cooling                                                   | 55 |
|       | Direct softwater spray cooling                                  | 55 |
|       | Closed cooling circuit                                          | 55 |
| 3.7.2 | Maintenance tasks                                               | 55 |
|       | Filling the closed cooling circuit                              | 55 |
|       | Replacing the sterile air filter                                | 57 |
|       | Measuring the flow                                              | 57 |
| 3.8   | Steam generation                                                | 58 |
| 381   | Steam generator (X devices)                                     | 58 |
| 0.0.1 | Position and function                                           | 58 |
|       | Demineralised water inlet valve (Y14)                           | 58 |
|       | Electrodes                                                      | 59 |
|       | Water feed pump                                                 | 59 |
|       | Flow monitor                                                    | 60 |
| 3.8.2 | Steam generation in the sterilisation chamber (E and B devices) | 60 |
|       | Position and function                                           | 60 |
|       | Electrodes                                                      | 60 |
|       | Setting the operating modes                                     | 61 |
|       | Water feed pump                                                 | 61 |
|       | Flow monitor                                                    | 62 |
| 3.8.3 | Maintenance tasks (all devices)                                 | 62 |
|       | Checking the water level electrodes                             | 62 |
|       | Checking the water feed pump (M1)                               | 64 |
|       | Checking the functionality of the flow monitor                  | 64 |
|       | Replacing the heating element                                   | 65 |
|       | Checking the functionality of the safety                        | ~~ |
|       | Manual amptying of the stoom generator                          | 00 |
|       | Manual emplying of the steam generator                          | 00 |
| 3.9   | Safety valves                                                   | 66 |
| 3.9.1 | Position and function                                           | 66 |
| 3.9.2 | Maintenance tasks                                               | 67 |
|       | Testing the safety valve on the steam generator (X series only) | 67 |
|       | Testing the safety valve on the sterilisation chamber           | 67 |

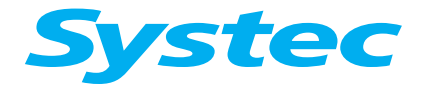

| 3.10                                                                                                    | Internal compressed air system (not on D-23)                                                                                                    | 68                                                                                     |
|----------------------------------------------------------------------------------------------------|----------------------------------------------------------------------------------------------------|----------------------------------------------------------------------------------------|
| 3.10.1                                                                                                    | Position and function of the air compressor (M3)                                                                                                    | 68                                                                                     |
| 3.10.2                                                                                                    | Pneumatic assembly                                                                                                    | 69                                                                                     |
|                                                                                                    | Position and function                                                                                                    | 69                                                                                     |
| 3.10.3                                                                                                    | Maintenance tasks                                                                                                    | 70                                                                                     |
| 2 10 1                                                                                                    | Checking the compressed or system for looks                                                                                                    | 70                                                                                     |
| 3.10.4                                                                                                    | Checking for leaks on the pneumatic assembly                                                                                                    | 70                                                                                     |
|                                                                                                    | Checking for leaks on the no-return valve (R6, R12)                                                                                                    | 73                                                                                     |
|                                                                                                    | Checking the remaining components of the                                                                                                    | 70                                                                                     |
|                                                                                                    | compressed air system                                                                                                    | 73                                                                                     |
| 3.11                                                                                                    | Vacuum unit (optional)                                                                                                    | 74                                                                                     |
| 3.11.1                                                                                                    | Position and function                                                                                                    | 74                                                                                     |
| 3.11.2                                                                                                    | Maintenance tasks                                                                                                    | 75<br>75                                                                               |
|                                                                                                    | Checking the flow monitor                                                                                                    | 75<br>75                                                                               |
|                                                                                                    | Checking the cavitation protection                                                                                                    | 75                                                                                     |
|                                                                                                    | Descaling the pump                                                                                                    | 75                                                                                     |
|                                                                                                    | Testing the sterilisation chamber for leaks – vacuum test                                                                                                    | 76                                                                                     |
|                                                                                                    |                                                                                                    |                                                                                        |
| 3.12                                                                                                    | Super Dry (optional)                                                                                                    | 77                                                                                     |
| 3.12<br>3.12.1                                                                                                    | Super Dry (optional)                                                                                                    | 77<br>77                                                                               |
| 3.12<br>3.12.1<br>3.13                                                                                                    | Super Dry (optional)<br>Position and function<br>"HoldTemp" function (optional)                                                                                                    | 77<br>77<br>77                                                                         |
| 3.12<br>3.12.1<br>3.13<br>3.13.1                                                                                                    | Super Dry (optional)<br>Position and function<br>"HoldTemp" function (optional)                                                                                                    | 77<br>77<br>77<br>77                                                                   |
| 3.12<br>3.12.1<br>3.13<br>3.13.1                                                                                                    | Super Dry (optional)<br>Position and function<br>"HoldTemp" function (optional)<br>Maintenance tasks<br>Checking the functionality of the heating coil                                                                                                    | 77<br>77<br>77<br>77<br>77<br>77                                                       |
| 3.12<br>3.12.1<br>3.13<br>3.13.1<br>3.13.1                                                                                                    | Super Dry (optional)<br>Position and function<br>"HoldTemp" function (optional)<br>Maintenance tasks<br>Checking the functionality of the heating coil<br>Air extraction (all devices)                                                                                                    | 77<br>77<br>77<br>77<br>77<br>77<br>78                                                 |
| 3.12<br>3.12.1<br>3.13<br>3.13.1<br>3.14<br>3.14.1                                                                                                    | Super Dry (optional)<br>Position and function<br>"HoldTemp" function (optional)<br>Maintenance tasks<br>Checking the functionality of the heating coil<br>Air extraction (all devices)<br>Position and function                                                                                                    | 77<br>77<br>77<br>77<br>77<br>78<br>78                                                 |
| 3.12<br>3.12.1<br>3.13<br>3.13.1<br>3.14<br>3.14.1<br>3.14.2                                                                                                    | Super Dry (optional)<br>Position and function<br>"HoldTemp" function (optional)<br>Maintenance tasks<br>Checking the functionality of the heating coil<br>Air extraction (all devices)<br>Position and function<br>Maintenance tasks                                                                                                    | 77<br>77<br>77<br>77<br>77<br>78<br>78<br>78<br>78                                     |
| <ul> <li>3.12</li> <li>3.12.1</li> <li>3.13</li> <li>3.13.1</li> <li>3.14</li> <li>3.14.1</li> <li>3.14.2</li> <li>3.15</li> </ul>                                   | Super Dry (optional)<br>Position and function<br>"HoldTemp" function (optional)                                                                                                    | 77<br>77<br>77<br>77<br>77<br>78<br>78<br>78<br>78<br>78                               |
| 3.12<br>3.12.1<br>3.13<br>3.13.1<br>3.14<br>3.14.1<br>3.14.2<br>3.15<br>3.15.1                                                                                       | Super Dry (optional)<br>Position and function<br>"HoldTemp" function (optional)                                                                                                    | 77<br>77<br>77<br>77<br>77<br>78<br>78<br>78<br>78<br>79<br>79                         |
| 3.12<br>3.12.1<br>3.13<br>3.13.1<br>3.14<br>3.14.1<br>3.14.2<br>3.15<br>3.15.1<br>3.15.2                                                                             | Super Dry (optional)<br>Position and function<br>"HoldTemp" function (optional)<br>Maintenance tasks<br>Checking the functionality of the heating coil<br>Air extraction (all devices)<br>Position and function<br>Maintenance tasks<br>Drain cooling (X and E series)                                                                            | 77<br>77<br>77<br>77<br>77<br>78<br>78<br>78<br>78<br>79<br>79<br>79                   |
| <ul> <li>3.12</li> <li>3.12.1</li> <li>3.13</li> <li>3.13.1</li> <li>3.14.1</li> <li>3.14.2</li> <li>3.15.1</li> <li>3.15.1</li> <li>3.15.2</li> <li>3.16</li> </ul> | Super Dry (optional)<br>Position and function<br>"HoldTemp" function (optional)                                                                                                    | 77<br>77<br>77<br>77<br>78<br>78<br>78<br>78<br>78<br>79<br>79<br>79<br>79             |
| 3.12<br>3.12.1<br>3.13<br>3.13.1<br>3.14<br>3.14.1<br>3.14.2<br>3.15<br>3.15.1<br>3.15.2<br>3.16<br>3.16.1                                                           | Super Dry (optional)<br>Position and function<br>"HoldTemp" function (optional)<br>Maintenance tasks<br>Checking the functionality of the heating coil<br>Air extraction (all devices)<br>Position and function<br>Maintenance tasks<br>Drain cooling (X and E series)<br>Position and function<br>Maintenance tasks<br>Exhaust filter (optional) | 77<br>77<br>77<br>77<br>78<br>78<br>78<br>78<br>79<br>79<br>79<br>80<br>80             |
| 3.12<br>3.12.1<br>3.13<br>3.13.1<br>3.14<br>3.14.1<br>3.14.2<br>3.15<br>3.15.1<br>3.15.2<br>3.16<br>3.16.1<br>3.16.2                                                 | Super Dry (optional)                                                                                                    | 77<br>77<br>77<br>77<br>78<br>78<br>78<br>78<br>79<br>79<br>79<br>80<br>80<br>80       |
| 3.12<br>3.12.1<br>3.13<br>3.13.1<br>3.14<br>3.14.1<br>3.14.2<br>3.15<br>3.15.1<br>3.15.2<br>3.16<br>3.16.1<br>3.16.2                                                 | Super Dry (optional)                                                                                                    | 77<br>77<br>77<br>77<br>78<br>78<br>78<br>78<br>79<br>79<br>79<br>80<br>80<br>80<br>80 |

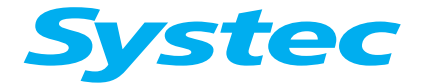

# **MECHANICAL ASSEMBLIES**

| 3.17   | Lift                  | 82 |
|--------|-----------------------|----|
| 3.17.1 | Position and function | 82 |
| 3.17.2 | Maintenance tasks     | 82 |

# Diagrams

| Fig. 1: V-40, V-55: Layout diagram of rear and front 10                              |
|--------------------------------------------------------------------------------------|
| Fig. 2: V-65 – 150: Layout diagram of rear and front 12                              |
| Fig. 3: D-23: Layout diagram of rear, right, left and top 14                         |
| Fig. 4: D-45: Layout diagram of rear, right, left and top 16                         |
| Fig. 5: D-65 – 200: Layout diagram of rear, right, left and top 18                   |
| Fig. 6: Pneumatic assembly 23                                                        |
| Fig. 7: Example: Position on pipe connection diagram                                 |
| Fig. 8: Position of the microswitches that monitor the door lock 26                  |
| Fig. 9: Controlling the scissor mechanism: Position on<br>pipe connection diagram    |
| Fig. 10: Function diagram of the scissor mechanism,<br>locking ring open             |
| Fig. 11: Measuring the distance                                                      |
| Fig. 12: Pulling out the door seal                                                   |
| Fig. 13: Position of the door switch and fastening screws<br>(door cladding removed) |
| Fig. 14: Pneumatic assembly                                                          |
| Fig. 15: Door lock: Position on pipe connection diagram                              |
| Fig. 16: Measuring the distance 38                                                   |
| Fig. 17: Closed position 40                                                          |
| Fig. 18: Secured position 40                                                         |
| Fig. 19: Loosening the screws on the limit switch                                    |
| Fig. 20: Measuring the distance 43                                                   |
| Fig. 21: Loosening the fastening screws on the panel                                 |
| Fig. 22: Position of the spacer sleeves 45                                           |
| Fig. 23: Removing and loosening the screws 46                                        |
| Fig. 24: Loosening the screws 46                                                     |
| Fig. 25: Securing the screws using nuts 47                                           |

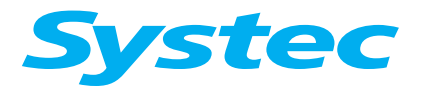

## MECHANICAL ASSEMBLIES

| Fig. 26: Loosening the fastening screws on the control unit (V series)                                            | 50 |
|----------------------------------------------------------------------------------------------------|----|
| Fig. 27: Loosening the fastening screws on the control unit (D series)                                            | 50 |
| Fig. 28: Loosening the fixing nut to remove the baffle                                                            | 52 |
| Fig. 29: Levering off the fan wheel                                                                               | 52 |
| Fig. 30: Components on the "Cooling" assembly                                                                     | 53 |
| Fig. 31: Filling the closed cooling circuit                                                                       | 56 |
| Fig. 32: Position of the high and low electrodes                                                                  | 59 |
| Fig. 33: Steam generator: Large and small heating element<br>with immersion sleeve for safety temperature limiter | 65 |
| Fig. 34: Position of the air compressor                                                                           | 68 |
| Fig. 35: Pneumatic assembly: Position on pipe connection diagram                                                  | 69 |
| Fig. 36: Pneumatic assembly                                                                                       | 69 |
| Fig. 37: Closing the release openings                                                                             | 70 |
| Fig. 38: Stopping the air supply behind Y13                                                                       | 71 |
| Fig. 39: Stopping the air supply behind Y10b                                                                      | 72 |
| Fig. 40: Stopping the air supply behind Y11/Y8                                                                    | 73 |
| Fig. 41: Position of the vacuum unit                                                                              | 74 |
| Fig. 42: Drain cooling: Position on pipe connection diagram                                                       | 79 |
| Fig. 43: Filter replacement message                                                                               | 81 |
| Fig. 44: Filter replacement: Unscrewing the screws                                                                | 82 |
| Fig. 45: Filter replacement: Removing the exhaust filter cartridge                                                | 82 |
| Fig. 46: Filter replacement: Inserting the new filter cartridge                                                   | 82 |

## Tables

| Tab. 1: | V-40, V-55: Position in layout diagram | 11 |
|---------|----------------------------------------|----|
| Tab. 2: | V-65 – 150: Position in layout diagram | 13 |
| Tab. 3: | D-23: Position in layout diagram       | 15 |
| Tab. 4: | D-45: Position in layout diagram       | 17 |
| Tab. 5: | D-65 – 200: Position in layout diagram | 19 |
| Tab. 6: | DX-2D: Position in layout diagram      | 21 |

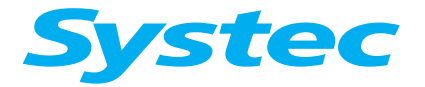

| Tab. 7:  | Status table for the digital inputs when the door is open<br>and closed ( <b>O</b> : Off, ●: On) | 5 |
|----------|--------------------------------------------------------------------------------------------------|---|
| Tab. 8:  | Status table for the digital inputs when the door is open<br>and closed ( <b>O</b> : Off, ●: On) | 7 |
| Tab. 9:  | Status table for the digital inputs when the door is open<br>and closed ( <b>O</b> : Off, ●: On) | 3 |
| Tab. 10: | Height and length of the water level electrodes                                                  | 3 |
| Tab. 11: | Position and permissible excess operating pressure<br>for the safety valves                      | 3 |

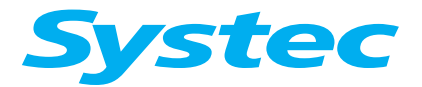

**MECHANICAL ASSEMBLIES** 

# 3.1 Removing and attaching service doors

#### 3.1.1 V series

The panels on the front, rear and sides (since 2010) of the device are designed as service doors which can be removed in order to carry out maintenance.

#### Removing the doors on the front and rear

There is a lock on the service door which can be opened with the key provided.

- Turn the key by a quarter-turn to free the lock.
- Remove the service doors from the device.

#### Removing the side sections

Service doors are found on the left and right side of the device, and can be removed by detaching the three screws underneath the device.

#### 3.1.2 D-45 – 200

#### Removing the rear

There is a lock on the service door which can be opened with the key provided.

- Turn the key by a quarter-turn to free the lock.
- Remove the service door from the device.

#### Removing the side sections

- Unscrew the fastening nuts.
- Push back the side section by approx. 2 cm and remove it by pulling it downwards.
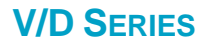

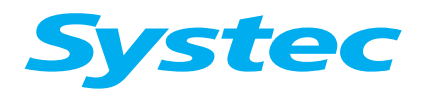

# 3.1.3 D-23

#### Removing the rear

• Unscrew the three fastening screws on the rear, then remove the rear wall.

### Removing the housing

• Unscrew the two fastening screws from underneath each side of the device, push back the housing by approx. 5 cm and remove it by lifting it upwards.

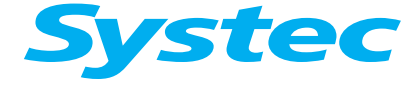

### **MECHANICAL ASSEMBLIES**

# 3.2 Position of the components

The individual components in the devices are labelled. These labels are identical to the designations in the pipe connection diagram.

### 3.2.1 V-40 – 55

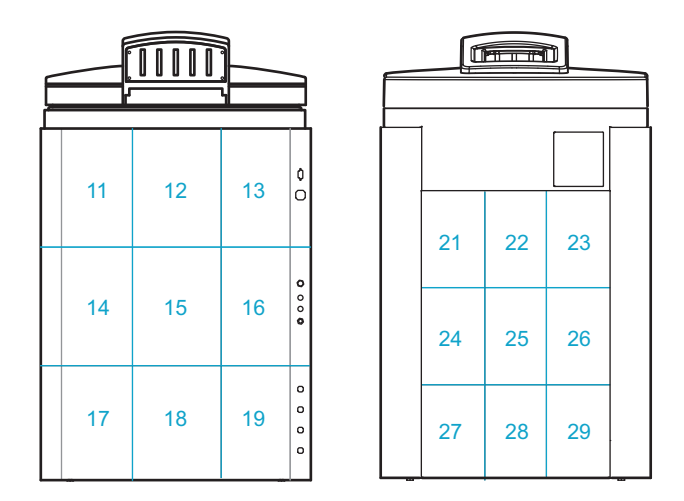

Fig. 1: V-40, V-55: Layout diagram of rear and front

| Comm | Component                                                  |          | Position in layout diagram |    |  |
|------|------------------------------------------------------------|----------|----------------------------|----|--|
| Comp | onent                                                      | VX       | VE                         | VB |  |
|      | Steam generator                                            | 17/18/19 |                            |    |  |
|      | Pneumatic assembly                                         | 13       | 13                         | 13 |  |
| BV1  | Manual drain tap for steam generator                       | 17       |                            |    |  |
| D1   | Steam air extractor for sterilisation chamber              | 27       | 27                         | 27 |  |
| F1   | Demineralised water flow monitor                           | 19       | 19 (opt.)                  |    |  |
| F2   | Vacuum flow monitor                                        | 16       | 16                         |    |  |
| M1   | Demineralised water feed pump                              | 18/19    | 18/19 (opt.)               |    |  |
| M2   | Vacuum pump                                                | 15       | 15                         |    |  |
| M3   | Air compressor                                             | 15       | 15                         | 19 |  |
| N1   | Needle valve for air extraction                            | 27       | 27                         | 27 |  |
| NR6  | Needle no-return valve – "Blow out cooling coil"           | 13       | 13                         |    |  |
| NR7  | Needle no-return valve for cavitation protection           | 15       | 15                         |    |  |
| P1   | Manometer for external compressed air                      | 19       | 19                         |    |  |
| P2   | Manometer for internal compressed air                      | 29       | 17                         | 17 |  |
| PR1  | Pressure reducer for external compressed air               | 19       | 19                         |    |  |
| PR2  | Pressure reducer for cooling water                         | 16       | 16                         |    |  |
| PS1  | Pressure transducer for steam generator                    | 12       |                            |    |  |
| PV1  | Compressed air reservoir                                   | 29       | 17                         | 17 |  |
| PV2  | Exhaust filter                                             | 24       | 24                         |    |  |
| R1   | No-return valve for demineralised water                    | 17       | 18                         |    |  |
| R2   | No-return valve on pressure transducer for steam generator | 12       |                            |    |  |
| R3   | No-return valve for cooling water                          | 16       | 16                         |    |  |
| R4   | No-return valve for compressed air inlet / vacuum breaker  | 11       | 21                         | 21 |  |

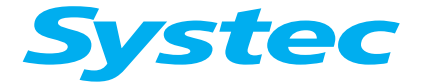

# **MECHANICAL ASSEMBLIES**

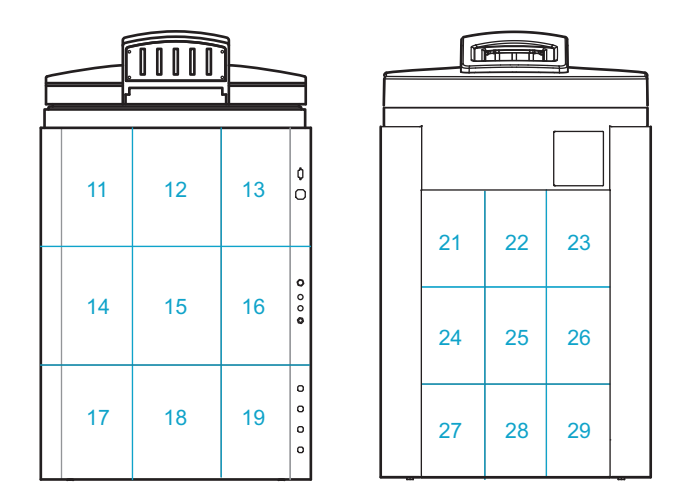

Fig. 1: V-40, V-55: Layout diagram of rear and front

| Commonweat |                                                         | Position | Position in layout diagram |    |  |
|------------|---------------------------------------------------------|----------|----------------------------|----|--|
| Comp       | onent                                                   | VX       | VE                         | VB |  |
| R5         | No-return valve for drain                               | 28       | 28                         | 28 |  |
| R6         | No-return valve for air compressor                      | 29       | 17                         | 17 |  |
| R8         | No-return valve for steam inlet (exhaust filter option) | 11       |                            |    |  |
| R12        | No-return valve for external compressed air             | 19       | 19                         |    |  |
| R13        | No-return valve for cavitation protection               | 15       | 15                         |    |  |
| S1         | Sterile air filter                                      | 14       | 14                         | 18 |  |
| S2         | Dirt trap sieve                                         | 29       | 29                         | 29 |  |
| SL1        | Silencer for air compressor                             | 15       | 15                         | 19 |  |
| SV1        | Safety valve on steam generator                         | 17       |                            |    |  |
| SV2        | Safety valve for sterilisation chamber                  | 21       | 21                         | 21 |  |
| Sw1        | Pressure switch (7 bar)                                 | 29       | 17                         | 17 |  |
| Y1         | Steam inlet valve                                       | 18       |                            |    |  |
| Y2         | Super Dry valve                                         | 18       |                            |    |  |
| Y3         | Cooling water valve                                     | 14       | 14                         |    |  |
| Y4         | Drain cooling                                           | 18       | 18                         |    |  |
| Y5         | Compressed air inlet valve                              | 14       | 14                         |    |  |
| Y6         | Atmosphere valve                                        | 21       | 21                         | 21 |  |
| Y7         | Drain valve                                             | 29       | 29                         | 29 |  |
| Y9         | Air extractor valve                                     | 27       | 27                         | 27 |  |
| Y8         | Vacuum valve                                            | 29       | 26                         |    |  |
| Y11        | Blow-out valve for cooling coil                         | 13       | 13                         |    |  |
| Y12        | Vacuum breaker valve                                    | 14       | 14                         | 18 |  |
| Y14        | Demineralised water inlet valve                         | 19       | 18                         |    |  |
| Y15        | Pump water valve for vacuum pump                        | 15       | 15                         |    |  |
| Y16        | Top exhaust valve                                       | 28       | 28                         | 28 |  |

Tab. 1: V-40, V-55: Position in layout diagram

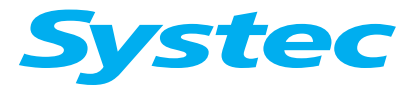

**MECHANICAL ASSEMBLIES** 

### 3.2.2 V-65 – 150

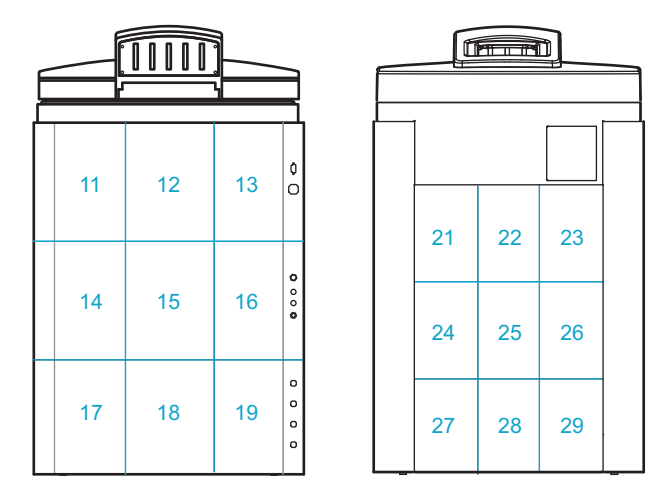

Fig. 2: V-65 – 150: Layout diagram of rear and front

|      |                                                            |       | n layout dia | agram |
|------|------------------------------------------------------------|-------|--------------|-------|
| Comp | oonent                                                     | VX    | VE           | VB    |
|      | Steam generator                                            | 17/18 |              |       |
|      | Pneumatic assembly                                         | 13    | 13           | 13    |
| BV1  | Manual drain tap for steam generator                       | 18    |              |       |
| D1   | Steam air extractor for sterilisation chamber              | 27    | 27           | 27    |
| D2   | Steam air extractor (Super Dry)                            | 19    |              |       |
| E1   | High electrode                                             | 15    |              |       |
| E2   | Low electrode                                              | 15    |              |       |
| F1   | Demineralised water flow monitor                           | 15    |              |       |
| F2   | Vacuum flow monitor                                        | 19    | 19           |       |
| M1   | Demineralised water feed pump                              | 15    | 18 (opt.)    |       |
| M2   | Vacuum pump                                                | 19    | 19           | 19    |
| M3   | Air compressor                                             | 14    | 18           | 18    |
| N1   | Needle valve for air extraction                            | 27    | 27           | 27    |
| NR6  | Needle no-return valve – "Blow out cooling coil"           | 13    | 13           |       |
| NR7  | Needle no-return valve for cavitation protection           | 19    | 19           |       |
| P1   | Manometer for external compressed air                      | 19    | 19           |       |
| P2   | Manometer for internal compressed air                      | 17    | 17           | 17    |
| PR1  | Pressure reducer for external compressed air               | 19    | 19           |       |
| PR2  | Pressure reducer for cooling water                         | 19    | 19           |       |
| PS1  | Pressure transducer for steam generator                    | 12    |              |       |
| PV1  | Compressed air reservoir                                   | 17    | 17           | 17    |
| PV2  | Exhaust filter                                             | 24    | 24           |       |
| R1   | No-return valve for demineralised water                    | 18    | 17           |       |
| R2   | No-return valve on pressure transducer for steam generator | 12    |              |       |
| R3   | No-return valve for cooling water                          | 19    | 19           |       |
| R4   | No-return valve for compressed air inlet                   | 11    | 21           | 21    |
| R5   | No-return valve for drain                                  | 28    | 28           | 28    |
| R6   | No-return valve for air compressor                         | 17    | 17           | 17    |

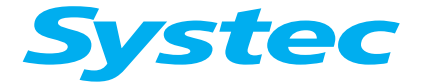

### **MECHANICAL ASSEMBLIES**

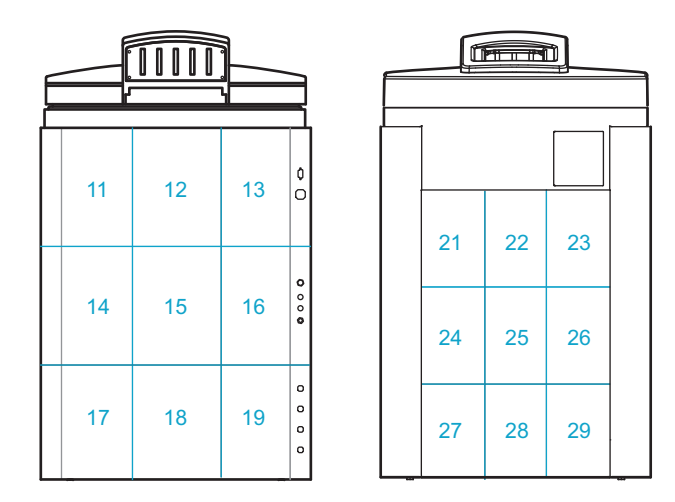

Fig. 2: V-65 – 150: Layout diagram of rear and front

| O anno an an t |                                                         | Position i | n layout di    | agram |
|----------------|---------------------------------------------------------|------------|----------------|-------|
| Comp           | somponent                                               |            | VE             | VB    |
| R7             | No-return valve for vacuum                              | 24/25      | 24/25          |       |
|                |                                                         | or 29      | or 29          |       |
| R8             | No-return valve for steam inlet (exhaust filter option) | 11         |                |       |
| R9             | No-return valve – "Blow out cooling coil"               | 15         | 18             |       |
| R12            | No-return valve for external compressed air             | 16         | 16             |       |
| R13            | No-return valve for cavitation protection               | 19         | 19             |       |
| S1             | Sterile air filter                                      | 14         | 18             | 18    |
| S2             | Dirt trap sieve                                         | 29         | 29             | 29    |
| SL1            | Silencer for air compressor                             | 14         | 18             | 18    |
| SV1            | Safety valve on steam generator                         | 18         |                |       |
| Sw1            | Pressure switch (7 bar)                                 | 17         | 17             | 17    |
| Y1             | Steam inlet valve                                       | 14         |                |       |
| Y2             | Super Dry valve                                         | 14         |                |       |
| Y3             | Cooling water valve                                     | 15         | 18             |       |
| Y4             | Drain cooling                                           | 19         | 19             |       |
| Y5             | Compressed air inlet valve                              | 14         | 18             |       |
| Y7             | Drain valve                                             | 28         | 28             | 28    |
| Y8             | Vacuum valve                                            | 29         | 24/25<br>or 29 | 24/25 |
| Y9             | Air extractor valve                                     | 27         | 27             | 27    |
| Y11            | Blow-out valve for cooling coil                         | 13         | 13             |       |
| Y12            | Vacuum breaker valve                                    | 14         | 18             | 18    |
| Y13            | Compressed air valve (door ring)                        | 13         | 13             | 13    |
| Y14            | Demineralised water inlet valve                         | 15         | 17             |       |
| Y15            | Pump water valve for vacuum pump                        | 19         | 19             |       |
| Y16            | Top exhaust valve                                       | 28         | 28             | 28    |
| Z1             | Locking cylinder                                        | 13         | 13             | 13    |
| Z2             | Locking cylinder                                        | 13         | 13             | 13    |

Tab. 2: V-65 – 150: Position in layout diagram

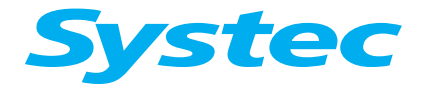

### **MECHANICAL ASSEMBLIES**

### 3.2.3 D-23

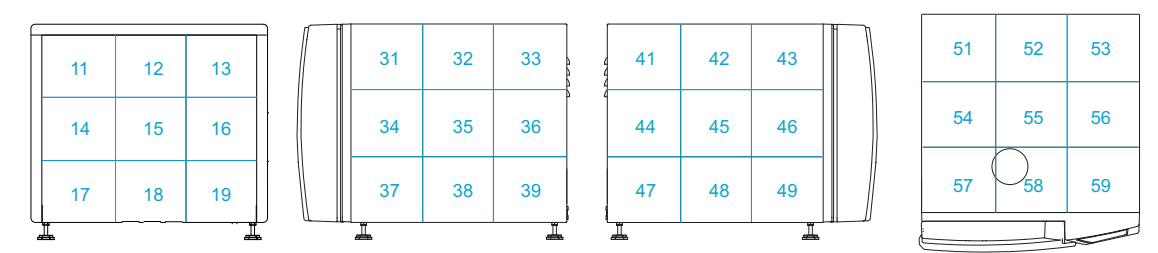

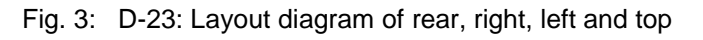

| •     | Component                                                   |       | in layout dia | agram |
|-------|-------------------------------------------------------------|-------|---------------|-------|
| Compo | onent                                                       | DX    | DE            | DB    |
|       | Manual setting of recirculate/eject                         |       | 17            | 17    |
|       | Steam generator                                             | 37/38 |               |       |
| BV1   | Manual drain tap for steam generator                        | 17    |               |       |
| D1    | Steam air extractor for sterilisation chamber               | 48    | 47            | 47    |
| D2    | Steam air extractor (Super Dry)                             | 49    |               |       |
| E5    | Electrode for Aquastop                                      | 58    | 58 (opt.)     |       |
| E6    | High electrode for reservoir container                      | 58    | 58            | 58    |
| E7    | Earth plate                                                 | 58    | 58            | 58    |
| F2    | Vacuum flow monitor                                         | 38    | 38            |       |
| FSW1  | Float switch valve for demineralised water                  | 31    | 31 (opt.)     |       |
| M1    | Demineralised water feed pump                               | 35    | 35 (opt.)     |       |
| M2    | Vacuum pump                                                 | 32    | 32            |       |
| M4    | Radial fan                                                  | 15    | 15            |       |
| N3    | Needle valve for demineralised water on reservoir container | 34    | 34 (opt.)     |       |
| NR7   | Needle no-return valve for cavitation protection            | 31    | 31            |       |
| P1    | Manometer for external compressed air                       | 52    | 52            |       |
| PR1   | Pressure reducer for external compressed air                | 52    | 52            |       |
| PR2   | Pressure reducer for cooling water                          | 38    | 38            |       |
| PS1   | Pressure transducer for steam generator                     | 11    |               |       |
| PS2   | Pressure transducer for sterilisation chamber               | 11    | 11            | 11    |
| R1    | No-return valve for demineralised water                     | 37    | 37            | 37    |
| R2    | No-return valve on pressure transducer for steam generator  | 11    |               |       |
| R3    | No-return valve for cooling water                           | 38    | 38            |       |
| R4    | No-return valve for compressed air inlet                    | 15    | 15            |       |
| R5    | No-return valve for drain                                   | 48    | 18            | 18    |
| R13   | No-return valve for cavitation protection                   | 31    | 31            |       |
| S1    | Sterile air filter                                          | 52    | 39, 52        | 39    |
| SV1   | Safety valve on steam generator                             | 19    |               |       |
| SV2   | Safety valve for sterilisation chamber                      | 19    | 19            | 19    |
| Y1    | Steam inlet valve                                           | 51    |               |       |
| Y2    | Super Dry valve                                             | 51    |               |       |
| Y3    | Cooling water valve                                         | 52    | 52            |       |
| Y4    | Drain cooling                                               | 38    | 38            |       |

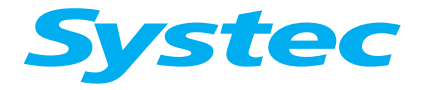

# **MECHANICAL ASSEMBLIES**

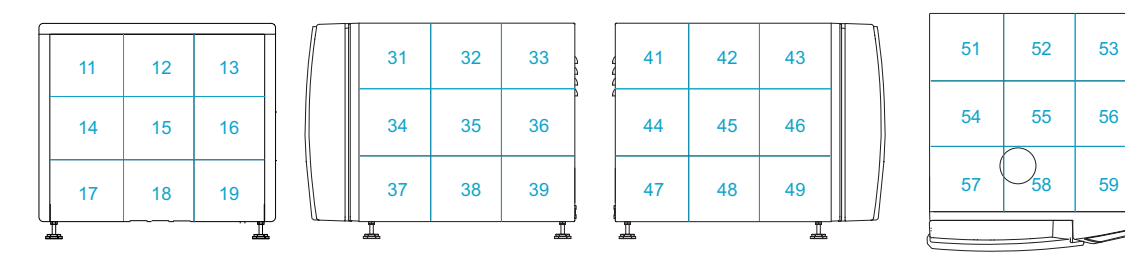

Fig. 3: D-23: Layout diagram of rear, right, left and top

| Compo |                                             |    | Position in layout diagram |    |  |
|-------|---------------------------------------------|----|----------------------------|----|--|
| Compo | nent                                        | DX | DE                         | DB |  |
| Y5    | Compressed air inlet valve                  | 52 | 52                         |    |  |
| Y7    | Fast exhaust valve                          | 47 | 49                         | 49 |  |
| Y8    | Vacuum valve                                | 19 | 51                         |    |  |
| Y9    | Air extractor valve                         | 48 | 48                         | 48 |  |
| Y11   | Blow-out valve for cooling coil             | 52 | 52                         |    |  |
| Y12   | Vacuum breaker valve                        | 52 | 39, 52                     | 39 |  |
| Y14   | Demineralised water inlet valve             |    | 37                         | 37 |  |
| Y15   | Pump water valve for vacuum pump            | 31 | 31                         |    |  |
| Y16   | Top exhaust valve                           | 16 | 15                         | 15 |  |
| Y17a  | Demineralised water for reservoir container | 31 | 31 (opt.)                  |    |  |

Tab. 3: D-23: Position in layout diagram

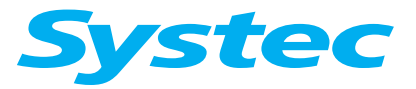

### **MECHANICAL ASSEMBLIES**

# 3.2.4 D-45

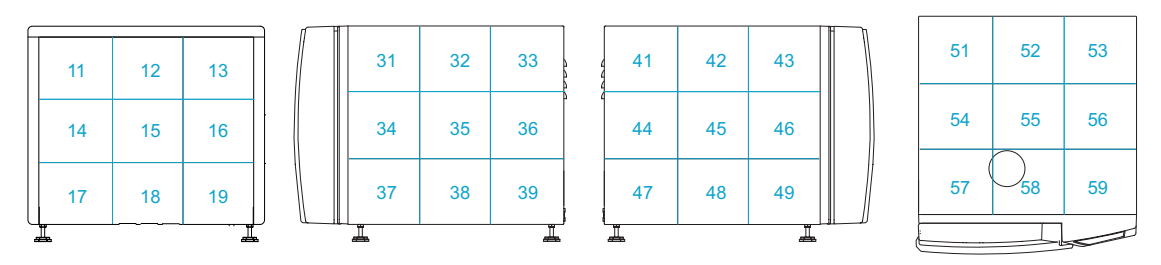

Fig. 4: D-45: Layout diagram of rear, right, left and top

| ~     | Common and                                                  |       | Position in layout diagram |    |  |
|-------|-------------------------------------------------------------|-------|----------------------------|----|--|
| Compo | nent                                                        | DX    | DE                         | DB |  |
|       | Steam generator                                             | 38/39 |                            |    |  |
|       | Manual setting of recirculate/eject                         |       | 39                         | 39 |  |
|       | Pneumatic assembly                                          | 41    | 41                         | 41 |  |
| BV1   | Manual drain tap for steam generator                        | 38    |                            |    |  |
| D1    | Steam air extractor for sterilisation chamber               | 47    | 48                         | 48 |  |
| D2    | Steam air extractor (Super Dry)                             | 47    |                            |    |  |
| E4/E5 | Electrode for Aquastop                                      | 58    | 58 (opt.)                  |    |  |
| F2    | Vacuum flow monitor                                         | 38    | 38                         |    |  |
| FSW1  | Float switch valve for demineralised water                  | 32    | 32 (opt.)                  |    |  |
| FSW2  | "Empty tank" float switch                                   | 32    | 32                         |    |  |
| M1    | Demineralised water feed pump                               | 35    | 35 (opt.)                  |    |  |
| M2    | Vacuum pump                                                 | 35    | 35                         |    |  |
| M3    | Air compressor                                              | 14    | 14                         | 14 |  |
| M4    | Radial fan                                                  | 15    | 15                         |    |  |
| N3    | Needle valve for demineralised water on reservoir container | 32    | 32 (opt.)                  |    |  |
| NR6   | Needle no-return valve – "Blow out cooling coil"            | 41    | 41                         |    |  |
| NR7   | Needle no-return valve for cavitation protection            | 35    | 35                         |    |  |
| P1    | Manometer for external compressed air                       | 14    | 14                         |    |  |
| P2    | Manometer for internal compressed air                       | 19    | 19                         | 19 |  |
| PR1   | Pressure reducer for external compressed air                | 14    | 14                         |    |  |
| PR2   | Pressure reducer for cooling water                          | 39    | 39                         |    |  |
| PS1   | Pressure transducer for steam generator                     | 35    |                            |    |  |
| PS2   | Pressure transducer for sterilisation chamber               | 53    | 53                         | 53 |  |
| PV1   | Compressed air reservoir                                    | 19    | 19                         | 19 |  |
| PV2   | Exhaust filter                                              | 57    | 57                         |    |  |
| R1    | No-return valve for demineralised water                     | 37    |                            |    |  |
| R2    | No-return valve on pressure transducer for steam generator  | 35    |                            |    |  |
| R3    | No-return valve for cooling water                           | 39    | 39                         |    |  |
| R4    | No-return valve for compressed air inlet                    | 58    | 58                         | 58 |  |
| R5    | No-return valve for drain                                   | 49    | 49                         | 49 |  |
| R6    | No-return valve for air compressor                          | 19    | 19                         | 19 |  |
| R8    | No-return valve for steam inlet<br>(exhaust filter option)  | 58    |                            |    |  |
| R9    | No-return valve – "Blow out cooling coil"                   | 35    | 35                         |    |  |

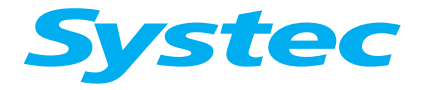

# **MECHANICAL ASSEMBLIES**

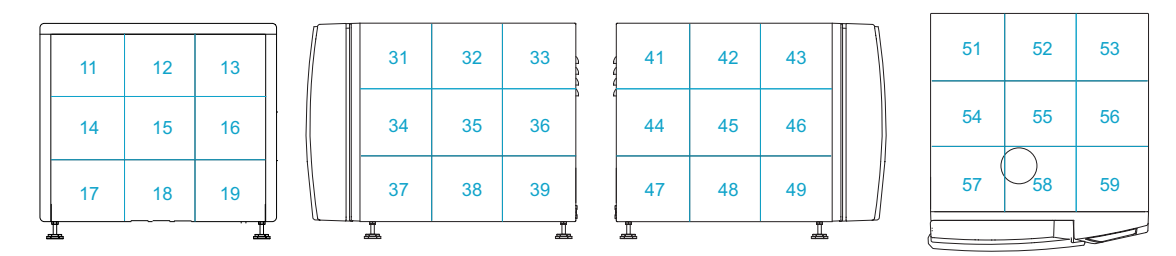

Fig. 4: D-45: Layout diagram of rear, right, left and top

| 0     | Commonwork                                  |        | n layout dia | agram |
|-------|---------------------------------------------|--------|--------------|-------|
| Compo | nent                                        | DX     | DE           | DB    |
| R12   | No-return valve for external compressed air | 14     | 14           |       |
| R13   | No-return valve for cavitation protection   | 35     | 35           |       |
| S1    | Sterile air filter                          | 32     | 32           | 32    |
| S2    | Dirt trap sieve                             | 49     | 49           | 49    |
| SL1   | Silencer for air compressor                 | 14     | 14           | 14    |
| SV1   | Safety valve on steam generator             | 12     |              |       |
| SV2   | Safety valve for sterilisation chamber      | 12     | 12           | 12    |
| Sw1   | Pressure switch (7 bar)                     | 19     | 19           | 19    |
| Sw2   | 40 mbar switch                              | 53     | 53           | 53    |
| Y1    | Steam inlet valve                           | 38     |              |       |
| Y2    | Super Dry valve                             | 38     |              |       |
| Y3    | Cooling water valve                         | 35     | 35           |       |
| Y4    | Drain cooling valve (Cool drain)            | 47     | 47           |       |
| Y5    | Compressed air inlet valve                  | 35     | 35           | 35    |
| Y6    | Atmosphere valve                            | 52     | 52           | 52    |
| Y7    | Fast exhaust valve                          | 48     | 48           | 48    |
| Y8    | Vacuum valve                                | 49/42* | 58           |       |
| Y9    | Air extractor valve                         | 48     | 48           | 48    |
| Y11   | Blow-out valve for cooling coil             | 41     | 41           |       |
| Y12   | Vacuum breaker valve                        | 35     | 35           | 35    |
| Y13   | Compressed air valve                        | 41     | 41           | 41    |
| Y14   | Demineralised water inlet valve             |        | 38           | 38    |
| Y15   | Pump water valve for vacuum pump            | 39     | 39           |       |
| Y16   | Top exhaust valve                           | 57     | 57           | 57    |
| Y19   | Demineralised water for reservoir container | 17     | 17 (opt.)    |       |
|       |                                             |        |              |       |

\* for exhaust filters

Tab. 4: D-45: Position in layout diagram

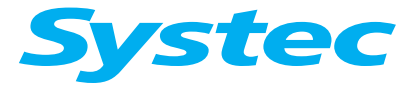

### **MECHANICAL ASSEMBLIES**

### **3.2.5 D-**65 **– 200**

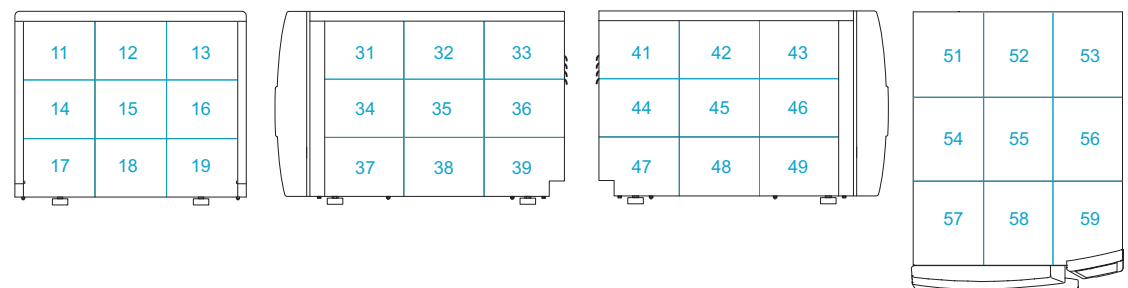

Fig. 5: D-65 – 200: Layout diagram of rear, right, left and top

| Commonweat |                                                            | Position in layout diagram |           |    |
|------------|------------------------------------------------------------|----------------------------|-----------|----|
| Comp       | onent                                                      | DX                         | DE        | DB |
|            | Steam generator                                            | 38/39                      |           |    |
|            | Pneumatic assembly                                         | 45                         | 45        | 45 |
| BV1        | Manual drain tap for steam generator                       | 17                         |           |    |
| D1         | Steam air extractor for sterilisation chamber              | 48                         | 48        | 48 |
| D2         | Steam air extractor (Super Dry)                            | 48                         |           |    |
| F1         | Demineralised water flow monitor                           | 36                         |           |    |
| F2         | Vacuum flow monitor                                        | 32                         | 32        |    |
| M1         | Demineralised water feed pump                              | 36                         | 36 (opt.) |    |
| M2         | Vacuum pump                                                | 34                         | 34        |    |
| M3         | Air compressor                                             | 37                         | 37        | 37 |
| N1         | Needle valve for air extraction                            | 48                         | 48        | 48 |
| NR6        | Needle no-return valve – "Blow out cooling coil"           | 45                         | 45        |    |
| NR7        | Needle no-return valve for cavitation protection           | 34                         | 34        |    |
| P1         | Manometer for external compressed air                      | 32                         | 32        |    |
| P2         | Manometer for internal compressed air                      | 45                         | 45        | 45 |
| PR1        | Pressure reducer for external compressed air               | 32                         | 32        |    |
| PR2        | Pressure reducer for cooling water                         | 32                         | 32        |    |
| PS1        | Pressure transducer for steam generator                    | 16                         |           |    |
| PS2        | Pressure transducer for sterilisation chamber              | 45                         | 45        | 45 |
| PV1        | Compressed air reservoir                                   | 45                         | 45        | 45 |
| PV2        | Exhaust filter                                             | 57                         | 57        |    |
| R1         | No-return valve for demineralised water                    | 17                         | 36        |    |
| R2         | No-return valve on pressure transducer for steam generator | 16                         |           |    |
| R3         | No-return valve for cooling water                          | 33                         | 33        |    |
| R4         | No-return valve for compressed air inlet                   | 52                         | 52        | 52 |
| R5         | No-return valve for drain                                  | 48                         | 48        | 48 |
| R6         | No-return valve for air compressor                         | 45                         | 45        | 45 |
| R7         | No-return valve for vacuum                                 | 48                         | 48        |    |
| R8         | No-return valve for steam inlet (exhaust filter option)    | 58                         |           |    |
| R9         | No-return valve – "Blow out cooling coil"                  | 35                         | 35        |    |
| R12        | No-return valve for external compressed air                | 32                         | 32        |    |
| R13        | No-return valve for cavitation protection                  | 34                         | 34        |    |
| S1         | Sterile air filter                                         | 35                         | 35        | 35 |

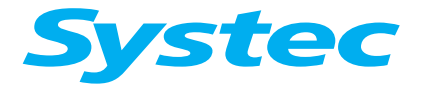

# **MECHANICAL ASSEMBLIES**

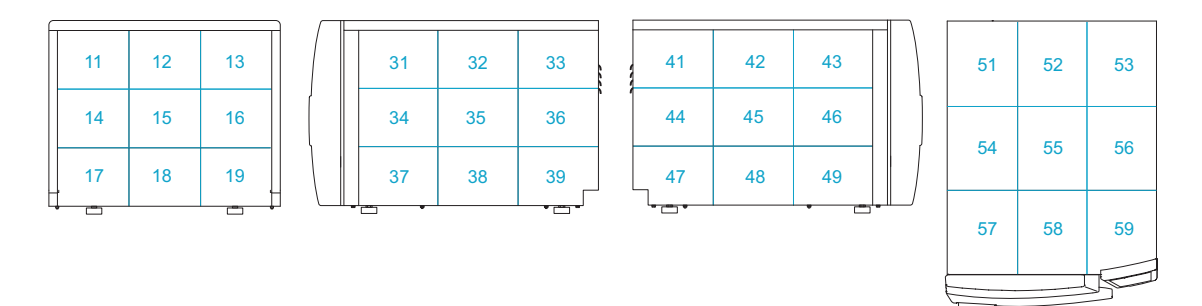

Fig. 5: D-65 – 200: Layout diagram of rear, right, left and top

| Commo | Component                             |    | n layout di | agram |
|-------|---------------------------------------|----|-------------|-------|
| Compo |                                       |    | DE          | DB    |
| S2    | Dirt trap sieve                       | 49 | 49          | 49    |
| SL1   | Silencer for air compressor           | 37 | 37          | 37    |
| SV1   | Safety valve on steam generator       | 14 |             |       |
| SV2   | Safety valve on sterilisation chamber | 52 | 52          | 52    |
| Sw1   | Pressure switch (7 bar)               | 45 | 45          | 45    |
| Sw2   | 40 mbar switch                        | 45 | 45          | 45    |
| Y1    | Steam inlet valve                     | 36 |             |       |
| Y2    | Super Dry valve                       | 36 |             |       |
| Y3    | Cooling water valve                   | 35 | 35          |       |
| Y4    | Drain cooling                         | 33 | 33          |       |
| Y5    | Compressed air inlet valve            | 35 | 35          | 35    |
| Y6    | Atmosphere valve                      | 52 | 52          | 52    |
| Y7    | Drain valve                           | 48 | 48          | 48    |
| Y8    | Vacuum valve                          | 48 | 48          |       |
| Y9    | Air extractor valve                   | 48 | 48          | 48    |
| Y11   | Blow-out valve for cooling coil       | 45 | 45          |       |
| Y12   | Vacuum breaker valve                  | 35 | 35          | 35    |
| Y13   | Compressed air valve                  | 45 | 45          | 45    |
| Y14   | Demineralised water inlet valve       | 36 | 36          |       |
| Y15   | Pump water valve for vacuum pump      | 34 | 34          |       |
| Y16   | Top exhaust valve                     | 48 | 48          | 48    |

Tab. 5: D-65 – 200: Position in layout diagram

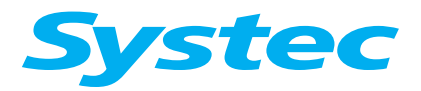

### **MECHANICAL ASSEMBLIES**

### 3.2.6 DX-2D

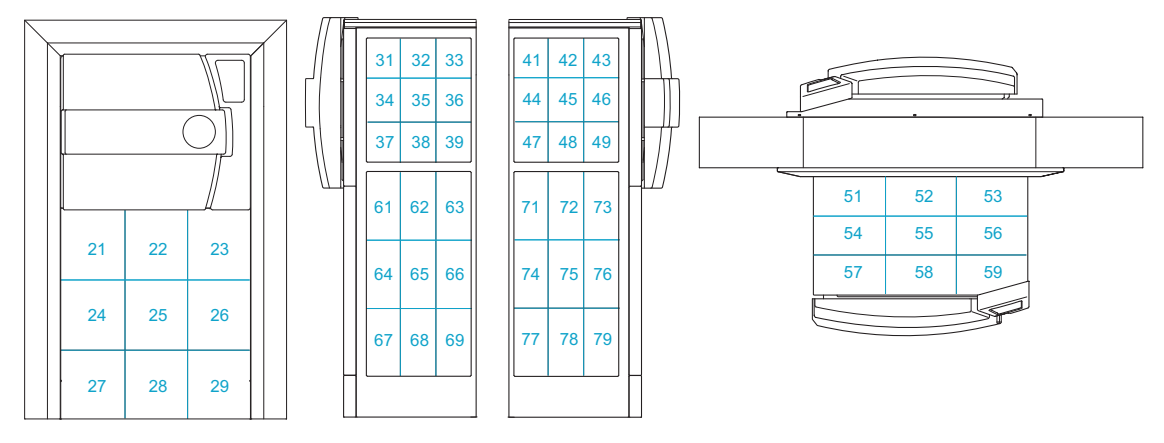

DX-2D: Layout diagram of device side, right, left and top

| Compo      | onent                                            | Position in layout diagram |
|------------|--------------------------------------------------|----------------------------|
|            |                                                  | DX                         |
|            | Steam generator                                  | 29                         |
|            | Pneumatic assembly 1                             | 21                         |
|            | Pneumatic assembly 2                             | 63                         |
| BV1        | Manual drain tap for steam generator             | 28                         |
| D1         | Steam air extractor for sterilisation chamber    | 75                         |
| D2         | Steam air extractor (Super Dry)                  | 75                         |
| F1         | Demineralised water flow monitor                 | 26                         |
| F2         | Vacuum flow monitor                              | 78                         |
| M1         | Demineralised water feed pump                    | 26                         |
| M2         | Vacuum pump                                      | 27                         |
| M3         | Air compressor                                   | 66                         |
| N1         | Needle valve for air extraction                  | 75                         |
| NR6        | Needle no-return valve – "Blow out cooling coil" | 21                         |
| NR7        | Needle no-return valve for cavitation protection | 27                         |
| P1         | Manometer for external compressed air            | 78                         |
| P2         | Manometer for internal compressed air            | 66                         |
| PR1        | Pressure reducer for external compressed air     | 78                         |
| PR2        | Pressure reducer for cooling water               | 78                         |
| PS1        | Pressure transducer for steam generator          | 64                         |
| PS2        | Pressure transducer for sterilisation chamber    | 49                         |
| PV1        | Compressed air reservoir                         | 66                         |
| PV2        | Exhaust filter                                   | 57                         |
| R1         | No-return valve for demineralised water          | 29                         |
| R2         | No-return valve on pressure transducer for steam | 64                         |
| <b>D</b> 0 | generaloi                                        | 70                         |
| KJ<br>D4   | No-return valve for cooling water                | <u>/ð</u>                  |
| K4         | No-return valve for compressed air inlet         | <u> </u>                   |
| K5         | No-return valve for drain                        | 12                         |
| R6         | No-return valve for air compressor               | 66                         |
| R/         | No-return valve for vacuum                       | 48                         |

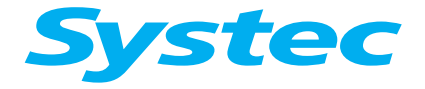

### **MECHANICAL ASSEMBLIES**

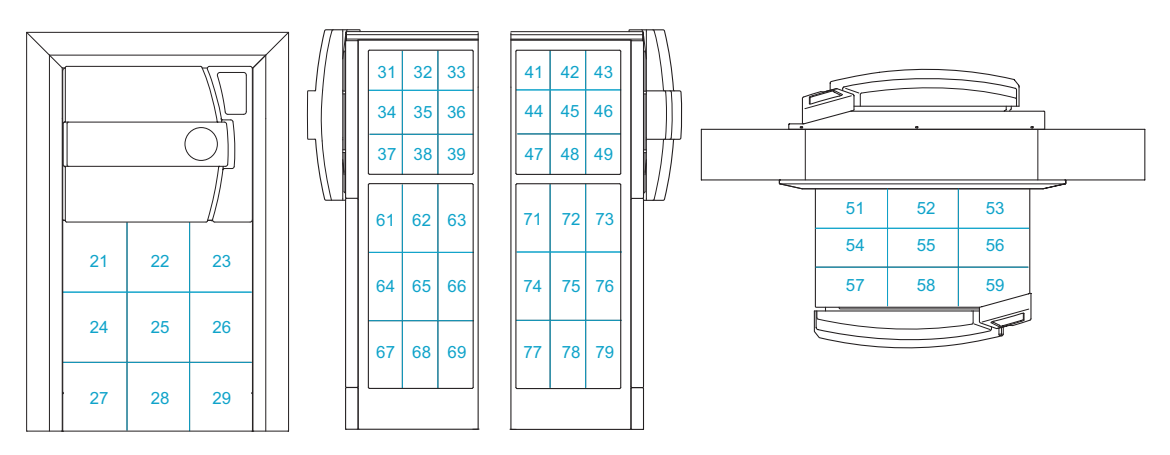

DX-2D: Layout diagram of device side, right, left and top

| Compo | nent                                                       | Position in layout diagram |
|-------|------------------------------------------------------------|----------------------------|
|       |                                                            | DX                         |
| R8    | No-return valve for steam inlet<br>(exhaust filter option) | 55                         |
| R9    | No-return valve – "Blow out cooling coil"                  | 65                         |
| R12   | No-return valve for external compressed air                | 78                         |
| R13   | No-return valve for cavitation protection                  | 27                         |
| S1    | Sterile air filter                                         | 65                         |
| S2    | Dirt trap sieve                                            | 72                         |
| SL1   | Silencer for air compressor                                | 66                         |
| SV1   | Safety valve on steam generator                            | 29                         |
| SV2   | Safety valve on sterilisation chamber                      | 58                         |
| Sw1   | Pressure switch (7 bar)                                    | 66                         |
| Sw2   | 40 mbar switch                                             | 49                         |
| Y1    | Steam inlet valve                                          | 66                         |
| Y2    | Super Dry valve                                            | 66                         |
| Y3    | Cooling water valve                                        | 65                         |
| Y4    | Drain cooling                                              | 75                         |
| Y5    | Compressed air inlet valve                                 | 65                         |
| Y6    | Atmosphere valve 1                                         | 58                         |
| Y7    | Drain valve                                                | 72                         |
| Y8    | Vacuum valve                                               | 48                         |
| Y9    | Air extractor valve                                        | 75                         |
| Y11   | Blow-out valve for cooling coil                            | 21                         |
| Y12   | Vacuum breaker valve                                       | 65                         |
| Y13   | Compressed air valve 1                                     | 21                         |
| Y13/2 | Compressed air valve 2                                     | 63                         |
| Y14   | Demineralised water inlet valve                            | 26                         |
| Y15   | Pump water valve for vacuum pump                           | 27                         |
| Y16   | Top exhaust valve                                          | 75                         |
| Y23   | Atmosphere valve 2                                         | 58                         |

Tab. 6: DX-2D: Position in layout diagram

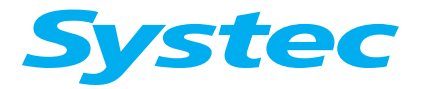

**MECHANICAL ASSEMBLIES** 

# 3.3 Door lock

### 3.3.1 V/D-65 – 200

#### Principle

The devices are equipped with an automatic door lock. A locking ring meshes with the door and locks it securely.

The controller then checks the correct procedure using a series of inputs and outputs, thus ensuring safe operation of the device.

#### Closing

Closing procedure

The vacuum pump for locking the door runs for no longer than 30 seconds.

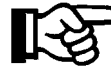

If the door is not properly locked, the closing procedure is cancelled. To start the closing procedure again, open the door and close it again. Follow the instructions in the display.

Manually pressing the door down triggers a chain of events to close and lock the door:

- Gasket switch: A reed contact/microswitch tells the controller that the door has been pressed.
- The vacuum pump then generates a vacuum in the sterilisation chamber which pulls down the door fully.
- Door switch: A microswitch signals the end position of the closed door.
- Scissor lock: The pneumatic cylinder on the scissor lock moves downwards and closes the locking ring. The vacuum pump runs on for 5 seconds.
- After a slight delay, the pneumatic cylinder of the locking shoe moves up and secures the closed locking ring.
- Ring Close switches: Four microswitches query the position of the closed locking ring and a reed contact on pneumatic cylinder Z2 queries the position of the locking shoe.

Only when the process is complete does the control unit report Ready and the program can be started.

### Opening

The door can be opened after the end of the program if the following parameters are met:

- EndTemp: The set unloading temperature has been reached (or fallen short of).
- ChamberPress: The pressure in the sterilisation chamber is in the range ATMPressure – 12 kPa to ATMPressure + 4 kPa. ATMPressure is the preset normal pressure for the location (parameter 74).

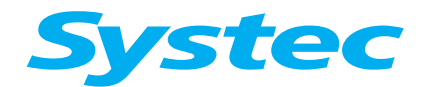

### **MECHANICAL ASSEMBLIES**

 Atmosphere switch (SW2): An additional relative pressure switch ensures that the power to the pneumatic assembly is interrupted if the excess pressure in the sterilisation chamber is > 4 kPa. The door is prevented from opening.

If these conditions are met, the chain of events described above takes place in reverse order after the Open button on the display is pressed.

#### Opening the door in an emergency

If the door cannot be opened using the controller, then it can be opened manually using the pneumatic assembly. Prerequisite:

- The internal compressed air has a pressure of at least 4 bar (P2).
- The sterilisation chamber is depressurised.
- Remove the service door or side sections.

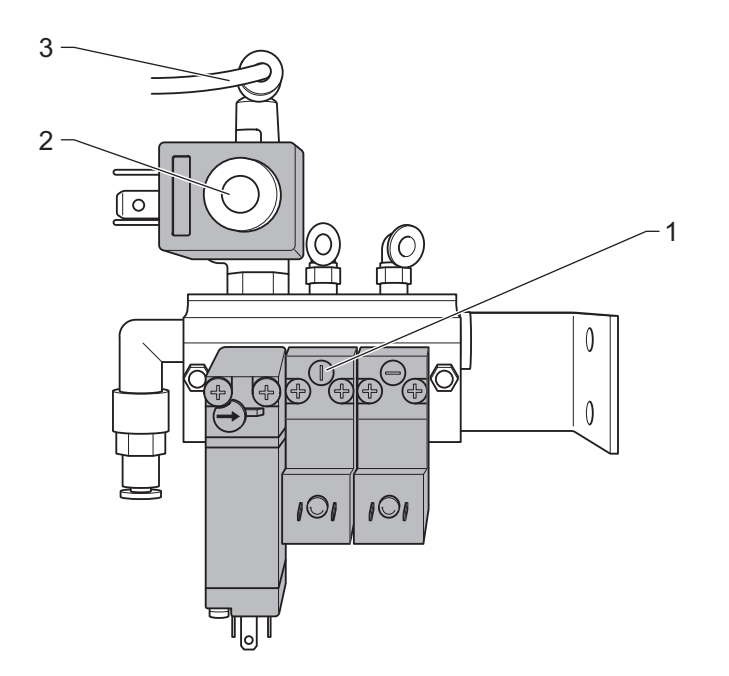

Fig. 6: Pneumatic assembly

- Remove the hose (3) from Y13 (2).
- Open the solenoid valve (1) by turning the adjusting screw clockwise by a quarter turn.

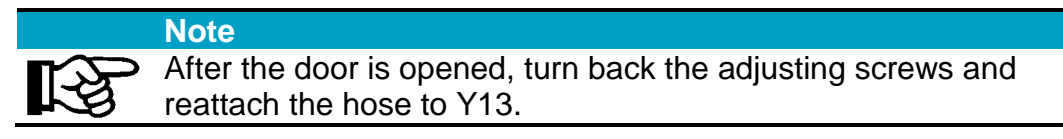

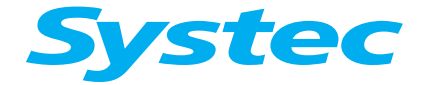

If the emergency opening procedure detailed above does not work due to insufficient compressed air in the system or a mechanical blocking of the door, then proceed as follows.

• Remove the hoses on both locking cylinders (see Fig. 10: unterhalb) and press the locking cylinders manually.

### **Position and function**

#### Door hydraulics (V-65 – 150 only)

The door hydraulics are found in the door hinge on the rear of the device and ensure that the door closes smoothly.

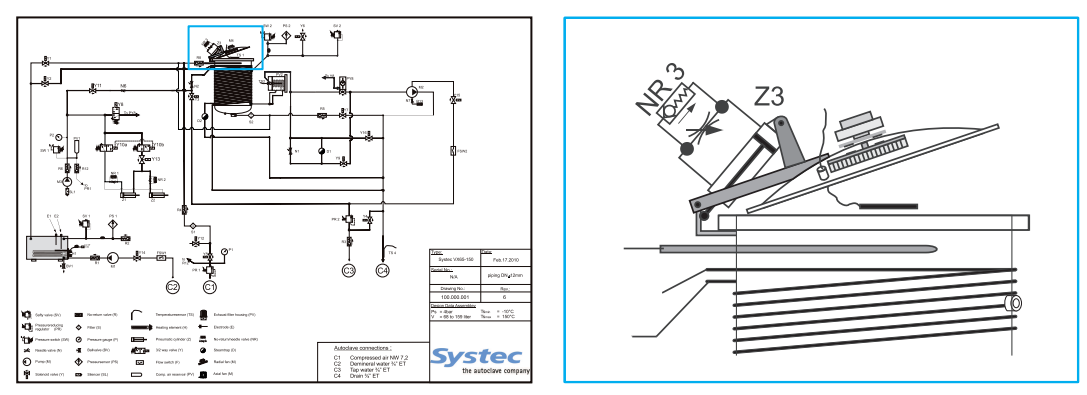

Fig. 7: Example: Position on pipe connection diagram

| Z3  | Hydraulic cylinder                    |
|-----|---------------------------------------|
| NR3 | "Close door" throttle no-return valve |

The door must be pushed against the hydraulic pressure to close it.

The flow through the hydraulics can be set using the throttle no-return valve (NR3) on the hydraulic cylinder: The more the valve is opened, the less resistance there is to the door being closed.

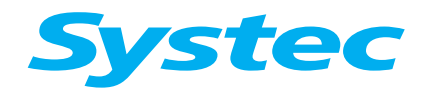

#### Vacuum pump

To facilitate the locking process, a vacuum is created when closing the door. This holds the door down while it is being closed until the locking ring has mechanically locked the door.

#### Digital inputs on the door control

The following status table provides an overview of the digital input values when the door is open and closed:

**Door Close switch** 

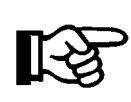

The status of the Door Close switch is only used to trigger the closing process and is then no longer queried. The Door Close switch can therefore be open during the process after the door is locked.

| Digital inputs | Door open | Door closed |
|----------------|-----------|-------------|
| Door Close     | 0         | 0/●         |
| Ring Open      | ●         | 0           |
| Ring Close     | 0         | •           |
| Vac Flow SW    | -         | -           |
| Gen Flow SW    | -         | -           |
| Ring Close 2   | 0         | •           |
| Ring Close 3   | 0         | •           |
| Ring Close 4   | 0         | •           |
| Gasket SW      | 0         | •           |

Tab. 7: Status table for the digital inputs when the door is open and closed ( $\mathbf{O}$ : Off,  $\mathbf{\Phi}$ : On)

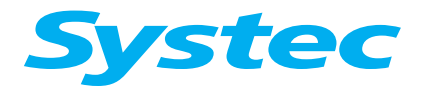

### **MECHANICAL ASSEMBLIES**

### **Ring switches**

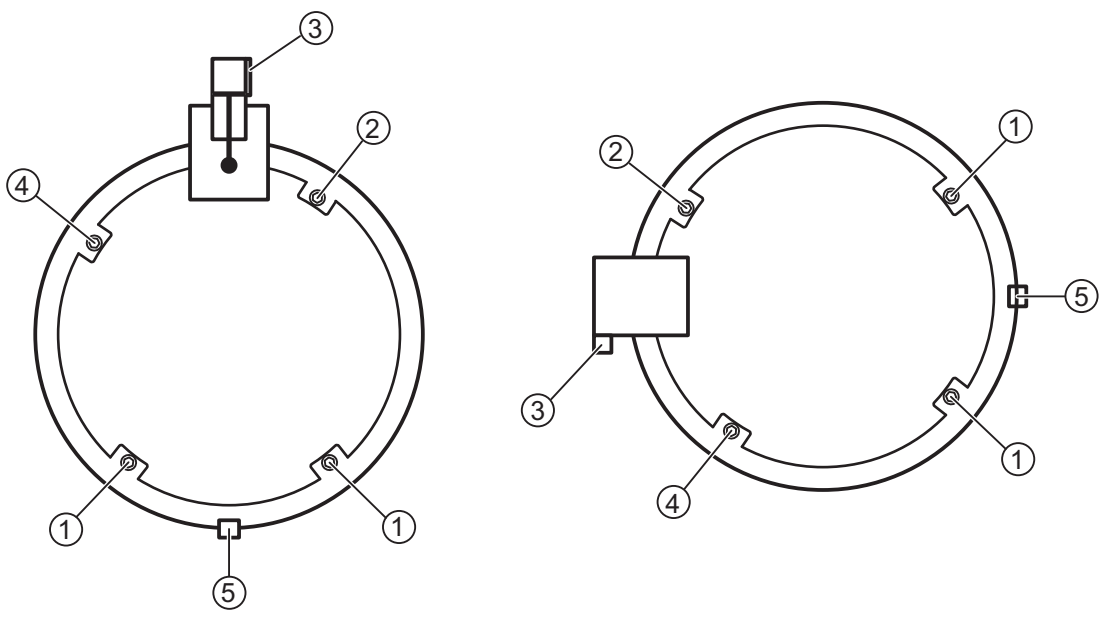

#### Fig. 8: Position of the microswitches that monitor the door lock

| 1 | Ring Close 3 (both switches in series) |
|---|----------------------------------------|
| 2 | Ring Close 2                           |
| 3 | Gasket Switch                          |
| 4 | Ring Close 4                           |
| 5 | Door Close                             |
|   |                                        |

The locked door is monitored using microswitches (Ring Close 2 to Ring Close 4) as well as the reed contact on the locking cylinder for the locking shoe (Z2, Ring Close, see Fig. 9: unterhalb). When the door is open, the position of the opened locking ring is only displayed via the reed contact on the locking cylinder of the scissor mechanism (Z1, Ring Open, see Fig. 9: unterhalb).

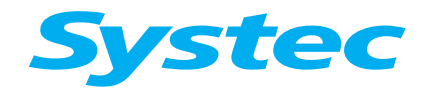

#### Scissor mechanism

The locking ring is opened and closed by the scissor mechanism and, when closed, is securely kept in place by a locking shoe.

The scissor mechanism (and thus the locking ring and locking shoe safeguard) is closed by two opposing pneumatic cylinders (see Fig. 9: unterhalb).

The pneumatic system of the scissor mechanism is fitted to a plate so that the entire assembly can be fitted and removed as a single component (see "Replacing the scissor mechanism").

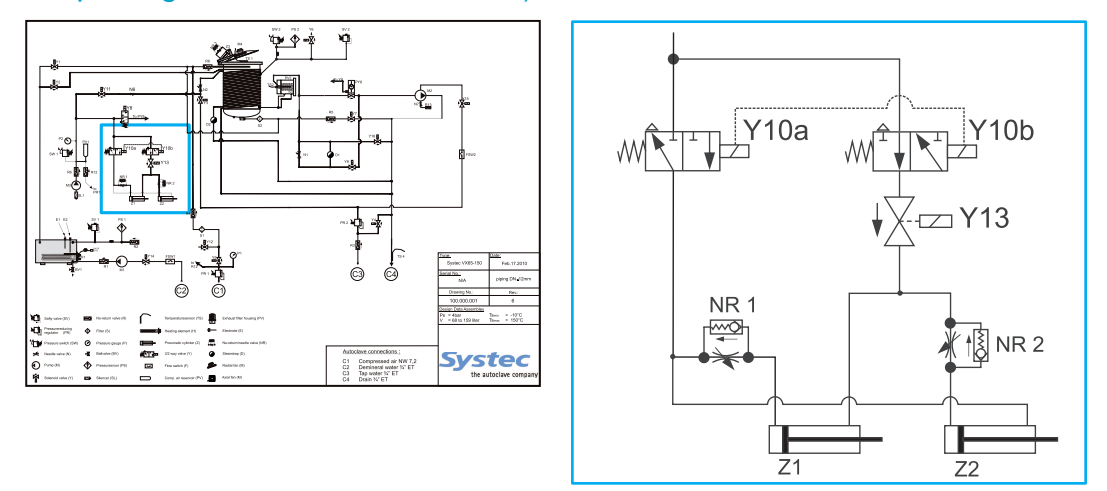

Fig. 9: Controlling the scissor mechanism: Position on pipe connection diagram

| 1 | Y10a | Solenoid valve on locking ring                                                            |
|---|------|-------------------------------------------------------------------------------------------|
| 2 | Y13  | Solenoid valve on locking ring (230 V)                                                    |
| 3 | NR2  | Throttle no-return valve for delayed extension of the cylinder for the locking shoe (Z2)  |
| 4 | Z2   | Locking shoe on cylinder (Ring Close)                                                     |
| 5 | Z1   | Locking ring on cylinder (Ring Open)                                                      |
| 6 | NR1  | Throttle no-return valve for delayed retraction of the cylinder for the locking ring (Z1) |
| 7 | Y10b | Solenoid valve on locking ring                                                            |

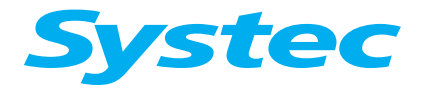

### **MECHANICAL ASSEMBLIES**

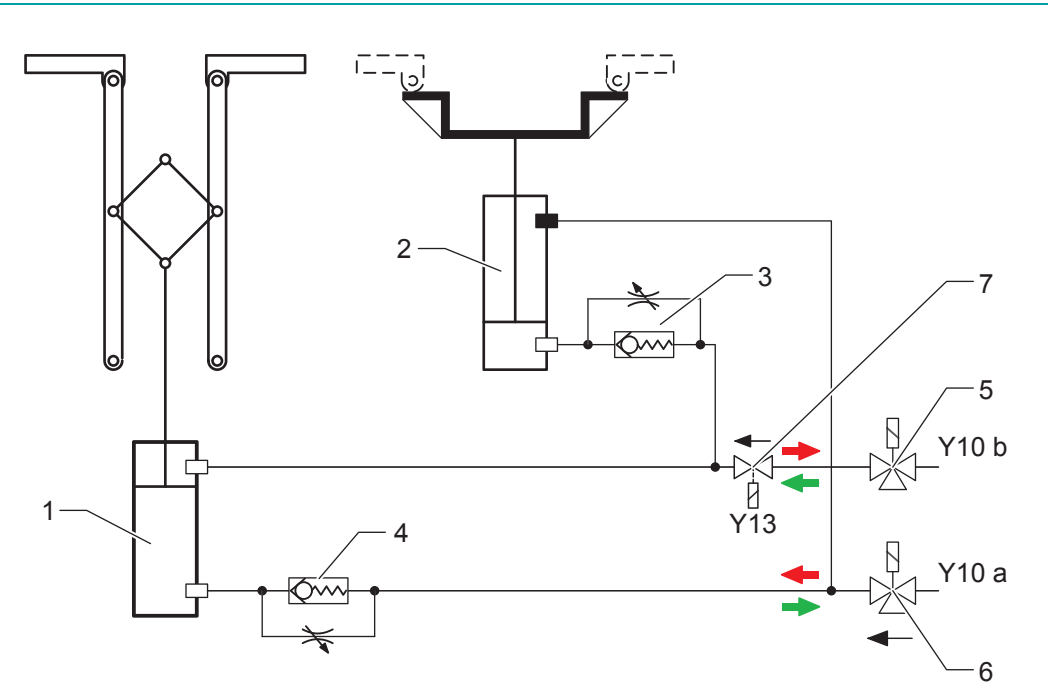

Fig. 10: Function diagram of the scissor mechanism, locking ring open

red = open, green = close

| 1 | Locking ring on cylinder (Z1)                                                   |
|---|---------------------------------------------------------------------------------|
| 2 | Locking shoe on cylinder (Z2)                                                   |
| 3 | Throttle no-return valve for delayed extension of the cylinder for the          |
|   | locking shoe (Z2)                                                               |
| 4 | Throttle no-return valve for delayed retraction of the cylinder for the locking |
|   | ring (Z1)                                                                       |
| 5 | 3/2-way valve, normally open                                                    |
| 6 | 3/2-way valve, normally closed                                                  |
| 7 | Solenoid valve on locking ring (Y13, 230 V)                                     |
|   |                                                                                 |

Function description:

The locking cylinder Z1 opens (upper position) or closes the locking ring of the sterilisation chamber. When the locking ring is closed, the locking cylinder Z2 moves over the connection of the scissor mechanism and the locking ring and thus fixes the locked ring. Both locking cylinders are closed or opened via the opposing connections of the pneumatic assembly (see chapter 3.10.2 unterhalb). Throttle no-return valves in front of each lower connection of the locking cylinders ensure that the locking shoe moves to the locking position with a delay after the locking ring closes. The no-return valves also ensure that the scissor mechanism is only opened when the locking shoe has released the screw connection between the scissor mechanism and locking ring. The solenoid valve on the locking ring (Y13) ensures that the locking ring remains open when the device is switched off with the door open.

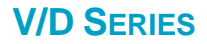

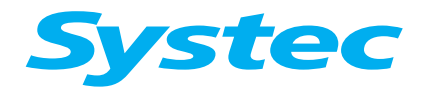

The end positions of the locking cylinders are gueried by reed contacts (Ring Close: cylinder Z2, and Ring Open: cylinder Z1) and the information is passed to the controller.

#### Maintenance tasks

#### Replacing the scissor mechanism

Always replace the entire scissor mechanism!

For safety reasons, the scissor mechanism must only be

replaced as a complete unit. The scissor mechanism is available from Systec as a complete

spare part.

| Necessary tools | 10 mm spanner<br>¼" socket set with short extension, with 8 mm and 10 mm<br>socket<br>3 mm Allen key |
|-----------------|----------------------------------------------------------------------------------------------------|
| Have available  | When necessary, chain and cable spray for greasing the scissor joints (Systec item no. 11921)        |

Removing the scissor mechanism:

- Remove the pneumatic supply hoses.
- Disconnect the reed contacts.
- Manually withdraw the locking shoe.
- Position the spanner on the long nuts and loosen the grub screws with the Allen key.
- Unscrew the long nuts from the ring.
- Close the ring and push the locking shoe upwards.
- Unscrew the scissor plate with 8 mm socket.
- Withdraw the locking shoe and open the ring.
- Tilt the scissor plate slightly at the bottom and pull it off the frame.

Install the scissor mechanism in reverse order.

- Hand-tighten the long nuts and tighten the grub screws.
- Check the throttle no-return valves (cylinder Z1: 1 turn open, cylinder Z2: 1 turn open).
- The scissor plate is greased in the factory. Regrease, if necessary.
- The position of the reed switch is factory-set: Check and adjust, if necessary (see "Setting the reed contacts of the scissor mechanism").

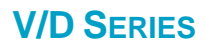

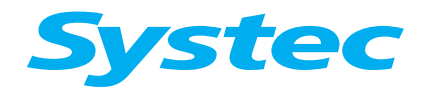

Set the sides of the long nuts vertically and lock in place! The locking shoe must run smoothly over the long nuts and must have at least 4 mm of space on the left and right of the

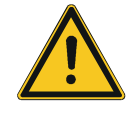

sides.

The grub screws prevent the long nuts from twisting and must be retightened after assembly.

#### Setting the reed contacts of the scissor mechanism

Adjust the position of the reed contacts so that the associated contact only closes in the following cases:

- When the locking shoe has been completely moved up.
- When the locking ring is completely opened.

#### Checking and greasing the scissor joints

| Service interval | Annual maintenance                            |
|------------------|-----------------------------------------------|
| Have available   | Chain and cable spray (Systec item no. 11921) |

- Bearings and screws must sit firmly and have enough room
- If necessary, grease the scissor joints with chain and cable spray

#### Locking ring maintenance

The locking ring must move freely in the slot.

#### Only use Teflon dry lubricant!

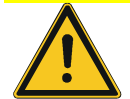

Only use Teflon dry lubricant for lubricating the locking ring.

| Service interval | Annual maintenance                           |
|------------------|----------------------------------------------|
| Have available   | Teflon dry lubricant (Systec item no. 11919) |

Maintenance:

- Open the door.
- Close the locking ring by setting the Ring Close digital output manually in the Service -> Manual output set menu.
- Switch off the device.
- Check that the locking ring moves easily by hand.
- If necessary, clean the slot and the locking ring.
- Lubricate the ring and slot with Teflon dry lubricant.
- Switch on the device.
- Acknowledge the error message.

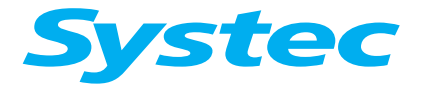

### Door seal maintenance

The door is sealed from the sterilisation chamber by the lip seal. The seal must be kept clean to ensure correct functionality.

| Once the door seal has been partially pulled out, it cannot be<br>pushed back in. In this case, proceed as described under<br>"Replacement". |   | Note                                                                                                    |
|----------------------------------------------------------------------------------------------------|---|----------------------------------------------------------------------------------------------------|
|                                                                                                    | B | Once the door seal has been partially pulled out, it cannot be<br>pushed back in. In this case, proceed as described under<br>"Replacement". |

| Service interval | Annual maintenance |
|------------------|--------------------|
| Have available   | Measuring gauge    |

#### Maintenance:

- Check that the screws of the fixing plates are correctly seated.
- Check if the seal is damaged, brittle or hardened.

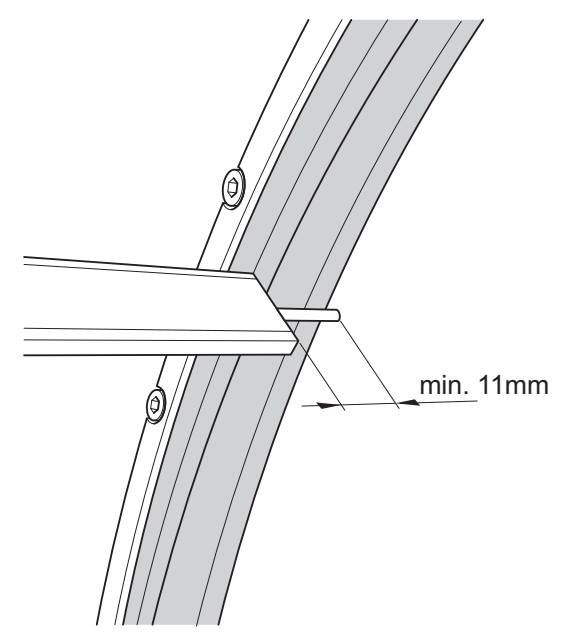

Fig. 11: Measuring the distance

• Measure the distance from the inside wall of the door to the lip. If the distance is less than 11 mm, you must replace the door seal.

#### **Replacement:**

| Necessary tools | 3 mm Allen key |
|-----------------|----------------|
| Have available  | New seal       |

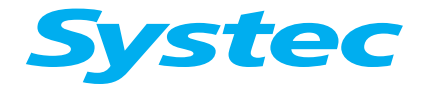

### **MECHANICAL ASSEMBLIES**

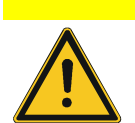

#### Only tighten screws hand-tight

Both the screws and the door are made of stainless steel. To prevent jamming, the threads are treated at the factory with an aluminium paste and must only be fastened hand-tight.

- Open the door.
- Loosen the screws on the fixing plate by two to three turns (do not remove them).

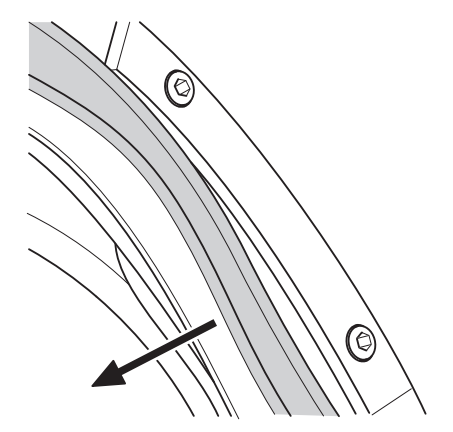

Fig. 12: Pulling out the door seal

- Pull out the door seal.
- Insert a new door seal.

Tighten the fixing plate.

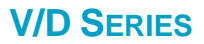

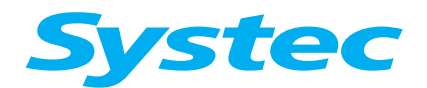

### 3.3.2 V-40 – 55, D-45

#### Principle

The devices are equipped with an automatic door lock. Two locking pins mesh with the two holes on the device and lock the door securely.

The controller then checks the correct procedure using a series of inputs and outputs, thus ensuring safe operation of the device.

#### Closing

Closing the door triggers a chain of events to close and lock the door.

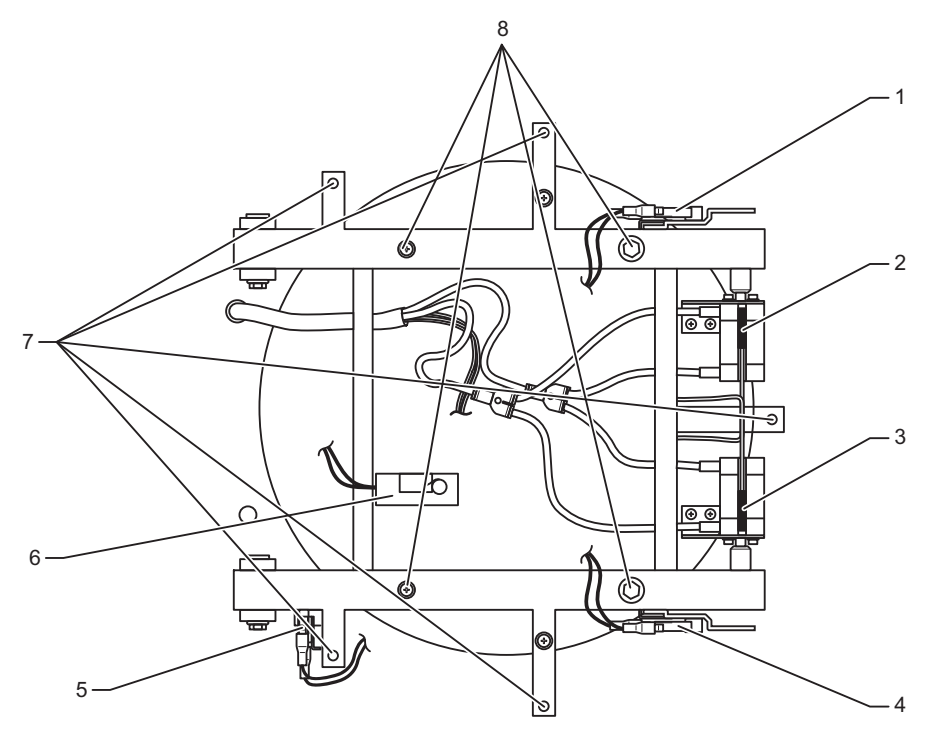

Fig. 13: Position of the door switch and fastening screws (door cladding removed)

| 1 | Door switch (Door Close)                                |
|---|---------------------------------------------------------|
| 2 | Reed contact for digital input (Ring Close 4/Gasket sw) |
| 3 | Reed contact for digital input (Ring Close 2/3)         |
| 4 | Toggle switch for digital input (Ring Open/Ring Close)  |
| 5 | Tilt switch (D series only)                             |
| 6 | Tilt switch (V series only)                             |
| 7 | Fastening screws for door cladding                      |
|   |                                                         |

8 Fastening screws for container door

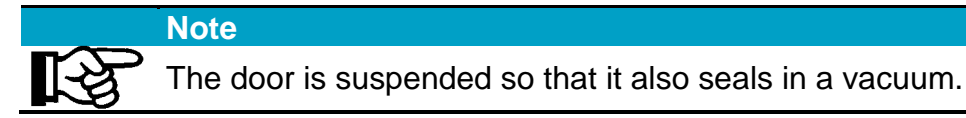

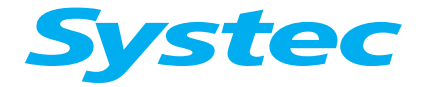

### **MECHANICAL ASSEMBLIES**

- Door Close: A microswitch connected in series with a tilt switch signals the end position of the closed door.
- The locking cylinders Z1 and Z2 move the locking bolts into the two slots.

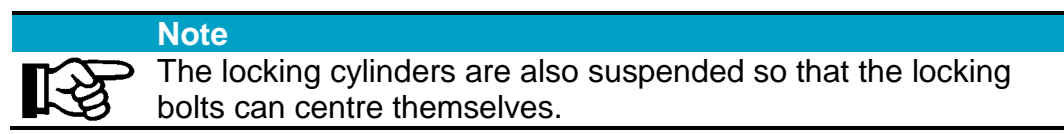

 The reed contacts of the "Ring Close 2, 3, 4" and "Gasket sw" inputs and the switch contact of the "Ring Close" input signal that the door has been securely locked to the controller.

Only when the process is complete does the control unit report Ready and the program can be started.

### Opening

The door can be opened after the end of the program if the following parameters are met:

- EndTemp: The set unloading temperature has been reached (or fallen short of).
- ChamberPress: The pressure in the sterilisation chamber is in the range ATMPressure – 12 kPa to ATMPressure + 4 kPa. ATMPressure is the preset normal pressure for the location (parameter 74).
- Atmosphere switch (SW2): An additional relative pressure switch ensures that the power to the pneumatic assembly is interrupted if the excess pressure in the sterilisation chamber is > 4 kPa. The door is prevented from opening.

If these requirements are met, then the door is unlocked automatically and can then be opened.

#### Note

If necessary, the unlocking of the locking bolts can be aided by pushing the door lightly.

#### Opening the door in an emergency

If the door cannot be opened using the controller, then it can be opened manually using the pneumatic assembly. Prerequisite:

- The internal compressed air has a pressure of at least 4 bar (P2).
- The sterilisation chamber is depressurised.
- Remove the service door or side sections.

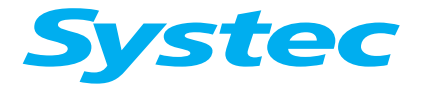

### **MECHANICAL ASSEMBLIES**

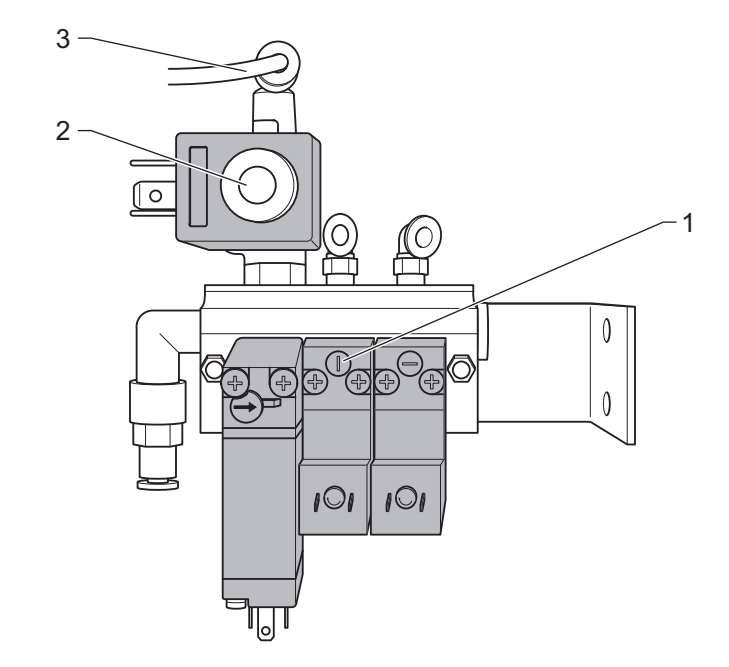

Fig. 14: Pneumatic assembly

- Remove the hose (3) from Y13 (2).
- Open the solenoid valve (1) by turning the adjusting screw clockwise by a quarter turn.

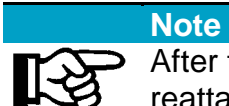

After the door is opened, turn back the adjusting screws and reattach the hose to Y13.

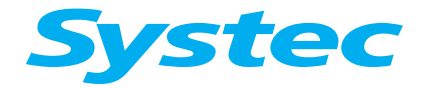

# **MECHANICAL ASSEMBLIES**

### **Position and function**

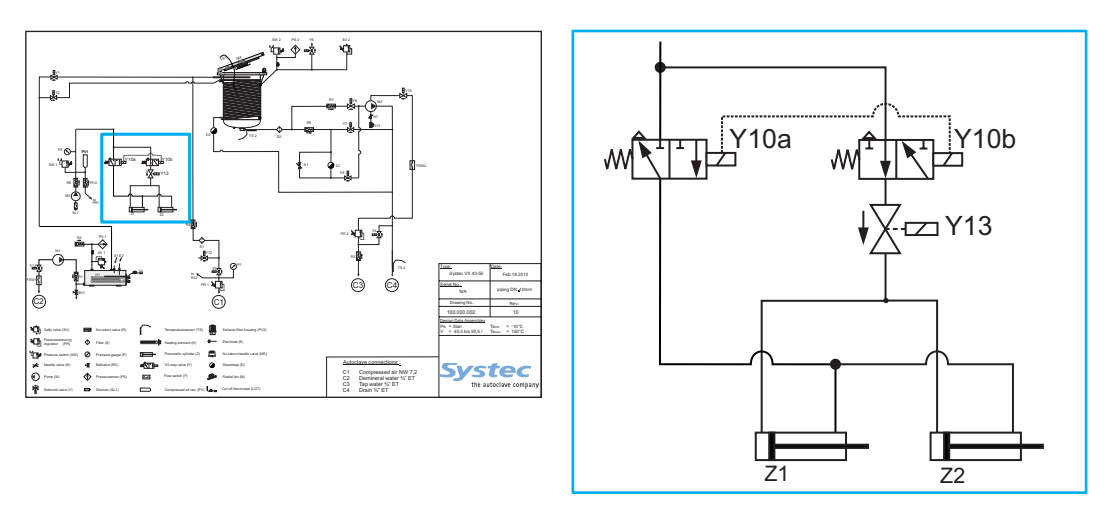

Fig. 15: Door lock: Position on pipe connection diagram

| Y10a   | Solenoid valve on locking cylinder         |
|--------|--------------------------------------------|
| Y10b   | Solenoid valve on locking cylinder         |
| Y13    | Solenoid valve on locking cylinder (230 V) |
| Z1, Z2 | Locking cylinder with locking bolts        |

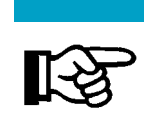

Note

The solenoid valve Y13 ensures that the locking bolts remain retracted when the door is opened and the device is switched off.

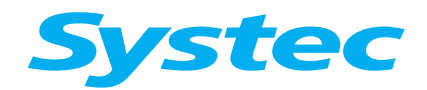

### Digital inputs on the door control

The following status table provides an overview of the digital input values when the door is open and closed:

As the same device software is used on 40 - 55 l devices as on > 65 devices, the switch settings on the digital inputs are shown as ring positions (see Fig. 13: oben).

#### **Door Close switch**

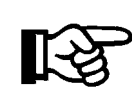

The status of the Door Close switch is only used to trigger the closing process and is then no longer queried.

The Door Close switch can therefore be open during the process after the door is locked.

| Digital inputs | Door<br>open | Door<br>closed |
|----------------|--------------|----------------|
| Door Close     | 0            | 0/●            |
| Ring Open      | •            | 0              |
| Ring Close     | 0            | •              |
| Gasket SW      | 0            | •              |
| Ring Close 2   | 0            | •              |
| Ring Close 3   | 0            | •              |
| Ring Close 4   | 0            | •              |

Tab. 8: Status table for the digital inputs when the door is open and closed ( $\mathbf{O}$ : Off,  $\bullet$ : On)

#### Maintenance tasks

### Replacing a locking cylinder

| Necessary<br>tools | <ul> <li>7 mm spanner</li> <li>Suitable pliers and a cloth to protect the surface, when necessary</li> </ul> |
|--------------------|----------------------------------------------------------------------------------------------------|
| Have<br>available  | <ul> <li>White adhesive, Systec item no. 11920</li> </ul>                                                    |

- Remove the door cladding (see chapter 3.4.1 unterhalb).
- Secure the piston rod of the cylinder with the spanner and turn the locking bolt anti-clockwise with the pliers to remove it.

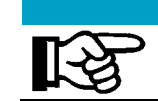

#### Do not scratch the locking bolt!

Do not scratch the surface of the locking bolt. If it becomes scratched, grind it smooth and polish it.

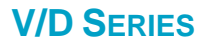

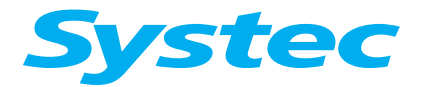

- Unscrew the holder of the locking cylinder from the door.
- Loosen the reed contact.
- Remove the compressed air hoses from the push-in fittings of the cylinder.
- If necessary, place the push-in fittings on the new cylinder.
- Insert the reed contact into the new cylinder.
- Position the cylinder.
- Insert the compressed air hoses 15 mm into the push-in fitting.
- Apply white adhesive to the thread of the piston rod.
- Fit the locking bolt.
- Mount the cylinder holder on the door.

### Adjusting the reed contacts

Adjust the position of the reed contacts so that the associated contact does not close until the locking cylinder reaches the end position.

#### Door seal maintenance

The door is sealed from the sterilisation chamber by the lip seal. The seal must be kept clean to ensure correct functionality.

| Service interval | Annual maintenance |
|------------------|--------------------|
| Have available   | Measuring gauge    |

• Check if the seal is damaged, brittle or hardened.

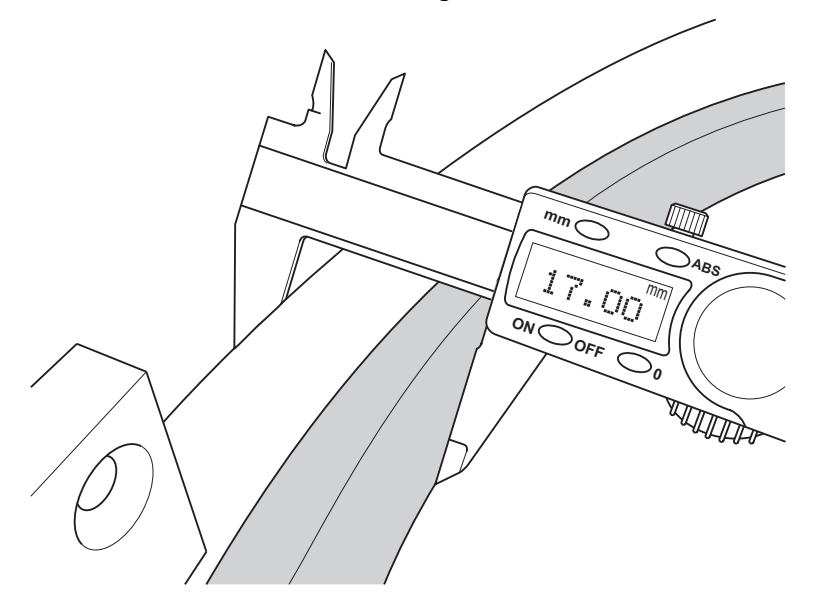

Fig. 16: Measuring the distance

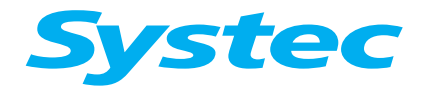

**MECHANICAL ASSEMBLIES** 

- Measure the distance from the outer edge of the door to the lip. If the distance is less than 17 mm, you must replace the door seal.
- Pull out the door seal.
- Insert a new door seal.

### 3.3.3 D-23

#### **Principle**

The devices are equipped with an automatic door lock. By locking the door, two lock catches mesh with each other: The door is now in the closed position.

After starting the program, the lock catches are moved into the locked end position by a gear motor. The pressure tightness is only guaranteed in the locked end position.

The controller then checks the correct procedure using a series of inputs and outputs, thus ensuring safe operation of the device.

#### Closing

Door Open is shown in the display when the door is open.

• Close the door so that the lock catches mesh with each other. The "Door Closed" reed contact is closed and the Door Open message no longer appears: The door is now in the closed position.

Starting the program triggers a chain of events to lock the door securely.

The gear motor is started and moves both lock catches via a spindle into the locked end position, which is defined by the "Door Locked" switch.

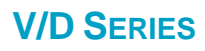

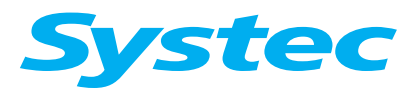

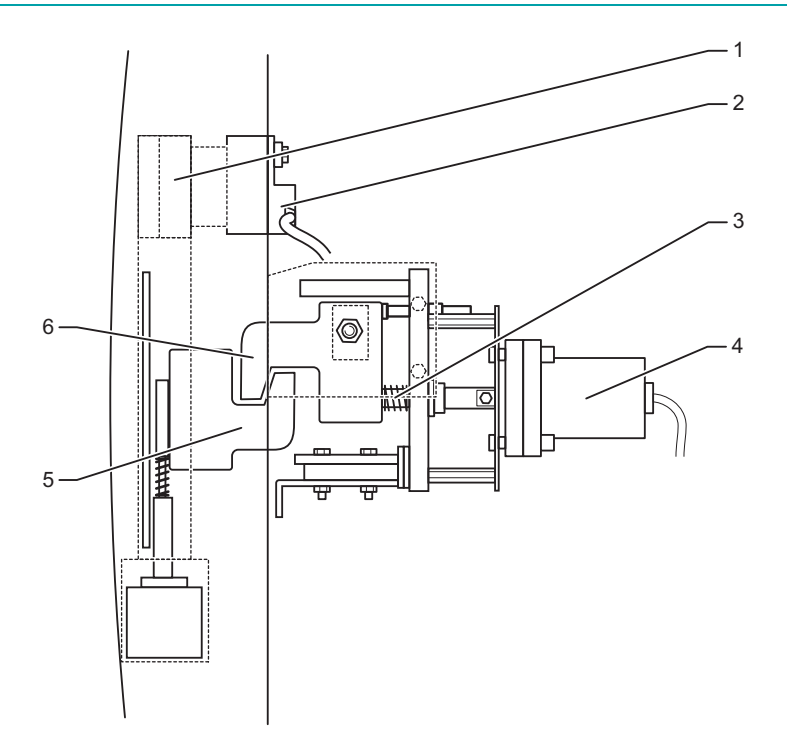

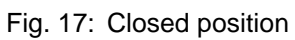

| 1 | Magnet       |
|---|--------------|
| 2 | Reed contact |
| 3 | Spindle      |

| 4 | Gear motor       |
|---|------------------|
| 5 | Lower lock catch |
| 6 | Upper lock catch |

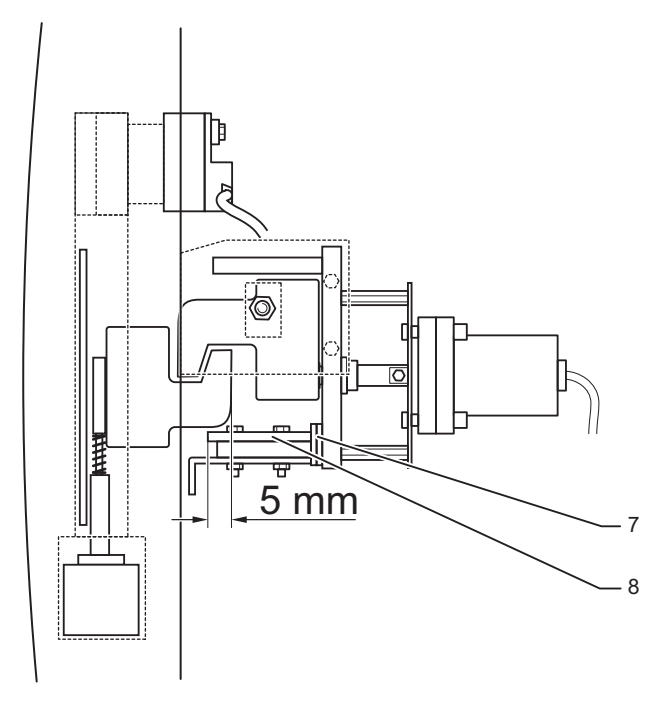

Fig. 18: Secured position

| 7 | Locking plate |
|---|---------------|
| 8 | Safety ramp   |

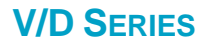

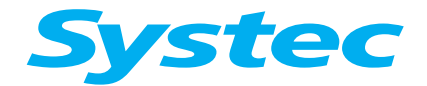

In the locked end position, the lock catches are positioned on the safety ramp to prevent the door from unlocking on its own.

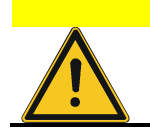

The door does not unlock on its own!

The lock catches must protrude 5 mm onto the safety ramp. The locking plates prevent movement of the safety ramp.

### Opening

The door is unlocked after the end of the program if the following parameters are met:

- EndTemp: The set unloading temperature has been reached (or fallen short of).
- ChamberPress: The pressure in the sterilisation chamber is in the range ATMPressure – 12 kPa to ATMPressure + 4 kPa. ATMPressure is the preset normal pressure for the location (parameter 74).

If these conditions are met, the following takes place:

- The message Access denied appears in the display.
- The gear motor moves the lock catches out of the locked end position until the Door Unlocked digital input is set.
- The door can be opened by pressing the Open button.
   The door lock is pulled downwards by the lifting magnet and the door is opened. The lifting magnet is switched off after 5 seconds, or when the reed contact is opened.

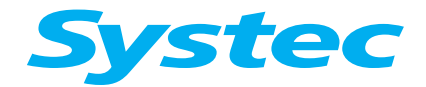

# **MECHANICAL ASSEMBLIES**

#### Setting the safety ramp and door switch

The safety ramp and door switch must be set together.

• Close the door.

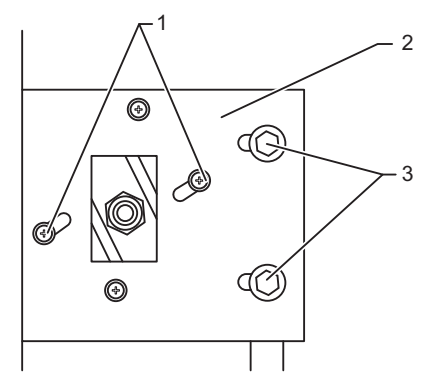

Fig. 19: Loosening the screws on the limit switch

- Loosen the screws on the limit switch (1).
- Trigger the Close door digital output in the Service -> Output set display until the vacuum lip of the door seal lays flat on the collar of the sterilisation chamber.
- Position the "Door Locked" limit switch.

The position of the support plate (2) can be set using the slotted holes (3), when necessary.

- Tighten the limit switch: The lock catch of the door must now protrude 5 mm over the safety ramp.
- When necessary, correct the position of the safety ramp and secure it in place using the required locking plates.
- Move the motor to the unlocked position using the Open door digital output: The lock catch must now be positioned 2 mm away from the safety ramp.
- Position the "Door Unlock" limit switch and screw it tight.

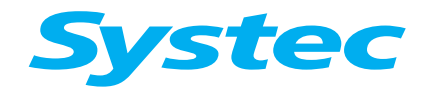

### Digital inputs on the door control

The following status table provides an overview of the digital input values when the door is open and closed:

| Digital inputs | Door<br>open | Door<br>in closed<br>position | Door<br>in locked end<br>position |
|----------------|--------------|-------------------------------|-----------------------------------|
| Door Closed    | 0            | •                             | •                                 |
| Door Locked    | 0            | 0                             | •                                 |
| Door Unlock    | •            | •                             | 0                                 |

Tab. 9: Status table for the digital inputs when the door is open and closed (**O**: Off, ●: On)

#### Door seal maintenance

The door is sealed from the sterilisation chamber by the lip seal. The seal must be kept clean to ensure correct functionality.

| Service interval | Annual maintenance |
|------------------|--------------------|
| Have available   | Measuring gauge    |

#### Maintenance:

• Check if the seal is damaged, brittle or hardened.

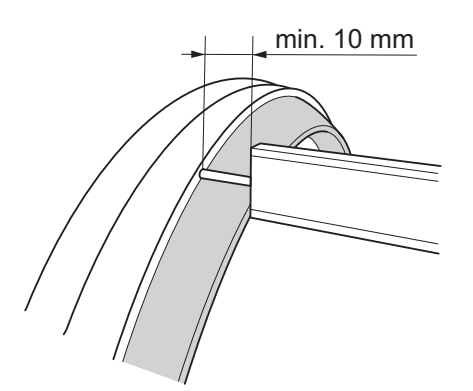

Fig. 20: Measuring the distance

- Measure the distance from the door edge to the upper edge of the lip. If the distance is less than 10 mm, you must replace the door seal.
- Pull out the door seal.
- Insert a new door seal.

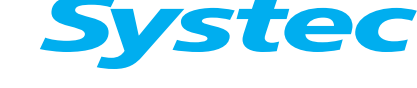

# **MECHANICAL ASSEMBLIES**

# 3.4 Door cladding

In order to access the microswitches on the door lock, the control panel (V series only) and the motor on the radial fan, the door cladding must be removed.

### 3.4.1 Removing the door cladding

### V/D-65 - 200

| Necessary tools | - 3 mm Allen key                     |
|-----------------|--------------------------------------|
|                 | - Phillips screwdriver for M6 screws |
|                 | - Slotted screwdriver                |

• Open the door.

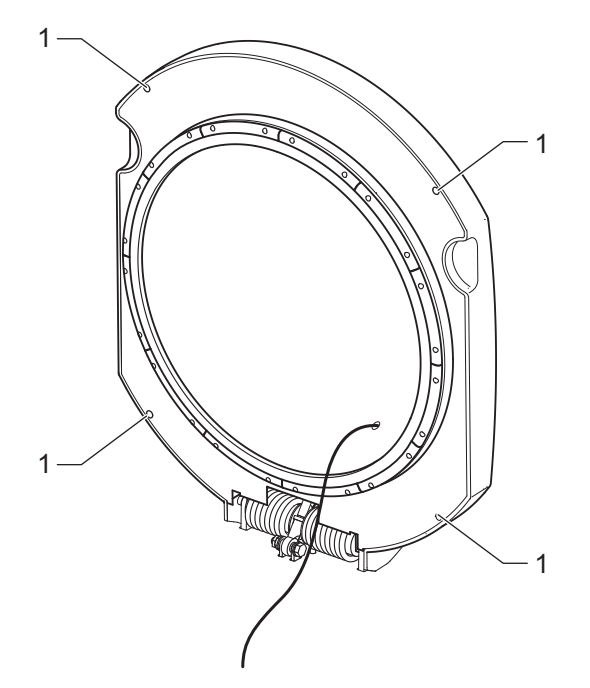

Fig. 21: Loosening the fastening screws on the panel

• Loosen the fastening screws (1) on the panel, then remove the panel.
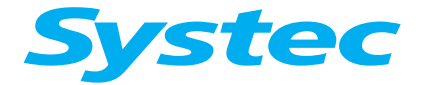

# **MECHANICAL ASSEMBLIES**

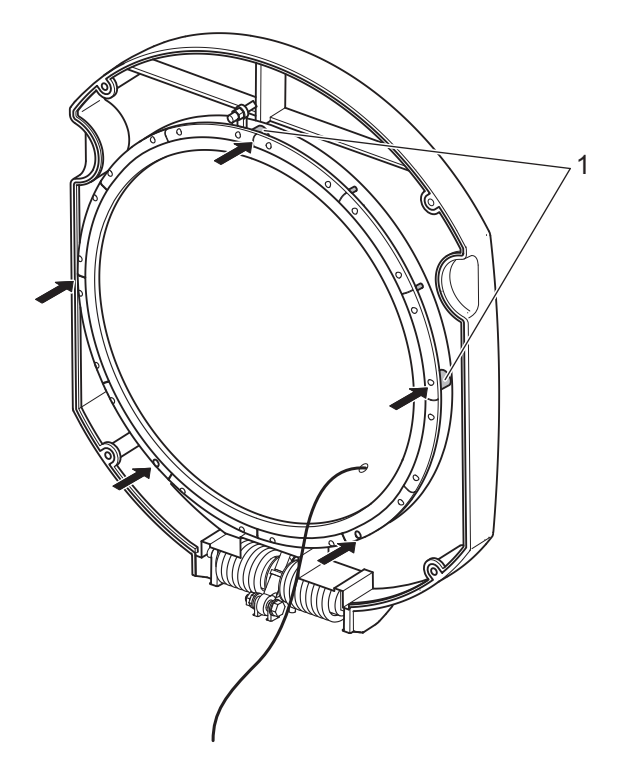

Fig. 22: Position of the spacer sleeves

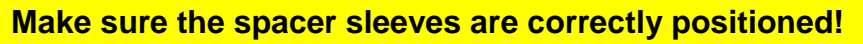

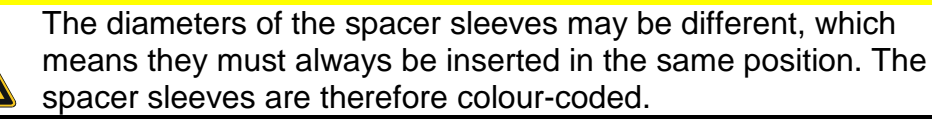

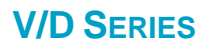

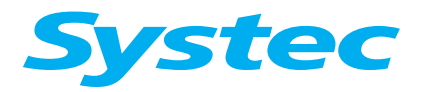

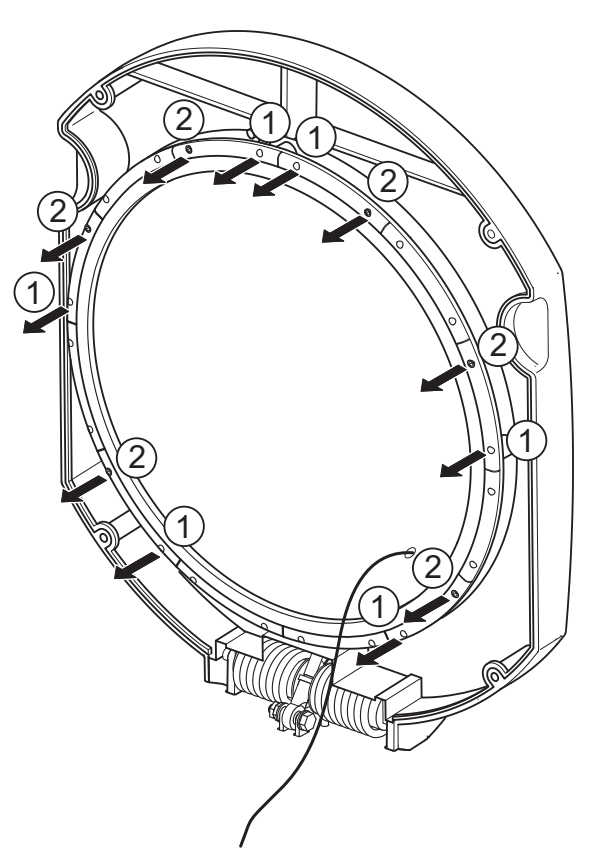

Fig. 23: Removing and loosening the screws

- Remove the 6 fastening screws (1) on the fixing plate, which are positioned above the spacer sleeves.
- Loosen the fastening screws (2) on the opposite side of the same fixing plate by two to three turns.

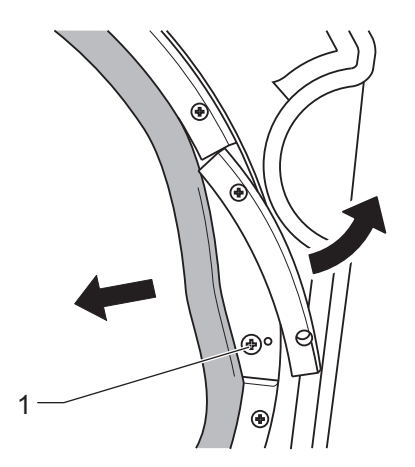

Fig. 24: Loosening the screws

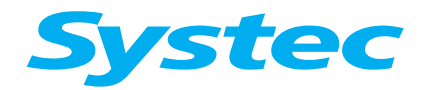

**MECHANICAL ASSEMBLIES** 

- Push the seals and plates apart above the spacer sleeves and completely loosen the exposed screws (1), but do not take them out.
- Lift up the door cladding.
- Disconnect the cable to the control unit or printer, when necessary.
- Remove the door cladding.

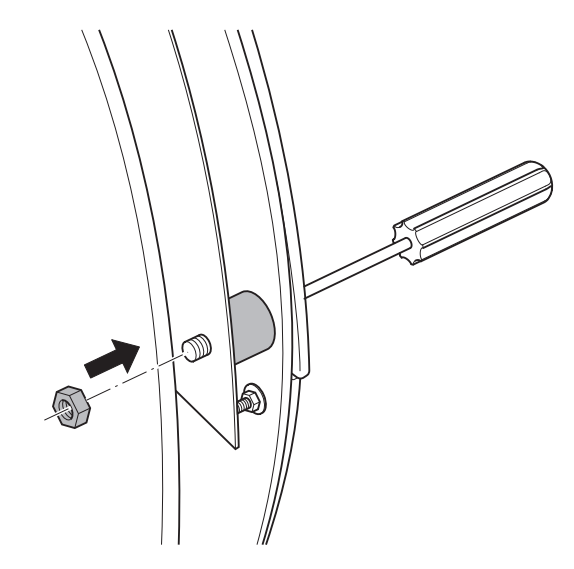

Fig. 25: Securing the screws using nuts

- Secure the 5 screws (M6) on the rear with nuts, when necessary.
- Tighten the fastening screws on the fixing plate again (see Fig. 23: oben, pos. 1 and 2). Pay attention to the position of the door seal while doing this.

#### V-40 – 55, D-23 – 45

V 40 – 55, D-45:

|  | Necessary tools | – 5 mm Allen key<br>– Slotted screwdriver |
|--|-----------------|-------------------------------------------|
|--|-----------------|-------------------------------------------|

D-23:

| 2 201           |                                         |
|-----------------|-----------------------------------------|
| Necessary tools | – Phillips screwdriver                  |
|                 | <ul> <li>Slotted screwdriver</li> </ul> |

- Remove the screen panel.
- Remove the fastening screws on the door cladding. Pay attention to the position of the spacer sleeves while doing this.
- Remove the door cladding and disconnect any cables, when necessary.

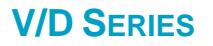

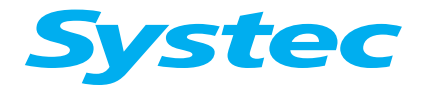

#### 3.4.2 Maintenance tasks

#### V/D-65 – 200

 Check the door switch and replace, if necessary (see "Checking and replacing the door switch").

#### **V** series

- Replace or adjust the throttle no-return valve for the door hydraulics (see "Checking the throttle no-return valve of the door hydraulics").
- Check the hydraulic cylinder for leaks and replace, if necessary.
- Adjust the door hinge.

#### Checking and replacing the door switch

Make sure the door switch correctly indicates the position of the locking ring.

| Necessary tools | Measuring gauge             |
|-----------------|-----------------------------|
| Have available  | Microswitches, if necessary |

- Switch on the device.
- Close the door.
- Make a visual inspection to see if the ring is correctly positioned.
- Check the door switch. Measure the distance from the edge of the door to the roller on the microswitch:
  - Up to 2.5 mm: The contact must not be closed.
  - 3.0 mm or more: The contact must be closed.
- In the Service -> Digital Inputs menu, check the status of the microswitches when the ring is open and closed. Readjust or replace the microswitches, if necessary.

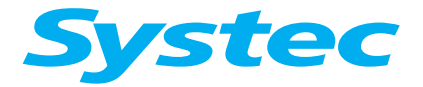

## Checking the throttle no-return valve of the door hydraulics

Make sure that the door cannot fall down in an uncontrolled fashion.

The flow of the door hydraulics can be changed by adjusting the throttle no-return valve.

Necessary tools Slotted screwdriver

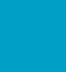

The viscosity of the door hydraulic oil depends on the temperature!

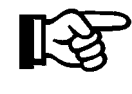

At low temperatures, the viscosity is higher than at high temperatures (e.g. after a program cycle). When warm, the door closes more easily and opens further than when cold.

#### 3.4.3 Performing a test run

- Close the door (no products in the sterilisation chamber).
- Select the customer's preferred program and start it.
- Check the door for leaks.
- Observe the digital inputs of the door switch.
- Make a visual inspection of the entire device.

The door cladding can be reattached after a successful test run.

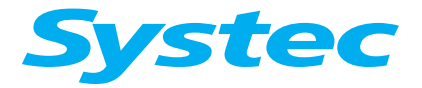

**MECHANICAL ASSEMBLIES** 

# 3.5 Control unit

## 3.5.1 Position and function

The control unit is located in the door cladding or front cladding. It contains an individual microprocessor controller with its own software.

The control unit has a rubber cover underneath to protect it. This is spotfixed to the aluminium board of the control unit using commercially available superglue to prevent it from slipping during assembly.

#### 3.5.2 Maintenance tasks

| Necessary tools | 5.5 mm Allen key |  |  |
|-----------------|------------------|--|--|
| Have available  | Superglue        |  |  |

#### Replacing the control unit

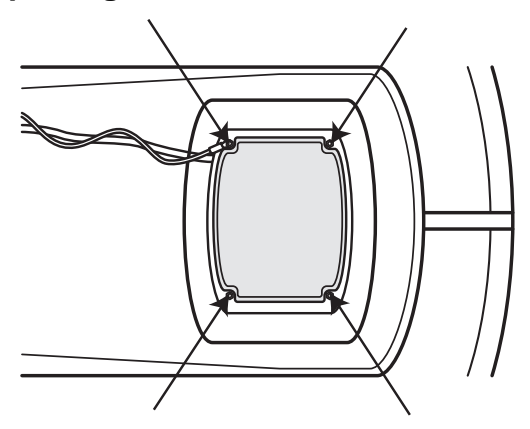

Fig. 26: Loosening the fastening screws on the control unit (V series)

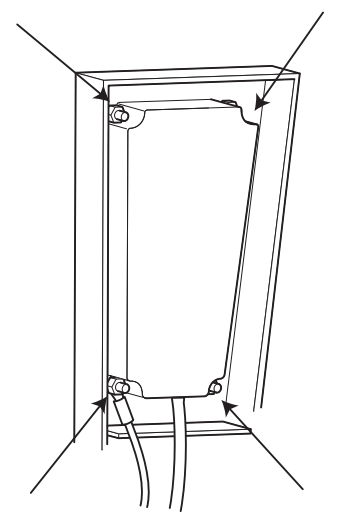

Fig. 27: Loosening the fastening screws on the control unit (D series)

- Remove the 4 fastening screws.
- Take out the control unit.

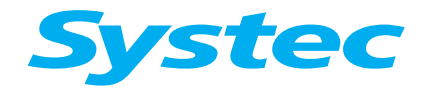

**MECHANICAL ASSEMBLIES** 

- Carefully loosen and remove the rubber cover.
- Pull out the pin connectors.
- Plug the pin connectors into the new control unit.
- Pull the rubber cover over the new control unit.
- Spot-fix the rubber cover using superglue.
- Reinstall the control unit in reverse order.

# 3.6 Radial fan

#### 3.6.1 Position and function

The optional radial fan is used to support cooling and the optimum distribution of the steam-air mixture in the sterilisation chamber.

The motor is located on the outside of the door or the rear of the sterilisation chamber.

It drives the fan wheel on the inside through a magnetic coupling. To ensure that it runs smoothly, the motor must be carefully centred.

The fan wheel is press-fitted on the shaft. When required, only the complete fan wheel with bearing can be replaced.

#### 3.6.2 Maintenance tasks

| Necessary tools | 8 mm spanner, long-nosed pliers |
|-----------------|---------------------------------|
| Have available  | Two screwdrivers                |
|                 | Pipe extension, if necessary    |

#### Adjusting the fan motor/rear wall

- Remove the door cladding.
- Slightly loosen the fastening screws on the motor.
- Switch on the autoclave.
- In the Service -> Manual output set menu, set the CircPump output to switch on the fan.
- Centre the motor (thus keeping the vibration as low as possible).
- Tighten the fastening screws.

#### Replacing the fan wheel

- Open the door.
- Pull the flexible temperature sensor out of its mounting and secure it.

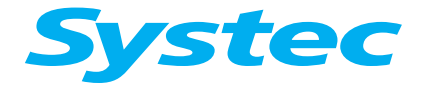

# **MECHANICAL ASSEMBLIES**

• Loosen the holding nut for the distributor baffle and remove the baffle (see Fig. 28: unterhalb).

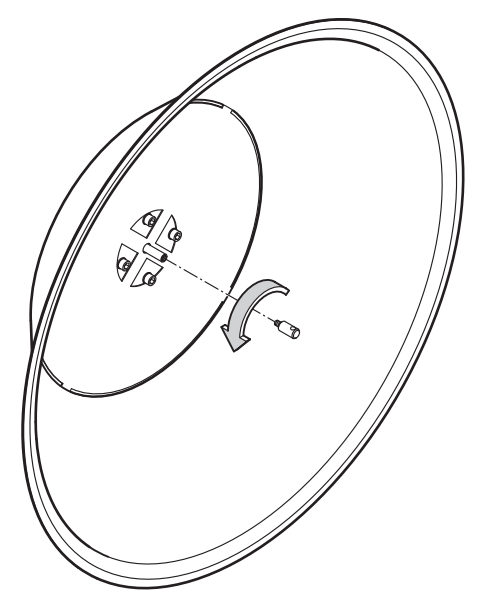

Fig. 28: Loosening the fixing nut to remove the baffle

• Remove the snap ring from the fan wheel shaft.

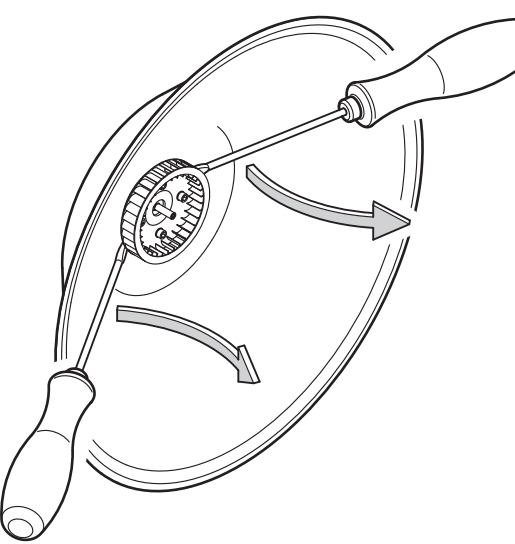

Fig. 29: Levering off the fan wheel

- Place both screwdrivers underneath the fan wheel and lever it off.
- Place the new fan wheel onto the shaft and push into the press fitting, using the pipe extension if necessary.
- Attach the snap ring.
- The rest of the assembly is made in reverse order.

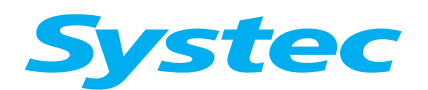

**MECHANICAL ASSEMBLIES** 

# 3.7 Cooling

# 3.7.1 Position and function

## Water cooling with support air

Operating principle:

After the sterilisation phase has ended, the steam in the sterilisation chamber is replaced with sterile, filtered, compressed air (support air) and the cooling coil is flooded with cooling water. After the unloading temperature is reached, the support air is vented and atmospheric conditions are established.

The pressure reducer on the input for support air is factory set to 6 - 7 bar and can be read from the manometer on the pressure reducer.

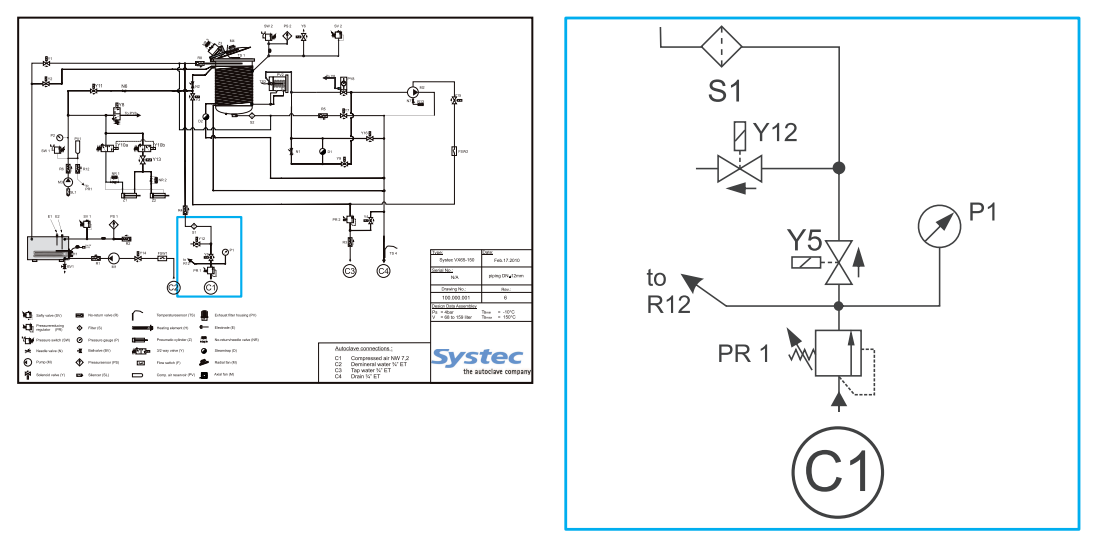

Fig. 30: Components on the "Cooling" assembly

| P1  | Manometer                        |
|-----|----------------------------------|
| PR1 | Pressure reducer for support air |
| Y5  | Support air valve                |
| Y12 | Vacuum breaker                   |
| S1  | Sterile air filter               |

Water cooling:

The temperature of the unprocessed, cooling water in the cooling coil is checked using parameter 40 (SaveWaterTemp). If the temperature measured is greater than 40 °C, the cooling coil is supplied at the maximum flow rate. If a lower temperature is measured, this is a sign that the cooling water is no longer removing much energy. Pulsing the water flow will then reduce the water usage, thus saving energy.

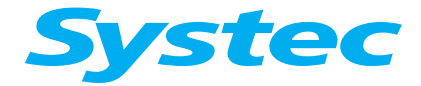

When using a separate cooling water circuit, set the SaveWaterTemp parameter to the minimum value!

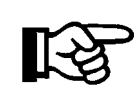

When using a separate cooling water circuit, the cooling water supply and return flow have their own connections. In this case, the water saving function is not needed and must be switched off (by setting parameter 40 (SaveWaterTemp) to 10 °C).

#### Water cooling without support air

After the sterilisation phase has ended, the steam is released in a controlled fashion until the atmospheric conditions are reached. The speed of the steam release is controlled via parameter 16 (ExShootOn) and parameter 17 (ExShootOff) (see chapter 8, "Parameters").

When a temperature of 101 °C and a pressure of approx. 100 kPa is reached, the cooling coil in the sterilisation chamber is flooded with cooling water and the sterilisation chamber is flushed with sterile, filtered air through the vacuum breaker until the unloading temperature has been reached.

The water cooling function is detailed under "Water cooling with support air".

## **Cooling through recirculation**

Cooling purely through recirculation is an option when no water connection is available. The cooling water is then taken from and returned to a separate canister.

The function here is similar to water cooling without support air. However, a pump is required to circulate the water.

#### Ambient air cooling

Ambient air cooling is installed on all devices without cooling options, including VB series and DB series devices.

After the sterilisation phase has ended, the steam is released in a controlled fashion until the atmospheric conditions are reached. The speed of the steam release is controlled via parameter 16 (ExShootOn) and parameter 17 (ExShootOff) (see chapter 8, "Parameters").

When a pressure of approx. 115 kPa has been reached, the chamber is cooled with ambient air via a fan installed at the bottom of the equipment frame. This will cause a vacuum in the sterilisation chamber (the vacuum breaker is not open during this process). When the unloading temperature has been reached, the sterilisation chamber is flushed with sterile, filtered air and the atmospheric conditions are established.

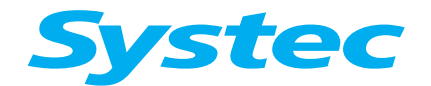

## Spray cooling

After the sterilisation phase, the steam in the sterilisation chamber is replaced by compressed air.

The water introduced when the program is started and then sterilised with this option is pumped through a heat exchanger to be water-cooled and is then sprayed through nozzles onto the sterilised items.

#### Direct softwater spray cooling

After the sterilisation phase, the steam in the sterilisation chamber is replaced by compressed air.

The on-site demineralised water is sprayed onto the sterilised items through a booster pump and nozzles.

#### **Closed cooling circuit**

Water is fed in a closed circuit via the cooling coil and through a heat exchanger in order to cool the sterilisation chamber. Otherwise, the cooling is similar to cooling with and without support air.

# 3.7.2 Maintenance tasks

#### Filling the closed cooling circuit

After a repair to a closed cooling circuit, it must be refilled with unprocessed water after the fault has been fixed (see chapter 2.4.1, "Testing the water quality").

The necessary pre-pressure in the system measures 1.5 bar (cold).

Have available Water in a canister

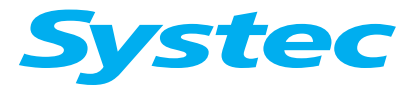

# **MECHANICAL ASSEMBLIES**

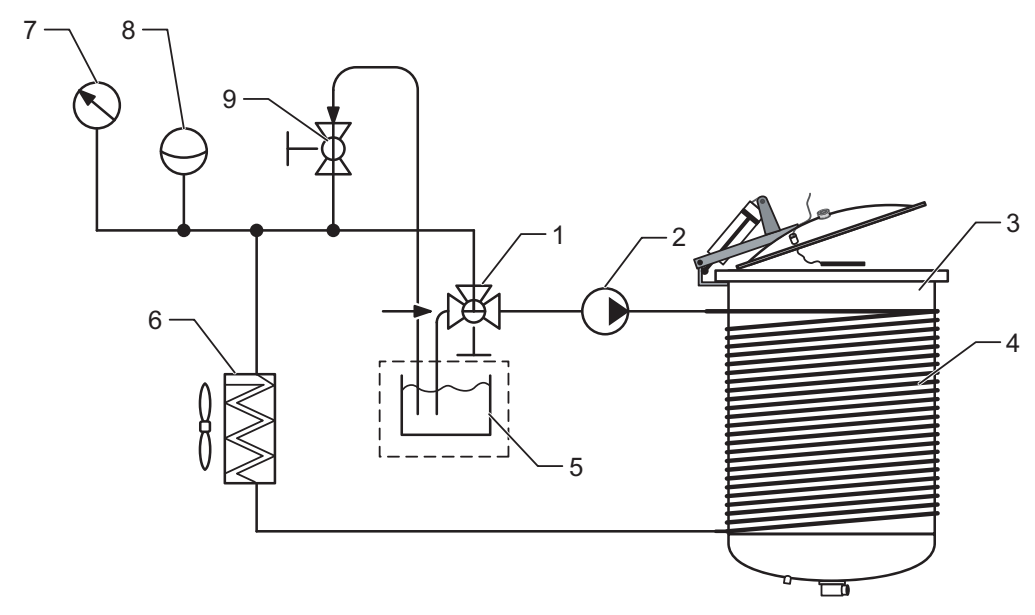

Fig. 31: Filling the closed cooling circuit

| 1 | 3-way ball valve (BV3) |
|---|------------------------|
| 2 | Pump (M6)              |
| 3 | Sterilisation chamber  |
| 4 | Cooling coil           |
| 5 | Canister with water    |
| 6 | Cooling panel (HE)     |
| 7 | Manometer (P3)         |
| 8 | Surge tank (PV3)       |
| 9 | 2-way ball valve (BV2) |

- Connect the free connections from the 3-way and 2-way ball valves (BV3 and BV2) with the canister using the appropriate hoses (i.e. immerse the loose hose ends in the water).
- Open the 3-way and 2-way ball valves and control the pump in the Service -> Manual output set -> CircPUMP menu until the system is filled.
- Stop the pump when gas formation is no longer visible. Close the valves and disconnect the hoses.
- Connect the 2-way ball valve to the water supply and slowly open the valve until the required system pressure is reached (approx. 1.5 bar when cold, see the manometer).
- Close the valve and remove the water hose.
- After some time, observe the manometer reading and check whether the pressure has fallen (this may indicate a leak).

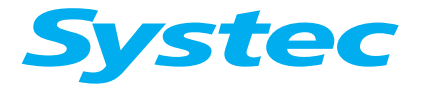

## Replacing the sterile air filter

| Service interval | Annual maintenance                                                 |
|------------------|--------------------------------------------------------------------|
| Necessary tools  | 17 mm spanner                                                      |
| Have available   | Teflon tape or white adhesive for plastic threads (item no. 11920) |

• Replace the sterile air filter and seal the new filter with Teflon tape or white adhesive.

#### Measuring the flow

(Only for water cooling with or without support air, see chapter 3.7.1 oben.)

The water flow should measure approx. 2 litres/min. This measurement should only be made when the cooling coil is completely filled with water, which may take several minutes.

- In the Service -> Manual output set menu, activate the WaterToCoil output.
- Feed the hose from the drain into the flask.
- Determine the flow rate.

If the flow rate is less than 2 litres/min., then this may be caused by the following:

- Untreated water pressure on-site is too low.
- Pressure reducer (PR2) not working correctly.
- Scaling on the cooling coil.

Remedy:

- Check the untreated water pressure on-site and take remedial action, when necessary.
- Check the pressure according to the pressure reducer (PR2) and readjust or replace it, if necessary.
- After points 1 and 2 have been ruled out as the cause, the flow rate can be set to the correct value by readjusting the needle valve (N2).

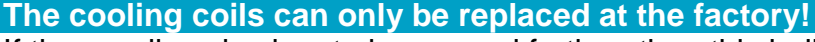

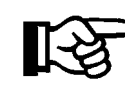

If the needle valve has to be opened further, then this indicates scaling on the cooling coil. Descale the cooling coil (instead of opening the needle valve repeatedly) in order to avoid costly repairs at the factory.

• Suggest the installation of a water softener system to the operator, as this prevents scaling on the cooling coil.

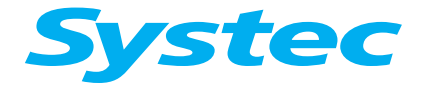

# **MECHANICAL ASSEMBLIES**

The pressure reducer for the cooling water should be set to 1 bar +/- 0.2 bar.

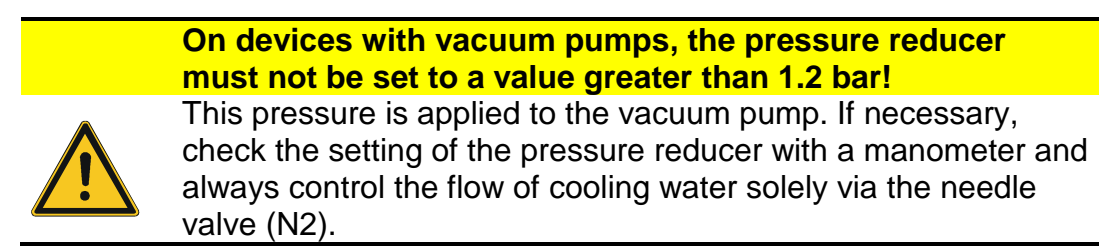

# 3.8 Steam generation

There are two ways of generating steam:

- 1. Using the installed steam generator (on X devices)
- 2. Directly in the sterilisation chamber (on E and B devices)

## 3.8.1 Steam generator (X devices)

#### Position and function

The installed pressure generator provides steam when the device is switched on. The pressure in the steam generator can be read from the display on the control panel, for example, "G210"  $\triangleq$  210 kPa (see operating manual, chapter 4, "Operation").

After the device is switched on, the level of demineralised water in the steam generator is detected using the electrodes. As long as the high electrode (E1) does not detect water, the water feed pump is switched on together with the demineralised water inlet valve (Y14).

The steam generator is filled with demineralised water, and the heating can be operated as soon as the low electrode (E2) detects water.

When the demineralised water level reaches the high electrode (E1), the water feed pump is switched off together with the demineralised water inlet valve (Y14).

The steam generator is now ready for operation.

## Demineralised water inlet valve (Y14)

The demineralised water inlet valve (Y14) is switched in parallel to an optional water feed pump, and regulates the intake of demineralised water in the steam generator.

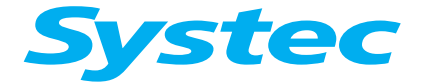

# **MECHANICAL ASSEMBLIES**

Valve does not close correctly

If the valve does not close correctly, then the full line pressure is present (with on-site demineralised water connection) and the steam generator is flooded.

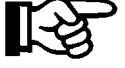

As the pressure on the steam generator is regulated, the heating may not be switched on in some circumstances. If the line pressure exceeds the permitted excess operating pressure of the safety valve (SV1 - see Tab. 11: unterhalb) then demineralised water escapes from the device.

#### Electrodes

The low electrode (E2) protects the heating (H1) and the high electrode (E1) switches the water feed pump (M1). This regulates the level of water in the steam generator.

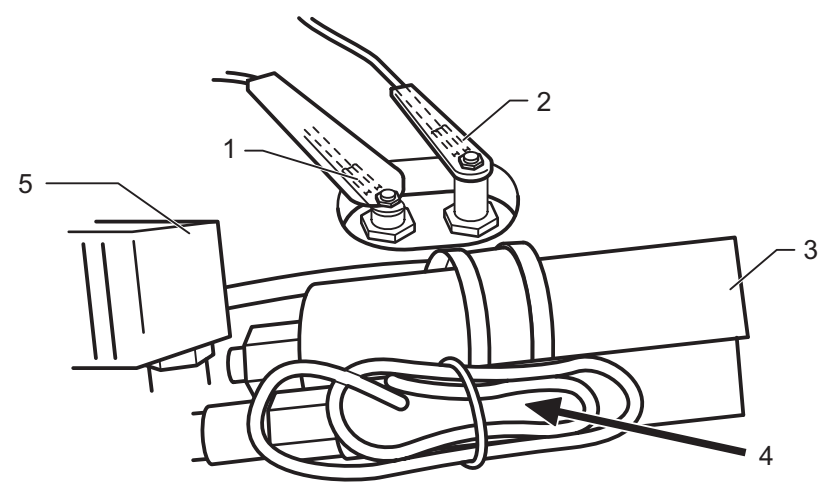

Fig. 32: Position of the high and low electrodes

| 1 | Low electrode (E2)   |
|---|----------------------|
| 2 | High electrode (E1)  |
| 3 | Water feed pump (M1) |
| 4 | Flow monitor (F1)    |

5 Demineralised water inlet valve (Y14)

## Water feed pump

| V-40 – 55    |      | V-65 – 150   | Х            | Е            | В |
|--------------|------|--------------|--------------|--------------|---|
| ✓            |      | $\checkmark$ | $\checkmark$ | $\checkmark$ |   |
| D-23         | D-45 | D-65 – 200   | Х            | Е            | В |
| $\checkmark$ | ~    | ✓            | ~            | >            |   |

The water feed pump (M1) is a vibration pump with impeller.

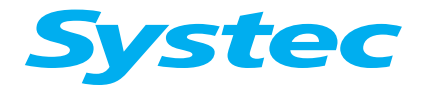

# **MECHANICAL ASSEMBLIES**

#### Flow monitor

| V-40 – 55 |      | V-65 – 150   | Х            | Е            | В |
|-----------|------|--------------|--------------|--------------|---|
| ~         |      | $\checkmark$ | $\checkmark$ | $\checkmark$ |   |
| D-23      | D-45 | D-65 – 200   | Х            | Е            | В |
|           |      | ✓            | ~            | ~            |   |

The flow monitor (F1) monitors the water supply on the water feed pump (M1), and thus prevents the impeller from running dry. The flow monitor must detect a flow eight seconds after switching the water feed pump on, otherwise the pump switches off with the error message No demin water.

# This process can only be repeated twice, after waiting 30 seconds each time!

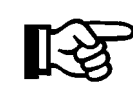

In this way, the operator has the opportunity of opening a tap which may have been closed.

The pump can then only be restarted by switching the main switch on the device off and then back on again.

## 3.8.2 Steam generation in the sterilisation chamber (E and B devices)

## **Position and function**

The heating elements in the sterilisation chamber are used for steam generation. The design of the elements can be found in the device-specific operating manual.

After the program is started, the demineralised water level in the sterilisation chamber is regulated for heating according to the WaterTime operating mode.

The sterilisation chamber is heated with a regulated pressure. The phase is switched to the sterilisation phase after the sterilisation temperature and pressure is reached at the end of the heating phase.

#### Electrodes

The low electrode (E2) protects the heating (H1) and the chamber electrode (E3) regulates the water level in the sterilisation chamber.

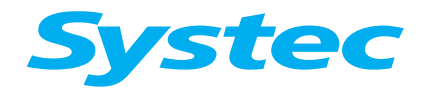

# Setting the operating modes

The following operating modes can be set using parameter 93 (WaterTime):

## WaterTime = 0

The demineralised water is pumped into the sterilisation chamber via a water feed pump when the program is started and during the sterilisation phase (optional).

The demineralised water is drained out of the sterilisation chamber after the end of the program.

#### WaterTime = 1

The sterilisation chamber must be filled manually with demineralised water before the program is started.

The demineralised water is drained out of the sterilisation chamber after the end of the program.

#### WaterTime = 2

The sterilisation chamber must be filled manually with demineralised water before the program is started.

After the end of the program, the demineralised water remains in the sterilisation chamber when the end temperature (parameter 5, EndTemp) measures  $\leq$  80 °C. Otherwise, the demineralised water is also drained out of the sterilisation chamber.

## WaterTime > 2

This is the run-on time in seconds for the intake of demineralised water after the chamber electrode (E3) has detected water.

The demineralised water is drained out of the sterilisation chamber after the end of the program.

#### Water feed pump

| V-40 – 55 |      | V-40 – 55 V-65 – 150 X |              | E        | В |
|-----------|------|------------------------|--------------|----------|---|
| ✓         |      | ✓                      | ~            | ~        |   |
| D-23      | D-45 | D-65 – 200             | Х            | Е        | В |
| ~         | ~    | $\checkmark$           | $\checkmark$ | <b>~</b> |   |

The water feed pump (M1) is a vibration pump (see Fig. 32: oben, pos. 3) with impeller.

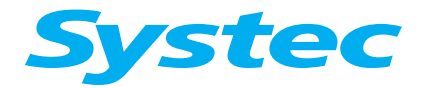

# **MECHANICAL ASSEMBLIES**

## Flow monitor

(only with installed water feed pump)

| V-40 – 55    |      | V-65 – 150 | Х | Е        | В |
|--------------|------|------------|---|----------|---|
| $\checkmark$ |      | ✓          | < | <        |   |
| D-23         | D-45 | D-65 – 200 | Х | Е        | В |
|              |      | ~          | > | <b>~</b> |   |

The flow monitor (F1) monitors the water supply on the water feed pump (M1), and thus prevents the impeller from running dry. The flow monitor must detect a flow eight seconds after switching the water feed pump on, otherwise the pump switches off with the error message No demin water.

This process can only be repeated twice, after waiting 30 seconds each time!

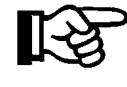

In this way, the operator has the opportunity of opening a tap which may have been closed.

The pump can then only be restarted by switching the main switch on the device off and then back on again.

## 3.8.3 Maintenance tasks (all devices)

• Check the heating flange for leaks and seal it, when necessary.

#### Checking the water level electrodes

- Check the water level electrodes E1, E2 and E3 for leaks:
  - Check the electrode seals during a test run. If condensation forms in the silicone hoses on the electrodes, then this indicates a leak.
- Check the conductivity of the water level electrodes (Menu -> Service -> Analog inputs -> ElectHigh, ElectLow, ElectChamb):
  - If the water level electrodes are **not** submerged, the value displayed must be 999.
     If the value is lower, clean the electrodes with a soft cloth soaked in alcohol.
  - If the water level electrodes are submerged, the value displayed must be less than 714 (X series) or 850 (E and B series) – parameter 75 (ElectrLeve).

If the value is higher, then the oxide layer must be removed or the electrodes must be replaced.

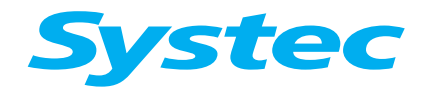

|                            | Height of<br>H electrode* | Height of<br>L electrode* | Length | Height measurement                               |  |
|----------------------------|---------------------------|---------------------------|--------|--------------------------------------------------|--|
| DX-23/45<br>VX-40/55       | 75 mm                     | 65 mm                     | 100 mm | From top edge of water<br>level electrode to top |  |
| DX-65 – 200<br>VX-65 – 150 | 65 mm                     | 45 mm                     | 145 mm | edge of steam<br>generator                       |  |
| DE/DB-23                   | 32 mm                     | 25 mm                     | 100 mm |                                                  |  |
| DE/DB-45                   | 40 mm                     | 35 mm                     | 100 mm | From top edge of water                           |  |
| DE/DB-<br>65/90/150        | 48 mm                     | 38 mm                     | 100 mm | level electrode to top<br>edge of sterilisation  |  |
| VE/VB-45/55                | 35 mm                     | 30 mm                     | 100 mm | chamber                                          |  |
| VE/VB-65 –<br>200          | 47 mm                     | 37 mm                     | 100 mm |                                                  |  |

Height and length of the water level electrodes:

Tab. 10: Height and length of the water level electrodes

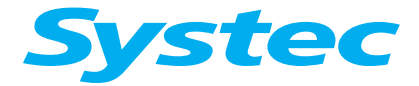

# Checking the water feed pump (M1)

• Check that the impeller works correctly, and for unusual noises and correct conveying.

The impeller is available as a separate spare part.

• Check the pump capacity (only for external water supply):

If the external water supply comes from a water container (e.g. a canister), then the pump may suck in air.

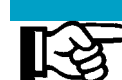

Pay attention to the level of water in the container!

Ensure that the container is always filled with enough water.

When the water feed pump (M1) has sucked in air, then water is no longer conveyed: The pump switches off as the flow monitor no longer registers any water flow. The NoDeminWater error message appears.

Air extraction:

- Unclip the hose between the water feed pump (M1) and no-return valve (R1) at the no-return valve, then feed it into a container.
- Switch the equipment on at the main switch.
- Let the air bleed out of the water feed pump until water flows.
- Switch off the device and reattach the hose.

#### Checking the functionality of the flow monitor

| V-40 – 55    |      | V-65 – 150   | Х            | Е        | В |
|--------------|------|--------------|--------------|----------|---|
| $\checkmark$ |      | $\checkmark$ | $\checkmark$ | ✓        |   |
| D-23         | D-45 | D-65 – 200   | Х            | Е        | В |
|              |      | ~            | >            | <b>~</b> |   |

• Check GenFlowSw: Whilst the steam generator is being filled by the water feed pump, you can check GenFlowSw to see that it switches on and off in the Service -> Digital inputs menu.

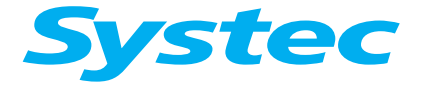

**MECHANICAL ASSEMBLIES** 

# Replacing the heating element

| Necessary<br>tools | All X series devices:<br>– Small steam generator: 42 mm spanner, Teflon tape<br>– Large steam generator: 8 mm spanner<br>– Water pump pliers, when needed |
|--------------------|----------------------------------------------------------------------------------------------------|
|                    | <ul> <li>DE/DB-23: 19 mm spanner</li> <li>DE/DB ≥ 40: 30 mm spanner</li> <li>VE/VB: 19 mm spanner</li> </ul>                                              |
| Have<br>available  | <ul> <li>New heating element</li> <li>White adhesive (item no. 11920)</li> </ul>                                                                          |

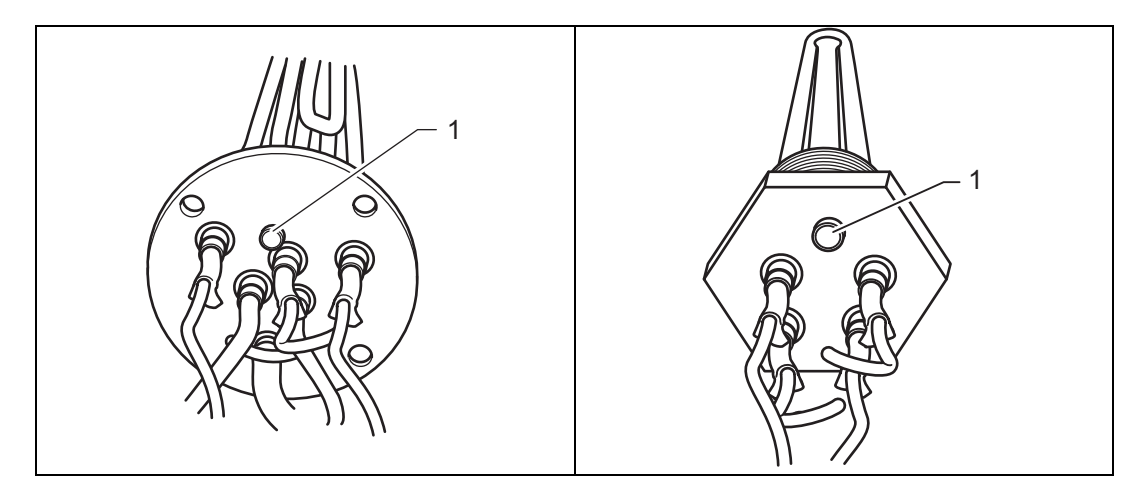

Fig. 33: Steam generator: Large and small heating element with immersion sleeve for safety temperature limiter

1 Immersion sleeve for safety temperature limiter

- Drain the water.
- Pull out the mains plug.
- Move the device into a fully-serviceable position (remove hoses if necessary or remove the steam generator – depending on the device type).
- Disconnect the electrical connections.
- Remove the sensor element on the safety temperature limiter.
- Remove the heating element.
- Replace the seals.

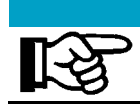

Position of immersion sleeve on X devices

On X devices, ensure that the immersion sleeve (1) is always positioned at the top.

• Insert the new heating element.

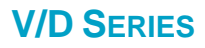

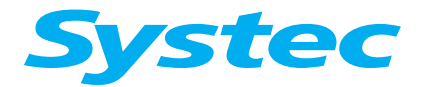

- Connect the sensor element of the safety temperature limiter with the heating element.
- Reconnect the electrical connections.
- Measure the current during a test run in order to check the power consumption of the heating.

#### Checking the functionality of the safety temperature limiter

The switching point is approx. 170 °C. It is not necessary to measure the temperature.

• Pull out the safety temperature limiter and heat it to ensure that it triggers (e.g. with a hot air gun).

#### Manual emptying of the steam generator

- Switch off the device.
- Open the manual drain tap (BV1) with a maximum pressure of 120 kPa in the steam generator.
- When the steam generator has cooled down and is depressurised, disconnect the hose connections to the pressure transducer (PS1).
- After emptying: Close the drain tap again and reattach the hose connection to the pressure transducer.

# 3.9 Safety valves

## 3.9.1 Position and function

Both the steam generator (X series only) and the sterilisation chamber are protected from overloading by safety valves.

| Model        | Safety valve on<br>sterilisation<br>chamber | Pmax    | Steam generator<br>safety valve<br>(X series only) |
|--------------|---------------------------------------------|---------|----------------------------------------------------|
| V-40/V-55    | 3 bar                                       | 400 kPa | 3 bar                                              |
| V-65 – V-150 | 4 bar                                       | 500 kPa | 5 bar                                              |
| D-23         | 2.7 bar                                     | 370 kPa | 2.7 bar                                            |
| D-45         | 3 bar                                       | 400 kPa | 3 bar                                              |
| D-65 – D-200 | 4 bar                                       | 500 kPa | 5 bar                                              |

Tab. 11: Position and permissible excess operating pressure for the safety valves

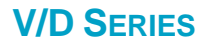

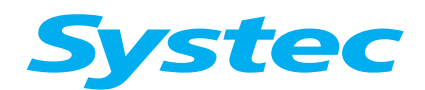

## 3.9.2 Maintenance tasks

#### Testing the safety valve on the steam generator (X series only)

- Connect the PC.
- Open the Systec service software (see chapter 6, "Systec service software").
- Call up the window for setting outputs via "I/O".
- Click on Go to manual mode.
- Activate the WaterPump output.

The steam generator is now flooded.

• Check the steam generator pressure in the control panel display:

The safety valve must open when  $P_{max}$  is exceeded.

#### Testing the safety valve on the sterilisation chamber

The functionality of the safety valve must be safeguarded with external aids.

The safety valve must open when  $P_{max}$  is exceeded.

Alternative procedure for devices with steam generators:

- Unscrew the safety valve on the sterilisation chamber and replace it with the safety valve on the steam generator.
- Follow the same procedure as used to check the safety valve of the steam generator (see "Testing the safety valve on the steam generator (X series only)"). Now observe the P<sub>max</sub> of the sterilisation chamber.
- After the test, move the safety valves back to their original position.

Alternative procedure (only for devices with support air supply): Prerequisite: The compressed air supply is able to generate the necessary pressure.

- Attach an external manometer to the sterilisation chamber as a reference.
- Bridge the pressure reducer for the compressed air.
- Activate the output in the Service -> Manual output set menu to allow compressed air to flow.
- Check the reference pressure display:

The safety valve must open when  $P_{max}$  is exceeded.

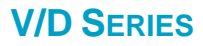

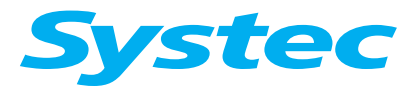

# 3.10 Internal compressed air system (not on D-23)

## 3.10.1 Position and function of the air compressor (M3)

The air compressor generates a supply of compressed air at about 7 bar in the compressed air reservoir (PV1). If the pressure falls below approx. 6 bar, the compressor starts in order to refill the reservoir.

The air compressor supports the following functions:

- Door lock controller
- Blowing out the cooling coil (optional)
- Pilot valve controller (optional)
- Condensate drainage (Drain condense) from the sterilisation chamber (DX and DE series only)

Compressor does not start!

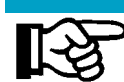

If the compressor only starts at 1.5 - 2 bar and is very hot, then the no-return valve R6 must be checked.

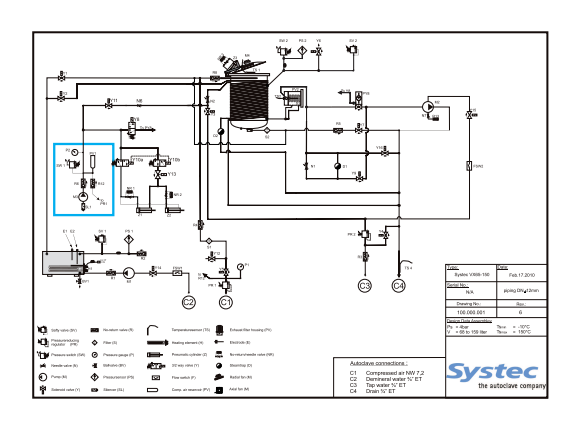

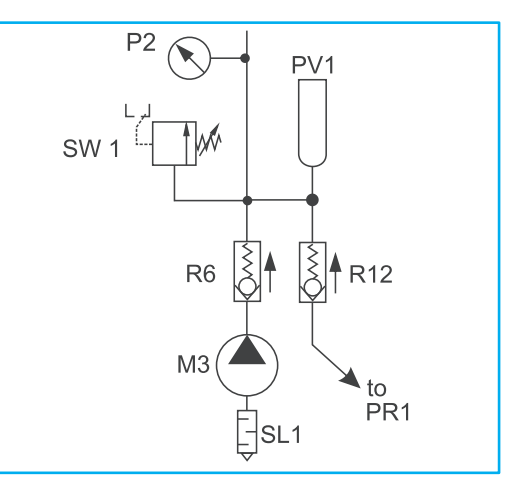

Fig. 34: Position of the air compressor

| SL1 | Silencer for air compressor                  |
|-----|----------------------------------------------|
| M3  | Air compressor                               |
| R6  | No-return valve for air compressor           |
| Sw1 | Pressure switch (7 bar)                      |
| P2  | Manometer for internal compressed air        |
| PV1 | Compressed air reservoir                     |
| R12 | No-return valve for external compressed air  |
| PR1 | Pressure reducer for external compressed air |

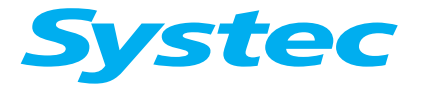

# **MECHANICAL ASSEMBLIES**

## 3.10.2 Pneumatic assembly

#### **Position and function**

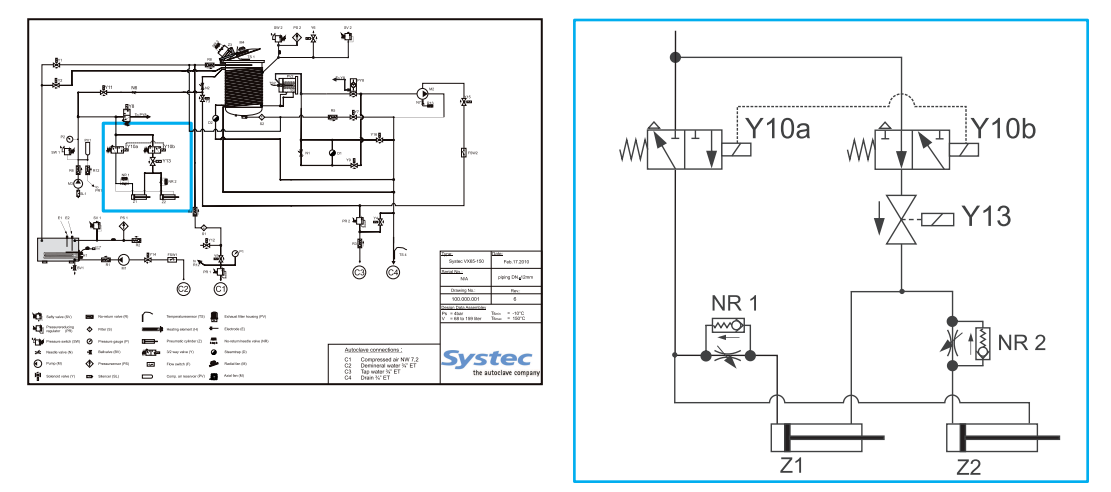

Fig. 35: Pneumatic assembly: Position on pipe connection diagram

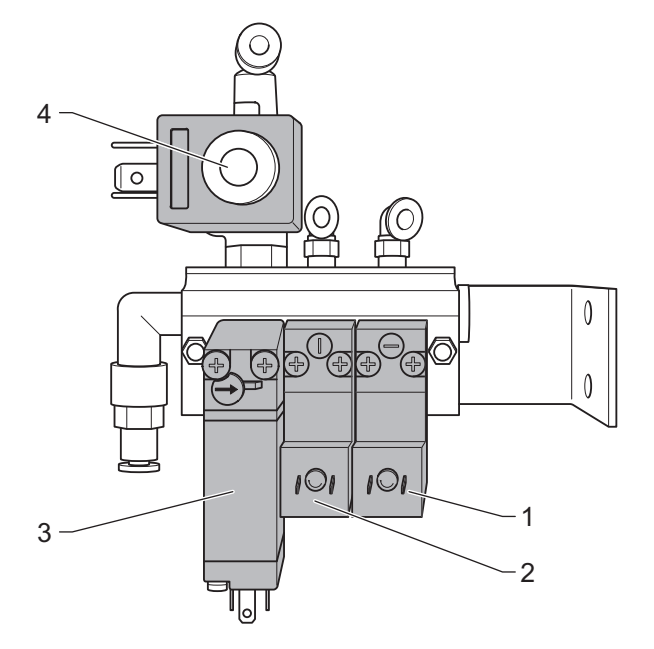

Fig. 36: Pneumatic assembly

| 1 | Y11/Y8 | Blow out cooling coil solenoid valve / vacuum pilot valve |
|---|--------|-----------------------------------------------------------|
| 2 | Y10a   | Solenoid valve on door lock                               |
| 3 | Y10b   | Solenoid valve on door lock                               |
| 4 | Y13    | Solenoid valve on door lock (230 V)                       |

The Y10 (locking ring), Y11/Y8 (blow out cooling coil/vacuum pilot valve) and Y13 (locking ring) connections are combined in the pneumatic assembly.

The connections Y10a (normally closed) and Y10b (normally open) are controlled in parallel, but open and close in the opposing sense. This

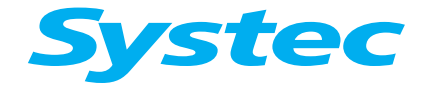

# **MECHANICAL ASSEMBLIES**

results in the opposing movements of the scissor mechanism and the locking shoe (see "Scissor mechanism").

#### 3.10.3 Maintenance tasks

#### Checking the pressure

Check that the pressure is set to 7 bar  $\pm$  1.

#### 3.10.4 Checking the compressed air system for leaks

 Compressor does not start!

 If the compressor only starts at 1.5 – 2 bar and is very hot, then the no-return valve R6 must be checked.

If the compressor starts running more frequently than every 5 minutes after the pressure has been built up, check the compressed air system for leaks in the following order:

#### Checking for leaks on the pneumatic assembly

| Necessary tools | Adapter for shutting off the compressed air<br>connections |  |
|-----------------|------------------------------------------------------------|--|
|                 | Sample adapter:                                            |  |
|                 |                                                            |  |
| Have available  | 4 mm Teflon hose (Systec item no. 10977)                   |  |
|                 | T-connector (Systec item no. 11010)                        |  |
|                 | Leak detection spray (Systec item no. 11922)               |  |

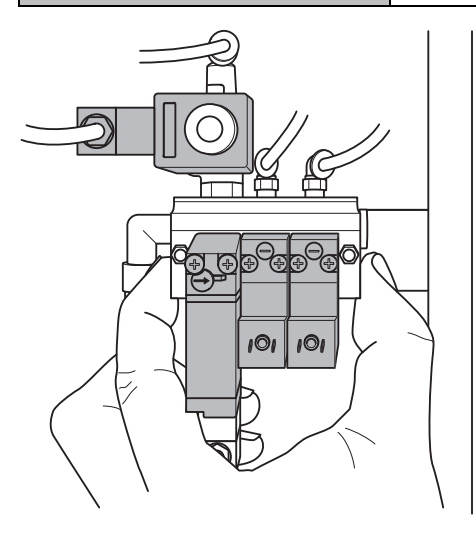

Fig. 37: Closing the release openings

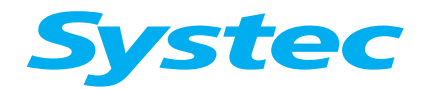

Leak test

• Close the release openings of the pneumatic assembly by hand and check if pressure accumulates there.

If no pressure accumulates, the following components do not have any leaks:

- Pneumatic assembly
- Pneumatic cylinder of the door lock

If pressure accumulates:

Test 1: Testing the pneumatic cylinder on the door

a: With the door open:

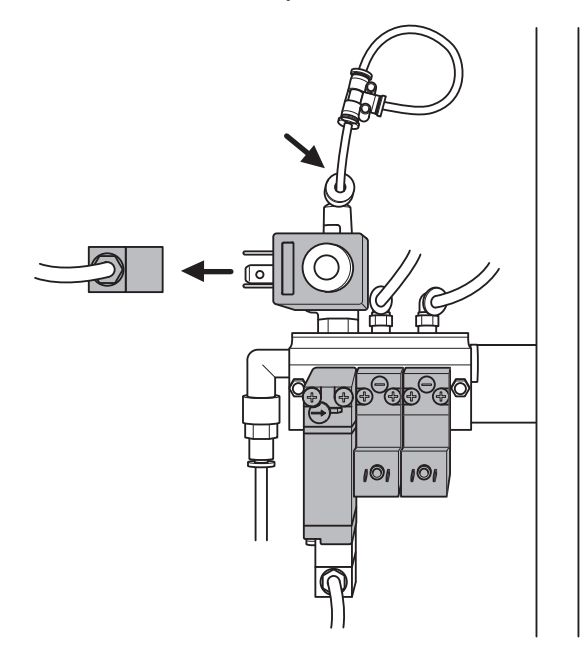

Fig. 38: Stopping the air supply behind Y13

- Stop the air supply behind the solenoid valve (Y13) as shown in Fig. 38:, or pull out the electric plug.
- Perform the leak test again.

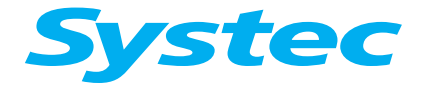

# **MECHANICAL ASSEMBLIES**

b: With the door closed:

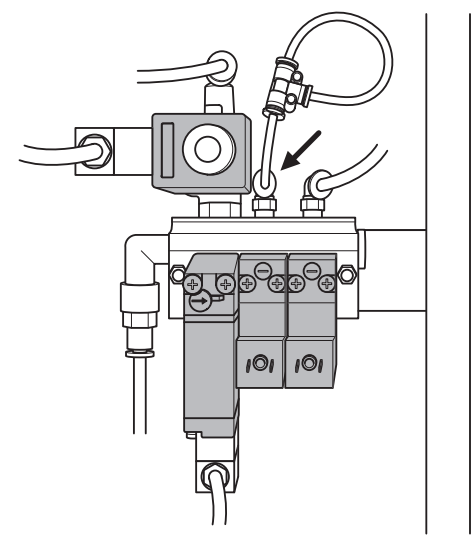

Fig. 39: Stopping the air supply behind Y10b

- Stop the air supply behind the solenoid valve (Y10b), as shown in Fig. 39:.
- Perform the leak test again.

If pressure accumulates in one of these two cases, then at least one cylinder of the door lock is leaking.

#### Devices $\geq$ V/D-65:

- Replace the scissor mechanism.
- Perform the leak test again.

#### **Devices V/D-40 – 55:**

- Replace the locking cylinder.
- Perform the leak test again.

If pressure accumulates in both cases, one of the three valves (Y10a, Y10b, Y11/Y8) is leaking.

• Change each solenoid valve in succession, and perform the leak test again after each replacement.

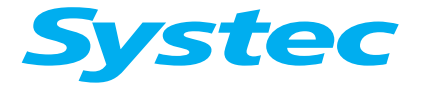

# **MECHANICAL ASSEMBLIES**

Test 2: Testing solenoid valve Y11/Y8

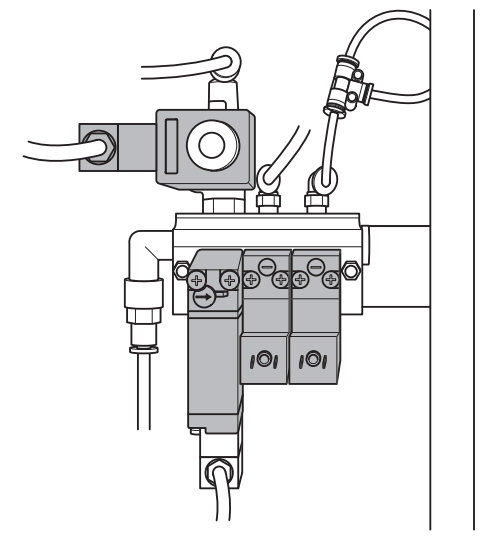

Fig. 40: Stopping the air supply behind Y11/Y8

• Shut off the compressed air supply on the pneumatic assembly, as shown in Fig. 40:.

If pressure does not accumulate at this point, then the pilot valve is leaking:

• Replace the Y11/Y8 solenoid valve.

If pressure accumulates in all three cases, one of the three valves (Y10a, Y10b, Y11/Y8) is leaking.

• Change each solenoid valve in succession, and perform the leak test again after each replacement.

## Checking for leaks on the no-return valve (R6, R12)

- Disconnect the compressed air hose from the no-return valve.
- Check whether air escapes from the no-return valve.

If air escapes:

• Replace the no-return valve.

#### Checking the remaining components of the compressed air system

- Test all other components on the compressed air system for leaks using leak detection spray.
- Eliminate any leaks that you find.

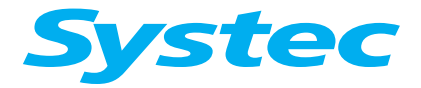

# **MECHANICAL ASSEMBLIES**

# 3.11 Vacuum unit (optional)

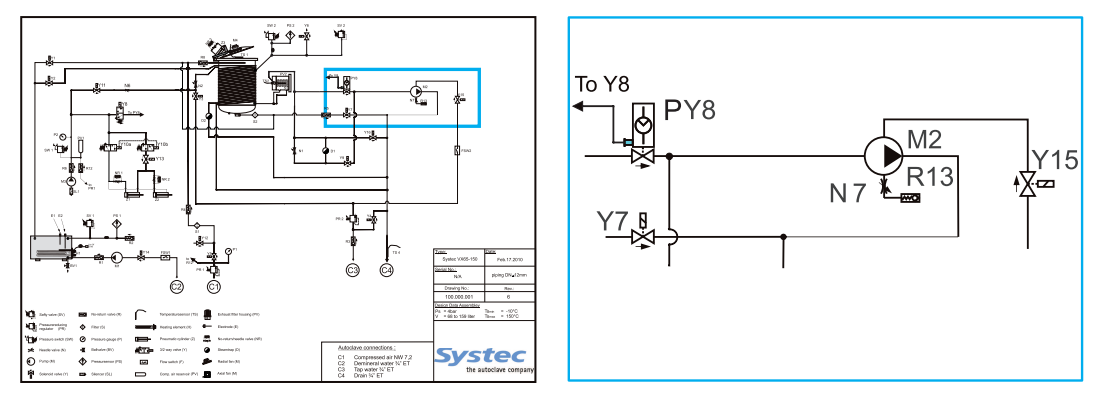

Fig. 41: Position of the vacuum unit

| M2  | Vacuum pump                               |
|-----|-------------------------------------------|
| R13 | No-return valve for cavitation protection |
| N7  | Needle valve for cavitation protection    |
| Y7  | Drain valve                               |
| Y8  | Vacuum pilot valve                        |
| Y15 | Pump water valve for vacuum pump          |
| PY8 | Vacuum valve                              |

# 3.11.1 Position and function

A pre-vacuum is created before the heating phase starts, which evacuates air from the items to be sterilised. This ensures that steam completely penetrates any cavities, and prevents the formation of air pockets. A triple pre-vacuum is set as standard.

Once the atmospheric conditions have been reached after the sterilisation phase is complete, a post-vacuum is generated to dry the sterilised items. The build-up of odours during the sterilisation of waste is also minimised.

Sample parameterisation:

Code for access level 3, parameter 4 ("Pulses"):

- No pre-vacuum = 0
- Triple pre-vacuum = 3

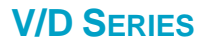

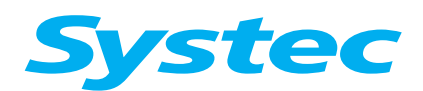

## 3.11.2 Maintenance tasks

#### Checking the flow monitor

Check the flow monitor as detailed in chapter "3.8.3 Flow monitor".

#### Checking water usage

Water volume:

- Speck pumps: 0.6 0.8 litres/min. at a pressure < 50 kPa
- Other pump manufacturers, e.g. Nash Elmo, Gardener Denver.
   0.8 1.2 litres/min. at a pressure < 50 kPa</li>

Current consumption:

- Devices  $\geq$  65 I: Approx. 1.8 2.9 A (depending on manufacturer)
- Devices up to 55 I: Approx. 1 A

The water volume is checked as follows:

- In the Service -> Manual output set menu, activate the vacuum pump and leave the vacuum valve closed.
- Measure the water volume.

## Checking the cavitation protection

The cavitation protection ensures that the water is not heated to boiling point if the pressure of the cooling water falls.

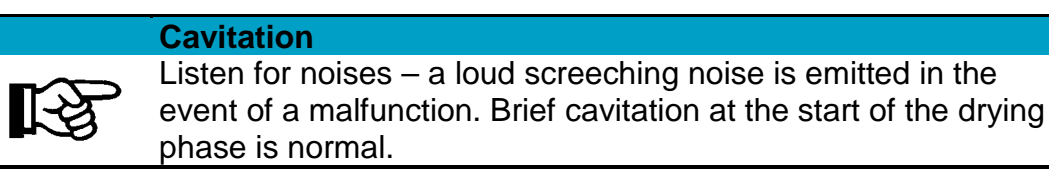

Possible causes of errors:

- Faulty no-return valve
- Faulty needle valve
- Pump is scaled up

## Descaling the pump

| Necessary tools | 5 mm Allen key                                |
|-----------------|-----------------------------------------------|
|                 | 8 mm spanner                                  |
| Have available  | Scale remover (e.g. Systec autoclave cleaner) |
|                 | Dirt trap (sieve or filter)                   |

Proceed as follows to identify scaling of the pump:

- Remove the pump cover remove the four screws and remove the cover from the pump housing.
- Open the pump head and check if any scale deposits are visible.

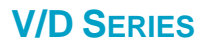

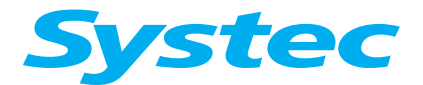

• Reattach the pump cover.

Attaching the pump cover:

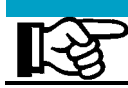

Ensure that the O-ring is seated properly in the groove.

Proceed as follows to remove scaling:

- Prepare a container with a scale remover solution (scale remover and warm water at approx. 50 °C).
- Dip the two hoses into the solution and connect to the pump inlet and outlet.
- Fix the dirt trap (sieve or filter) to the hose end used for solution intake.
- Let the pump run for about 30 minutes.
- Repeat the process several times.

#### Testing the sterilisation chamber for leaks - vacuum test

| Have available | Leak detection spray (Systec item no. 11922) |
|----------------|----------------------------------------------|
|                |                                              |

#### Vacuum test

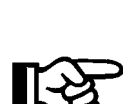

Only carry out a vacuum test when the sterilisation chamber is cold.

During the vacuum test program, you can check PumpFlowSw to see that it switches on and off in the Service -> Digital inputs menu.

A leak test is made as follows:

- 1. Either use program 13 ("Vacuum test"), or
- 2. Carry out a vacuum test on the sterilisation chamber as follows:
  - Evacuate the sterilisation chamber.
  - Close all valves.
  - Check the pressure.

If the pressure is constant, the autoclave has passed the vacuum test.

If the pressure is not constant, there is a leak. Common sources of leaks are as follows:

- Temperature sensor in the sterilisation chamber (TS1)
- Sterile air filter
- Slanted filter

Search for the leak as follows:

Admit cold compressed air into the sterilisation chamber, for example via the validation port or the support air connection, when available (use the "CompAirChamb " output in the Service -> " Manual output set " menu).

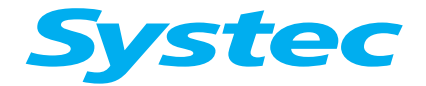

- Using leak detection spray, check all ports and other areas of the equipment which come into question for leaks.
- Block off individual ports to rule out certain assemblies and localise the area of the problem.

# 3.12 Super Dry (optional)

## 3.12.1 Position and function

This is used to efficiently dry solid objects, hollow objects and porous sterilised goods such as filters or textiles. Steam is applied to the heating coil in the sterilisation chamber using the steam generator, which then heats up the condensation. This has a drying effect. If a vacuum unit is fitted, this can support the drying process through vacuum deep-drying.

# 3.13 "HoldTemp" function (optional)

This function is used for maintaining the temperature in the sterilisation chamber after the end of the program. The hold temperature can be set using parameter 18 (HoldTemp).

On **X devices**, the temperature is maintained by the heating coil. On **E devices**, the residual demineralised water is heated.

In order to activate the function, parameter 19 (HoldTime) must be set as follows:

- 0 = Function inactive
- 1 = Unlimited time
- 2 = Hold function via steam valve, max. 24 hours (**X devices only**)
- >2 = Time in minutes

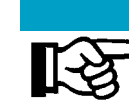

#### **Special feature on X devices:**

On X devices, the temperature can be maintained via a steam inlet (max. 24 hours). The product will become wet in this case.

#### **3.13.1 Maintenance tasks**

#### Checking the functionality of the heating coil

The heating coil is maintenance-free – only the correct working of the valve is checked, including the steam air extractor.

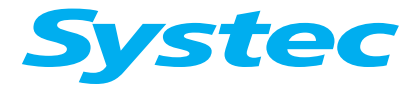

# **MECHANICAL ASSEMBLIES**

# 3.14 Air extraction (all devices)

# 3.14.1 Position and function

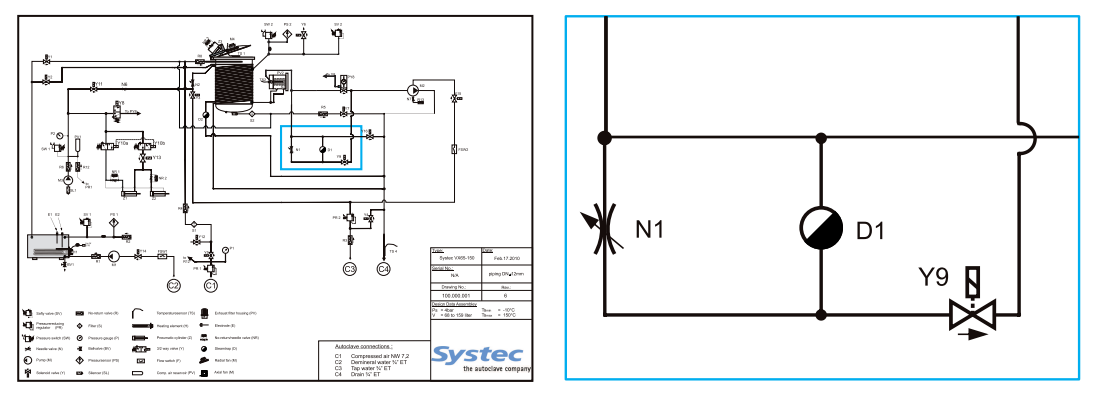

Air extraction is made through the steam air extractor (D1) on the sterilisation chamber, the air extractor valve (Y9) and the needle valve (N1, when necessary).

When the steam in the sterilisation chamber is saturated, the steam air extractor closes. The air now flows out easily via the needle valve to allow any residual air pockets to escape.

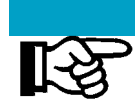

#### Position of the needle valve (N1):

The needle valve is opened by 1/4 to 1/3 of a turn.

## 3.14.2 Maintenance tasks

The steam air extractor is maintenance-free.

#### Steam air extractor

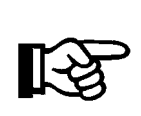

If the steam air extractor does not close, then the capsule may not be properly centred (e.g. due to transport). The capsule can be realigned in the central position by gently tapping the steam air extractor (e.g. using a screwdriver).

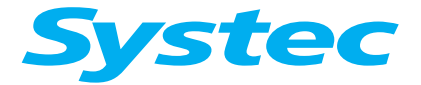

# 3.15 Drain cooling (X and E series)

# 3.15.1 Position and function

The temperature sensor (TS4) in the autoclave drain monitors the temperature of the waste water or the escaping steam.

If the measured drain temperature exceeds the set temperature in parameter 52 (DrnCoolTemp), then cooling water is mixed with the drain through the valve (Y4).

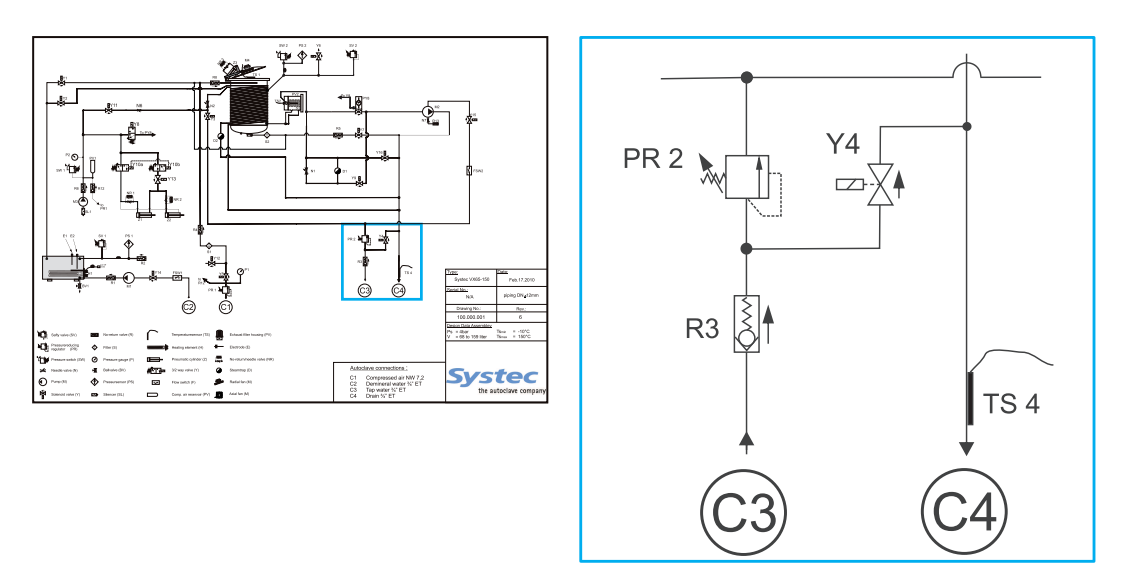

Fig. 42: Drain cooling: Position on pipe connection diagram

| Y4   | Drain cooling valve (solenoid valve) |
|------|--------------------------------------|
| TS 4 | Drain temperature sensor             |
| R 3  | No-return valve for cooling water    |
| PR2  | Pressure reducer for cooling water   |
| C3   | Cooling water                        |
| C4   | Waste water                          |

## 3.15.2 Maintenance tasks

Check that the drain cooling is working properly to avoid damages to the customer's drain pipes:

- Connect the PT-100 simulator to the E-Box instead of the temperature sensor (TS4).
- Use the simulator to switch above and below the switching point for the cooling water mixture (default = 70 °C, see parameter 52 (DrnCoolTemp)).
- Test the function of the drain cooling valve (Y4).
- Check the temperature sensor (TS4).

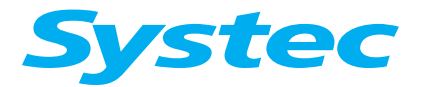

# 3.16 Exhaust filter (optional)

This system is required when sterilising infectious material.

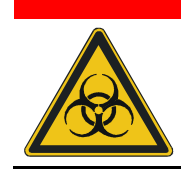

Make sure the exhaust filter cartridges used are sterile! We recommend replacing the exhaust filter cartridges after approx. 150 cycles.

After they are replaced, used exhaust filter cartridges must be sterilised separately.

# 3.16.1 Position and function

Air leaving the autoclave during the heating and sterilisation phases is passed through an exhaust filter cartridge and thus filtered. The exhaust filter cartridge is also sterilised during the sterilisation phase.

The exhaust filter cartridge is located in a filter housing at the front left of the device and is sealed by a white plastic cover (**not on D-23**).

**D-23**: The exhaust filter cartridge is screwed into the rear of the sterilisation chamber.

In this ventilation system, the flow sensor (TS2) is found in the filter housing, not on the floor vent.

# 3.16.2 Maintenance tasks

## Checking the counter value

• **Go to** Service -> Systeminfo -> Filter.

If it is necessary to reset the counter value to zero, then consult the Systec service software (chapter 6.2.9, "System").
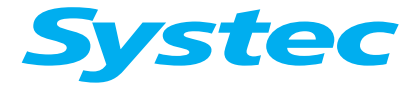

#### Replacing the exhaust filter cartridge

The exhaust filter cartridge should be replaced after approx. 150 sterilisation cycles.

The Repl. Filter message appears in the display at the appropriate time.

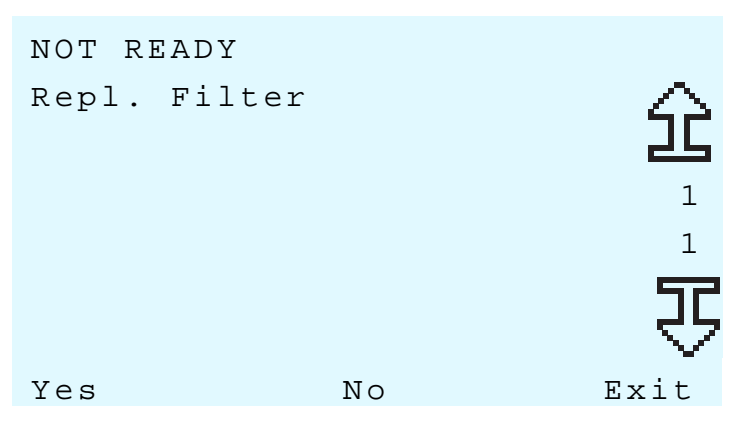

Fig. 43: Filter replacement message

- Press the No button. The selected program starts and the cycle counter continues counting. The message Repl. Filter now appears every time a cycle is started.
- Press the Yes button: The exhaust filter cartridge is replaced as described below. The cycle counter is reset to 0. Confirm the filter change by entering the code for access level 1.

#### Replacement (not on D-23)

The exhaust filter cartridge is located in a filter housing at the front left and is sealed by a white plastic cover.

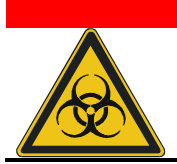

#### Safety measures during replacement

Wear protective clothing and dispose of the exhaust filter cartridge in accordance with the applicable on-site health and safety regulations.

- To replace the filter cartridge, unscrew the three screws on the cover and remove it.
- Remove the filter cartridge from the housing using the tool (pliers) supplied and insert the new filter cartridge.
- Screw the cover back on.

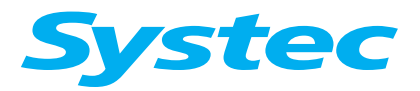

## **MECHANICAL ASSEMBLIES**

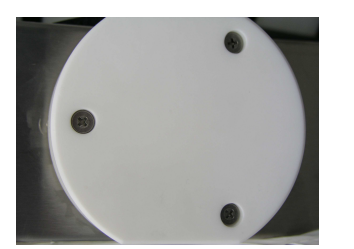

Fig. 44: Filter replacement: Fig. 45: Filter replacement: Fig. 46: Unscrewing the screws

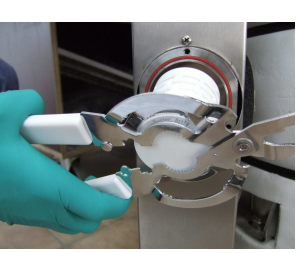

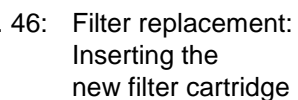

#### **Replacement on D-23**

• Unscrew the exhaust filter cartridge located in the sterilisation chamber and attach the new cartridge.

Removing the

exhaust filter

cartridge

## 3.17 Lift

| V-40 – 55 | V-65 – 150 | Х | Е | В |
|-----------|------------|---|---|---|
|           | ✓          | ~ | ✓ | ~ |

## 3.17.1 Position and function

The electromotive lift with swivel arm eases the loading and unloading of the autoclave. The lifting column is fixed to the side of the autoclave.

#### 3.17.2 Maintenance tasks

- Check that the components are seated properly and firmly.
- Carry out a function test.

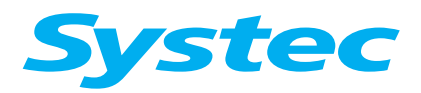

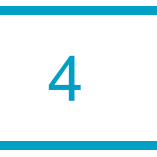

# **4 ELECTRICAL ASSEMBLIES**

## Aim of this chapter

This chapter introduces you to the function and position of the electrical assemblies.

## Contents

| 4.1    | Overview – Electrical assemblies V/D-40 – 200 3             |
|--------|-------------------------------------------------------------|
| 4.1.1  | Electronics box on V-40 – 55/D-45 devices                   |
| 4.1.2  | Electronics box on V/D 65 – 200 devices                     |
| 4.1.3  | Analogue circuit board AS10027                              |
| 4.1.4  | Extension board AES1002 (optional)8                         |
| 4.1.5  | Digital circuit board DS10029                               |
| 4.1.6  | Motor control board for radial fan 10                       |
| 4.1.7  | 230 V circuit board ACT1 12                                 |
| 4.1.8  | SD card circuit board 13                                    |
| 4.1.9  | Voltage stabiliser for the LM1085 analogue circuit board 14 |
| 4.1.10 | Power transistor VNP5N07 8 (V/D - 65 only) 14               |
| 4.1.11 | Toroidal transformer                                        |
| 4.1.12 | Power supply 15                                             |
| 4.1.13 | Solid state relay (SSR) 16                                  |
| 4.1.14 | Heater contactor                                            |
| 4.1.15 | Fuses                                                       |
| 4.2    | Overview – Electrical assemblies on D-23 18                 |
| 4.2.1  | Electronics box                                             |
| 4.2.2  | Analogue circuit board 20                                   |
| 4.2.3  | Digital circuit board 21                                    |
| 4.2.4  | Power supply circuit board 22                               |
| 4.2.5  | Relay board for motor control                               |
| 4.2.6  | Motor control board for radial fan 23                       |
| 4.2.7  | Fuses on the back of the device                             |
| 4.2.8  | SD card circuit board 24                                    |
| 4.2.9  | Toroidal transformer                                        |
| 4.3    | Control unit Pan100224                                      |
| 4.3.1  | V/D-40 - 200                                                |

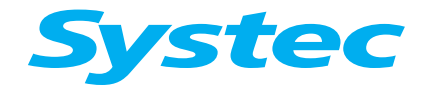

## ELECTRICAL ASSEMBLIES

| 4.3.2 | D-23                               | 4 |
|-------|------------------------------------|---|
| 4.4   | Replacing or upgrading the printer | 5 |

# Diagrams

| Fig. 1: Front of the E-Box V/D-40 – 55                                                                                                    |
|----------------------------------------------------------------------------------------------------|
| Fig. 2: Underside of the E-Box V-40 – 55, D-45                                                                                                    |
| Fig. 3: Front of the E-Box (V/D 65 I – 200 I)                                                                                                    |
| Fig. 4: Underside of the E-Box (V/D 65 I $-$ 200 I) 6                                                                                                    |
| Fig. 5: Top of the analogue circuit board AS10027                                                                                                    |
| Fig. 6: Underside of the analogue circuit board AS10027                                                                                                    |
| Fig. 7: AES1002 extension board 8                                                                                                    |
| Fig. 8: Digital circuit board DS10029                                                                                                    |
| Fig. 9: Motor control board for radial fan 10                                                                                                    |
| Fig. 10: Special circuit board for motor control on the radial fan<br>(D-23)                                                                                                    |
| Fig. 11: ACT1 circuit board, top and underside 12                                                                                                    |
| Fig. 12: SD card circuit board 13                                                                                                    |
| Fig. 13: Analogue circuit board LM1085: Position in the circuit                                                                                                    |
| diagram14                                                                                                    |
| diagram                                                                                                    |
| diagram                                                                                                    |
| diagram                                                                                                    |
| diagram                                                                                                    |
| diagram                                                                                                    |
| diagram                                                                                                    |
| diagram14Fig. 14: Power transistors VNP5N07: Position in the circuit diagram14Fig. 15: Power supply15Fig. 16: Solid state relay: Position in the circuit diagram16Fig. 17: Fuse block: Position in the circuit diagram17Fig. 18: Front of the E-Box (D-23)18Fig. 19: Underside of the E-Box (D-23)19Fig. 20: Analogue circuit board on the D-2320                                                                                                    |
| diagram14Fig. 14: Power transistors VNP5N07: Position in the circuit diagram14Fig. 15: Power supply15Fig. 16: Solid state relay: Position in the circuit diagram16Fig. 17: Fuse block: Position in the circuit diagram17Fig. 18: Front of the E-Box (D-23)18Fig. 19: Underside of the E-Box (D-23)19Fig. 20: Analogue circuit board on the D-2320Fig. 21: Digital circuit board on the D-2321                                                                                                    |
| diagram14Fig. 14: Power transistors VNP5N07: Position in the circuit diagram14Fig. 15: Power supply15Fig. 16: Solid state relay: Position in the circuit diagram16Fig. 17: Fuse block: Position in the circuit diagram17Fig. 18: Front of the E-Box (D-23)18Fig. 19: Underside of the E-Box (D-23)19Fig. 20: Analogue circuit board on the D-2320Fig. 21: Digital circuit board on the D-2321Fig. 22: Power supply circuit board on the D-2322                                                                                                    |
| diagram14Fig. 14: Power transistors VNP5N07: Position in the circuit diagram14Fig. 15: Power supply15Fig. 16: Solid state relay: Position in the circuit diagram16Fig. 17: Fuse block: Position in the circuit diagram17Fig. 18: Front of the E-Box (D-23)18Fig. 19: Underside of the E-Box (D-23)19Fig. 20: Analogue circuit board on the D-2320Fig. 21: Digital circuit board on the D-2321Fig. 22: Power supply circuit board on the D-2322Fig. 23: Relay board for motor control on the D-2323                                                                                   |
| diagram14Fig. 14: Power transistors VNP5N07: Position in the circuit diagram14Fig. 15: Power supply15Fig. 16: Solid state relay: Position in the circuit diagram16Fig. 17: Fuse block: Position in the circuit diagram17Fig. 18: Front of the E-Box (D-23)18Fig. 19: Underside of the E-Box (D-23)19Fig. 20: Analogue circuit board on the D-2320Fig. 21: Digital circuit board on the D-2321Fig. 22: Power supply circuit board on the D-2322Fig. 23: Relay board for motor control on the D-2323Fig. 24: Fuse block: Position in the circuit diagram23                             |
| diagram14Fig. 14: Power transistors VNP5N07: Position in the circuit diagram14Fig. 15: Power supply15Fig. 16: Solid state relay: Position in the circuit diagram16Fig. 17: Fuse block: Position in the circuit diagram17Fig. 18: Front of the E-Box (D-23)18Fig. 19: Underside of the E-Box (D-23)19Fig. 20: Analogue circuit board on the D-2320Fig. 21: Digital circuit board on the D-2321Fig. 22: Power supply circuit board on the D-2322Fig. 23: Relay board for motor control on the D-2323Fig. 24: Fuse block: Position in the circuit diagram23Fig. 25: Opening the cover25 |
| diagram                                                                                                    |

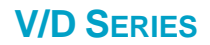

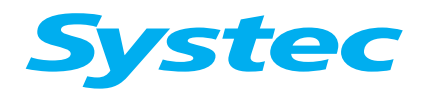

**ELECTRICAL ASSEMBLIES** 

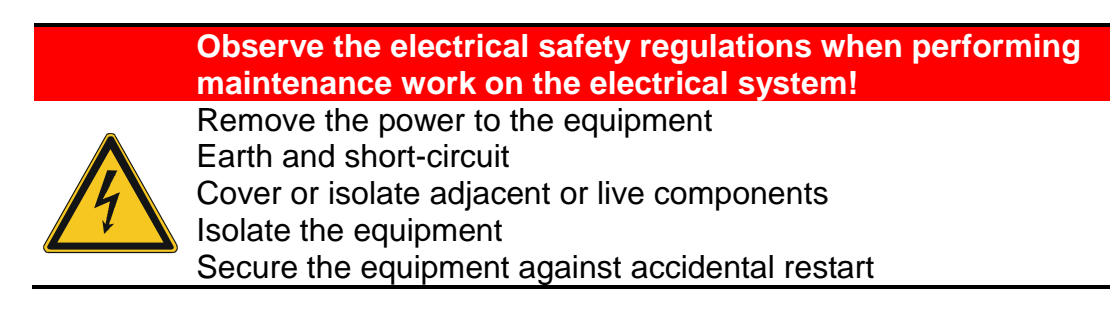

## 4.1 Overview – Electrical assemblies V/D-40 – 200

## 4.1.1 Electronics box on V-40 – 55/D-45 devices

The electronics box (E-Box) contains most of the electrical assemblies.
 It is located on the rear of the device behind the service door.

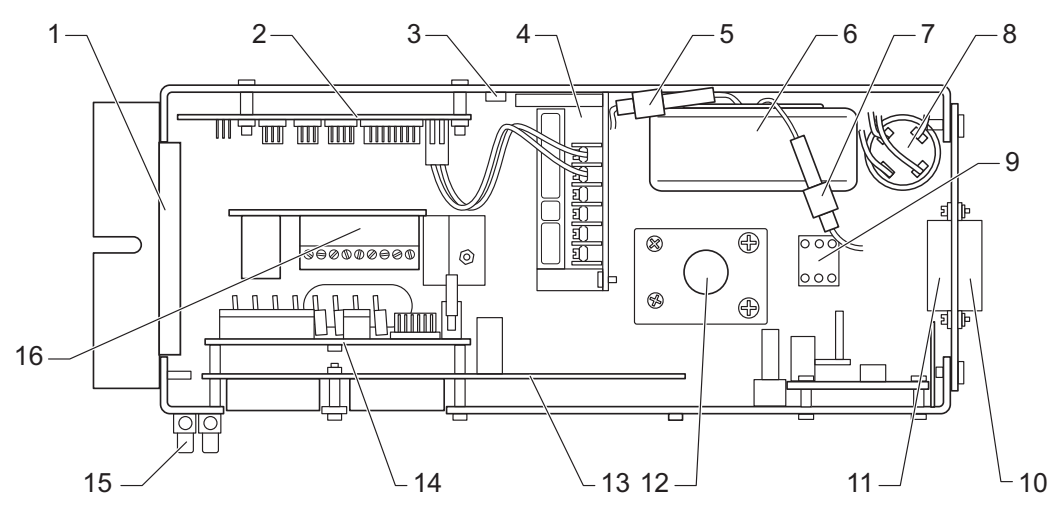

Fig. 1: Front of the E-Box V/D-40 - 55

| 1  | Fan                                                                |
|----|--------------------------------------------------------------------|
| 2  | Digital circuit board DS1002 (see chapter 4.1.5 unterhalb)         |
| 3  | 5 V fixed voltage controller, LM1085 (see chapter 4.1.9 unterhalb) |
| 4  | Power supply RD35A (see chapter 4.1.12 unterhalb)                  |
| 5  | 800 mA primary fuse for toroidal transformer (F5, 4 x 20 mm)       |
| 6  | Toroidal transformer (see chapter 4.1.11 unterhalb)                |
| 7  | 5 A secondary fuse for toroidal transformer (F6, 4 x 20 mm)        |
| 8  | Anti-interference capacitor (main filter)                          |
| 9  | Neutral terminal (N)                                               |
| 10 | Solid state relay for top exhaust valve (Y16)                      |
| 11 | Solid state relay for air compressor                               |
| 12 | Solid state relay for heater (5 V DC)                              |
| 13 | Analogue circuit board AS1002 (see chapter 4.1.3 unterhalb)        |
| 14 | Extension board (see chapter 4.1.4 unterhalb)                      |
| 15 | 12 V DC terminal strip                                             |
| 16 | Motor control board for radial fan (see chapter 4.1.6 unterhalb)   |

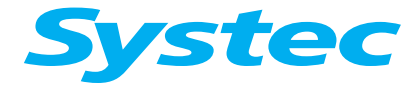

## **ELECTRICAL ASSEMBLIES**

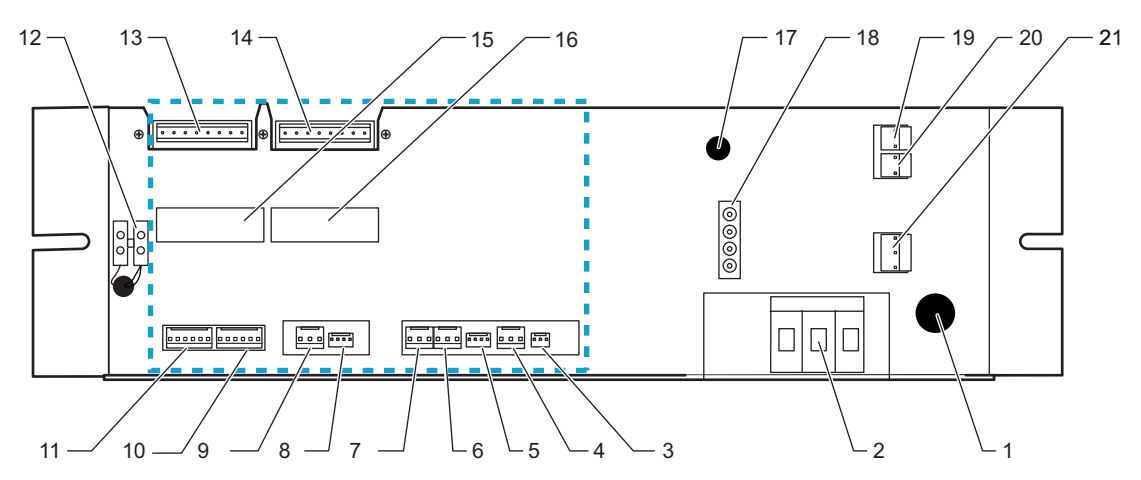

Fig. 2: Underside of the E-Box V-40 - 55, D-45

| 1           |      | 10 A control fuse (F4)                                            |
|-------------|------|-------------------------------------------------------------------|
| 2           |      | Neutral terminal (N)                                              |
| $x = x_{1}$ |      | Connections on analogue circuit board AS1002 (see chapter Fig. 6: |
| 1           |      | unterhalb)                                                        |
| 3           | JP14 | Electrodes (E1 – E3)                                              |
| 4           | JP6  | Drain temperature sensor (TS4, drain temp)                        |
| 5           | JP4  | Pressure transducer on steam generator (PS1, gen press)           |
| 6           | JP5  | Temperature sensor 2 on sterilisation chamber (TS3, chamber       |
|             |      | temp 2)                                                           |
| 7           | JP3  | Flow sensor (TS2, condense temp)                                  |
| 8           | JP1  | Pressure transducer on sterilisation chamber (PS2, chamber press) |
| 9           | JP2  | Temperature sensor 1 on sterilisation chamber (TS1, chamber temp) |
| 10          | JP11 | Digital inputs                                                    |
| 11          | JP10 | Digital inputs                                                    |
| 12          |      | 12 V DC terminal strip                                            |
| 13          | JP9  | Digital outputs                                                   |
| 14          | JP7  | Digital outputs                                                   |
| 15          | JP16 | Test points                                                       |
| 16          | JP17 | Test points                                                       |
| 17          |      | Radial fan circuit-breaker (F11)                                  |
| 18          |      | AC-1 connector                                                    |
| 19          | JP7  | AC_T1, 230 V output for water feed pump                           |
| 20          | JP4  | AC_T1, 230 V output for vacuum pump (M2)                          |
| 21          | JP3  | AC_T1, 230 V AC input                                             |

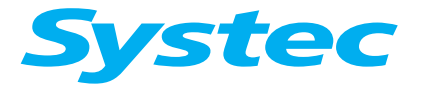

#### 4.1.2 Electronics box on V/D 65 – 200 devices

 The E-Box contains most of the electrical assemblies. It is located on the rear of the device behind the service door.

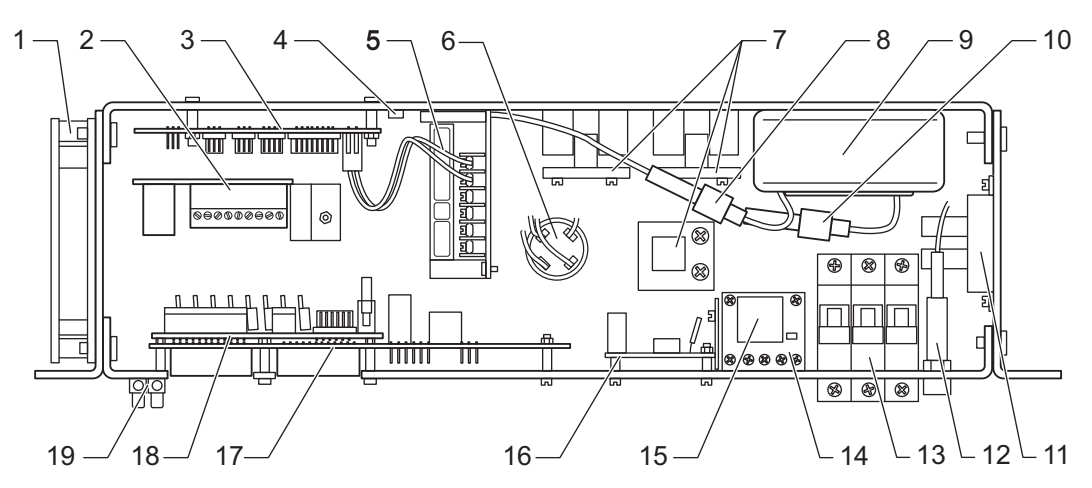

Fig. 3: Front of the E-Box (V/D 65 I - 200 I)

| Fan                                                                |
|--------------------------------------------------------------------|
| Motor control board for radial fan (see chapter 4.1.6 unterhalb)   |
| Digital circuit board DS1002 (see chapter 4.1.5 unterhalb)         |
| 5 V fixed voltage controller, LM1085 (see chapter 4.1.9 unterhalb) |
| Power supply RD35A (see chapter 4.1.12 unterhalb)                  |
| Anti-interference capacitor (main filter)                          |
| Solid state relay for heater (SSR $1 - 3$ )                        |
| 5 A secondary fuse for toroidal transformer (F6, 4 x 20 mm)        |
| Toroidal transformer (see chapter 4.1.11 unterhalb)                |
| 800 mA primary fuse for toroidal transformer (F5, 4 x 20 mm)       |
| Solid state relay for top exhaust valve (Y16)                      |
| 10 A control fuse (F4)                                             |
| Circuit breaker (F1 – F3)                                          |
| Heater contactor (K1) (see chapter 4.1.14 unterhalb)               |
| Noise filter for K1                                                |
| AC-T1 board (see chapter 4.1.7 unterhalb)                          |
| Analogue circuit board AS1002 (see chapter 4.1.3 unterhalb)        |
| Extension board (see chapter 4.1.4 unterhalb)                      |
| Terminal strip                                                     |
|                                                                    |

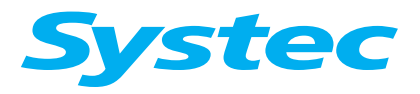

## **ELECTRICAL ASSEMBLIES**

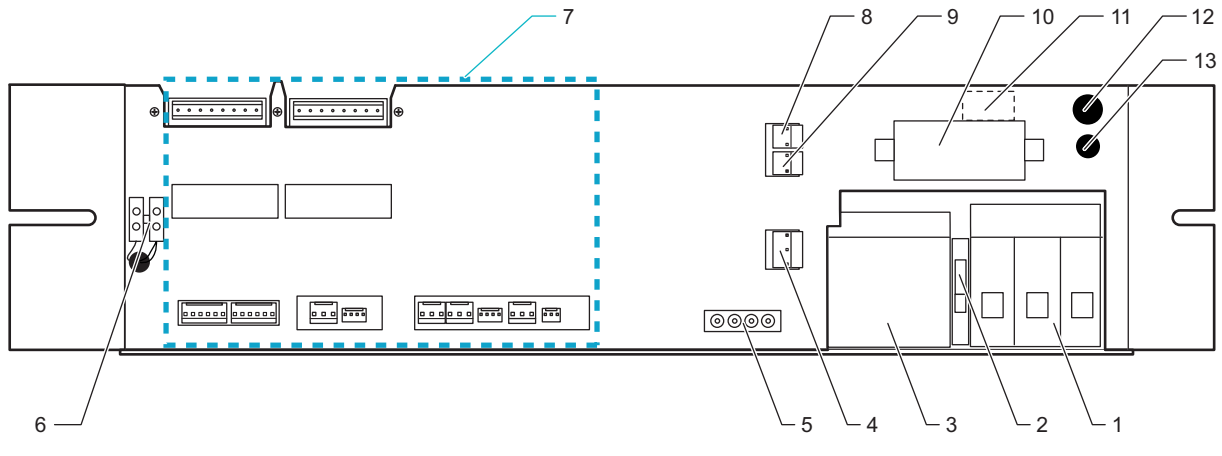

Fig. 4: Underside of the E-Box (V/D 65 I - 200 I)

| 1  |      | Circuit breaker (F1 – F3)                                 |
|----|------|-----------------------------------------------------------|
| 2  |      | Neutral terminal (N)                                      |
| 3  |      | Heater contactor (K1)                                     |
| 4  | JP3  | AC_T1, 230 V AC input                                     |
| 5  |      | AC-1 connector                                            |
| 6  |      | 12 V DC terminal strip                                    |
| 7  | 1773 | Connections on analogue circuit board AS1002 (see Fig. 6: |
|    |      |                                                           |
| 8  | JP7  | AC_11, 230 V output for water feed pump /                 |
| U  | 01 / | AC_T1, 230 V output for air compressor                    |
| 9  | JP4  | Vacuum pump (M2)                                          |
| 10 |      | Solid state relay for circulation pump                    |
| 11 |      | Switching transistor for air compressor output            |
| 12 |      | 10 A control fuse (F4)                                    |
| 13 |      | Radial fan circuit-breaker (F11)                          |

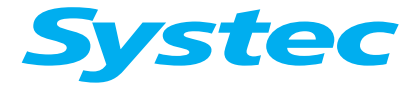

## 4.1.3 Analogue circuit board AS1002

The analogue circuit board AS1002 connects all analogue and digital inputs and all outputs to the digital circuit board DS1002 via the 40-pin ribbon cable. The gain and offset values from the calibration process are stored here.

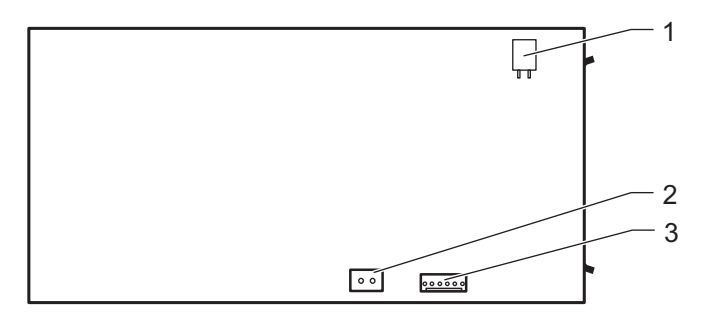

Fig. 5: Top of the analogue circuit board AS1002

| 1 | JP12 | 5 V DC for analogue inputs  |
|---|------|-----------------------------|
| 2 | JP13 | 24 V AC for digital outputs |
| 3 | JP15 | 5 V DC for digital outputs  |

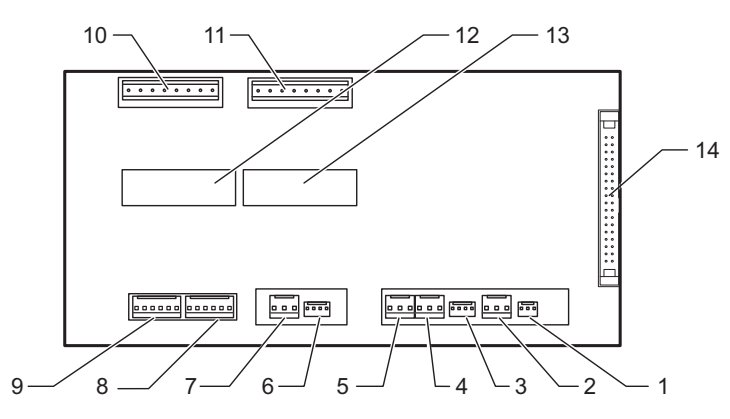

Fig. 6: Underside of the analogue circuit board AS1002

| 1  | JP14 | Electrodes (E1 – E3)                                                |
|----|------|---------------------------------------------------------------------|
| 2  | JP6  | Drain temperature sensor (TS4, drain temp)                          |
| 3  | JP4  | Pressure transducer on steam generator (PS1, gen press)             |
| 4  | JP5  | Temperature sensor 2 on sterilisation chamber (TS3, chamber temp 2) |
| 5  | JP3  | Flow sensor (TS2, condense temp)                                    |
| 6  | JP1  | Pressure transducer on sterilisation chamber (PS2, chamber press)   |
| 7  | JP2  | Temperature sensor 1 on sterilisation chamber (TS1, chamber temp)   |
| 8  | JP11 | Digital inputs                                                      |
| 9  | JP10 | Digital inputs                                                      |
| 10 | JP9  | Digital outputs                                                     |
| 11 | JP7  | Digital outputs                                                     |
| 12 | JP16 | Test points                                                         |
| 13 | JP17 | Test points                                                         |
| 14 | JP8  | Connection for 40-pin ribbon cable to digital circuit board DS1002  |

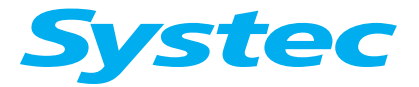

#### **ELECTRICAL ASSEMBLIES**

#### 4.1.4 Extension board AES1002 (optional)

The extension board is installed in pass-through autoclaves (D series -2D), where it then takes over the control of the second door.

The extension board can also be installed in all autoclaves (except D-23) in order to connect additional analogue pressure / temperature inputs or special outputs (e.g. as a trigger for external recorders or in-house error messages). This is connected via an additional connector on the ribbon cable between the analogue and digital circuit boards.

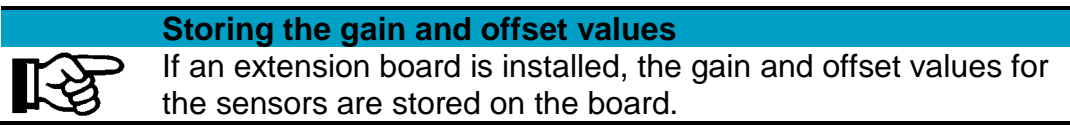

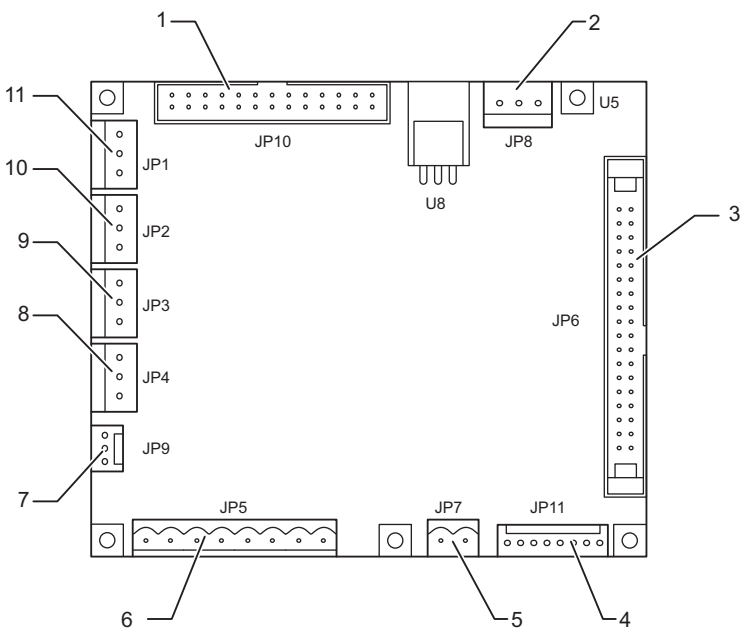

Fig. 7: AES1002 extension board

| 1  | JP10 | Test points                                                        |
|----|------|--------------------------------------------------------------------|
| 2  | JP8  | Power supply RD35A (12 V / 5 V)                                    |
| 3  | JP6  | Connection for 40-pin ribbon cable to digital circuit board DS1002 |
| 4  | JP11 | Digital inputs for door 2 (pass-through autoclaves)                |
| 5  | JP7  | 24 V AC input                                                      |
| 6  | JP5  | Digital outputs                                                    |
| 7  | JP9  | ChamberPress2, ChamberPress3                                       |
| 8  | JP4  | ChamberTemp6                                                       |
| 9  | JP3  | ChamberTemp5                                                       |
| 10 | JP2  | ChamberTemp4                                                       |
| 11 | JP1  | ChamberTemp3                                                       |
|    |      |                                                                    |

Tab. 1: Connections on the AES1002 extension board

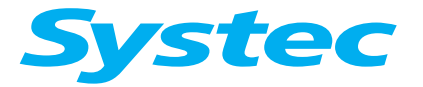

## 4.1.5 Digital circuit board DS1002

The main controller (processor) is located on the digital circuit board. The device software is stored here.

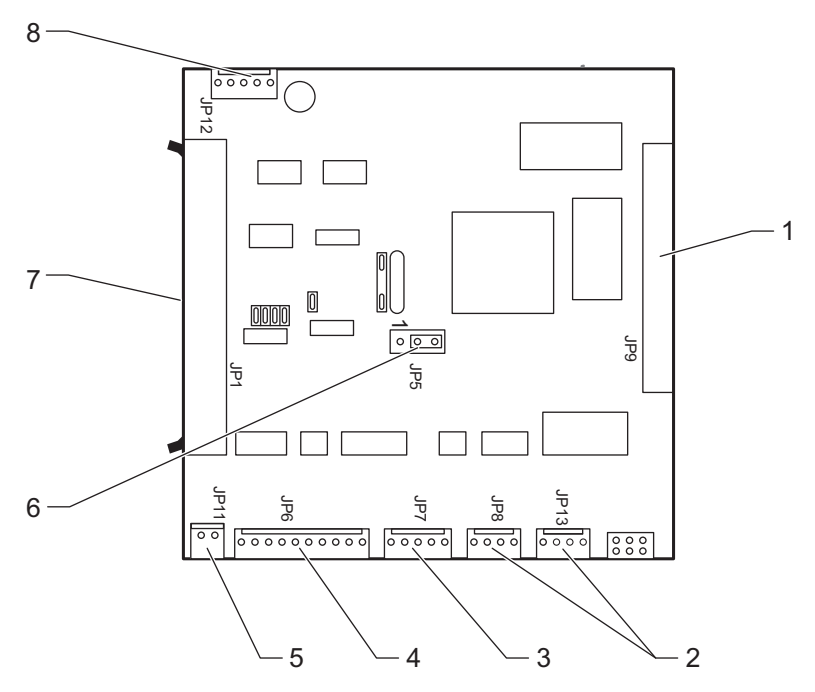

Fig. 8: Digital circuit board DS1002

| 1 | JP9      | Test points                                                         |
|---|----------|---------------------------------------------------------------------|
| 2 | JP8/JP13 | Connection for control unit (can be plugged into JP8 or JP13 – the  |
|   |          | function is identical)                                              |
| 3 | JP7      | Interface connector (RS-232 / RS-485)                               |
| 4 | JP6      | Connection for printer                                              |
| 5 | JP11     | Power supply (5 V DC)                                               |
| 6 | JP5      | Selector for interface protocol RS-232 or RS-485 (RS-232 2-3        |
|   |          | connected, RS-485 1–2 connected)                                    |
| 7 | JP1      | Connection for 40-pin ribbon cable to analogue circuit board AS1002 |
| 8 | JP12     | Digital outputs (5 V DC)                                            |

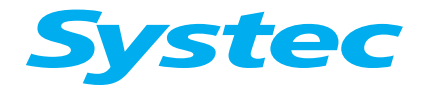

## **ELECTRICAL ASSEMBLIES**

#### 4.1.6 Motor control board for radial fan

The circuit board is used to control the motor of the radial fan.

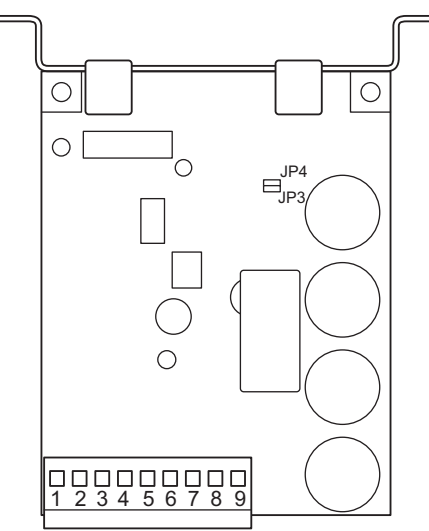

Fig. 9: Motor control board for radial fan

| Pin 4    | Analogue circuit board AS1002 (JP15, circ pump) |
|----------|-------------------------------------------------|
| Pin 6, 7 | Radial fan (M4, optional M5)                    |
| Pin 8, 9 | Power supply (24 V AC)                          |

The circuit boards for controlling the motor of the radial fan can be configured for 1 or 2 fans using the JP3/JP4 jumpers:

- 1 radial fan: Both always open
- 2 radial fans: JP3 closed

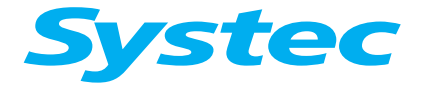

**ELECTRICAL ASSEMBLIES** 

# Special circuit board for motor control on the radial fan for D-23!

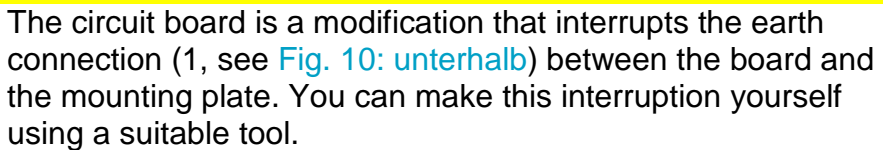

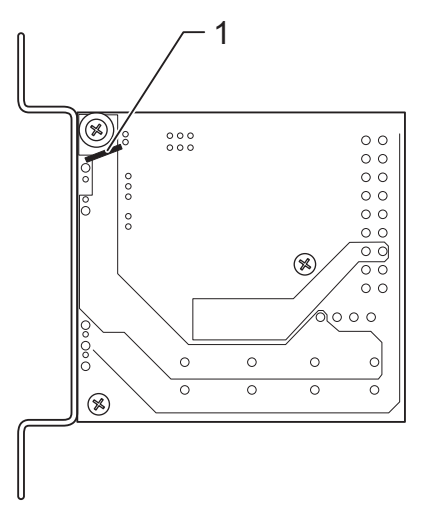

Fig. 10: Special circuit board for motor control on the radial fan (D-23)

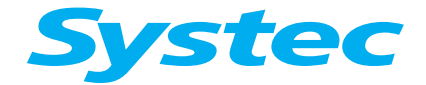

## **ELECTRICAL ASSEMBLIES**

#### 4.1.7 230 V circuit board ACT1

The ACT-1 circuit board contains the input filters for the mains voltage on the power supply and the 230 V AC outputs (e.g. for the pumps).

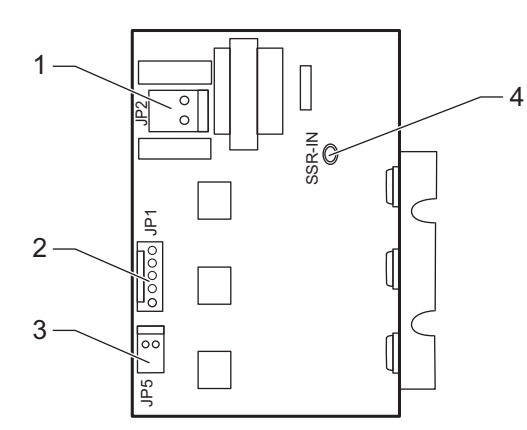

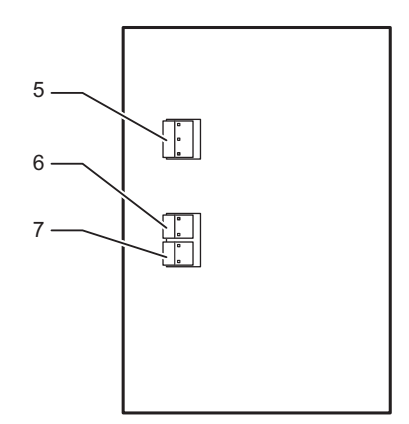

Fig. 11: ACT1 circuit board, top and underside

| 1 | JP2    | Output (230 V) for power supply              |
|---|--------|----------------------------------------------|
| 2 | JP1    | Connection for digital outputs on AS1002     |
| 3 | JP5    | Output for heater solid state relay (5 V DC) |
| 4 | SSR-IN | Power supply for toroidal transformer        |
| 5 | JP3    | AC_T1, 230 V AC input                        |
| 6 | JP4    | AC_T1, 230 V output for vacuum pump (M2)     |
| 7 | JP7    | AC_T1, 230 V output for water feed pump      |

The circuit board also has three switched 230 V outputs (via optocoupler, TRIACs – see Fig. 4: oben pos. 7, 8, 9) for the following:

- Vacuum pump (JP4)
- Water feed pump (JP7/1)
- Air compressor (JP7/2)

The following are also switched via output JP7/2, when necessary:

- Heater contactor
- Y13 valve

|    | Special features on V-40/55 and D-45                    |
|----|---------------------------------------------------------|
|    | On the V-40/55 and D-45, the air compressor is switched |
| kg | directly via the mains switch.                          |

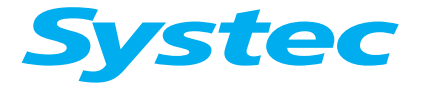

## **ELECTRICAL ASSEMBLIES**

#### 4.1.8 SD card circuit board

This circuit board is used for saving data on an SD card.

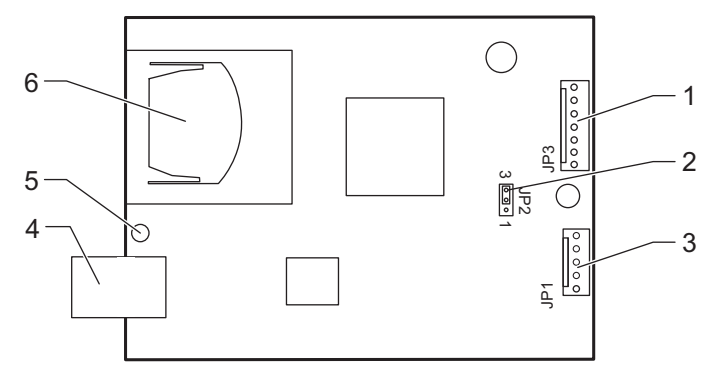

Fig. 12: SD card circuit board

| 1 | JP3     | Serial interface connection from digital circuit board DS1002                         |
|---|---------|---------------------------------------------------------------------------------------|
| 2 | JP2     | Selector for interface protocol RS-232 or RS-485 (RS-232 2–3 short, RS-458 1–2 short) |
| 3 | JP1     | Serial interface output                                                               |
| 4 |         | USB port for service                                                                  |
| 5 | LED     | – Red: Error                                                                          |
|   |         | – Yellow: Writing                                                                     |
|   |         | <ul> <li>Green: Ready – SD card can be inserted or removed</li> </ul>                 |
| 6 | SD card | Slot for SD card                                                                      |

SD card specification:

- Standard, max. 2 GB (SD 1.1)
- Formatted in FAT file system

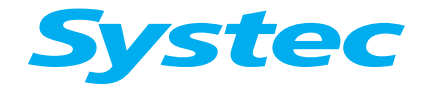

## **ELECTRICAL ASSEMBLIES**

#### 4.1.9 Voltage stabiliser for the LM1085 analogue circuit board

The LM1085 taps 12 V from the power supply and sends a stabilised voltage of 5.00 V  $\pm$  0.01 V for the measuring circuits of the analogue circuit board AS1002.

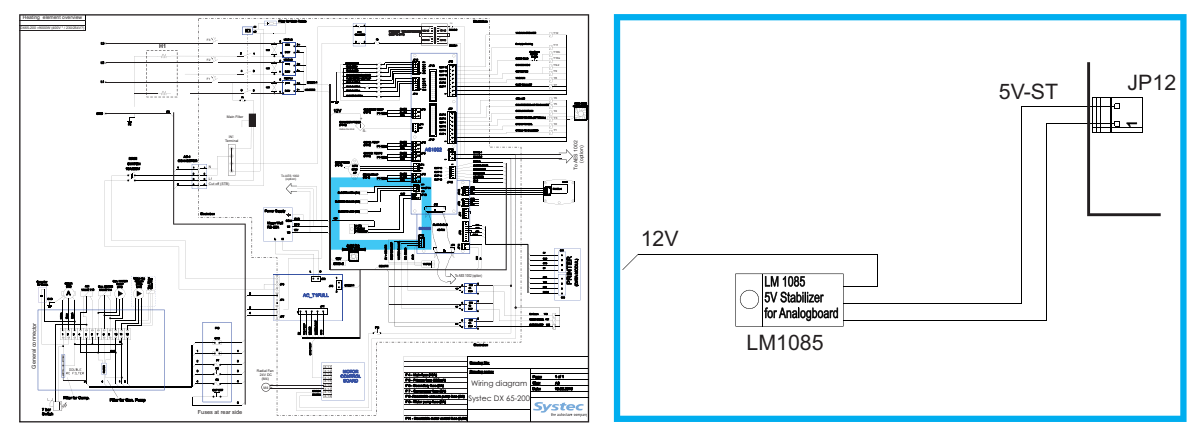

Fig. 13: Analogue circuit board LM1085: Position in the circuit diagram

#### 4.1.10 Power transistor VNP5N07 8 (V/D – 65 only)

The air compressor transistor inverts the positive signal from JP12 (DS1002) and uses an optocoupler to switch the TRIAC for the air compressor on the circuit board ACT1.

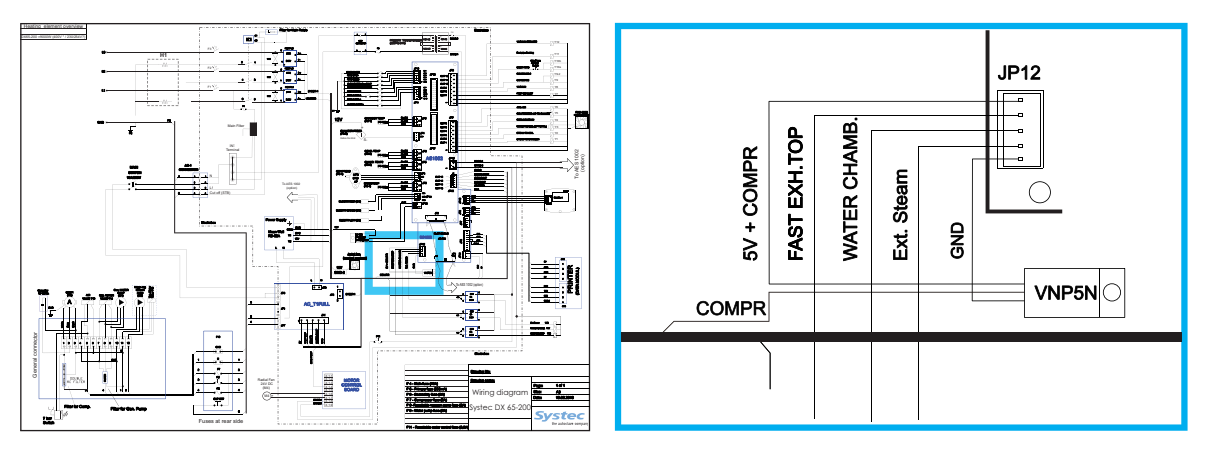

Fig. 14: Power transistors VNP5N07: Position in the circuit diagram

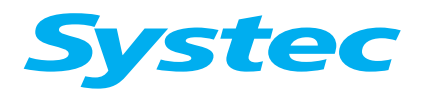

**ELECTRICAL ASSEMBLIES** 

#### 4.1.11 Toroidal transformer

The toroidal transformer supplies 24 V for the valves and the circuit board for motor control on the radial fan. It is fused as follows in the E-Box:

- Primary fuse 800 mA
- Secondary fuse 5 A

#### 4.1.12 Power supply

The power supply receives the supply voltage of 230 V from the ACT1 circuit board.

It supplies the following output voltages:

- 12 V for the E-Box cooler fan
- 12 V for the LM1085 fixed voltage controller
- 12 V via terminal strip 27 for:
  - Pressure transducer on sterilisation chamber
  - Pressure transducer on steam generator, when necessary
- 5 V to power the digital circuit board DS1002
- 5 V for the printer (optional)

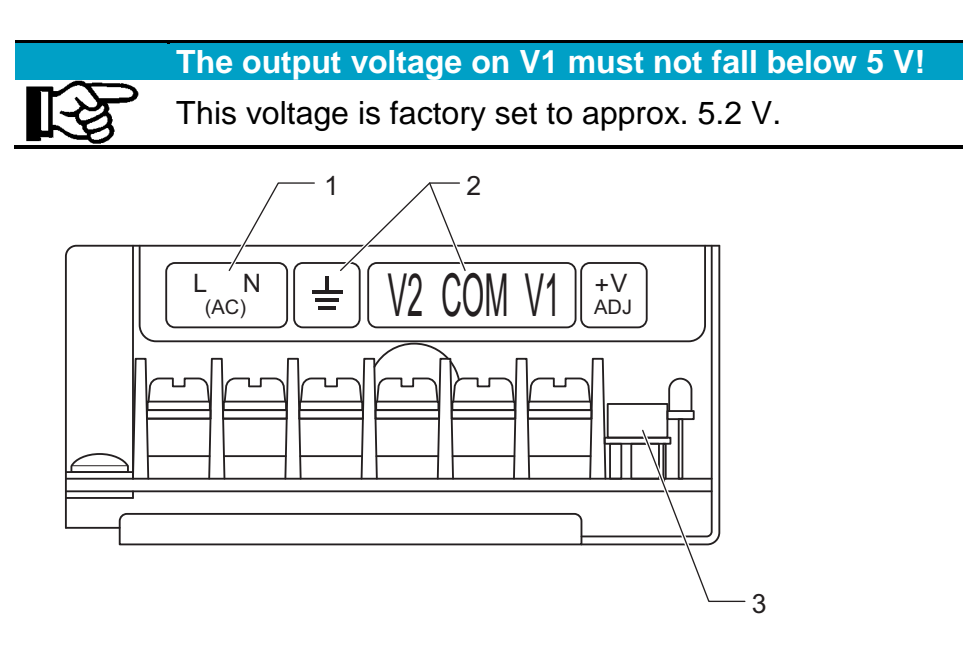

Fig. 15: Power supply

| 1 | 100 – 240 V AC input                                      |
|---|-----------------------------------------------------------|
| 2 | Ground, V2: 12 V, V1: 5 V                                 |
| 3 | Potentiometer for V1 (5V, factory setting: 5.1 V – 5.2 V) |

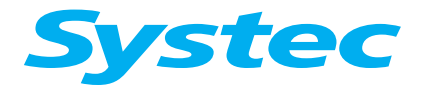

## **ELECTRICAL ASSEMBLIES**

#### 4.1.13 Solid state relay (SSR)

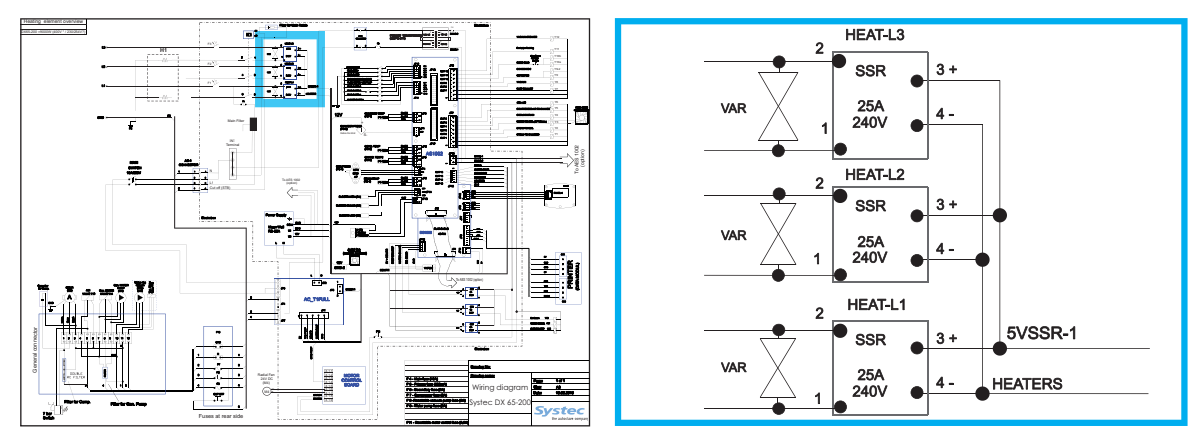

Fig. 16: Solid state relay: Position in the circuit diagram

The heating elements are switched via three solid state relays (25 A each). The solid state relays are earthed and +5 V DC is present at all times.

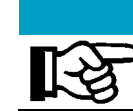

The SSRs must be configured for inductive loads

In the event of replacement, ensure that the new SSR is suitable for inductive loads.

# In the event of a short-circuit, also check the corresponding heating element

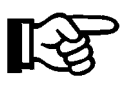

The SSR is often short-circuited when a faulty heating element is replaced: A fault in the heating element usually leads to a failure of the corresponding solid state relay, not the other way round.

## 4.1.14 Heater contactor

The heater is directly connected to the contactor K1. The heater contactor is switched via the safety temperature limiter (STL). If the STL triggers due to overheating, the contactor is deactivated and the power is disconnected from the heaters.

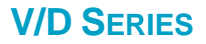

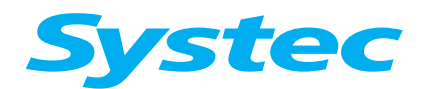

**ELECTRICAL ASSEMBLIES** 

#### 4.1.15 Fuses

The following safety elements and fuses (see chapter 2.2 above) are located on the back of the device (or behind the front service door on pass-through autoclaves):

- Safety temperature limiter (STL)
- Circuit breaker for vacuum pump (2.5 A, 3 A (VI8), 1.8 A (VI2), F8)
- Fuse for water feed pump (2 A, F9)
- Fuse for ambient air cooling fan (2 A, F10)
- Fuse for air compressor (2 A, F7)

The safety temperature limiter monitors the heating element and triggers if the temperature exceeds 170 °C. The heater contactor K1 switches off and cuts the power to the solid state relays (SSR).

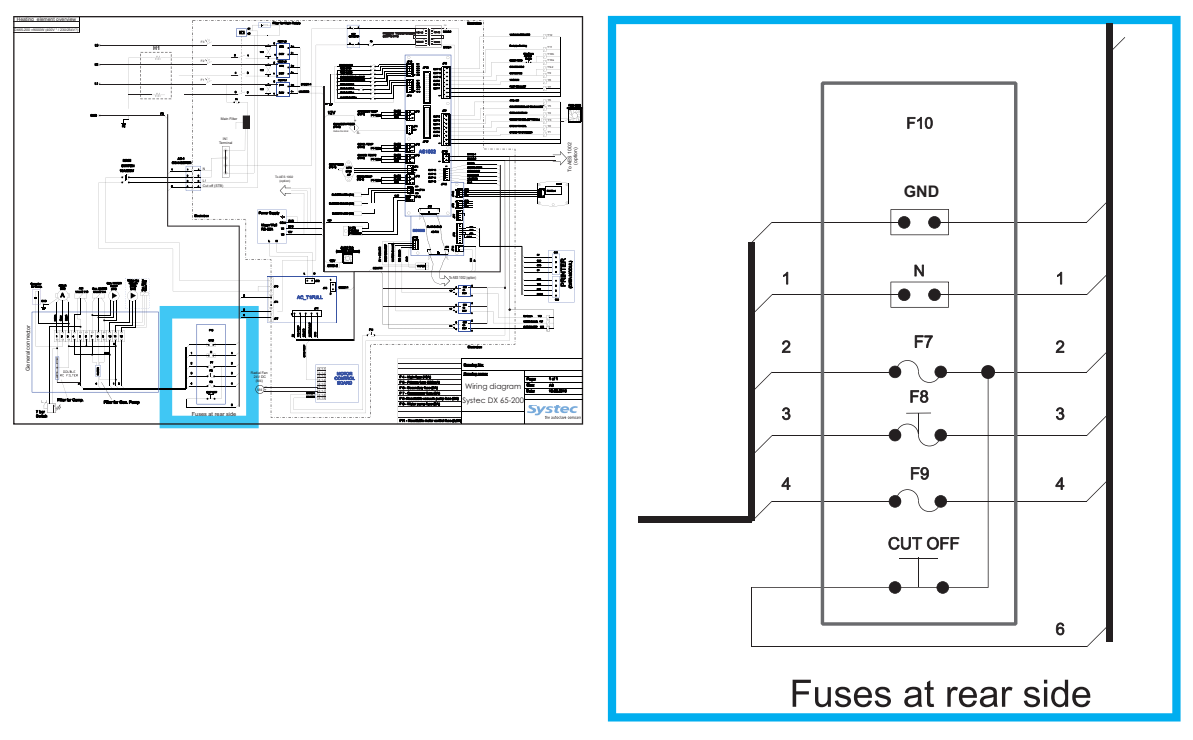

Fig. 17: Fuse block: Position in the circuit diagram

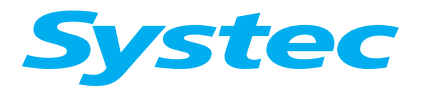

## **ELECTRICAL ASSEMBLIES**

## 4.2 Overview – Electrical assemblies on D-23

#### 4.2.1 Electronics box

The electronics box (E-Box) contains most of the electrical assemblies. It is located on the rear of the device behind the service door.

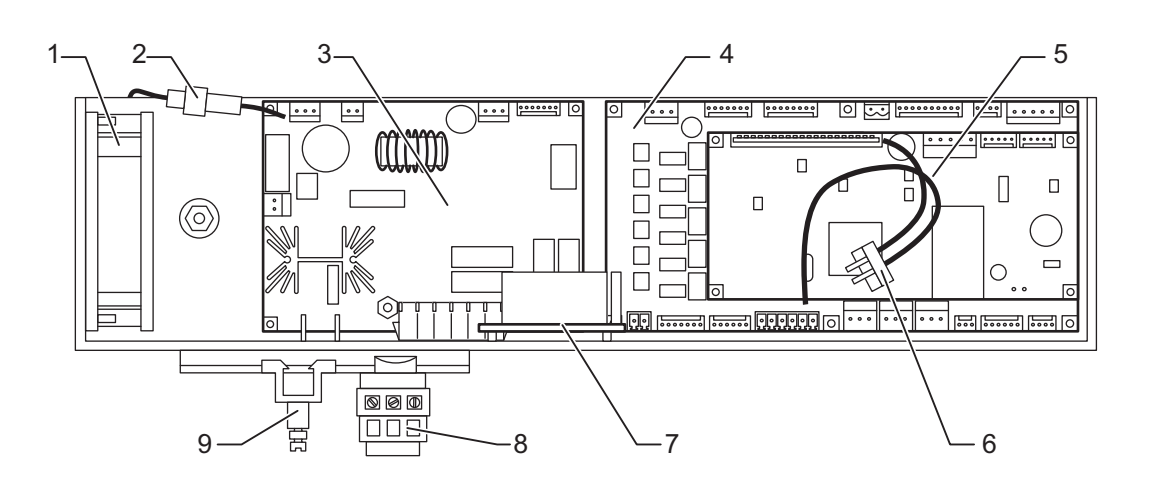

Fig. 18: Front of the E-Box (D-23)

| 1 | Fan                                                         |
|---|-------------------------------------------------------------|
| 2 | 5 A secondary fuse for toroidal transformer (F6, 4 x 20 mm) |
| 3 | Power supply circuit board                                  |
| 4 | Analogue circuit board D-23 (see chapter 4.1.4 oben)        |
| 5 | Digital circuit board D-23                                  |
| 6 | Drain temperature sensor (TS4, drain temp)                  |
| 7 | Relay board for motor control (Systec D-23)                 |
| 8 | Neutral terminal (N)                                        |
| 9 | GND terminal                                                |
|   |                                                             |

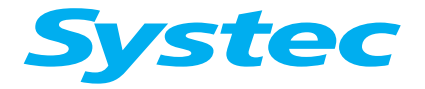

## **ELECTRICAL ASSEMBLIES**

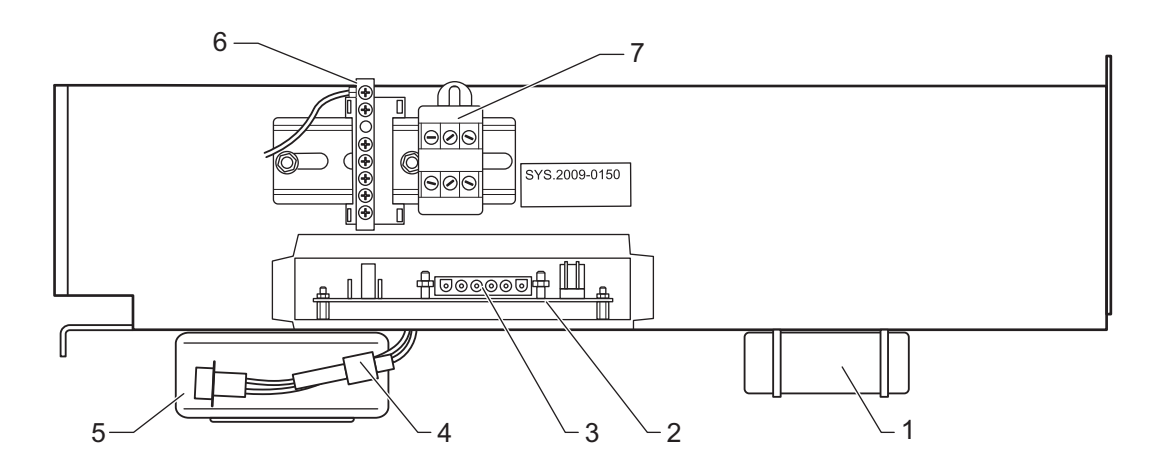

Fig. 19: Underside of the E-Box (D-23)

| 1 | Power supply (not in all device versions)                    |
|---|--------------------------------------------------------------|
| 2 | Power supply circuit board                                   |
| 3 | JP6                                                          |
|   | Pin connections (from right to left):                        |
|   | Pin 1 = Vacuum pump                                          |
|   | Pin 2 = Not used                                             |
|   | Pin 3 to 6 = Heating                                         |
| 4 | 800 mA primary fuse for toroidal transformer (F5, 4 x 20 mm) |
| 5 | Toroidal transformer (see chapter 4.2.9 unterhalb)           |
| 6 | GND terminal                                                 |
| 7 | Neutral terminal (N)                                         |

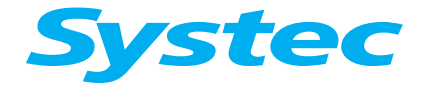

## **ELECTRICAL ASSEMBLIES**

#### 4.2.2 Analogue circuit board

The analogue circuit board on the D-23 connects all analogue and digital inputs and outputs with the digital circuit board of the D-23. The connection is made from the JP6 connection on the analogue circuit board to the JP8 connection on the digital circuit board.

The analogue circuit board on the D-23 is equipped with its own microprocessor, which stores the gain and offset values from the calibration process.

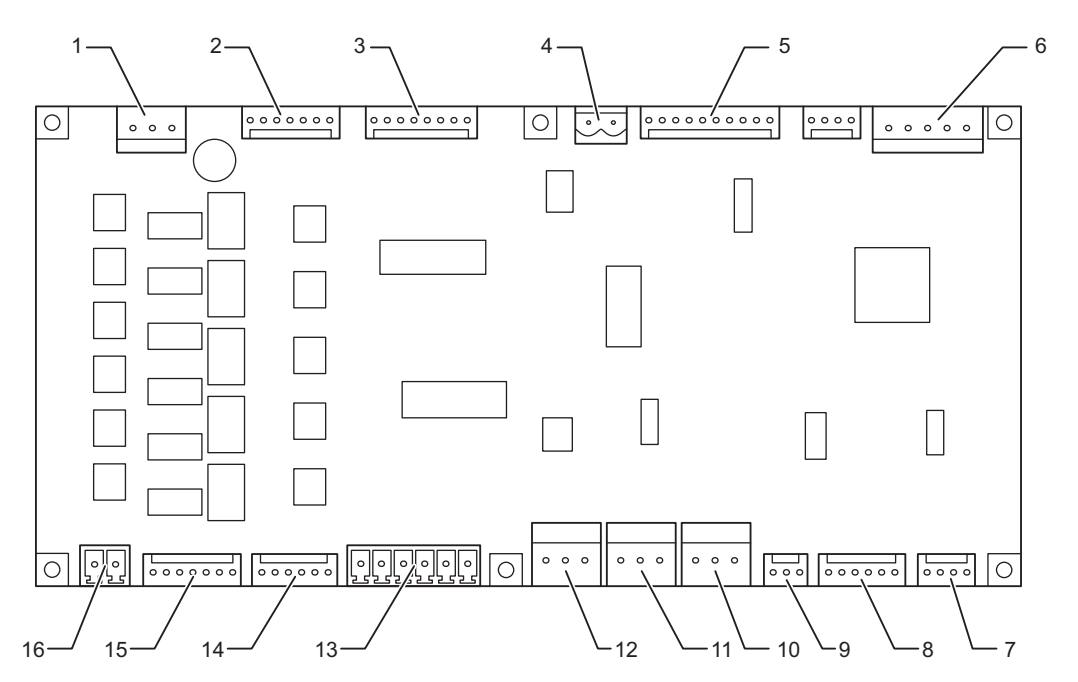

Fig. 20: Analogue circuit board on the D-23

| 1  | JP7  | Power supply for the analogue circuit board (5 V/13 V)              |
|----|------|---------------------------------------------------------------------|
| 2  | JP15 | Power supply digital outputs                                        |
| 3  | JP12 | Digital inputs                                                      |
| 4  | JP11 | Digital output for motor control (door)                             |
| 5  | JP10 | Printer                                                             |
| 6  | JP6  | Power supply and communication to digital circuit board             |
| 7  | JP1  | Drain temperature sensor (TS4, drain temp)                          |
| 8  | JP17 | Pressure transducer on sterilisation chamber (PS2, chamber press)   |
| 9  | JP2  | Pressure transducer on steam generator (PS1, gen press)             |
| 10 | JP3  | Temperature sensor 1 on sterilisation chamber (TS1, chamber temp)   |
| 11 | JP5  | Flow sensor (TS2, condense temp)                                    |
| 12 | JP18 | Temperature sensor 2 on sterilisation chamber (TS3, chamber temp 2) |
| 13 | JP4  | Analogue inputs E1 – E3, Res. High elect. (B6), E6, TS4.2           |
| 14 | JP16 | Digital outputs                                                     |
| 15 | JP13 | Digital outputs                                                     |
| 16 | JP14 | 24 V AC for digital outputs                                         |

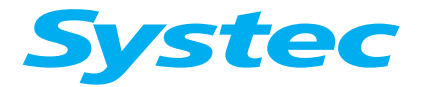

## 4.2.3 Digital circuit board

The main controller (processor) is located on the digital circuit board. The device software is stored here.

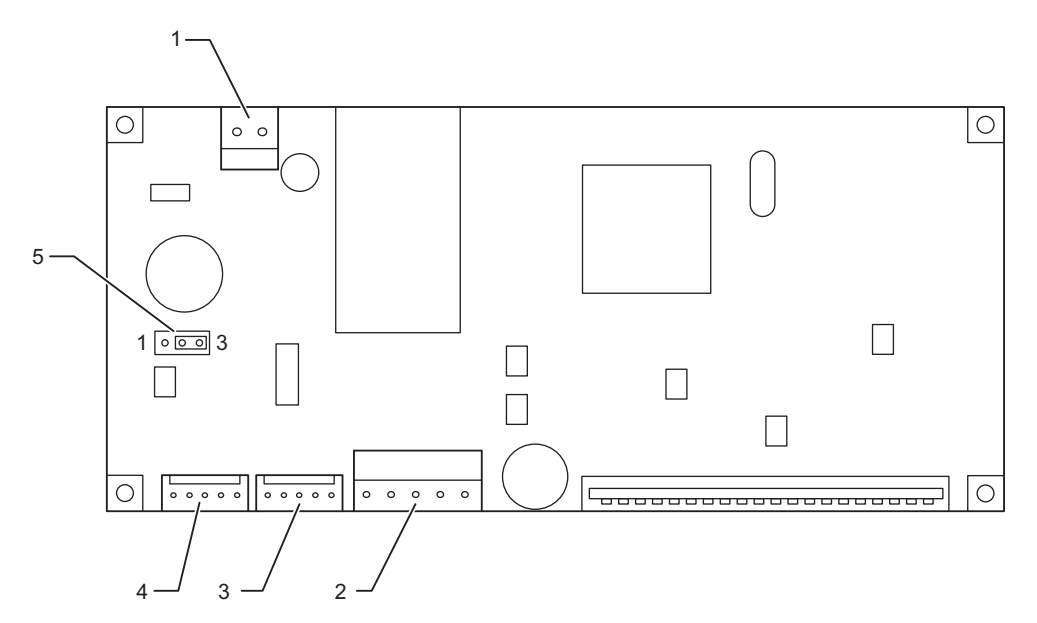

Fig. 21: Digital circuit board on the D-23

| 1 | JP1 | Power supply for control unit                                   |
|---|-----|-----------------------------------------------------------------|
| 2 | JP8 | Power supply and communication to analogue circuit board (D-23) |
| 3 | JP2 | Interface connector                                             |
| 4 | JP9 | Control unit                                                    |
| 5 | JP3 | Selector for interface protocol RS-232 or RS-485 (RS-232 2-3    |
|   |     | connected, RS-485 1–2 connected)                                |

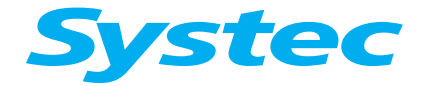

## **ELECTRICAL ASSEMBLIES**

## 4.2.4 Power supply circuit board

The power supply circuit board contains the power supply for the 12 V and 24 V outputs and 230 V outputs (e.g. for the pumps).

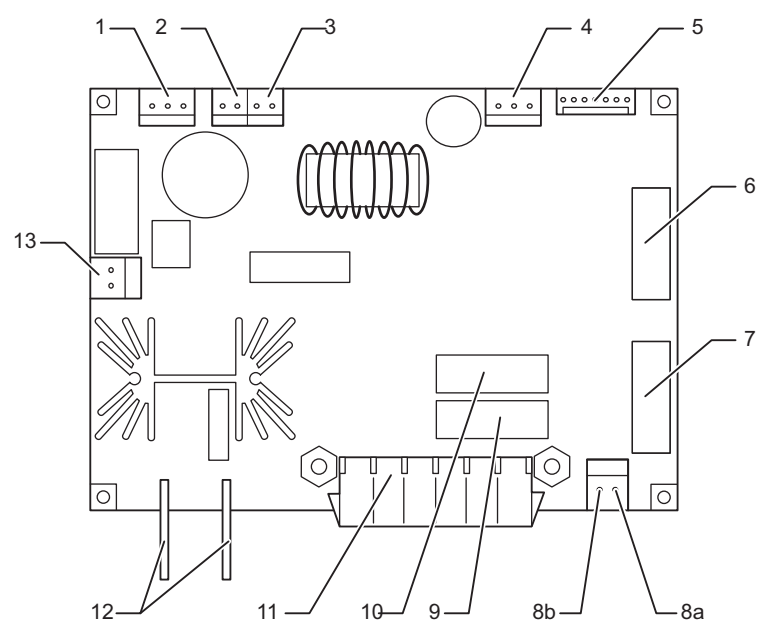

Fig. 22: Power supply circuit board on the D-23

| 1  | JP14 | Power supply for toroidal transformer                         |
|----|------|---------------------------------------------------------------|
| 2  | JP15 | 24 V AC output                                                |
| 3  | JP12 | 5 V DC for the printer                                        |
| 4  | JP13 | 12 V DC – 5 V output                                          |
| 5  | JP5  | Digital inputs on analogue circuit board                      |
| 6  | F3   | Lifting magnet fuse for door lock (1.5 A, 5 x 20 mm)          |
| 7  | F4   | Fuse for water feed pump (1.5 A, 5 x 20 mm)                   |
| 8a |      | Water feed pump                                               |
| 8b | JF / | Lifting magnet                                                |
| 9  | F2   | Fuse for vacuum pump (3.15 A, 5 x 20 mm)                      |
| 10 | F1   | Not used                                                      |
| 11 | JP6  | JP6                                                           |
|    |      | Pin connections (from right to left):                         |
|    |      | Pin 1 = Vacuum pump                                           |
|    |      | Pin 2 = Not used                                              |
|    |      | Pin 3 to 6 = Heating                                          |
| 12 |      | Power supply (230 V AC)                                       |
| 13 | JP16 | 12 V DC fan and power supply to relay board for motor control |

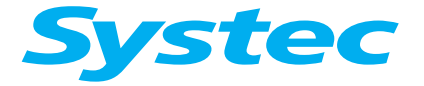

## **ELECTRICAL ASSEMBLIES**

#### 4.2.5 Relay board for motor control

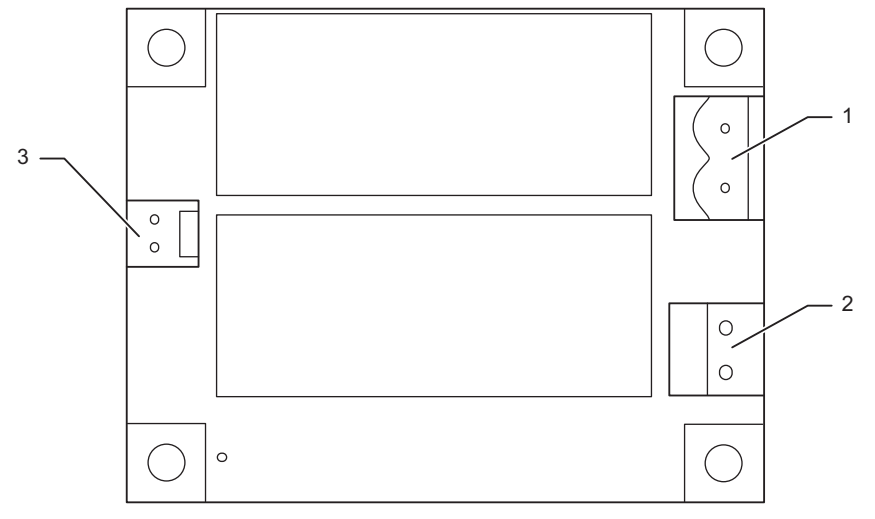

Fig. 23: Relay board for motor control on the D-23

| 1 | JP3 | Gear motor                      |
|---|-----|---------------------------------|
| 2 | JP1 | Power supply                    |
| 3 | JP2 | Digital input for motor control |

#### 4.2.6 Motor control board for radial fan

• See chapter 4.1.6 oben.

#### 4.2.7 Fuses on the back of the device

The following safety elements and fuses (see chapter 2.2 above) are located on the back of the device:

- Safety temperature limiter (STL)

The safety temperature limiter monitors the heating element and triggers if the temperature exceeds 170 °C. The heater contactor K1 switches off and cuts the power to the solid state relays (SSR).

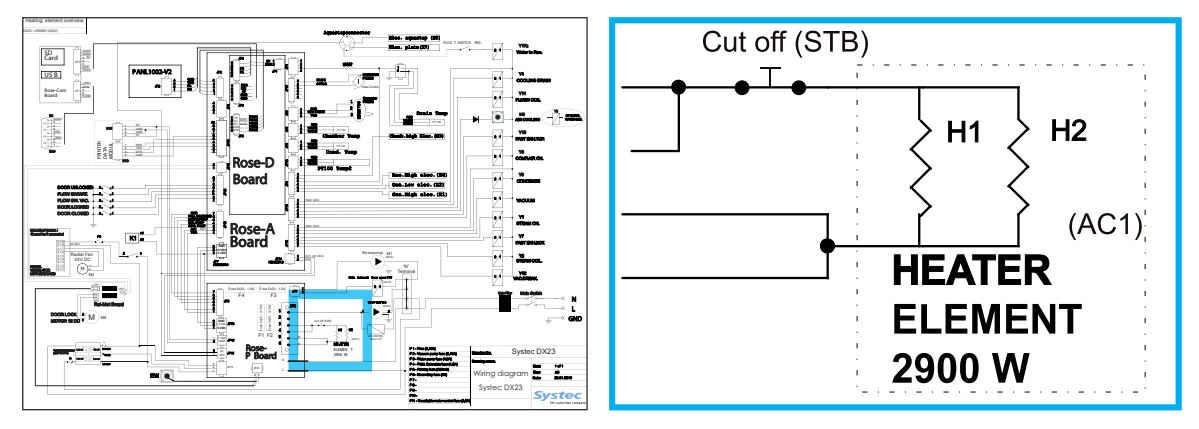

Fig. 24: Fuse block: Position in the circuit diagram

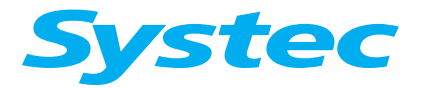

## **ELECTRICAL ASSEMBLIES**

#### 4.2.8 SD card circuit board

- See chapter 4.1.8 oben.
- 4.2.9 Toroidal transformer
  - See chapter 4.1.11 oben.

## 4.3 Control unit Pan1002

#### 4.3.1 V/D-40 – 200

A 4-pin connector connects JP4 on the control unit to JP13 or JP8 on the digital circuit board DS1002.

It has its own CPU with its own software.

The control unit can only be replaced as a complete unit (see chapter 3.5.2 above)

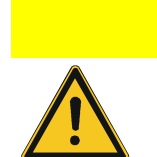

Make sure that the messages are displayed correctly on the control unit!

After replacing the control unit, the language must be set again in the Service menu.

On pass-through autoclaves (D-2D), the side on which the control unit is located is defined under ChangeAddress:

Front = On device side

Back = On clean room side

#### 4.3.2 D-23

A 4-pin connector connects JP4 on the control unit to JP2/JP1 on the D-23 digital circuit board.

It has its own CPU with its own software.

The control unit can only be replaced as a complete unit (see chapter 3.5.2 above)

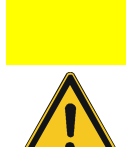

Make sure that the messages are displayed correctly on the control unit!

After replacing the control unit, the language must be set again in the Service menu.

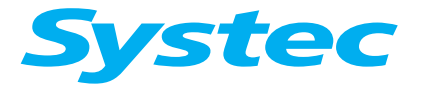

**ELECTRICAL ASSEMBLIES** 

# 4.4 Replacing or upgrading the printer

#### **Removing the printer**

- Remove the service doors or door cladding.
- Disconnect the cable to the E-Box.

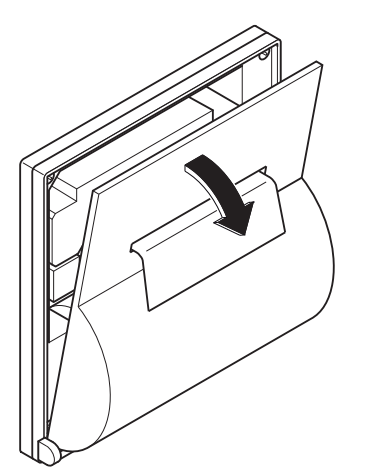

Fig. 25: Opening the cover

• Open the cover of the printer.

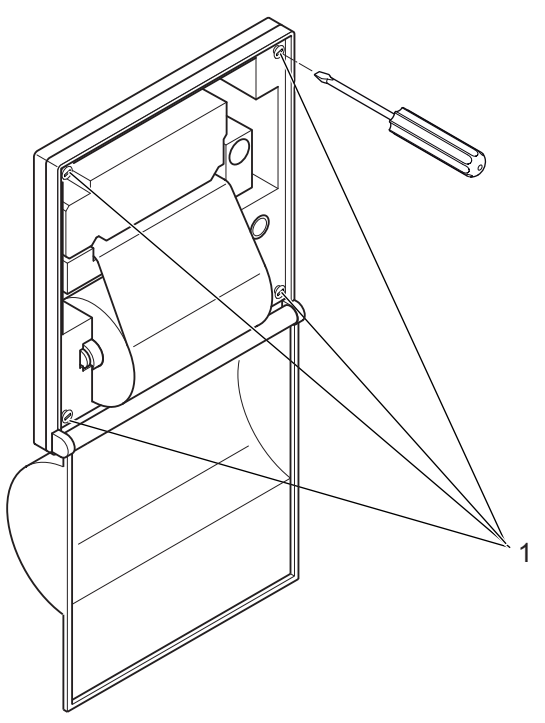

Fig. 26: Loosening the screws

- Loosen the 4 screws (1), but do not remove them.
- Push the printer downwards and remove it.

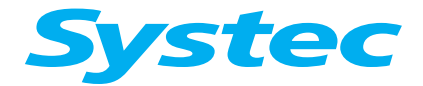

## **ELECTRICAL ASSEMBLIES**

#### Installing the printer

- Remove the service doors or door cladding, when necessary.
- Open the cover of the printer.
- Insert the printer into the housing.
- Position the threaded bolt horizontally from behind.
- Tighten the 4 screws.
- Insert the printer paper.
- Close the cover.
- Connect the printer to the E-Box.
- Reattach the service door.
- Switch on the device and check the printout.

#### Connecting the printer to the E-Box

- Connect the earth cable with eyelet to the housing.
- Connect the power supply cable.

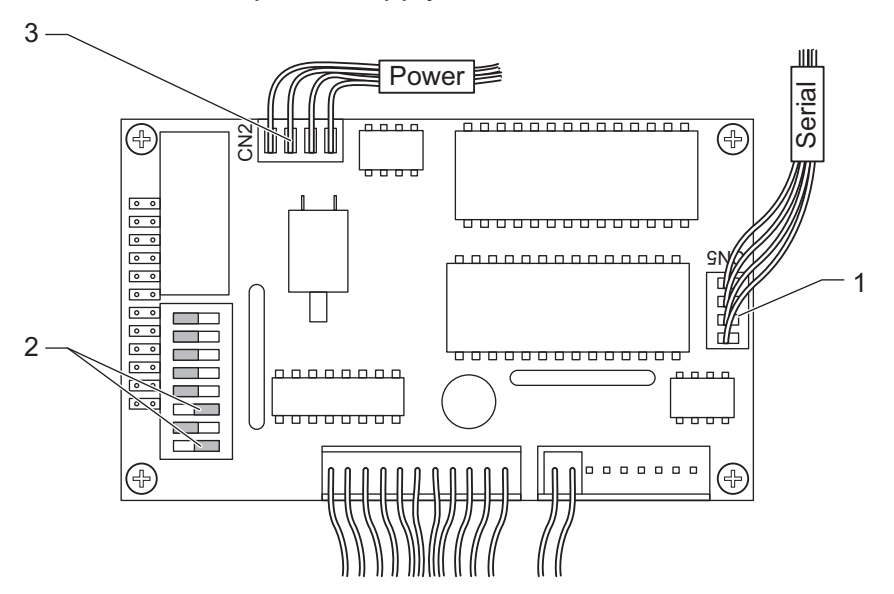

Fig. 27: Connecting the printer to the E-Box

• Plug the connector into the digital circuit board.

#### Do not confuse CN2 and CN5!

Make sure that CN2 (3) and CN5 (1) are not confused, as wrong connections will damage the printer.

DIP switches 1 and 3 (2) must be set to "Off", all others must be set to "On".

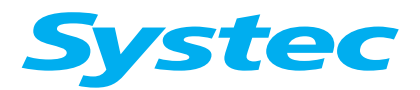

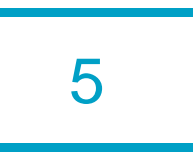

## **5** REGULAR TESTS AND MAINTENANCE

## Aim of this chapter

This chapter contains information on the regular maintenance tasks in table form. In these tables, you will find references to the detailed chapters of this service manual, where you can find more precise information about the individual maintenance tasks.

Service tasks that cannot be allocated to any particular assembly (calibration) can be found after the overview.

## Contents

| 5.1   | Regular tests and maintenance | 3 |
|-------|-------------------------------|---|
| 5.1.1 | General inspections           | 3 |
| 5.1.2 | Options                       | 6 |
| 5.2   | Calibration and adjustment    | 9 |

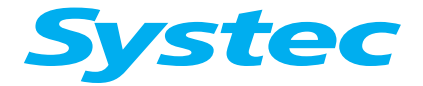

### **REGULAR TESTS AND MAINTENANCE**

# Diagrams

| Fig. 1: | Calibration: Navigating to the Service menu item 10                                                                                                    |
|---------|----------------------------------------------------------------------------------------------------|
| Fig. 2: | Calibration: Navigating to the Calibration menu item                                                                                                    |
| Fig. 3: | Calibration: Entering the service code 11                                                                                                    |
| Fig. 4: | Calibration: Selecting a parameter                                                                                                    |
| Fig. 5: | Calibration: Selecting the calibration type for gain and offset values                                                                                        |
| Fig. 6: | Calibration: Manual entry of the gain and offset values                                                                                                    |
| Fig. 7: | Calibration: Calculation of the gain and offset values<br>using the high and low values from a reference<br>measurement produced with external test equipment |
| Fig. 8: | Calibration: Restoring the last saved gain and offset values 15                                                                                               |
| Tables  | 6                                                                                                    |
| Tab. 1: | Maintenance tasks on the control unit4                                                                                                    |
| Tab. 2: | Maintenance tasks on the door lock4                                                                                                    |
| Tab. 3: | Maintenance tasks on the pressure chamber, hose connections and filter4                                                                                       |
| Tab. 4: | Maintenance tasks on the steam generator5                                                                                                    |
| Tab. 5: | Other maintenance tasks5                                                                                                    |
| Tab. 6: | Maintenance tasks for the test run and calibration5                                                                                                    |
| Tab. 7: | Maintenance tasks for the water supply5                                                                                                    |
| Tab. 8: | Maintenance work for water cooling6                                                                                                    |
| Tab. 9: | Maintenance work on the radial fan6                                                                                                    |
| Tab. 10 | ): Maintenance work for spray cooling6                                                                                                    |
| Tab. 1' | 1: Maintenance work on the closed cooling circuit                                                                                                    |
| Tab. 12 | 2: Maintenance work on the lift7                                                                                                    |
| Tab. 13 | 3: Maintenance work on vacuum unit7                                                                                                    |
| Tab. 14 | 1: Maintenance work on the exhaust filter7                                                                                                    |
| Tab. 15 | 5: Maintenance tasks on the printer                                                                                                    |

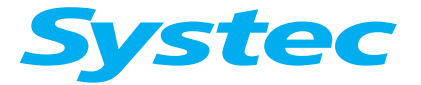

#### **REGULAR TESTS AND MAINTENANCE**

## 5.1 Regular tests and maintenance

The regular maintenance tasks are described below.

Aside from a brief description of the maintenance tasks, you may find a reference in the table for more detailed information elsewhere in this service manual.

You will find overview drawings of the open device showing the positions of the mechanical components in chapter 3.2, "Position of the components" and drawings of the electrical assemblies in chapter 4.1 Overview – Electrical assemblies " and chapter 4.2 "Overview – Electrical assemblies on D-23".

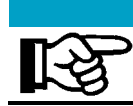

The following list is based on the maintenance checklist Log your work here, mark the corresponding field and send the maintenance checklist to Systec GmbH.

#### 5.1.1 General inspections

noises).

|                                                                                                    | Handling Teflon hoses and connections                                                                                                    |
|----------------------------------------------------------------------------------------------------|----------------------------------------------------------------------------------------------------|
| R S                                                                                                    | <ul> <li>Pay attention to the following points when handling Teflon hoses: <ul> <li>Do not kink the hoses.</li> <li>Avoid excess mechanical strain on the Teflon hoses.</li> <li>When reconnecting, push the connections completely onto the fittings and tighten the lock-nuts up to the stop.</li> <li>If white stress marks can be seen on a hose, replace it – white marks on Teflon hoses indicate damages.</li> <li>When shortening hoses, cut at right angles using a sharp knife (do not pinch off or crimp using side cutters or similar tools).</li> </ul> </li> </ul> |
|                                                                                                    |                                                                                                    |
|                                                                                                    | Perform a test run after service and maintenance                                                                                                    |
| Real Property in the second second se | After service or maintenance you must always perform a test run and check the equipment for anything unusual (e.g. leaks,                                                                                                    |

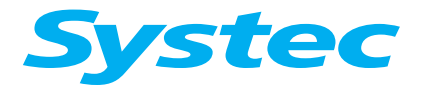

#### **REGULAR TESTS AND MAINTENANCE**

#### **User survey**

• Ask the user about faults

#### **Control unit**

| Function, display | Check | Chapter 3.5,    |
|-------------------|-------|-----------------|
|                   |       | "Control panel" |

Tab. 1: Maintenance tasks on the control unit

#### **Door lock**

The function of the door lock is described in detail in chapter 3.3, "Door lock".

| Door<br>– Lock<br>– Hinge<br>– Mechanism | Check, lubricate the hinge and mechanism                                                                                      | Chapter 3.3 |
|------------------------------------------|----------------------------------------------------------------------------------------------------|-------------|
| Door seal                                | Check for wear and cleanliness                                                                                                | Chapter 3.3 |
| Ring switch, door switch                 | Check switching point and<br>function<br>The ring switch and door switch<br>must be replaced after 4 years or<br>2000 cycles. | Chapter 3.3 |
| Pneumatic door opener                    | Check function, check for leaks                                                                                               | Chapter 3.3 |
| Drive for locking ring                   | Check                                                                                                    | Chapter 3.3 |
| Locking ring                             | Check and lubricate                                                                                                    | Chapter 3.3 |

Tab. 2: Maintenance tasks on the door lock

#### Pressure chamber, hose connections and filter

| Pressure chamber        | - Corrosion, dirt                  |               |
|-------------------------|------------------------------------|---------------|
|                         |                                    |               |
|                         | German Ordinance on Industrial     |               |
|                         | Safety and Health (BetrSichV)      |               |
| Safety valve on         | Check and start up                 | Chapter 3.9.2 |
| sterilisation chamber   |                                    |               |
| Safety valve on steam   | Check and start up                 | Chapter 3.9.2 |
| generator               |                                    |               |
| Temperature sensor      | Check for damage                   |               |
| Strainer                | Clean                              |               |
| Sieve                   | Clean                              |               |
| Internal compressed air | Check function, check for leaks    | Chapter 3.10  |
| Pipes and screw         | Check seating, check for leaks     |               |
| connections             |                                    |               |
| Steam air extractor     | Check function                     | Chapter 3.14  |
| Water level electrodes  | Check function, cleanliness, leaks | Chapter 3.8.3 |

Tab. 3: Maintenance tasks on the pressure chamber, hose connections and filter

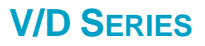

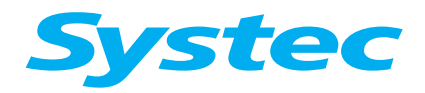

## **REGULAR TESTS AND MAINTENANCE**

## **Steam generation**

| Heater                                                                       | Power consumption             |                |
|------------------------------------------------------------------------------|-------------------------------|----------------|
| Heater contactor                                                             | Check                         | Chapter 4.1.14 |
| Heater element duct                                                          | Check for leaks               | Chapter 3.8    |
| Safety temperature<br>limiter (STL)                                          | Check function, check seating | Chapter 3.8    |
| Electrical screw<br>connections on load<br>circuit (heating flow<br>circuit) | Tighten                       |                |

Tab. 4: Maintenance tasks on the steam generator

#### Other maintenance tasks

| Flow monitor             | Check function                  | Chapter 3.8.3 |
|--------------------------|---------------------------------|---------------|
| Wiring, earth connection | Check and test                  |               |
| Parameter settings       | Check                           | Chapter 8     |
| Pressure transducer      | Check function and display      |               |
| No-return valve          | Check function, check for leaks |               |
| E-Box fan                | Check for smooth running        |               |
| Aquastop                 | Check function, replace battery |               |

Tab. 5: Other maintenance tasks

#### Test run and calibration

| Test run                        | Perform standard run under<br>typical operating conditions for the<br>customer<br>Check function, check for leaks | Chapter 3.4.3                                                                                                    |
|---------------------------------|----------------------------------------------------------------------------------------------------|----------------------------------------------------------------------------------------------------|
| Temperature/pressure<br>display | Compare with external test<br>equipment and calibrate, when<br>necessary                                          | <ul> <li>With Systec service<br/>software:<br/>Chapter 6.2.7</li> <li>Using the display:<br/>Chapter 5.2</li> </ul> |

Tab. 6: Maintenance tasks for the test run and calibration

#### Water supply

| Carbonate hardness of<br>unprocessed water | Check                      | Chapter 2.4.1 |
|--------------------------------------------|----------------------------|---------------|
| Cooling water                              | Check pressure             | Chapter 2.4.2 |
| Water supply hoses, sieve                  | Check for firm seating     |               |
| Drain hose                                 | Check layout               |               |
| Water feed pump                            | Check function, noise      | Chapter 3.8.3 |
| Demineralised water inlet valve            | Check function             | Chapter 3.8.1 |
| Pressure reducer                           | Check function and setting | Chapter 3.7.2 |

Tab. 7: Maintenance tasks for the water supply

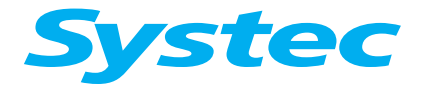

#### **REGULAR TESTS AND MAINTENANCE**

#### 5.1.2 Options

#### Water cooling

The function of the water cooling is described in detail in chapter 3.7, "Cooling".

| Solenoid valve for cooling water   | Check function        | Chapter 3.7   |
|------------------------------------|-----------------------|---------------|
| Solenoid valve for support air     | Check function        | Chapter 3.7   |
| Sterile air filter                 | Check and replace, if | Chapter 3.7.2 |
|                                    | necessary             |               |
| Pressure reducer for cooling water | Check setting and     | Chapter 3.7.2 |
|                                    | function              |               |
| Pressure reducer for support air   | Check setting and     | Chapter 3.7.1 |
|                                    | function              |               |

Tab. 8: Maintenance work for water cooling

#### **Radial fan option**

The function of the radial fan is described in detail in chapter 3.6, "Radial fan".

| Motor     | Check for quiet running, | Chapter 3.6   |
|-----------|--------------------------|---------------|
|           | check function           | Chapter 4.1.6 |
| Fan wheel | Check for cleanliness    | Chapter 3.6   |
|           | and free running         |               |

Tab. 9: Maintenance work on the radial fan

#### Spray cooling option

| Heat exchanger                 | Check for scaling and free-flowing, clean if | Chapter 3.11.2,<br>"Descaling the pump" |
|--------------------------------|----------------------------------------------|-----------------------------------------|
|                                | necessary                                    |                                         |
| Circulation pump               | Check function, check                        |                                         |
|                                | for leaks                                    |                                         |
| Metal hose to the spray nozzle | Check for leaks, ageing                      |                                         |
|                                | and damage                                   |                                         |

Tab. 10: Maintenance work for spray cooling

#### **Closed cooling circuit option**

The function of the closed cooling circuit is described in chapter 3.7.1, "Closed cooling circuit".

| Heat exchanger   | Check for scaling and  | Chapter 3.11.2,           |
|------------------|------------------------|---------------------------|
|                  | free-flowing, clean if | "Descaling the pump"      |
|                  | necessary              |                           |
| Circulation pump | Check function, check  |                           |
|                  | for leaks              |                           |
| Cooling circuit  | Check fill level       | Chapter 3.7.2, "Filling a |
| -                |                        | closed cooling circuit"   |

Tab. 11: Maintenance work on the closed cooling circuit

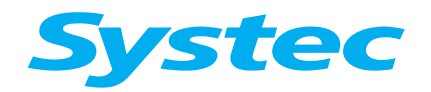

**REGULAR TESTS AND MAINTENANCE** 

## Lift option

The function of the lift is described in chapter 3.17, "Lift".

| Column                 | Check for firm seating | Chapter 3.17 |
|------------------------|------------------------|--------------|
| Function               | Pay attention to the   | Chapter 3.17 |
|                        | travel direction       |              |
| Arm and basket support | Check for firm seating | Chapter 3.17 |

Tab. 12: Maintenance work on the lift

#### Vacuum unit option

The function of the vacuum unit is described in detail in chapter 3.11, "Vacuum unit (optional)".

| Vacuum pump                 | Check performance and<br>build-up of noises, fill<br>using a container<br>marked in litres | Chapter 3.11.2,<br>"Checking water usage" |
|-----------------------------|--------------------------------------------------------------------------------------------|-------------------------------------------|
| Sterile air filter          | Check and replace, if                                                                      | Chapter 3.7.2,                            |
|                             | necessary                                                                                  | "Replacing the sterile air filter"        |
| Vacuum valve                | Check function, check                                                                      | Chapter 3.11                              |
|                             | for leaks                                                                                  | Chapter 6.2.8                             |
| Pump water valve for vacuum | Check                                                                                      | Chapter 3.11.2,                           |
| pump                        |                                                                                            | "Checking water usage"                    |
| Vacuum test                 | Execute                                                                                    | Chapter 3.11.2                            |
|                             |                                                                                            | Testing the sterilisation                 |
|                             |                                                                                            | chamber for leaks –                       |
|                             |                                                                                            | vacuum test                               |

Tab. 13: Maintenance work on vacuum unit

#### Exhaust filter option

The function of the exhaust filter is described in detail in chapter 3.16, "Exhaust filter".

| Counter value on exhaust filter | Check                 | Chapter 3.16.2,        |
|---------------------------------|-----------------------|------------------------|
|                                 | If necessary, replace | "Checking the counter  |
|                                 | filter earlier        | value"                 |
| When replacing filter           | Reset counter         | Chapter 3.16.2,        |
|                                 |                       | "Replacing the exhaust |
|                                 |                       | filter cartridge"      |

Tab. 14: Maintenance work on the exhaust filter

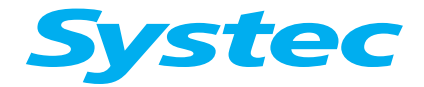

#### **REGULAR TESTS AND MAINTENANCE**

#### **Printer option**

The function of the printer is described in detail in the operating manual (chapter 6.1, "Printer").

| Printer ribbon | Check | Operating manual, chapter 6.1, "Printer" |
|----------------|-------|------------------------------------------|
| Paper supply   | Check | Operating manual, chapter 6.1, "Printer" |

Tab. 15: Maintenance tasks on the printer
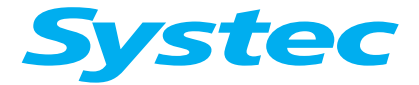

## 5.2 Calibration and adjustment

The analogue inputs on the autoclave can be calibrated either via a connected PC using the Systec service software (see chapter 6.2.7, "Calibration") or using the menu of the control unit.

# Do not give any codes for access levels to unauthorised persons!

The code for access level 4 is required for calibration (service technician, see chapter 8.1, "Access level"). This code is exclusively reserved for service technicians and must never be given to the operator.

# The measurement range during the calibration must correspond to the conditions of use!

Temperature sensors do not measure in a completely linear manner. This means that the calibration is more exact the closer the calibration measurement comes to the actual subsequent use.

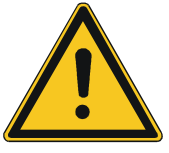

Systec references:

- Pressure between 100 and 300 kPa

- Temperature between 80 °C and 130 °C
- Drain temperature between 20 °C and 80 °C

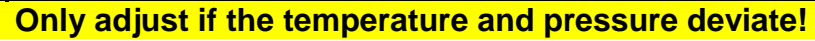

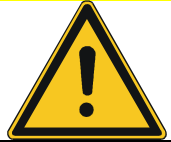

Only make adjustments if the temperature deviates by more than 0.3 K and the pressure deviates by more than 3 kPa.

A two-point calibration is used:

Two reference measurements are taken at the lower (low value) and upper (high value) end of the required measurement range. These are compared with current measurements from the autoclave and are aligned to the straight line interpolation by recalculating the gain and offset values.

#### The electrodes should not be calibrated

B

The service dialogue also shows the measured values for the electrodes (Elect. High, Elect. Low, Elect. Chamb.). These values are for information only.

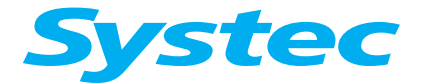

## **REGULAR TESTS AND MAINTENANCE**

#### Proceed as follows:

• Press the MENU button on the basic display to access the main menu.

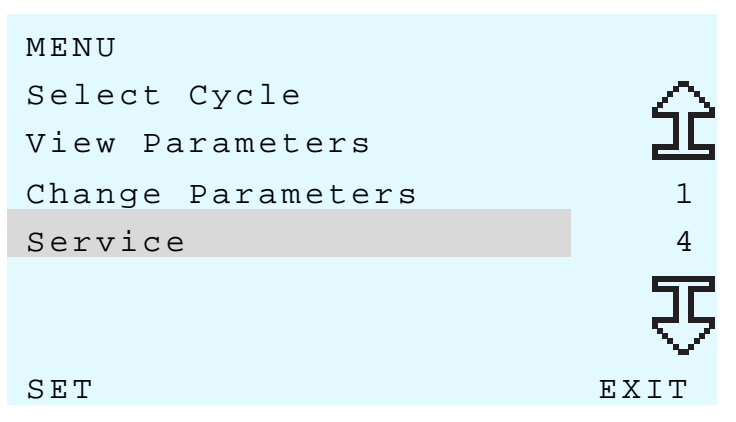

Fig. 1: Calibration: Navigating to the Service menu item

- Use the 🗁 button to navigate to the Service menu item.
- Press the SET button.

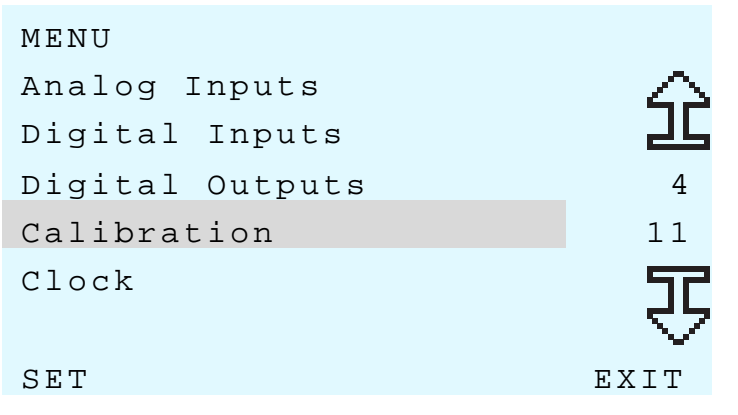

Fig. 2: Calibration: Navigating to the Calibration menu item

- Press the 🔄 button to navigate to the Calibration menu item.
- Press the SET button.

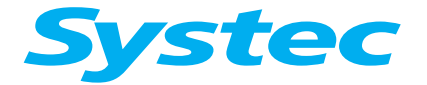

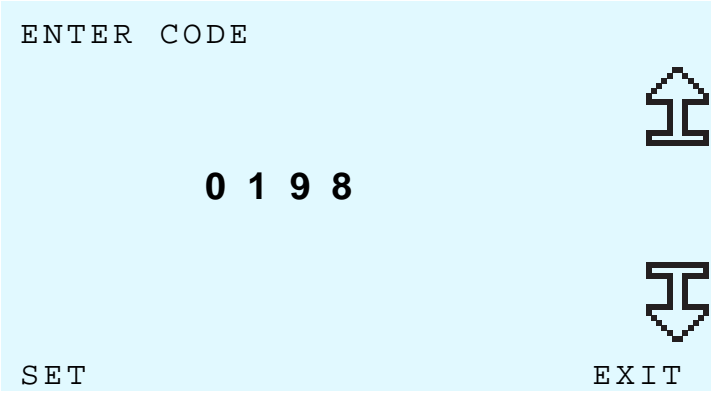

Fig. 3: Calibration: Entering the service code

- You are asked to enter the service code. Enter the code for access level 4 (service technician).
- Press the SET button to confirm.

The Analog Inputs submenu appears.

The current values for the electrodes and analogue inputs are displayed.

| ANALOG | G INPUT | ſS    |       |           |
|--------|---------|-------|-------|-----------|
| Elect  | High    |       | 505,5 | $ \simeq$ |
| Elect  | Low     |       | 501,3 | ᆋᆸ        |
| Elect  | Chamb   |       | 999,5 | 4         |
| Chamb  | Press   |       | 124,4 | 15        |
| Gen Pr | ess.    |       | 182,2 | 仑         |
| Calib  |         | PRINT |       | EXIT      |

Fig. 4: Calibration: Selecting a parameter

• Select the analogue input to be calibrated (for example: Chamb Press).

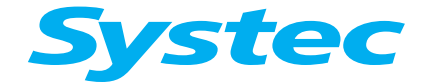

## **REGULAR TESTS AND MAINTENANCE**

• Press the Calib button on the display to start calibration.

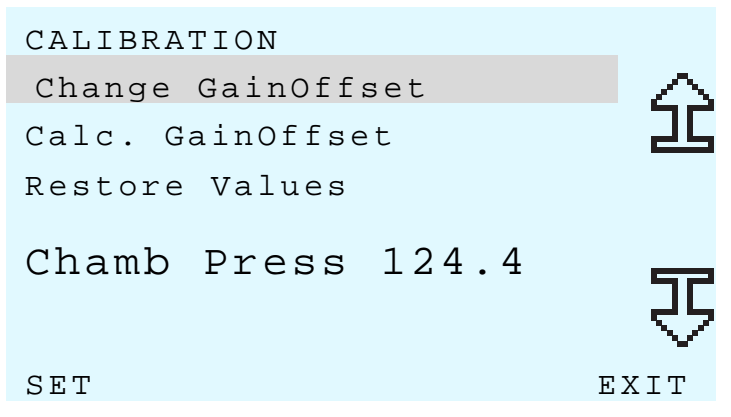

Fig. 5: Calibration: Selecting the calibration type for gain and offset values

You now have the following options:

- 1. Manual entry of the gain and offset values for the selected input (Change GainOffset menu item).
- 2. Calculation of the gain and offset values for the selected input using a reference measurement from external test equipment (Calc. GainOffset).
- 3. Restoration of the last saved gain and offset values (Restore Values menu item).
- 1. Manual entry of the gain and offset values

Only modify the gain and offset values manually according to the specifications from Systec!

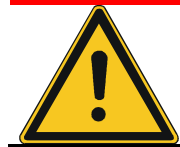

Manual modification of the gain and offset values has a direct effect on the control of the autoclave. Incorrect values can endanger users of the equipment.

• Navigate to the Change GainOffset menu item and press the SET button to enter the gain and offset values manually.

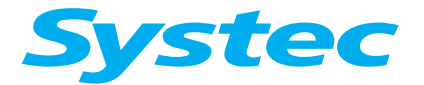

The current gain and offset values are displayed with eight signed significant digits.

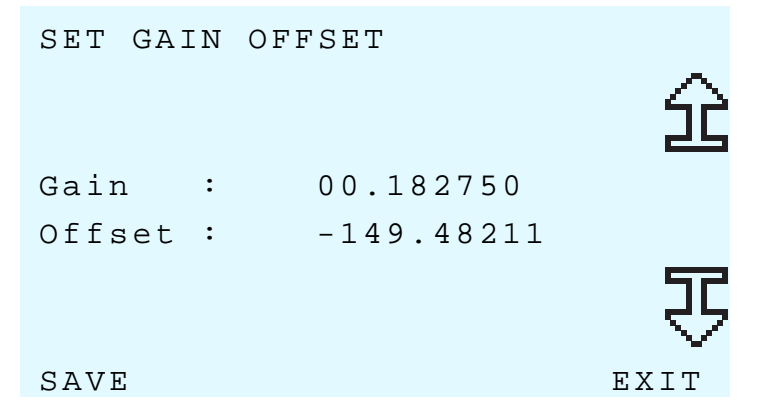

Fig. 6: Calibration: Manual entry of the gain and offset values

- Enter the required gain and offset values:
  - Use the or button to navigate to the part that you would like to change (digit, sign, change between gain and offset value).
  - Change the value at the selected location with the or buttons.
- Save the changed gain and offset values with the SAVE button. The DONE confirmation message appears in the control unit display.
- Press the EXIT button to quit manual entry mode.

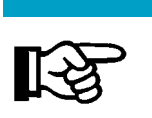

Changes can be discarded without saving them! You can exit the mode for manual entry directly without previously saving the values using the EXIT button. In this case, any changes that you have made will be discarded.

- 2. Calculation of the gain and offset values using a reference measurement from external test equipment
- Navigate to the Calc. GainOffset menu item and press the SET button to calculate the gain and offset values.

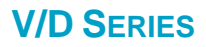

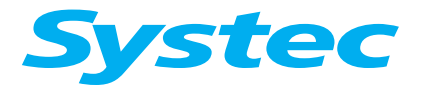

The current high and low values for the selected input are displayed:

- -RH: Current autoclave value during the high measurement.
- ---AH: Reference value of the high measurement using external test equipment.
- -RL: Current autoclave value during the low measurement.
- ---AL: Reference value of the low measurement using external test equipment.
- Modify the values according to your reference measurements.
- Use the dor button to navigate to the part that you would like to change (digit of a value or change between the selected values).
- Use the  $\bigtriangleup$  and  $\bigtriangledown$  buttons to change the value.
- Press the Read button on the display to apply the current measured value.

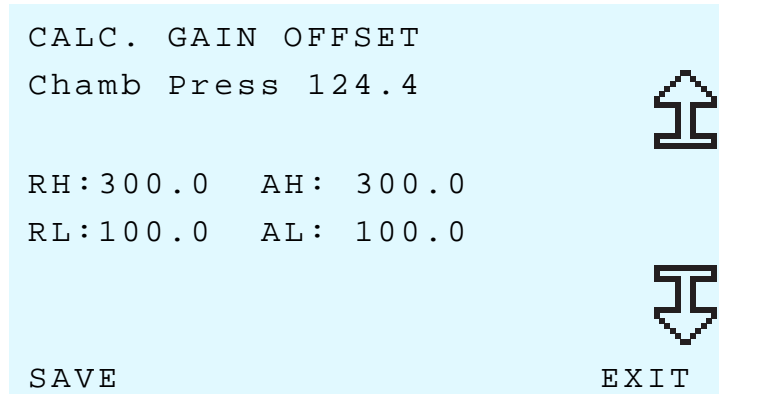

- Fig. 7: Calibration: Calculation of the gain and offset values using the high and low values from a reference measurement produced with external test equipment
- Press the SAVE button to save the changed high and low values. The DONE confirmation message appears in the display.

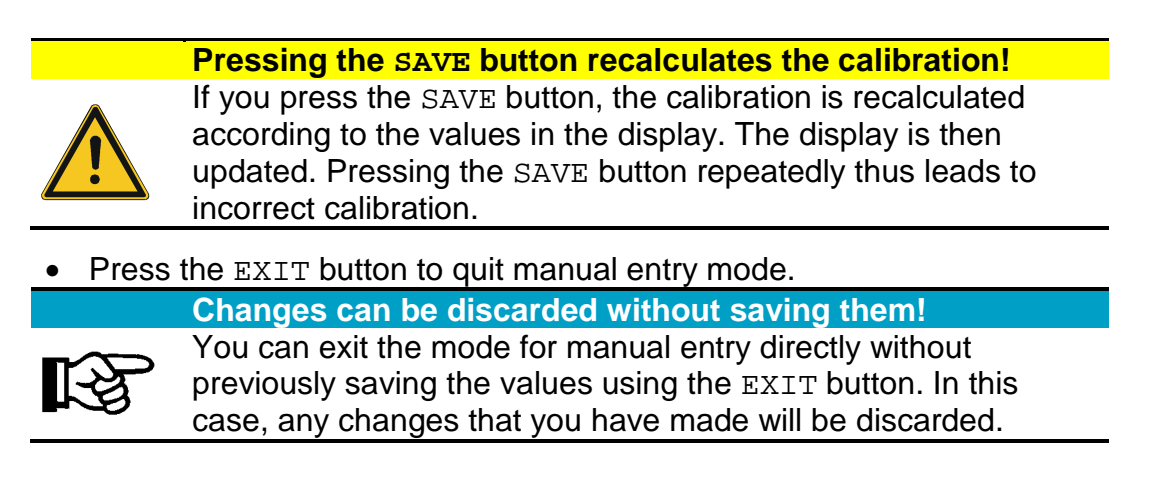

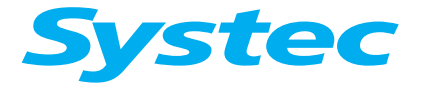

Restoring the last saved gain and offset values for the selected input.

#### **Undoing a failed calibration!**

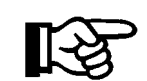

Changes to the gain and offset values are only saved finally once the menu has been exited. The last saved calibration can be restored as long as you have not yet left the menu.

- Navigate to the Restore Values menu item and press the SET button to restore the last saved gain and offset values.
- The DONE confirmation message appears in the display.

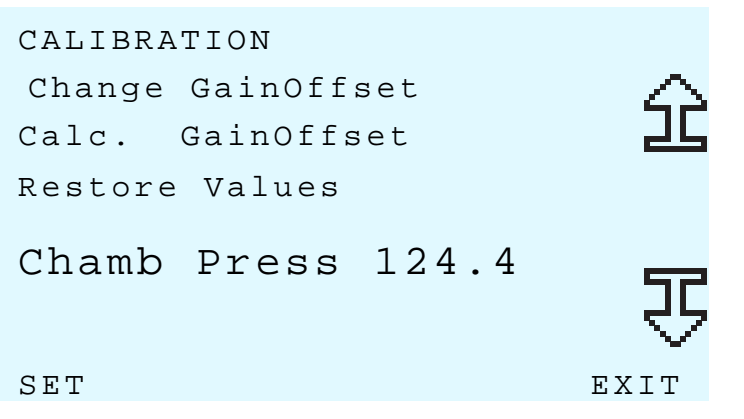

Fig. 8: Calibration: Restoring the last saved gain and offset values

- Press the EXIT button to exit the menu.
- Select another analogue input to be calibrated, or exit the calibration menu and return to the basic display by repeatedly pushing the EXIT button.

The SAVE... message is displayed and the calibration of the selected value is stored.

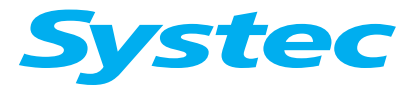

**REGULAR TESTS AND MAINTENANCE** 

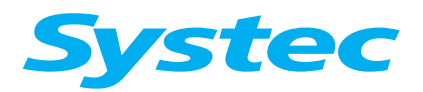

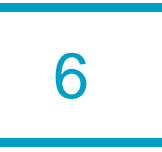

# **6** SERVICE SOFTWARE

## Aim of this chapter

This chapter provides information on the service software available for Systec V/D series autoclaves.

# Contents

| 6.1    | Available service software           | 3  |
|--------|--------------------------------------|----|
| 6.1.1  | System requirements                  | 3  |
| 6.1.2  | Installation                         | 4  |
| 6.1.3  | Updating an existing installation    | 6  |
| 6.1.4  | Uninstalling                         | 7  |
| 6.2    | Systec service software              | 8  |
| 6.2.1  | Starting the program                 | 8  |
| 6.2.2  | Setting the communication parameters | 9  |
| 6.2.3  | Establishing a connection            | 10 |
| 6.2.4  | Main window                          | 11 |
| 6.2.5  | Download Main                        | 12 |
| 6.2.6  | Download Analog (only for D-23)      | 15 |
| 6.2.7  | Calibration                          | 15 |
| 6.2.8  | I/O                                  | 19 |
| 6.2.9  | System                               | 20 |
| 6.2.10 | Parameters                           | 28 |

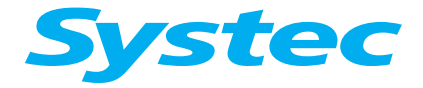

## SERVICE SOFTWARE

# Illustrations

| Fig. 1:  | Installation wizard: Start                                                  | 4         |
|----------|-----------------------------------------------------------------------------|-----------|
| Fig. 2:  | Installation wizard: Selecting the target folder                            | 5         |
| Fig. 3:  | Installation wizard: Selecting the program group in the Start menu          | 5         |
| Fig. 4:  | Installation wizard: Installing the files                                   | 6         |
| Fig. 5:  | Installation wizard: Completing the installation                            | 6         |
| Fig. 6:  | Installation wizard: Overwriting existing files                             | 6         |
| Fig. 7:  | Systec service software start window                                        | 8         |
| Fig. 8:  | Systec service software: Settings                                           | 9         |
| Fig. 9:  | Error message "No communication with the target device!" 1                  | 10        |
| Fig. 10: | Systec service software main window                                         | 11        |
| Fig. 11: | Systec service software: Download Main                                      | 12        |
| Fig. 12: | Systec service software: Download progress bar 1                            | 14        |
| Fig. 13: | Error message "Wrong download module. Action aborted" 1                     | 15        |
| Fig. 14: | Systec service software: Calibration 1                                      | 16        |
| Fig. 15: | Systec service software: I/O 1                                              | 19        |
| Fig. 16: | Systec service software: Clock                                              | 21        |
| Fig. 17: | Systec service software: Hardware                                           | 22        |
| Fig. 18: | Systec service software: Errors                                             | 24        |
| Fig. 19: | Systec service software: Programs                                           | 25        |
| Fig. 20: | Systec service software: Programs, language-specific table of program names | 26        |
| Fig. 21: | Systec service software: Parameters                                         | <u>29</u> |
| Fig. 22: | Systec service software: Parameters, cycle view (short display)             | 30        |
| Fig. 23: | Systec service software: Parameters, cycle view (long display)              | 30        |
| Fig. 24: | Systec service software: Parameters, global view (short display)            | 31        |
| Fig. 25: | Systec service software: Parameters, global view (long display)             | 31        |

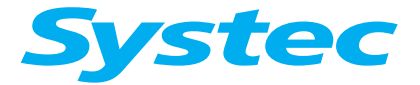

## 6.1 Available service software

The devices are equipped with a serial interface. On B devices, the serial interface is located in the E-Box.

By connecting to a Windows PC, the set-up and use of the device can be easily controlled via the user interface of the service software.

The following service software is available:

- Systec service software

This software is used for the basic set-up and configuration of the device. Functions are available for updating the firmware, modifying the parameters and for calibration.

- SADS

This software is used for the documentation of autoclave procedures. A description of the SADS software is not part of the service manual.

#### 6.1.1 System requirements

The connection is made via a direct serial interface between the device and PC.

The following components are required:

- Windows PC with serial interface (Windows 98 to XP)
- RS-232 extension cable (9-pin D-sub connector, male / female)

## Possible causes of errors!

#### No virtual COM ports:

In order to service the device, you must use a PC with a serial interface (RS-232: 9-pin D-sub connector, male). Although it is possible in principle to use USB adapters for this interface, this has repeatedly led to problems in the past.

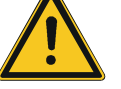

#### Crossed cables:

Cables with crossed connections are not suitable for the connection between the PC and the device. Unfortunately, these hardly differ in appearance from the type of cables that should be used. Therefore, ask specifically for a suitable connection cable when purchasing.

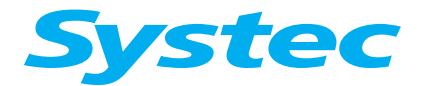

### **SERVICE SOFTWARE**

#### 6.1.2 Installation

The software is installed as normal in Windows by launching the set-up program.

An installation wizard then guides you through each step of the installation.

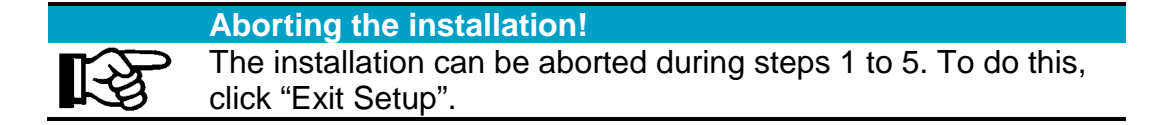

• Start the installation by running the "Setup.exe" file in the directory on the installation CD.

The installation wizard appears:

Fig. 1: Installation wizard: Start

• Click "OK".

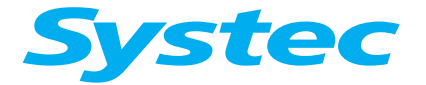

## **SERVICE SOFTWARE**

|            | Click this button to install Systec-Serv<br>destination directory. | vice-Software software to the specified |
|------------|--------------------------------------------------------------------|-----------------------------------------|
| <u> </u>   |                                                                    |                                         |
| Directory: |                                                                    |                                         |

Fig. 2: Installation wizard: Selecting the target folder

- Click "Change Directory" to change the target folder as required.
- Click the installation button.

| roups | list.                                  | 19 |
|-------|----------------------------------------|----|
|       |                                        |    |
|       | Program Group:                         |    |
|       | PARALE                                 |    |
|       | Existing Groups:                       |    |
|       | ADMC Service Edition                   |    |
|       | Autostart                              |    |
|       | CatServ-alt                            |    |
|       | CeQuadrat                              |    |
|       | DataLogger<br>Missocoft Web Dublishing |    |
|       | PMacro                                 |    |
|       | Systec                                 |    |
|       | Systec ADS                             |    |

Fig. 3: Installation wizard: Selecting the program group in the Start menu

- Select the program group in the Start menu.
- Click "Continue".

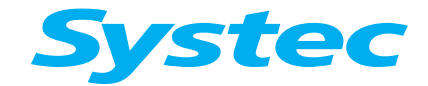

## **SERVICE SOFTWARE**

The files are installed and the registry is updated:

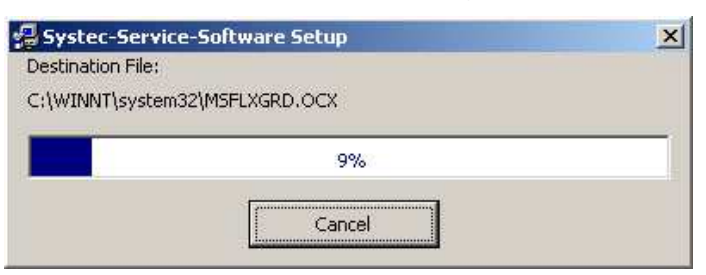

Fig. 4: Installation wizard: Installing the files

| ftware Setup            | ×                                       |
|-------------------------|-----------------------------------------|
| ware Setup was complete | ed successfully.                        |
| OK                      |                                         |
|                         | itware Setup<br>ware Setup was complete |

Fig. 5: Installation wizard: Completing the installation

• Click "OK" to complete the installation.

#### 6.1.3 Updating an existing installation

The current version of the Systec service software includes all the standard functions from earlier versions.

Recommended procedure:

- Uninstall the old version as described below.
- Install the new version.

Existing files may be overwritten in this case:

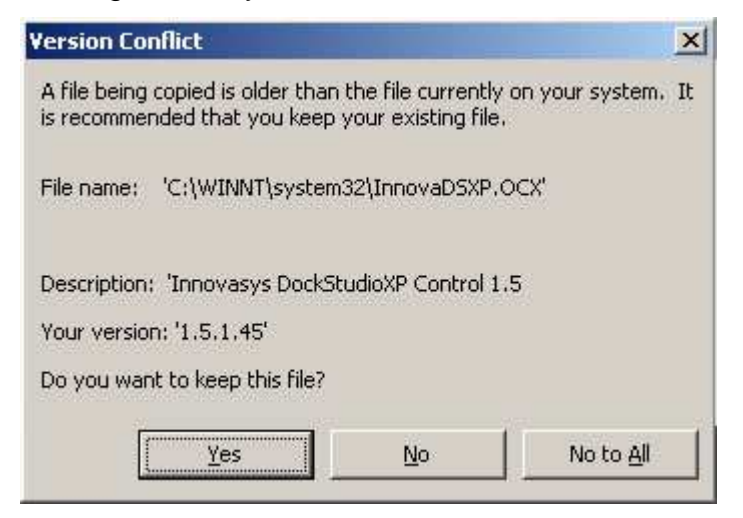

Fig. 6: Installation wizard: Overwriting existing files

• Click "Yes" if you want to keep the old files.

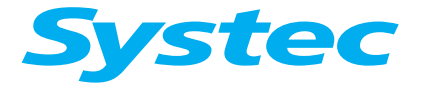

## 6.1.4 Uninstalling

Before updating the software, uninstall the old version using the standard Windows procedure!

The uninstall routine will not delete existing data files – these files can still be used afterwards.

• Uninstall the Systec service software using the "Uninstall" program in the Start menu.

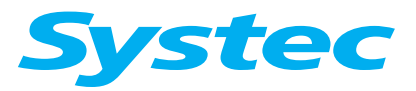

## **SERVICE SOFTWARE**

# 6.2 Systec service software

#### 6.2.1 Starting the program

• Call up the Systec service software from the Start menu.

The start window of the Systec service software opens.

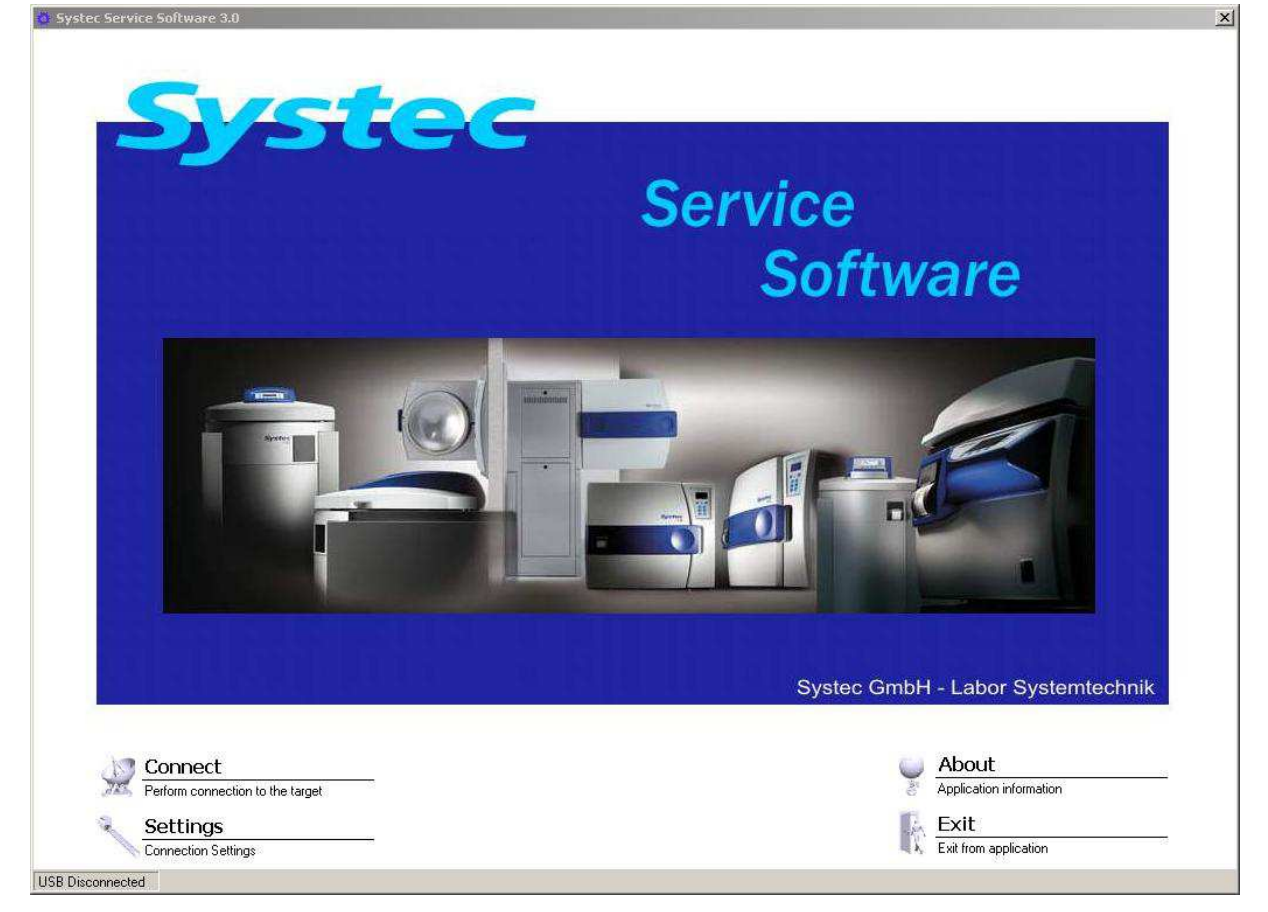

Fig. 7: Systec service software start window

You can click on the following options:

- "Connect", to establish a connection to the device
- "Settings", to set the communication parameters to the device
- "About", to view version information
- "Exit", to quit the program

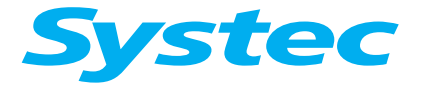

#### 6.2.2 Setting the communication parameters

• Click "Settings" to check and set the communication parameters.

The "Settings" dialogue appears.

| Settings      |                      |                                     |
|---------------|----------------------|-------------------------------------|
|               |                      | Setting                             |
| COM Port      | h                    | ☐ Modem                             |
| Try Loop      | 7 57600              | Dial delay 60<br>Connection delay 5 |
| Save          |                      |                                     |
| Save setting  | s and return to Main |                                     |
| Back to the I | Main                 |                                     |

Fig. 8: Systec service software: Settings

Communication parameters to be checked in normal cases:
 From the connection options offered, you normally only need to adjust the "Com Port" and the "Loop Count" (value = 150) parameters.

The following options are available:

| COM Port        | Specifies which COM port is used on the PC (usually 1 or 2)                                                                |
|-----------------|----------------------------------------------------------------------------------------------------|
| Loop Count      | Delay until another attempt is made to establish a connection, should an attempt fail [ms]. This value must be set to 150. |
| Try Loop        | The maximum number of attempts to establish a connection.<br>This value does not normally need to be changed.              |
| Baudrate        | The data transfer speed [baud].<br>This value does not normally need to be changed.                                        |
| Modem check box | This is a special case.<br>If a connection is to be established via a modem, you<br>must activate this check box.          |

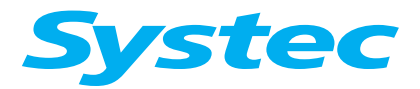

## **SERVICE SOFTWARE**

| Dial delay       | For modem connections only.<br>This is the delay time [s] before redialling if a connection<br>attempt fails. |
|------------------|----------------------------------------------------------------------------------------------------|
| Connection delay | For modem connections only.<br>The maximum number of attempts to establish a connection.                      |

Proceed as follows:

- Check the communication parameters and change them as necessary.
- Click "Save" to save the changes.
- Click "Back" to quit the dialogue.

You will return to the Systec service software start window.

### 6.2.3 Establishing a connection

• Click "Connect" to establish the connection to the device using the configured communication parameters.

If no connection can be established, an error message appears:

| Systec_9 | Service_Software                         |
|----------|------------------------------------------|
| <u>.</u> | No Communication with the target device! |
|          | ОК                                       |

Fig. 9: Error message "No communication with the target device!"

- Click "OK".
- Check the communication parameters as described above.

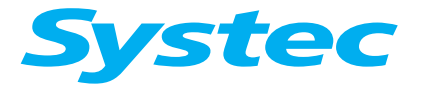

#### 6.2.4 Main window

The functions to be executed using the Systec service software can be selected in the main window.

| 🐂 Systec Service Software                                                                                                    |                                        |
|----------------------------------------------------------------------------------------------------|----------------------------------------|
| Machine Type:<br>MediaP<br>MediaP<br>Download Main<br>Download S19 files to the target<br>Download S19 files to the analog<br>Calibration<br>Calibration<br>Calibrat | <b>Systec</b><br>the autoclave company |
|                                                                                                    |                                        |

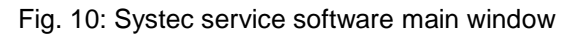

The Systec device connected to the service software can be seen under "Machine Type":

| MediaP  | Systec MediaPrep 10 – 30                 |
|---------|------------------------------------------|
| MediaPD | Systec MediaPrep 45 – 120                |
| SYSTEC  | Systec V/D series 40 – 200 (14 programs) |
| Rose-D  | Systec D-23                              |

The following functions can be accessed by clicking the corresponding buttons:

- "Download Main": Used to update the firmware on the digital circuit board
- "Download Analog": Used to update the firmware on the analogue circuit board (D-23 autoclaves only)
- "Calibration": Used to calibrate the analogue inputs
- "I/O": Used to view and change the digital outputs, and view the analogue inputs

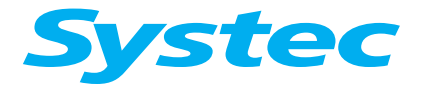

## **SERVICE SOFTWARE**

- "System": Used to set the time and machine-specific parameters, view error logs and change the program names and access level in various languages
- "Parameters": Used to view and alter the program parameters and global parameters
- "Back": Used to return to the start window

#### 6.2.5 Download Main

You can completely or partially overwrite the firmware on the digital circuit board. The following components can be changed:

- "Download Code": Current software version
- "Download Parameters": Program parameters
- "Download Text Strings": Control unit texts

#### S19 files

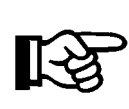

To overwrite the firmware on the digital circuit board, you need corresponding data with new contents as a file. This has the suffix S19 and is supplied by Systec (example: "MediaPD1002.S19").

| MediaPD1002.519 | ). |
|-----------------|----|
|                 |    |

Fig. 11: Systec service software: Download Main

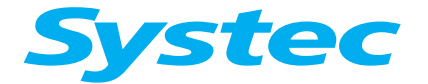

## **SERVICE SOFTWARE**

Note the direction of communication

In the Systec service software, **download** always means transmission from the PC to the device. The original data on the device is overwritten.

The following options are available:

| S19 file location                     | Select the S19 file to be used.<br>Click the associated button "" to open a standard<br>Windows file selection dialogue.                                                                                                  |
|---------------------------------------|----------------------------------------------------------------------------------------------------|
| Download Code<br>check box            | If activated, the current software version is updated.<br>If the code is updated without text strings, then the<br>software version number is not changed. You may<br>have to do this manually afterwards (see Hardware)! |
| Download<br>Parameters<br>check box   | If activated, the entire current set of parameters is overwritten.                                                                                                    |
| Download Text<br>Strings<br>check box | If activated, the control unit texts are replaced.                                                                                                    |

Proceed as follows:

- Select the S19 file.
- Select the parts of the firmware you want to update.
- Click "Download" to execute the update.

A progress bar appears where you can follow the progress of the download.

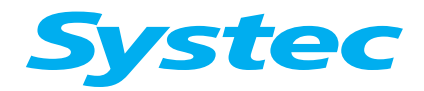

## **SERVICE SOFTWARE**

| 2 |
|---|

Fig. 12: Systec service software: Download progress bar

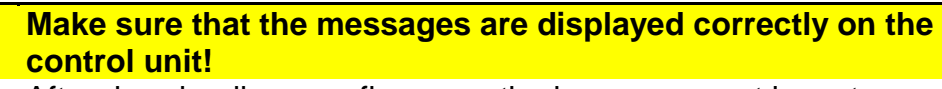

After downloading new firmware, the language must be set again on the control unit in the Service menu. This ensures that all text messages are displayed correctly.

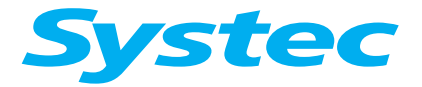

# 6.2.6 Download Analog (only for D-23)

On type D-23 autoclaves, you can overwrite the firmware on the analogue circuit board. An error message appears if this function is attempted on a different type of autoclave:

| Systec Service Software                                                                                                    |                                                                              |
|----------------------------------------------------------------------------------------------------|------------------------------------------------------------------------------|
| Back         Machine Type: MediaPD         Image: Service Software         Machine Type: MediaPD         Image: Download S19 files to the target         Image: Download S19 files to the target         Image: Download S19 files to the analog boar         Image: Download S19 files to the analog boar         Image: Download S19 files to the analog boar         Image: Download S19 files to the analog boar         Image: Download S19 files to the analog boar         Image: Download S19 files to the analog inputs         Image: Download S19 files to the analog inputs         Image: Download S19 files to the analog inputs         Image: Download S19 files to the analog inputs         Image: Download S19 files to the analog inputs         Image: Download S19 files to the analog inputs         Image: Download S19 files to the analog inputs         Image: Download S19 files to the analog inputs         Image: Download S19 files to the analog inputs         Image: Download S19 files to the analog inputs         Image: Download S19 files to the analog inputs         Image: Download S19 files to the Main | S19 file lockation C.\BDM-Studio\Projekt\Digital\MP-Serie\Mp45120\MediaPD100 |
|                                                                                                    |                                                                              |

Fig. 13: Error message "Wrong download module. Action aborted"

#### 6.2.7 Calibration

You can modify the calibration of the analogue device inputs.

| Temperature sensors do not measure in a completely linear manner. This means that the calibration is more exact the closer the calibration measurement comes to the actual subsequent use. Systec references: <ul> <li>Pressure between 100 and 300 kPa</li> <li>Temperature between 80 °C and 130 °C</li> <li>Drain temperature between 20 °C and 80 °C</li> </ul> | The measurement range during the calibration must<br>correspond to the conditions of use!                                                                                                    |
|----------------------------------------------------------------------------------------------------|----------------------------------------------------------------------------------------------------|
|                                                                                                    | Temperature sensors do not measure in a completely linear<br>manner. This means that the calibration is more exact the<br>closer the calibration measurement comes to the actual<br>subsequent use.<br>Systec references:<br>- Pressure between 100 and 300 kPa<br>- Temperature between 80 °C and 130 °C<br>- Drain temperature between 20 °C and 80 °C |

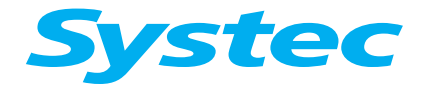

#### **SERVICE SOFTWARE**

A two-point calibration is used:

Two reference measurements are taken at the lower (low value) and upper (high value) end of the required measurement range. These are compared with current measurements from the device and are aligned to the straight line interpolation by recalculating the gain and offset values.

#### The electrodes should not be calibrated!

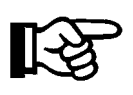

The service dialogue also shows the measured values for the electrodes (Elect High, Elect Low). These values are for information only.

| 🖷 Systec Service Software          |                                                                                                    |                                             |
|------------------------------------|----------------------------------------------------------------------------------------------------|---------------------------------------------|
| Machine Type:                      |                                                                                                    |                                             |
| MediaP                             |                                                                                                    | - Analog Inputs                             |
|                                    | Analog Name Value                                                                                               |                                             |
| 🐔 Download Main                    |                                                                                                    | Water Temp 120.1 °C                         |
| Cownload S19 files to the target   | Gain Offset                                                                                                    | Media Temp 2 39,7 °C                        |
| Carload Analog                     | Gain Offset                                                                                                    | Drain Temp 29,9 °C<br>Chamb Press 108,0 kPa |
| Contract States to the analog boar | Gain Max. Offset Max. Get Values                                                                                | Elect Low 509,4                             |
| alibration                         | GainMax OffsetMax                                                                                               | Elect High 999,5                            |
| Calibration of the analog inputs   | Gain Min. Ulfset Min.                                                                                           |                                             |
| <i>▶</i> I/O                       | Save Values                                                                                                    |                                             |
| System's inputs and outputs        | A contract to the second second second second second second second second second second second second second se |                                             |
| System                             | Actual High Read High                                                                                           |                                             |
| System general configuration       | Actual Low Read Low                                                                                             |                                             |
|                                    | Actual Low Read Low Calc                                                                                        |                                             |
| Edit system's parameters           |                                                                                                    | ·                                           |
| - I Back                           |                                                                                                    |                                             |
| Back to the Main                   | 💦 🔽 Set Default                                                                                                 |                                             |
|                                    | Burn                                                                                                    | Prest                                       |
|                                    |                                                                                                    | 4.00%                                       |
|                                    |                                                                                                    |                                             |
|                                    |                                                                                                    |                                             |
|                                    |                                                                                                    |                                             |
|                                    |                                                                                                    |                                             |
| Connecting                         |                                                                                                    | 1.                                          |

Fig. 14: Systec service software: Calibration

The following options are available:

| Analog Inputs<br>table | Displays all sensors which can be selected for calibration<br>by a double-click.<br><b>Do not calibrate the electrodes.</b> |
|------------------------|----------------------------------------------------------------------------------------------------|
| Gain                   | Current gain value of the selected sensor.                                                                                  |
| Offset                 | Current offset value of the selected sensor.                                                                                |

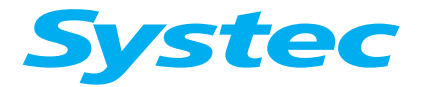

## **SERVICE SOFTWARE**

| Get Values<br>button     | Transfers the gain and offset values of the selected sensor from the device to the PC.                                                                                                    |
|--------------------------|----------------------------------------------------------------------------------------------------|
| Save Values<br>button    | Transfers the gain and offset values of the selected<br>sensor from the PC to the device and stores them<br>temporarily.<br>The success of the calibration can be checked using the<br>displayed value of the current measurement. |
| Gain Max.                | Maximum gain value.                                                                                                    |
| Gain Min.                | Minimum gain value.                                                                                                    |
| Offset Max.              | Maximum offset value.                                                                                                    |
| Offset Min.              | Minimum offset value.                                                                                                    |
| Actual High              | Reference value of the high measurement using external test equipment.                                                                                                    |
| Actual Low               | Reference value of the low measurement using external test equipment.                                                                                                    |
| Read High                | Device value during the high measurement.                                                                                                    |
| Read Low                 | Device value during the low measurement.                                                                                                    |
| Calc<br>button           | Calculates the gain and offset values using the entered / displayed high and low values.<br><b>Do not double-click the "Calc" button!</b>                                                                                          |
| Burn<br>button           | Transfers <b>all</b> gain and offset values from the calibration into the non-volatile memory of the device.                                                                                                    |
| Set Default<br>check box | Unused (future use).                                                                                                    |
| Print<br>button          | Prints the table of gain and offset values on the standard printer connected to the PC.                                                                                                    |

Carry out the calibration as follows:

• Select the sensor (analogue input) to be calibrated from the "Analog Inputs" table.

The current values for the gain and offset as well as the current device display value are shown.

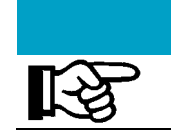

Only change the gain and offset settings manually according to the specifications from Systec!

The calibration of a sensor can be changed manually using the "Gain" and "Offset" fields.

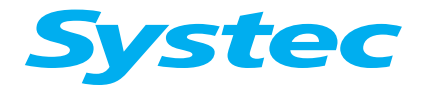

## **SERVICE SOFTWARE**

- Click the "Get Values" button to load the gain and offset values for the selected sensor onto the PC.
- Enter the high and low values into the corresponding fields:
  - "Actual High": Reference value of the high measurement using external test equipment.
  - "Read High": Current device value during the high measurement.
     Double-click the field to accept the currently displayed value.
  - "Actual Low": Reference value of the low measurement using external test equipment.
  - "Read Low": Current device value during the low measurement.
     Double-click the field to accept the currently displayed value.
- Click the "Calc" button.

#### Do not double-click!

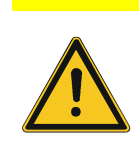

The calculation is carried out with a single click on the "Calc" button.

Double-clicking the button will lead to an incorrect calibration as the calculation is then carried out twice.

The newly calculated gain and offset values are displayed.

• Click the "Save Values" button to transfer the new gain and offset values into the temporary memory of the device.

The current measured value on the device is updated to match the new straight line interpolation. You can check the success of the calibration using the displayed value.

- Calibrate the next sensor as described above.
- After all sensors have been calibrated, click the "Burn" button.

The new calibration is written to the device's non-volatile memory and is then available for use.

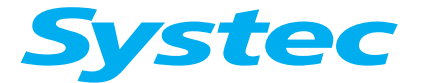

#### 6.2.8 I/O

You can view the digital outputs of the device ("go to auto mode", see Fig. 15:) and temporarily set them ("go to manual mode", see Fig. 15:).

Manually setting digital outputs in the device is applied immediately, and bypasses all safety mechanisms otherwise used!

dama not po For e

Carelessness when making changes can lead to material damage and serious injuries. Ensure that any alterations will not pose any hazards.

For example, the safety mechanisms for protecting the heating elements and pumps are switched off.

| achine Type:                                                                                                    | System I/O                                                                                                    |                                                                                                    |
|----------------------------------------------------------------------------------------------------|----------------------------------------------------------------------------------------------------|----------------------------------------------------------------------------------------------------|
| MediaPD                                                                                                    | Digital Outputs-                                                                                                    | Analog Inputs                                                                                                    |
| Download Main         Download S19 files to the target         Download S19 files to the analog boar         Calibration         Calibration         Calibration         Calibration         System's inputs and outputs         System         System general configuration         Edit system's parameters         Back         Back to the Main | FastExhTop       On Error         Water Chamb       On Ster         Cool Chamb       On Ster         Cool Drain       On Ster         CompAirChamb       On Chamber ATM         Fast Exh       On CompAirSmall         Condence       On On CompAirSmall         Door Ring       On Cover Lock         VacBreaker       On Arc Pump         Circ Pump       On Cycle         On Cycle       Spin | Media Temp       15.2       'C         Water Temp       119.9       'C         Media Temp       239.5       'C         Drain Temp       239.5       'C         Chamb Press       107.4       kPa         Elect Low       504.0       Elect High         999.5       'C       State |

Fig. 15: Systec service software: I/O

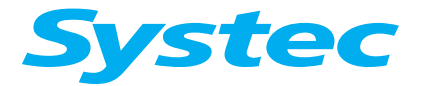

## **SERVICE SOFTWARE**

#### Make sure that auto mode is activated before exiting this dialogue

The device controller only monitors the outputs after the device is returned to auto mode, thus guaranteeing safe operation.

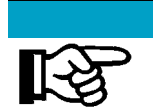

#### Auto mode is automatically activated!

Auto mode is activated automatically when the device is switched on and off.

The following options are available:

| Digital Outputs<br>table                        | Displays the state of each digital output<br>(●: Off (grey), ●: On (green)).<br>In manual mode, double-click the status display to switch<br>the corresponding output on or off.                                                      |
|-------------------------------------------------|----------------------------------------------------------------------------------------------------|
| Analog Inputs<br>table                          | Displays the current values of the analogue inputs.                                                                                                    |
| Go to manual<br>mode / go to auto<br>mode utton | Switches between auto mode (digital outputs correspond<br>to the program status of the device) and manual mode.<br>Always reactivate auto mode before exiting the<br>dialogue in order to return control to the device<br>controller! |
| Spin<br>check box                               | Switches all digital outputs on and off in succession for testing purposes.                                                                                                    |

#### 6.2.9 System

You can select individual device data parameters and change them manually. These are:

- "Clock", to set the time
- "Hardware", to set the machine-specific parameters
- "Errors", to view and print out the last ten errors
- "Programs", to view and edit the program names and access level

#### Clock

Click "Clock" to synchronise the time on the device with the time on the PC.

A dialogue appears with the following options.

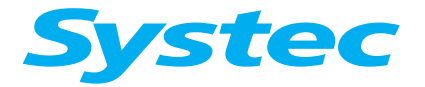

# **SERVICE SOFTWARE**

| 🖷 Systec Service Software                                                                                                    |                                                                                |                 |
|----------------------------------------------------------------------------------------------------|--------------------------------------------------------------------------------|-----------------|
| Machine Type:<br>MediaP                                                                                                    | System clock<br>Hardware config.<br>System's errors log<br>Grogr<br>Edit progr | ams<br>am names |
| Download Main           Download S19 files to the target           Download Analog           Download S19 files to the analog boar | Clock<br>Local Time                                                            |                 |
| Calibration<br>Calibration of the analog inputs<br>T/O<br>System's inputs and outputs                                              | 15:42:34 13.1.2009                                                             |                 |
| System general configuration Parameters Edit system's parameters  Kack Back Back Back Back Back                                    | Set Local Set Remote Get Local Get Remote                                      |                 |
| Front                                                                                                    |                                                                                |                 |

Fig. 16: Systec service software: Clock

The following options are available:

| Local Time           | The current time and date are displayed. When the dialogue is called up, this is the current system time on the PC. You can change the values manually. |
|----------------------|----------------------------------------------------------------------------------------------------|
| Set Local<br>button  | The values shown in the "Local Time" fields overwrite the current system time from the connected PC.                                                    |
| Set Remote button    | The values shown in the "Local Time" fields overwrite the current system time of the device.                                                            |
| Get Local<br>button  | The values shown in the "Local Time" fields are overwritten<br>by the current system time from the connected PC.                                        |
| Get Remote<br>button | The values shown in the "Local Time" fields are overwritten<br>by the current system time of the device.                                                |

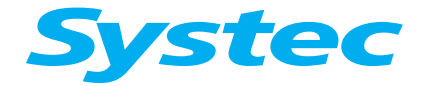

## **SERVICE SOFTWARE**

#### Hardware

Click "Hardware" to check and modify the serial number, the firmware version number, the batch number and the filter counter value, as well as to test the communication hardware.

A dialogue opens with the following options:

| Systec Service Software                                                                                                    |                                                                                                    |                            |
|----------------------------------------------------------------------------------------------------|----------------------------------------------------------------------------------------------------|----------------------------|
| Machine Type:<br>MediaP                                                                                                    | Clock<br>System clock Hardware config.                                                                                                    | rrors<br>stem's errors log |
| Download Main         Download S19 files to the target         Download S19 files to the analog boar         Calibration         Calibration         Calibration         System         System         System         System         Edit system's parameters         Edit system's parameters         Edit system's parameters | Kardware         Machine Type:       MediaP         Serial number       108         1745       108         Get       Setial         Software Version       Replace filter         MediaP 1.54       0         Get       Set |                            |
| Error                                                                                                    |                                                                                                    |                            |

Fig. 17: Systec service software: Hardware

The following options are available:

| Serial number    | The serial number of the device is displayed.<br>You can change the value manually.                                                                                                    |
|------------------|----------------------------------------------------------------------------------------------------|
| Get<br>button    | The value stored in the device overwrites the displayed serial number.                                                                                                    |
| Set<br>button    | The displayed value overwrites the serial number stored in the device.                                                                                                    |
| Software Version | The firmware version of the device is displayed.<br>You can change the value manually.<br>If you have updated the software version (see<br>"Download Main"), then you may have to manually<br>change this value. |
| Get<br>button    | The value stored in the device overwrites the displayed software version number.                                                                                                    |

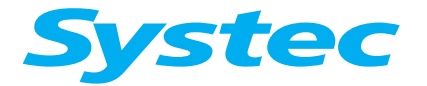

## SERVICE SOFTWARE

| Set<br>button         | The displayed value overwrites the software version number stored in the device.                                                |
|-----------------------|----------------------------------------------------------------------------------------------------|
| Load number           | The batch number of the device is displayed.<br>You can change the value manually.                                              |
| Get<br>button         | The value stored in the device overwrites the displayed batch number.                                                           |
| Set<br>button         | The displayed value overwrites the software batch number stored in the device.                                                  |
| Replace filter        | The filter counter value (the number of sterilisation cycles with this filter) is displayed. You can change the value manually. |
| Get<br>button         | The value stored in the device overwrites the displayed number of sterilisation cycles with this filter.                        |
| Set<br>button         | The displayed value overwrites the number of sterilisation cycles with this filter stored in this device.                       |
| Check Hardware button | The function of all memory devices attached to the internal bus is tested.                                                      |

If the hardware check fails, this may be due to the following:

- EEPROM of the analogue circuit board
- EEPROM of the extension board (if present)
- Ribbon cable between the two boards

#### Errors

Select "Errors" to see a list to the ten most recent errors. You can save this as an rtf file and print it out.

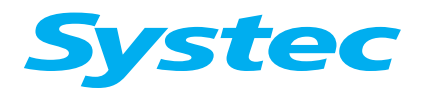

## **SERVICE SOFTWARE**

| 🖷. Systec Service Software                                                                                                    |                                                                                                    |                                                                                                    | -ox         |
|----------------------------------------------------------------------------------------------------|----------------------------------------------------------------------------------------------------|----------------------------------------------------------------------------------------------------|-------------|
| Machine Type:<br>MediaP                                                                                                    | Clock<br>System clock                                                                                   | Hardware Hardware Config.                                                                                                    | BO Programs |
| Download Main           Download S19 files to the target           Download S19 files to the target           Download Analog           Download S19 files to the analog boar | Errors Log                                                                                              | Save                                                                                                    |             |
| Calibration Calibration of the analog inputs I/O System's inputs and outputs System System general configuration Parameters                                                   | Logs List<br>Logs List<br>EMPTY<br>EMPTY<br>EMPTY<br>EMPTY<br>EMPTY<br>EMPTY<br>EMPTY<br>EMPTY<br>EMPTY | IError Log]           Serial Number         : 00000010           Date Created         : 14/01/2009 07:58:22           Load Number         : 00227           Program Name         : 12-Cleaning           Program Name         : 12-Cleaning           Process Stage         : 02           Error         : Manual Stop           IAnalog Inputs]         Elect High           Elect High         : 505.0 |             |
| Edit system's parameters Edit system's parameters Back Back to the Main                                                                                                    | EMPTY<br>EMPTY                                                                                          | Election : 435,6<br>Chamb Press: 279,1<br>Media Temp : 120,6<br>WaterTemp: 018,1<br>Media Temp 2: 117,7<br>Drain Temp : 033,6<br>[Digital Inputs]                                                                                                    |             |
|                                                                                                    |                                                                                                    |                                                                                                    | <b>X</b>    |

Fig. 18: Systec service software: Errors

| The following options are available:                                                                                                  |  |  |
|----------------------------------------------------------------------------------------------------|--|--|
| Refreshes the error list.                                                                                                    |  |  |
| Prints out the error log of the selected error.                                                                                       |  |  |
| Saves the error log as an rtf file.                                                                                                   |  |  |
| Shows the batch numbers of the last ten errors. Select<br>an error here to see the corresponding error log in the<br>field beside it. |  |  |
|                                                                                                    |  |  |

#### Programs

The program names can be displayed and modified. The following options are available:

- Select the language.
- Display and modify the program names for a selected language.
- Display and change the access level for each program.

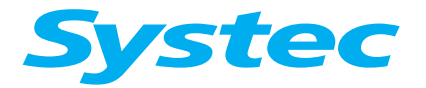

# **SERVICE SOFTWARE**

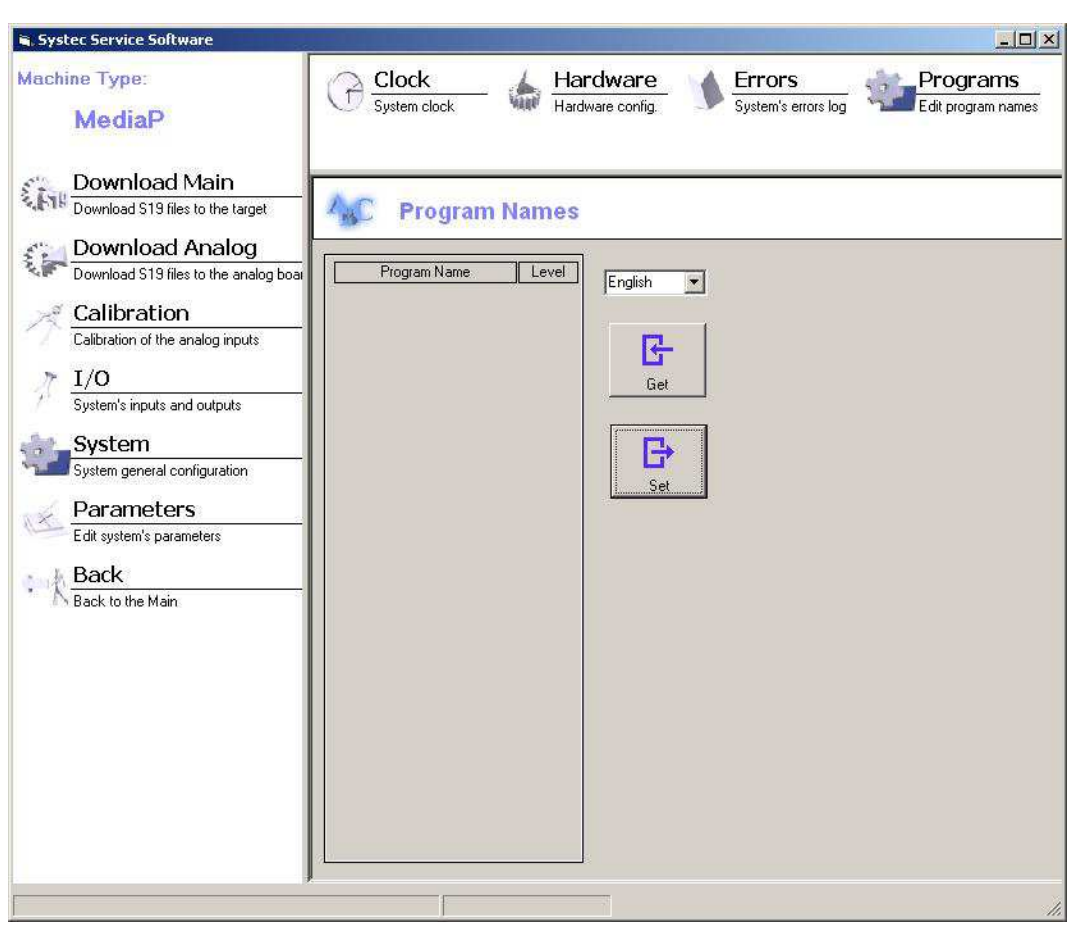

Fig. 19: Systec service software: Programs

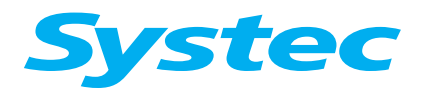

## **SERVICE SOFTWARE**

| 🖷 Systec Service Software                                                |                                                |             |                                     |                               | <u>-0×</u>                     |
|--------------------------------------------------------------------------|------------------------------------------------|-------------|-------------------------------------|-------------------------------|--------------------------------|
| Machine Type:<br>MediaP                                                  | Clock<br>System clock                          | Hardwa      | tware<br>are config.                | Errors<br>System's errors log | Programs<br>Edit program names |
| Download Main Download S19 files to the target Download Analog           | AC Program                                     | Names       |                                     |                               |                                |
| Calibration                                                              | Program Name<br>1-Media<br>2-Media             | C Level     | English<br>English<br>German        |                               |                                |
| Calibration of the analog inputs                                         | 3-Media<br>4-Media<br>5-Media                  | 0           | Spanish<br>French<br>Italian<br>Get |                               |                                |
| System's inputs and outputs System Cutter exception                      | 6-Media<br>7-Media<br>8-Media                  | 0           | B                                   |                               |                                |
| System general configuration     Parameters     Edit system's parameters | 9-Instruments<br>10-Liquids+Cool<br>11-Liquids | 1<br>0<br>0 | Set                                 |                               |                                |
| Back                                                                     | 12-Cleaning                                    | 0           |                                     |                               |                                |
|                                                                          |                                                | 0           |                                     |                               |                                |
|                                                                          |                                                | 0           |                                     |                               |                                |
|                                                                          |                                                |             |                                     |                               |                                |
|                                                                          | 2                                              |             |                                     |                               |                                |
|                                                                          |                                                |             |                                     |                               |                                |

Fig. 20: Systec service software: Programs, language-specific table of program names

The following options are available:

| Language<br>list box   | Selects the language in which the table of program names should be displayed.                                 |
|------------------------|----------------------------------------------------------------------------------------------------|
| Program Name<br>column | Displays and changes the name of the selected program.                                                        |
| Level<br>column        | Displays and changes the access level of the selected program in the selected language.                       |
| Get<br>button          | Imports the list of program names from the device.                                                            |
| Set<br>button          | Overwrites the list of program names in the device with<br>the table of program names in its volatile memory. |

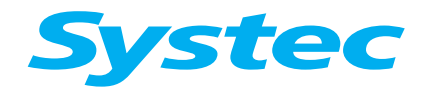

**SERVICE SOFTWARE** 

Proceed as follows to change the program names and access level:

- Select the language for which you want to make changes.
- Click "Get" to transfer the values for the selected language from the device to the PC.
- Make the required changes.

#### Do not use any special characters!

When naming programs, only use the English ASCII character set without umlauts, points or colons.

#### The access level of the programs can be individually configured for every language!

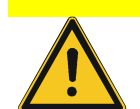

Therefore, ensure that the change is made for all languages when changing an access level for a program.

Click "Set" to apply the changes to the selected language.

Your changes to the selected language are now available for use.

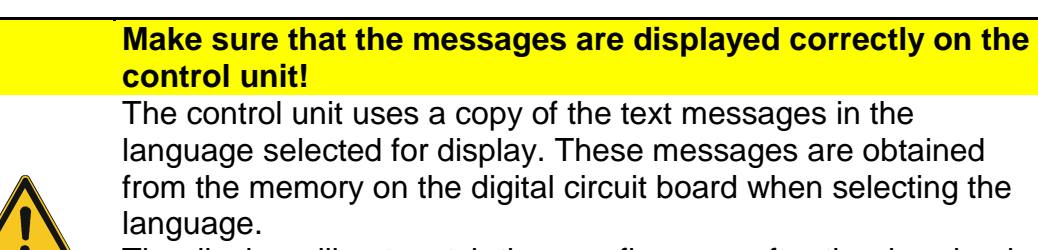

The display will not match the new firmware after the download. This can lead to operation errors with serious consequences. Always reload the desired display language after the download.

Carry out the required changes as described above for the next language.

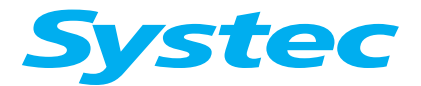

## **SERVICE SOFTWARE**

#### 6.2.10 Parameters

You can view a list of all device parameters to check and modify individual parameter values specifically (for the meaning of the parameters, see chapter 8).

The following views are available:

- Program parameters ("Cycle", see Fig. 22:)
- Global parameters ("Global", see Fig. 24:)

For each view, you can choose between a short and a long view of the parameter tables. In the long view, the minimum, maximum and default values are displayed in addition to the value itself (see Fig. 23: or Fig. 25:). The default values are planned for future use and are currently not used.

You can manually change the value of every parameter in the table and then download them to the device.

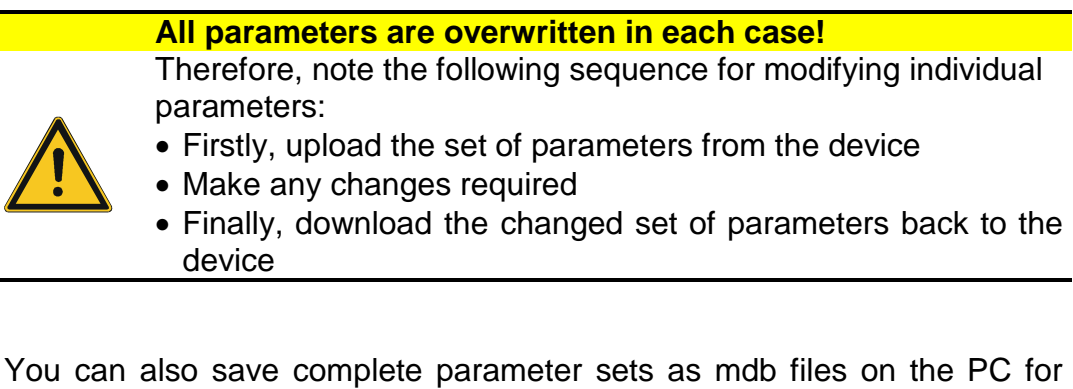

You can also save complete parameter sets as mdb files on the PC for subsequent reuse.

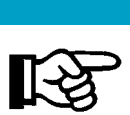

#### mdb files

The file type for the parameter sets corresponds to the data format for Microsoft Access. These have the suffix mdb and should only be used with the Systec service software.

#### Note the direction of communication!

In the Systec service software, **download** always means transmission from the PC to the device. The original data on the device is overwritten.
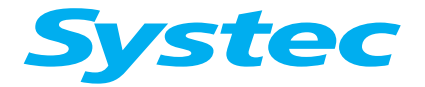

## SERVICE SOFTWARE

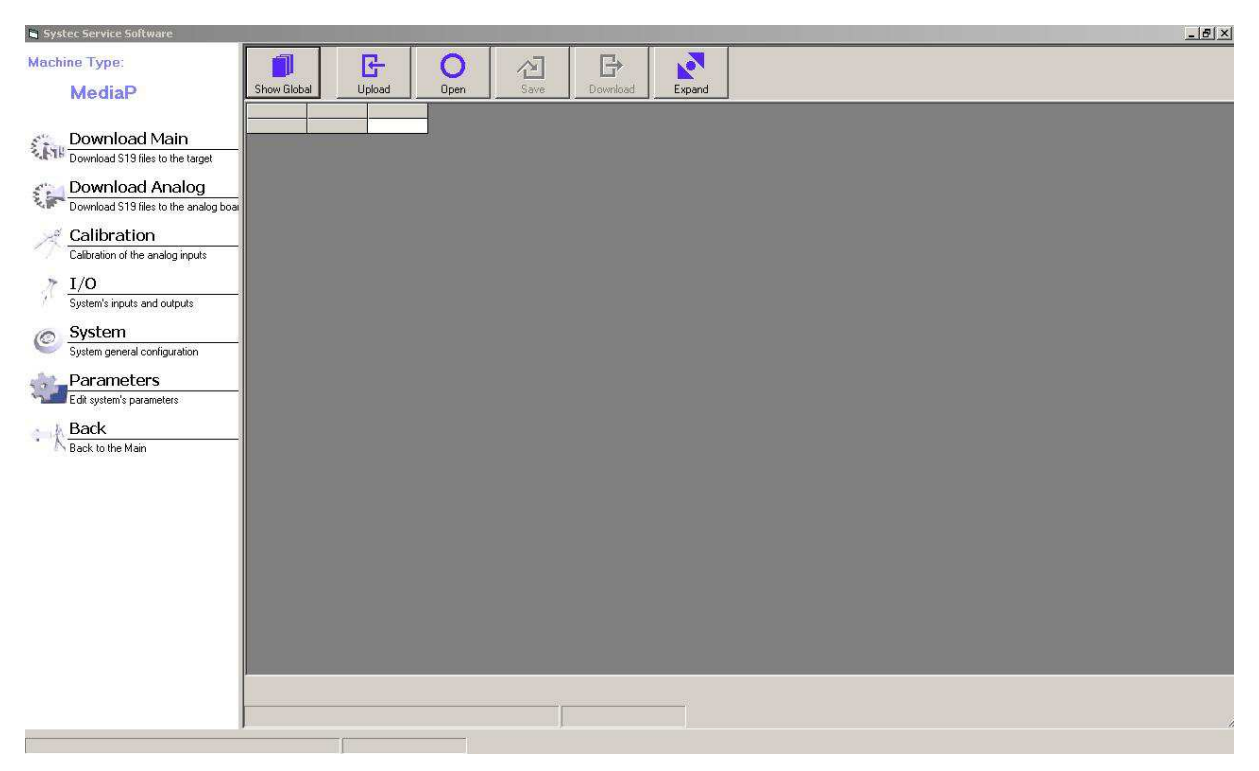

Fig. 21: Systec service software: Parameters

The following options are available:

| 01                                   |                                                                |
|--------------------------------------|----------------------------------------------------------------|
| Show Global/<br>Show Cycle<br>button | Switches the view between cycle and global.                    |
| Upload<br>button                     | Loads the current set of parameters from the device to the PC. |
| Open<br>button                       | Loads a set of parameters stored on the PC (mdb file).         |
| Save<br>button                       | Saves the current set of parameters on the PC (mdb file).      |
| Download<br>button                   | Writes the current set of parameters to the device memory.     |
| Expand / Shrink<br>button            | Switches between the short and long view.                      |
| Parameter table                      | The displayed parameters can be changed manually.              |

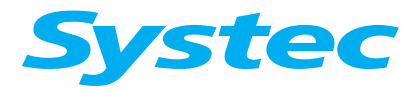

## **SERVICE SOFTWARE**

| MediaP     Show Global       Download Main     StayTime1       Download 519 files to the target     StayTime2       Download S19 files to the analog too     StayTime2       Download S19 files to the analog too     StayTime2       Download S19 files to the analog too     StayTime2       Download S19 files to the analog too     StayTime2       Download S19 files to the analog too     StayTime2       Download S19 files to the analog too     StayTime2       StayTime2     StayTime2       StayTime2     StayTime2       StayTime2     StayTime2       System     Stater time       System     Stater time       System sparameters     StatPrive1       WateEleciD     N/A                                                                                                    | Upload<br>Value<br>Value<br>Value<br>Value<br>Value<br>Value<br>Value<br>Value<br>Value<br>Value<br>Value<br>Value<br>Value<br>Value<br>Value<br>Value<br>Value<br>Value<br>Value<br>Value<br>Value<br>Value                                                                                                    | Open         Sav           1-Media         0           0         0           301         400           0         0           303         150           0         300           7         300           1400         1210           15         200           10         5           300         30 | re Download 244edia 540 1500 0 0 0 0 0 0 0 0 0 0 0 0 0 0 0 0 0                                                                                 | Expand         3           3Media         5           1500         0           0         0           30         400           0         0           300         150           00         300           300         7           3000         7           3000         1210           1         1200 | 44Media 0<br>5<br>1500<br>0<br>0<br>300<br>400<br>0<br>0<br>300<br>150<br>0<br>300<br>7<br>7<br>300<br>7<br>7<br>300<br>1400<br>1210<br>155 | 5-Media 0<br>0<br>5<br>1500<br>0<br>0<br>30<br>400<br>0<br>30<br>30<br>150<br>0<br>300<br>7<br>300<br>7<br>300<br>1400<br>7                                                                                                    | 6-Media 0<br>0<br>0<br>5<br>1500<br>0<br>300<br>400<br>0<br>0<br>0<br>300<br>150<br>0<br>0<br>300<br>300<br>150<br>0<br>7<br>7<br>300<br>0<br>7 | 7.Media 900<br>0<br>0<br>5<br>1500<br>0<br>0<br>30<br>0<br>400<br>0<br>0<br>300<br>0<br>150<br>0<br>0<br>300<br>7<br>7<br>7<br>7 | 8+Media 2<br>5<br>5<br>15<br>4<br>1<br>3        |
|----------------------------------------------------------------------------------------------------|----------------------------------------------------------------------------------------------------|----------------------------------------------------------------------------------------------------|----------------------------------------------------------------------------------------------------|----------------------------------------------------------------------------------------------------|----------------------------------------------------------------------------------------------------|----------------------------------------------------------------------------------------------------|----------------------------------------------------------------------------------------------------|----------------------------------------------------------------------------------------------------|-------------------------------------------------|
| Download Main         HeatTime1           Download 519 files to the target         StayPriAdd1           Download S19 files to the analog too         StayPriAdd2           Download S19 files to the analog too         StayPriAdd2           Calibration         Calibration           Download S19 files to the analog too         StayPriAdd2           Machine of the analog inputs         HastTime2           I/O         System           System         StatTime0           System         StatTime0           System         StatTime0           System         StatTime0           StatTime         StatTime0           Machine on the analog too         StatTime0           Machine on the analog too         StatTime0           Machine on the analog too         StatTime0           Machine on the analog too         StatTime0           Machine on the analog too         StatTime0           Machine on the analog too         StatTime0           Machine on the analog too         StatTime0           Machine on the analog too         N/A                                                                                                    | Value<br>Value<br>Value | 1-Media<br>0<br>0<br>400<br>0<br>30<br>30<br>0<br>300<br>7<br>7<br>7<br>300<br>7<br>7<br>300<br>1400<br>1210<br>15<br>2200<br>15<br>30<br>30<br>30<br>30<br>30                                                                                                    | 244edia<br>1500<br>0<br>300<br>400<br>0<br>0<br>300<br>150<br>0<br>300<br>7<br>300<br>7<br>300<br>1400<br>1210<br>1210<br>150<br>200<br>5<br>5 | 3Media 5<br>5<br>1500<br>0<br>30<br>400<br>0<br>0<br>300<br>150<br>0<br>300<br>7<br>300<br>7<br>300<br>7<br>300<br>1400<br>1210<br>1200                                                                                                    | 4 Media 0<br>5<br>1500<br>0<br>0<br>30<br>400<br>0<br>30<br>30<br>150<br>0<br>300<br>7<br>7<br>300<br>1400<br>1210<br>15                    | SMedia         0           0         0           0         0           5         1500           0         0           0         0           400         0           0         0           300         150           7         300           7         300           1210         1210 | 6:Media 0<br>0<br>0<br>5<br>1500<br>0<br>0<br>30<br>400<br>0<br>0<br>30<br>150<br>0<br>0<br>30<br>150<br>0<br>7<br>300<br>7<br>7<br>300<br>7    | 74/eds<br>900<br>0<br>0<br>0<br>0<br>0<br>0<br>0<br>0<br>0<br>0<br>0<br>0<br>0<br>0<br>0<br>0<br>0                               | 8-Media 7_<br>5<br>15<br>15<br>1<br>1<br>3<br>3 |
| Download Main Download S19 files to the taget Download S19 files to the taget Download S19 files to the taget Download S19 files to the analog to Calibration Calibration         | Value<br>Value<br>Value<br>Value<br>Value<br>Value<br>Value<br>Value<br>Value<br>Value<br>Value<br>Value<br>Value<br>Value<br>Value<br>Value<br>Value<br>Value<br>Value<br>Value                                                                                                    | U<br>30<br>400<br>0<br>150<br>150<br>7<br>300<br>7<br>300<br>1400<br>1210<br>15<br>200<br>10<br>5<br>30                                                                                                    | 1500<br>0<br>30<br>400<br>0<br>30<br>300<br>7<br>300<br>7<br>300<br>150<br>7<br>300<br>1200<br>1210<br>15<br>200<br>5<br>5                     | 5<br>1500<br>0<br>300<br>400<br>0<br>300<br>150<br>300<br>7<br>300<br>7<br>300<br>7<br>300<br>1210<br>1210<br>1210<br>1200                                                                                                    | U<br>5<br>1500<br>0<br>0<br>30<br>400<br>0<br>30<br>0<br>150<br>0<br>300<br>7<br>300<br>7<br>300<br>7<br>300<br>1400<br>1210<br>155         | 0<br>5<br>1500<br>0<br>30<br>400<br>0<br>30<br>30<br>150<br>30<br>7<br>300<br>7<br>300<br>7<br>300<br>1200                                                                                                    | 0<br>0<br>5<br>1500<br>0<br>0<br>30<br>400<br>0<br>300<br>150<br>0<br>300<br>300<br>7<br>7<br>300<br>0<br>7<br>7<br>300<br>0                    | 900<br>0<br>0<br>5<br>1500<br>0<br>0<br>300<br>400<br>0<br>300<br>150<br>0<br>300<br>300<br>7<br>7<br>7<br>7                     | ۲_<br>5<br>15<br>4<br>1<br>3                    |
| Convinced 519 files to the target     Download 519 files to the target     Download 519 files to the target     Download 519 files to the analog bos     Calibration     Calibration     Calibration     Cabretion of the analog inputs     I/O     System     Systems     Systems     Systems     Systems     Edt system's parameters     Back     Back     Back to the Main     N/A                                                                                                    | Value<br>Value<br>Value<br>Value<br>Value<br>Value<br>Value<br>Value<br>Value<br>Value<br>Value<br>Value<br>Value<br>Value<br>Value<br>Value<br>Value<br>Value                                                                                                    | 0<br>400<br>0<br>0<br>30<br>150<br>7<br>300<br>7<br>300<br>1400<br>1210<br>15<br>200<br>15<br>200<br>15<br>30<br>30<br>30<br>30<br>30<br>30<br>30<br>30<br>30<br>30                                                                                                    | 0<br>30<br>400<br>0<br>30<br>150<br>0<br>300<br>7<br>300<br>1400<br>1210<br>15<br>200<br>10<br>5                                               | 1900<br>0<br>30<br>400<br>0<br>0<br>300<br>150<br>0<br>300<br>7<br>300<br>7<br>300<br>1400<br>1210<br>1210<br>1<br>1<br>200                                                                                                    | 5<br>1500<br>0<br>300<br>400<br>0<br>0<br>300<br>150<br>300<br>7<br>300<br>1400<br>1210<br>15                                               | 0<br>5<br>1500<br>0<br>30<br>400<br>0<br>300<br>150<br>0<br>300<br>7<br>300<br>7<br>300<br>1200                                                                                                    | 0<br>5<br>1500<br>0<br>30<br>400<br>0<br>30<br>30<br>300<br>150<br>0<br>300<br>7<br>7<br>3000                                                   | 0<br>0<br>0<br>5<br>1500<br>0<br>0<br>400<br>0<br>0<br>0<br>30<br>150<br>0<br>300<br>7<br>7<br>7<br>7                            | ء<br>1٤<br>٩<br>٦<br>٤                          |
| Download S19 lies to the taget     Download Analog     Download Analog     Download S19 lies to the analog bos     Download S19 lies to the analog bos     Calibration     Calibration     Calibration     Calibration     Calibration     System     System's inputs and outputs     System's inputs and outputs     System operat configuration     System's parameters     Calibration     Parameters     Ed system's parameters     Calibration     N/A                                                                                                    | Value<br>Value<br>Value<br>Value<br>Value<br>Value<br>Value<br>Value<br>Value<br>Value<br>Value<br>Value<br>Value<br>Value<br>Value<br>Value<br>Value                                                                                                    | 30<br>400<br>0<br>300<br>150<br>0<br>300<br>7<br>7<br>300<br>1200<br>1210<br>15<br>2200<br>15<br>2200<br>15<br>30<br>30                                                                                                    | 0<br>400<br>0<br>30<br>150<br>0<br>300<br>7<br>300<br>7<br>300<br>1210<br>1210<br>1210<br>1210<br>5<br>5                                       | 0<br>300<br>0<br>0<br>300<br>150<br>300<br>7<br>300<br>1400<br>1210<br>1200                                                                                                    | 1500<br>0<br>0<br>400<br>0<br>30<br>150<br>0<br>300<br>7<br>7<br>7<br>300<br>1400<br>1210<br>15                                             | 5<br>1500<br>0<br>30<br>400<br>0<br>300<br>150<br>0<br>300<br>7<br>7<br>300<br>7<br>200<br>1200                                                                                                    | 0<br>5<br>1500<br>0<br>300<br>400<br>0<br>300<br>150<br>300<br>7<br>300<br>7<br>300<br>7<br>300                                                 | 0<br>5<br>1500<br>0<br>30<br>400<br>0<br>30<br>30<br>150<br>0<br>300<br>37<br>7                                                  | 1Ē<br>4<br>1<br>5                               |
| Download Analog     SolverSolut     Download S19 files to the analog boar     Calibration     Calibration         | Value<br>Value<br>Value<br>Value<br>Value<br>Value<br>Value<br>Value<br>Value<br>Value<br>Value<br>Value<br>Value<br>Value<br>Value<br>Value                                                                                                    | 400<br>0<br>0<br>150<br>7<br>300<br>7<br>300<br>1400<br>1210<br>1210<br>15<br>200<br>10<br>5<br>30                                                                                                    | 400<br>400<br>0<br>300<br>150<br>0<br>300<br>7<br>300<br>1400<br>1210<br>15<br>200<br>10<br>5                                                  | 0<br>400<br>0<br>30<br>150<br>0<br>300<br>7<br>300<br>1400<br>1210<br>1<br>200                                                                                                    | 0<br>30<br>400<br>0<br>30<br>150<br>300<br>7<br>300<br>7<br>300<br>1400<br>1210<br>15                                                       | 1000<br>0<br>30<br>400<br>0<br>30<br>150<br>0<br>300<br>7<br>300<br>1400<br>1210                                                                                                    | 30<br>1500<br>0<br>30<br>400<br>0<br>30<br>30<br>300<br>7<br>7<br>300<br>7<br>300<br>7<br>300                                                   | 5<br>1500<br>0<br>300<br>400<br>0<br>30<br>150<br>0<br>300<br>7<br>7<br>7                                                        | 15<br>4<br>1<br>5                               |
| Download A ratio     Download St files to the analog boar     Download St files to the analog boar     Download St files to the analog boar     Download St files to the analog boar     Download St files to the analog boar     Download St files to the analog boar     Download St files to the analog boar     Download St files to the analog boar     Download St files to the analog boar     Download St files to the analog boar     Download St files to the analog boar     Download St files     Download St files to the analog boar     Download St files     Download St files     Download     Download     Down         | Value<br>Value<br>Value<br>Value<br>Value<br>Value<br>Value<br>Value<br>Value<br>Value<br>Value<br>Value<br>Value<br>Value<br>Value                                                                                                    | 0<br>30<br>150<br>7<br>300<br>1400<br>1210<br>15<br>200<br>10<br>5<br>30                                                                                                    | 400<br>0<br>30<br>150<br>0<br>300<br>7<br>300<br>1400<br>1210<br>15<br>200<br>10<br>5<br>5                                                     | 300<br>0<br>30<br>150<br>0<br>300<br>7<br>300<br>7<br>300<br>1400<br>1210<br>1200                                                                                                    | 0<br>400<br>0<br>30<br>150<br>0<br>300<br>7<br>300<br>1400<br>1210<br>15                                                                    | 0<br>30<br>400<br>0<br>30<br>150<br>30<br>300<br>7<br>300<br>1400<br>1210                                                                                                    | 1000<br>0<br>30<br>4000<br>0<br>0<br>300<br>7<br>300<br>7<br>300<br>7<br>300<br>300                                                             | 30<br>1500<br>0<br>0<br>30<br>400<br>0<br>30<br>150<br>0<br>300<br>7<br>7<br>7                                                   | 1E<br>4<br>1<br>3                               |
| Download S13 files to the analog boar     Calibration     Calibration     Calibration of the analog inputs     TO     System's inputs and outputs     System System     System     System System Steff me     Limf empAdd     N/A     Back     Back to the Main     N/A                                                                                                    | Value<br>Value<br>Value<br>Value<br>Value<br>Value<br>Value<br>Value<br>Value<br>Value<br>Value<br>Value<br>Value<br>Value                                                                                                    | 0<br>30<br>150<br>0<br>300<br>7<br>7<br>300<br>1400<br>1210<br>15<br>200<br>10<br>5<br>30                                                                                                    | 0<br>30<br>150<br>0<br>300<br>7<br>7<br>300<br>1400<br>1210<br>15<br>200<br>10<br>5<br>5                                                       | 400<br>0<br>30<br>150<br>0<br>300<br>7<br>300<br>1400<br>1210<br>1<br>200                                                                                                    | 300<br>0<br>30<br>150<br>300<br>7<br>300<br>1400<br>1210<br>15                                                                              | 0<br>30<br>400<br>0<br>30<br>150<br>0<br>300<br>7<br>300<br>7<br>300<br>1400                                                                                                    | 0<br>30<br>400<br>0<br>30<br>150<br>0<br>300<br>7<br>300<br>7<br>300                                                                            | 0<br>0<br>30<br>400<br>0<br>30<br>150<br>0<br>300<br>7<br>7                                                                      | 15<br>4<br>1<br>3                               |
| Calibration Calibration Calibration Calibration of the analog inputs TI/O System System System System general configuration Parameters Calibration Calibration Cal    | Value<br>Value<br>Value<br>Value<br>Value<br>Value<br>Value<br>Value<br>Value<br>Value<br>Value<br>Value<br>Value<br>Value                                                                                                    | 30<br>150<br>0<br>300<br>7<br>300<br>1400<br>1210<br>15<br>200<br>10<br>5<br>30                                                                                                    | 0<br>30<br>150<br>0<br>300<br>7<br>300<br>1400<br>1210<br>15<br>200<br>10<br>5<br>5                                                            | 0<br>30<br>150<br>0<br>300<br>7<br>300<br>1400<br>1210<br>1<br>200                                                                                                    | 400<br>0<br>30<br>150<br>0<br>300<br>7<br>300<br>1400<br>1210<br>15                                                                         | 30<br>400<br>0<br>30<br>150<br>0<br>300<br>7<br>300<br>1400<br>1400                                                                                                    | 0<br>400<br>0<br>30<br>150<br>0<br>300<br>7<br>300<br>7<br>300                                                                                  | 0<br>30<br>400<br>0<br>30<br>150<br>0<br>300<br>7<br>7                                                                           | 4                                               |
| Calibration     Calibration     Calibration of the analog inputs     Calibration of the analog inputs     Calibration of the analog inputs     Calibration of the analog inputs     Calibration     Calibration     Calib         | Value<br>Value<br>Value<br>Value<br>Value<br>Value<br>Value<br>Value<br>Value<br>Value<br>Value                                                                                                    | 0<br>300<br>7<br>300<br>1400<br>1210<br>1215<br>200<br>10<br>5<br>30                                                                                                    | 30<br>150<br>0<br>300<br>7<br>300<br>1400<br>1210<br>15<br>200<br>10<br>5<br>5                                                                 | 0<br>30<br>150<br>0<br>300<br>7<br>300<br>1400<br>1210<br>1<br>200                                                                                                    | 0<br>30<br>150<br>0<br>300<br>7<br>300<br>1400<br>1210<br>15                                                                                | 100<br>0<br>300<br>150<br>0<br>300<br>7<br>300<br>1400<br>1210                                                                                                    | 30<br>400<br>0<br>30<br>150<br>0<br>300<br>7<br>300<br>7<br>300                                                                                 | 30<br>400<br>0<br>30<br>150<br>0<br>300<br>7<br>7                                                                                | 4<br>1<br>3                                     |
| Calibration of the analog inputs I/O System System System general configuration Parameters Edd system's parameters Back Back to the Main IIIIIIIIIIIIIIIIIIIIIIIIIIIIIIIIIIII                                                                                                    | Value<br>Value<br>Value<br>Value<br>Value<br>Value<br>Value<br>Value<br>Value<br>Value<br>Value                                                                                                    | 300<br>7<br>300<br>1400<br>1210<br>1210<br>120<br>200<br>10<br>5<br>30                                                                                                    | 130<br>0<br>300<br>7<br>300<br>1400<br>1210<br>15<br>200<br>10<br>5                                                                            | 30<br>150<br>0<br>300<br>7<br>300<br>1400<br>1210<br>1<br>200                                                                                                    | 30<br>150<br>0<br>300<br>7<br>300<br>1400<br>1210<br>15                                                                                     | 0<br>30<br>150<br>0<br>300<br>7<br>300<br>1400<br>1210                                                                                                    | 0<br>0<br>30<br>150<br>0<br>300<br>7<br>300<br>7<br>300                                                                                         | 400<br>0<br>30<br>150<br>0<br>300<br>7<br>7                                                                                      | 4<br>1<br>3                                     |
| I/O     NAT ime       System's inputs and outputs     Heat TimeOut       System     Steff renp.       System general configuration     Imf me       Immediate the main     Immediate the main       Parameters     Xiat finit       Back     N/A                                                                                                    | Value<br>Value<br>Value<br>Value<br>Value<br>Value<br>Value<br>Value<br>Value<br>Value                                                                                                    | 300<br>7<br>300<br>1400<br>1210<br>15<br>200<br>10<br>5<br>30                                                                                                    | 300<br>7<br>300<br>1400<br>1210<br>15<br>200<br>10<br>5                                                                                        | 130<br>0<br>300<br>7<br>300<br>1400<br>1210<br>1<br>200                                                                                                    | 50<br>0<br>300<br>7<br>300<br>1400<br>1210<br>15                                                                                            | 0<br>30<br>150<br>0<br>300<br>7<br>300<br>1400<br>1210                                                                                                    | 0<br>30<br>150<br>0<br>300<br>7<br>300<br>7<br>300                                                                                              | 0<br>0<br>30<br>150<br>0<br>300<br>7                                                                                             | 4<br>1<br>3                                     |
| I/O     HeatTimeOut       System's inputs and outputs     HeatTimeOut       System     System       System general configuration     HeatTimeOut       Parameters     ImTernAdd       Edit system's parameters     SteFrimit       WateElecID     WateElecID       N/A     N/A                                                                                                    | Value<br>Value<br>Value<br>Value<br>Value<br>Value<br>Value<br>Value<br>Value                                                                                                    | 300<br>1400<br>1210<br>15<br>200<br>10<br>5<br>30                                                                                                    | 7<br>300<br>1400<br>1210<br>15<br>200<br>10                                                                                                    | 300<br>7<br>300<br>1400<br>1210<br>1<br>200                                                                                                    | 0<br>300<br>7<br>300<br>1400<br>1210<br>15                                                                                                  | 150<br>0<br>300<br>7<br>300<br>1400<br>1210                                                                                                    | 0<br>30<br>150<br>300<br>7<br>300<br>1400                                                                                                    | 0<br>30<br>150<br>0<br>300<br>7                                                                                                  | 1                                               |
| System's inputs and outputs System special configuration Steff me LimPradd Parameters Edit system's parameters WaterEleciD N/A                                                                                                    | Value<br>Value<br>Value<br>Value<br>Value<br>Value<br>Value<br>Value                                                                                                    | 300<br>1400<br>1210<br>15<br>200<br>10<br>5<br>30                                                                                                    | 300<br>1400<br>1210<br>15<br>200<br>10                                                                                                    | 7<br>300<br>1400<br>1210<br>1<br>200                                                                                                    | 300<br>7<br>300<br>1400<br>1210<br>15                                                                                                    | 0<br>300<br>7<br>300<br>1400<br>1210                                                                                                    | 30<br>150<br>0<br>300<br>7<br>300                                                                                                    | 30<br>150<br>0<br>300<br>7                                                                                                    | 1                                               |
| System     System     System     System general configuration     System general configuration     Derameters     System's parameters     Self-finit     WaterElecID     N/A     N/A                                                                                                    | Value<br>Value<br>Value<br>Value<br>Value<br>Value<br>Value                                                                                                    | 1210<br>15<br>200<br>10<br>5<br>30                                                                                                    | 1400<br>1210<br>15<br>200<br>10                                                                                                    | 300<br>1400<br>1210<br>1<br>200                                                                                                    | 7<br>300<br>1400<br>1210<br>15                                                                                                    | 300<br>7<br>300<br>1400<br>1210                                                                                                    | 0<br>300<br>7<br>300                                                                                                    | 150<br>0<br>300<br>7                                                                                                    | 1                                               |
| System     System         | Value<br>Value<br>Value<br>Value<br>Value<br>Value                                                                                                    | 1210<br>15<br>200<br>10<br>5<br>30                                                                                                    | 1400<br>1210<br>15<br>200<br>10                                                                                                    | 1400<br>1210<br>1<br>200                                                                                                    | 300<br>1400<br>1210<br>15                                                                                                    | 7<br>300<br>1400<br>1210                                                                                                    | 0<br>300<br>7<br>300                                                                                                    | 0<br>300<br>7                                                                                                    | 1                                               |
| System general configuration Parameters Edit system's parameters Back Back to the Main N/A                                                                                                    | Value<br>Value<br>Value<br>Value<br>Value                                                                                                    | 200<br>10<br>5<br>30                                                                                                    | 15<br>200<br>10                                                                                                    | 1210<br>1<br>200                                                                                                    | 1400<br>1210<br>15                                                                                                    | 300<br>1400<br>1210                                                                                                    | 7<br>300<br>1400                                                                                                    | 300<br>7                                                                                                    | 3                                               |
| Parameters     Im TempAdd     NA     Edit system's parameters     WaterElecID     WaterElecID     N/A                                                                                                    | Value<br>Value<br>Value<br>Value                                                                                                    | 10<br>5<br>30                                                                                                    | 200<br>10                                                                                                    | 1 200                                                                                                    | 1210                                                                                                    | 1400                                                                                                    | 300                                                                                                    | 7                                                                                                    | 9                                               |
| Parameters N/A<br>Edit system's parameters Valence Do Valence Do Vale | Value<br>Value<br>Value                                                                                                    | 5                                                                                                    | 10                                                                                                    | 200                                                                                                    | 1210                                                                                                    | 1210                                                                                                    | 1400                                                                                                    | 200                                                                                                    |                                                 |
| Edit system's parameters Edit system's parameters UsePrintT WaterElecID N/A N/A N/A                                                                                                    | Value                                                                                                    | 30                                                                                                    | 10                                                                                                    | 200                                                                                                    | 10                                                                                                    | 12.111                                                                                                    |                                                                                                    | 20 10                                                                                                    |                                                 |
| Back Back to the Main N/A                                                                                                    | Value                                                                                                    | /JU2                                                                                                    |                                                                                                    | 10                                                                                                    | 200                                                                                                    | 15                                                                                                    | 1210                                                                                                    | 1400                                                                                                    | 0                                               |
| Back bothe Main                                                                                                    | 10X CO 10C                                                                                                    | 0                                                                                                    | 30                                                                                                    | 5                                                                                                    | 10                                                                                                    | 200                                                                                                    | 1210                                                                                                    | 1210                                                                                                    | 14                                              |
| Back to the Main                                                                                                    | Value                                                                                                    | 0                                                                                                    | 0                                                                                                    | 30                                                                                                    | 5                                                                                                    | 10                                                                                                    | 200                                                                                                    | 15                                                                                                    | 15                                              |
| N/A                                                                                                    | Value                                                                                                    | 100                                                                                                    | 0                                                                                                    | 0                                                                                                    | 30                                                                                                    | 5                                                                                                    | 10                                                                                                    | 200                                                                                                    | 12                                              |
|                                                                                                    | Value                                                                                                    | 2                                                                                                    | 100                                                                                                    | 0                                                                                                    | 0                                                                                                    | 20                                                                                                    | 5                                                                                                    | 10                                                                                                    | 9                                               |
|                                                                                                    | Value                                                                                                    | 50                                                                                                    | 2                                                                                                    | 100                                                                                                    | 0                                                                                                    | 30                                                                                                    | 20                                                                                                    | 5                                                                                                    | 6                                               |
| TempMayErr                                                                                                    | Value                                                                                                    | 35                                                                                                    | 50                                                                                                    | 2                                                                                                    | 100                                                                                                    | 0                                                                                                    | 0                                                                                                    | 30                                                                                                    |                                                 |
| TemphakinErr                                                                                                    | Value                                                                                                    | 10                                                                                                    | 35                                                                                                    | 50                                                                                                    | 2                                                                                                    | 100                                                                                                    | 0                                                                                                    | 0                                                                                                    |                                                 |
| PresentavEn                                                                                                    | Value                                                                                                    | 500                                                                                                    | 10                                                                                                    | 35                                                                                                    | 50                                                                                                    | 2                                                                                                    | 100                                                                                                    | 0                                                                                                    |                                                 |
| PresettinErr                                                                                                    | Value                                                                                                    | 100                                                                                                    | 500                                                                                                    | 10                                                                                                    | 35                                                                                                    | 50                                                                                                    | 2                                                                                                    | 100                                                                                                    |                                                 |
| TeronMauTime                                                                                                    | Value                                                                                                    | 20                                                                                                    | 100                                                                                                    | 500                                                                                                    | 10                                                                                                    | 35                                                                                                    | 50                                                                                                    | 2                                                                                                    | 4                                               |
| TempMartine                                                                                                    | Value                                                                                                    | 20                                                                                                    | 20                                                                                                    | 100                                                                                                    | 500                                                                                                    | 10                                                                                                    | 25                                                                                                    | 50                                                                                                    |                                                 |
| PressMavTime                                                                                                    | Vahio                                                                                                    | 20                                                                                                    | 20                                                                                                    | 20                                                                                                    | 100                                                                                                    | 500                                                                                                    | 10                                                                                                    | 35                                                                                                    |                                                 |
| PresettinTime                                                                                                    | Vahia                                                                                                    | 20                                                                                                    | 20                                                                                                    | 20                                                                                                    | 20                                                                                                    | 100                                                                                                    | 500                                                                                                    | 10                                                                                                    |                                                 |
| SterPressAdd                                                                                                    | Vahia                                                                                                    | 20                                                                                                    | 20                                                                                                    | 20                                                                                                    | 20                                                                                                    | 20                                                                                                    | 100                                                                                                    | 500                                                                                                    |                                                 |
| Fohldode                                                                                                    | Value                                                                                                    | 5                                                                                                    | 20                                                                                                    | 20                                                                                                    | 20                                                                                                    | 20                                                                                                    | 20                                                                                                    | 100                                                                                                    | , c                                             |
| EndTerro                                                                                                    | Value                                                                                                    | 460                                                                                                    | 5                                                                                                    | 20                                                                                                    | 20                                                                                                    | 20                                                                                                    | 20                                                                                                    | 20                                                                                                    | ĩ                                               |
| CooPressE                                                                                                    | Value                                                                                                    | 110                                                                                                    | 460                                                                                                    | 5                                                                                                    | 20                                                                                                    | 20                                                                                                    | 20                                                                                                    | 20                                                                                                    |                                                 |
| •                                                                                                    |                                                                                                    |                                                                                                    |                                                                                                    |                                                                                                    |                                                                                                    |                                                                                                    | 70                                                                                                    |                                                                                                    | •                                               |
|                                                                                                    |                                                                                                    |                                                                                                    |                                                                                                    |                                                                                                    |                                                                                                    |                                                                                                    |                                                                                                    |                                                                                                    |                                                 |

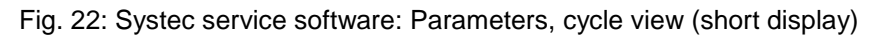

| nine Type:                               |              | G       | 0 1       | 9 B             |           |           |           |         |             |         |
|------------------------------------------|--------------|---------|-----------|-----------------|-----------|-----------|-----------|---------|-------------|---------|
| MediaP                                   | Show Global  | Upload  | Open Sa   | Download        | Shrink    | 111-2-    | Est.e.    | cu.s. I | 744-4-      | 011-5-  |
|                                          |              | Value   | 1-Media 0 | 2-Media<br>1500 | 3-Media 5 | 4-Media 0 | 5-Media 0 | 6-Media | 7-Media 900 | 8-Media |
| Download Main                            | and the in   | Min     | 0         | 0               | 0         | ů.        | 0         | 0       | 0           |         |
| Download S19 files to the target         | HeatTime1    | Max     | 9999      | 3000            | 300       | 3         | 1         | 9999    | 950         |         |
| Download 515 lifes to the talget         |              | Default | 360       | 1500            | 5         | 0         | 0         | 0       | 450         |         |
| Download Analog                          | -            | Value   | 0         | 0               | 1500      | 5         | 0         | 0       | 0           |         |
| Download C18 files to the available have | 1            | Min     | 0         | 0               | 0         | 0         | 0         | 0       | 0           |         |
| Download 515 files to the analog boal    | StayLime1    | Max     | 9999      | 9999            | 3000      | 300       | 3         | 1       | 9999        |         |
| Calibration                              |              | Default | 30        | 360             | 1500      | 5         | 0         | 0       | 0           |         |
|                                          |              | Value   | 30        | 0               | 0         | 1500      | 5         | 0       | 0           |         |
| Calibration of the analog inputs         | Chartenat    | Min     | 30        | 0               | 0         | 0         | 0         | 0       | 0           |         |
| L/O                                      | Stayrempt    | Max     | 1300      | 9999            | 9999      | 3000      | 300       | 3       | 1           |         |
| 1/0                                      |              | Default | 1100      | 30              | 360       | 1500      | 5         | 0       | 0           |         |
| System's inputs and outputs              | 5            | Value   | 400       | 30              | 0         | 0         | 1500      | 5       | 0           |         |
| Custom                                   | Charlendedd  | Min     | 0         | 30              | 0         | 0         | 0         | 0       | 0           |         |
| System                                   | Stayrisedur  | Max     | 2000      | 1300            | 9999      | 9999      | 3000      | 300     | 3           |         |
| System general configuration             |              | Default | 400       | 1100            | 30        | 360       | 1500      | 5       | 0           |         |
|                                          |              | Value   | 0         | 400             | 30        | 0         | 0         | 1500    | 5           |         |
| Parameters                               | - HeatTime2  | Min     | 0         | 0               | 30        | 0         | 0         | 0       | 0           |         |
| Edit system's parameters                 |              | Max     | 9999      | 2000            | 1300      | 9999      | 9999      | 3000    | 300         |         |
| 199 E.C.                                 |              | Default | 240       | 400             | 1100      | 30        | 360       | 1500    | 5           |         |
| Back                                     |              | Value   | 0         | 0               | 400       | 30        | 0         | 0       | 1500        |         |
| Back to the Main                         | StauTime?    | Min     | 0         | 0               | 0         | 30        | 0         | 0       | 0           |         |
|                                          | Stdyrinoz    | Max     | 9999      | 9999            | 2000      | 1300      | 9999      | 9999    | 3000        |         |
|                                          |              | Default | 120       | 240             | 400       | 1100      | 30        | 360     | 1500        |         |
|                                          |              | Value   | 30        | 0               | 0         | 400       | 30        | 0       | 0           |         |
|                                          | StauTerro?   | Min     | 30        | 0               | 0         | 0         | 30        | 0       | 0           |         |
|                                          | l ondy rompa | Max     | 1300      | 9999            | 9999      | 2000      | 1300      | 9999    | 9999        |         |
|                                          |              | Default | 1150      | 120             | 240       | 400       | 1100      | 30      | 360         |         |
|                                          |              | Value   | 150       | 30              | 0         | 0         | 400       | 30      | 0           |         |
|                                          | StavPrsAdd2  | Min     | 0         | 30              | 0         | 0         | 0         | 30      | 0           |         |
|                                          |              | Max     | 2000      | 1300            | 9999      | 9999      | 2000      | 1300    | 9999        |         |
|                                          |              | Default | 400       | 1150            | 120       | 240       | 400       | 1100    | 30          |         |
|                                          |              | Value   | 0         | 150             | 30        | 0         | 0         | 400     | 30          |         |
|                                          | HeatSterTime | Min     | 0         | 0               | 30        | 0         | 0         | 0       | 30          |         |
|                                          |              | Max     | 9900      | 2000            | 1300      | 9999      | 9999      | 2000    | 1300        |         |
|                                          | 1            | Detault | 360       | 4/10            | 1150      | 120       | 240       | 400     | 1100        |         |
|                                          | painted and  |         |           |                 |           |           |           |         |             |         |
|                                          |              |         |           |                 |           |           |           |         |             |         |

Fig. 23: Systec service software: Parameters, cycle view (long display)

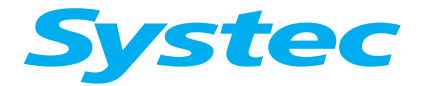

## SERVICE SOFTWARE

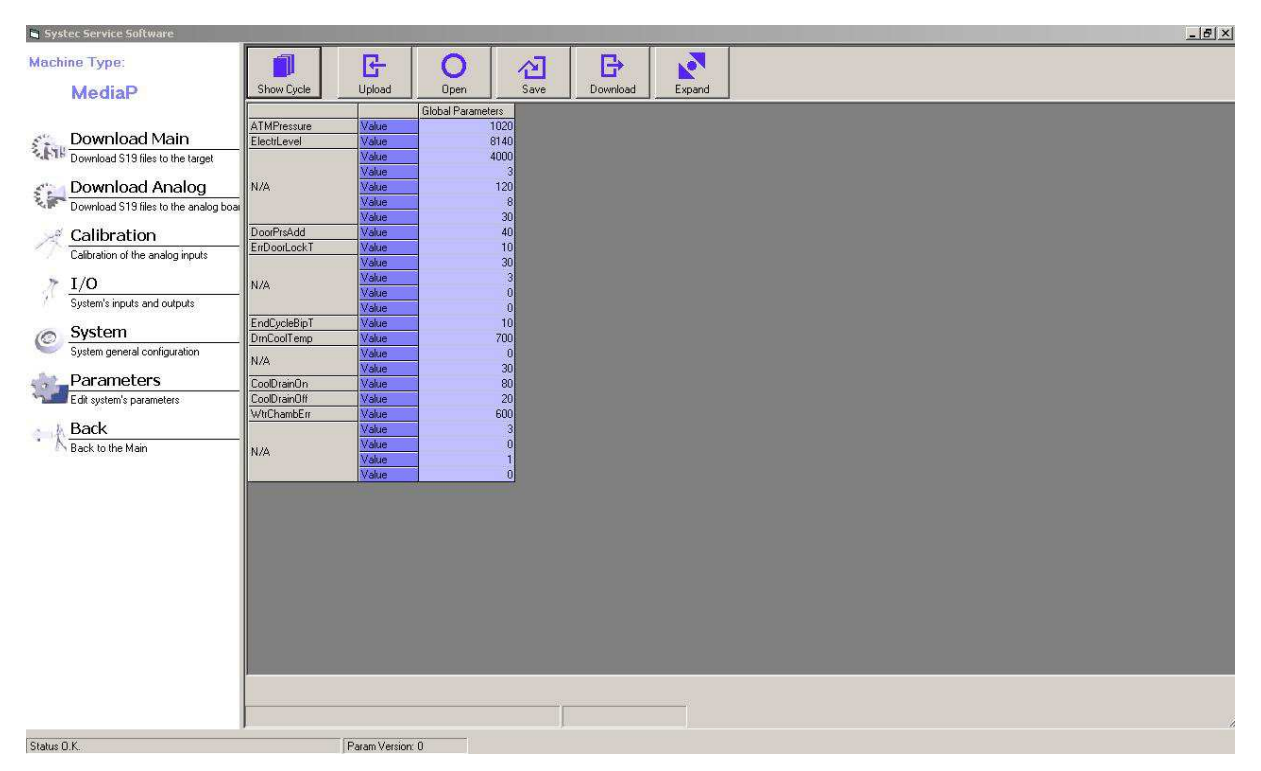

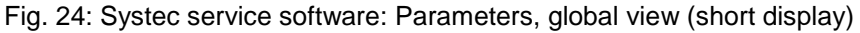

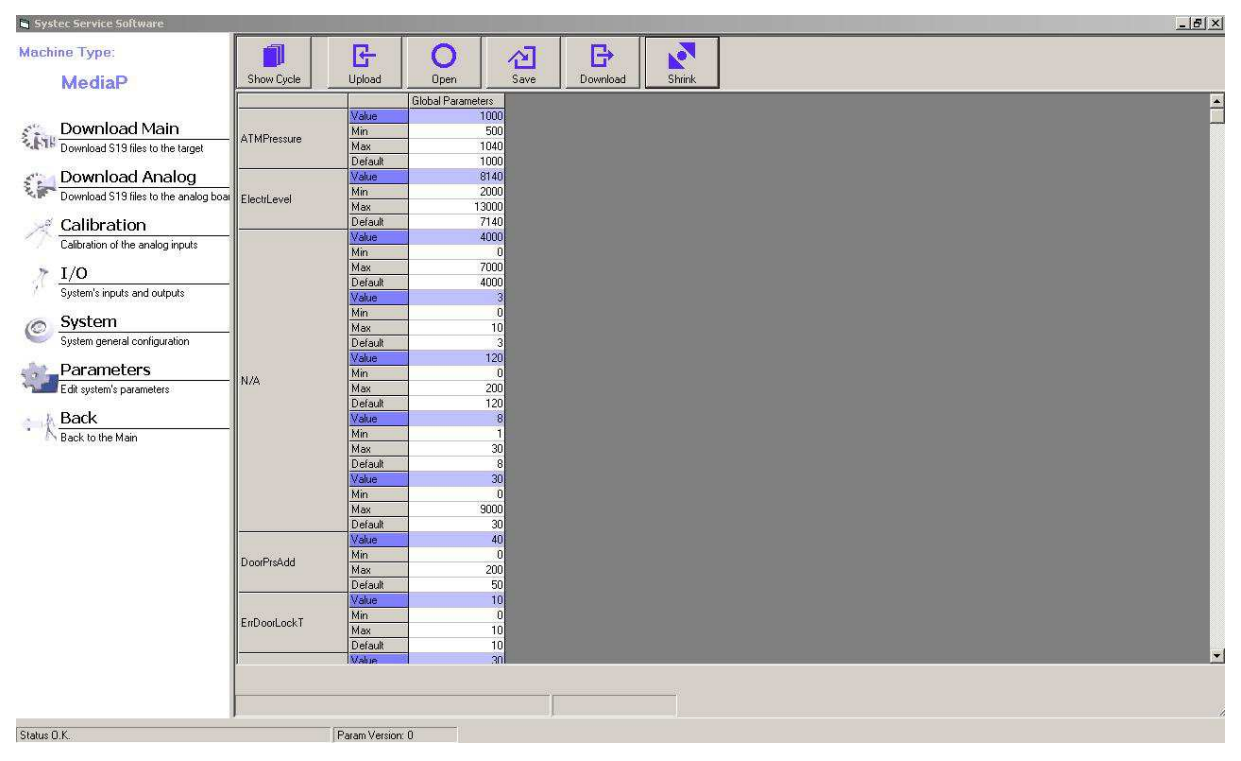

Fig. 25: Systec service software: Parameters, global view (long display)

SERVICE SOFTWARE

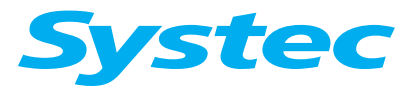

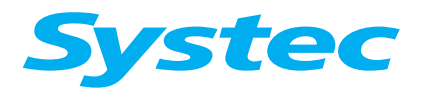

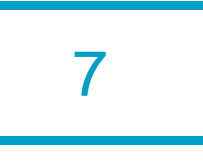

# 7 TROUBLESHOOTING

# Aim of this chapter

This chapter is a guide to troubleshooting. It contains troubleshooting diagrams to help you locate the source of the error step-by-step.

## Contents

| 7.1    | Reset 2                                  |
|--------|------------------------------------------|
| 7.2    | Logs3                                    |
| 7.3    | Troubleshooting4                         |
| 7.3.1  | System start 1 4                         |
| 7.3.2  | System start 25                          |
| 7.3.3  | Error message: High Gen.Press6           |
| 7.3.4  | Error message: Water pump error7         |
| 7.3.5  | Error message: No chamb water7           |
| 7.3.6  | Error message: No Demin.Water8           |
| 7.3.7  | Error message: Low steam9                |
| 7.3.8  | Error message: No Gen.Water 10           |
| 7.3.9  | Error message: No Tap Water 10           |
| 7.3.10 | Error message: Low vacuum11              |
| 7.3.11 | Error message: Comp.air error12          |
| 7.3.12 | Error message: Ring sw. error 13         |
| 7.3.13 | Error message: Door sw. error 14         |
| 7.3.14 | Error message: Sensor Error 15           |
| 7.3.15 | Error message on D-23: Door lock error16 |
| 7.3.16 | Error message on D-23: Door unlock error |
| 7.3.17 | Error message on D-23: Door switch error |

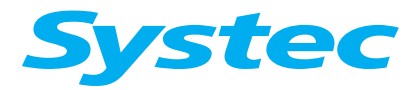

## TROUBLESHOOTING

## 7.1 Reset

#### Only carry out a reset at atmospheric chamber pressure!

The reset function may only be used when at atmospheric chamber pressure (max. 10 kPa above atmospheric pressure).

If the program sequence falters, the controller software can be reset:

- The control unit is returned to its basic state.
- Program 1 is selected.
- In the event of excess pressure, the atmosphere valve is opened.
- If there is a vacuum, the vacuum breaker is activated.
- The cover can be opened once atmospheric conditions are reached, regardless of the temperature measured inside the device.

# There is a risk of explosion if there is fluid in the device at temperatures above 80 °C!

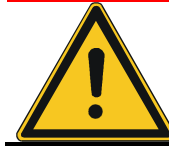

Do not perform a reset if there are hot fluids in the device – let the device cool down gradually first.

#### Hint

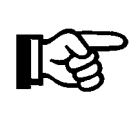

If there is excess pressure in the device, go to Menu > Service > Manual output > Set before resetting and activate the fast exhaust valve to let out the excess pressure.

Procedure:

- Turn off the device using the main switch.
- Press and hold the right display button.
- Turn on the device using the main switch.
- The display first shows the message Systec Autoclaves, followed by Reset!!!.
- Release the right display button within one second.

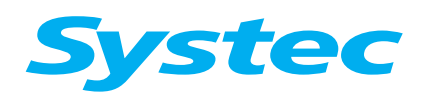

TROUBLESHOOTING

# 7.2 Logs

The process log and error log can be viewed as follows:

• Press the Menu button in the basic state to access the main menu.

Use the arrow buttons to select the desired menu item and press  ${\tt Set}$  to confirm.

• Select Service -> Memory -> Logs.

The following submenus are available here:

**Process Log:** Shows a list of the last ten sterilisation cycles.

- Select the batch number.
- Press Set to print this batch.

Error Log: Shows a list of the stored error messages.

• Select an error message.

The following menu items appear, showing the state at the time of the error:

- General info
- Analog inputs
- Digital inputs
- Digital outputs

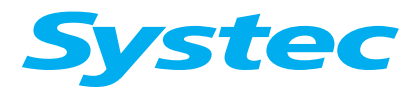

## TROUBLESHOOTING

## 7.3 Troubleshooting

#### 7.3.1 System start 1

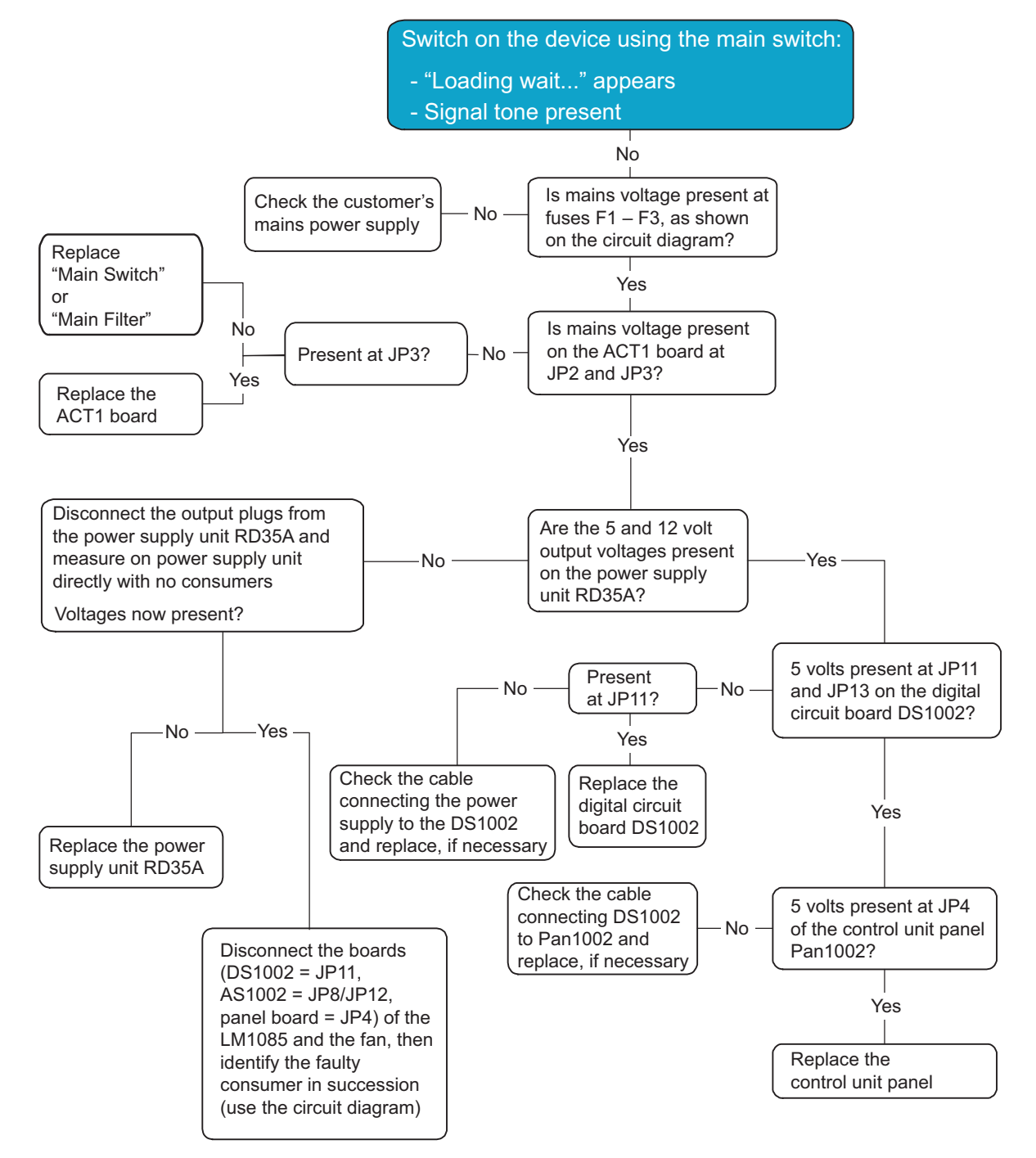

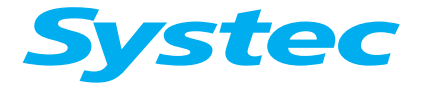

TROUBLESHOOTING

#### 7.3.2 System start 2

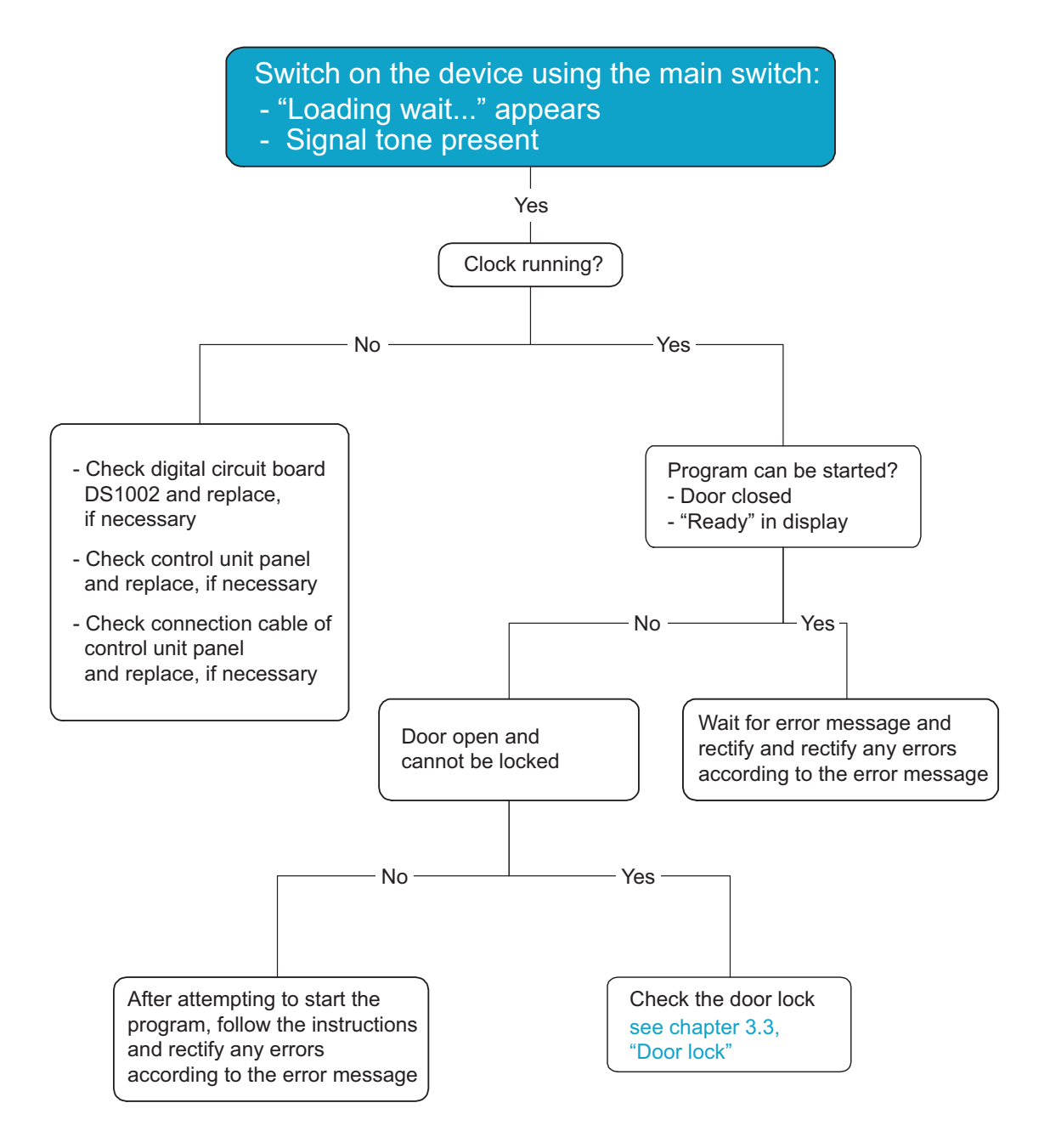

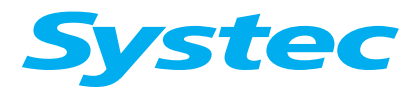

## TROUBLESHOOTING

#### 7.3.3 Error message: High Gen.Press

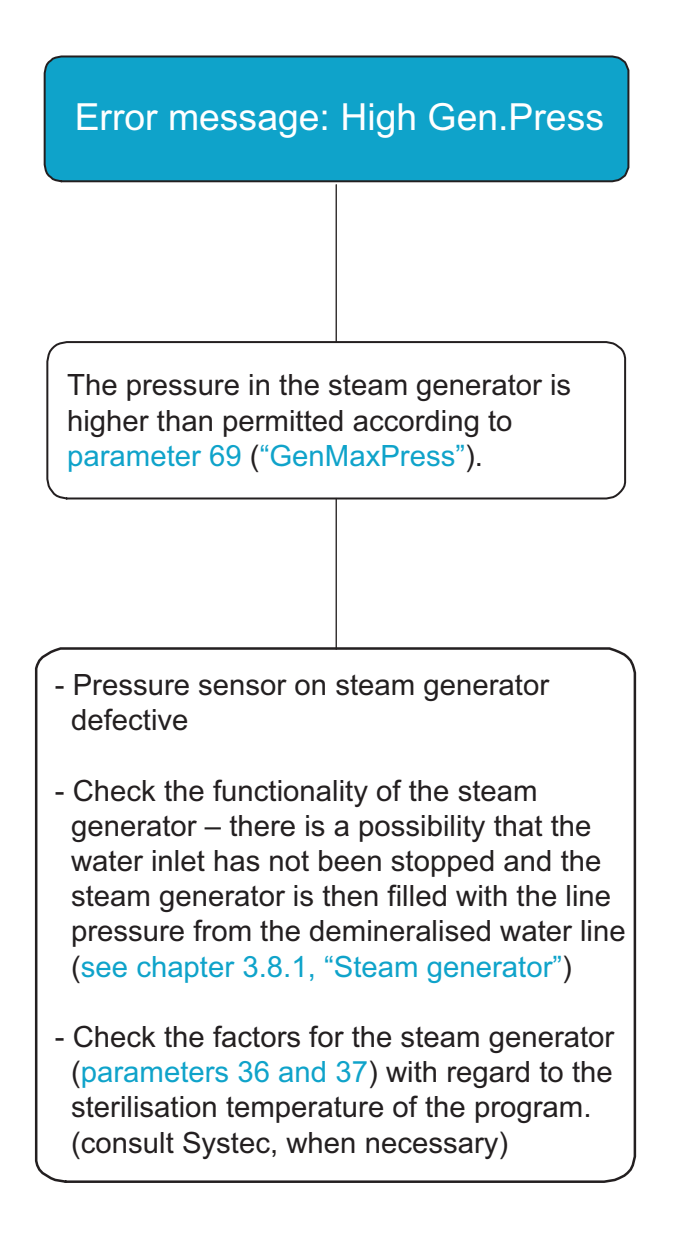

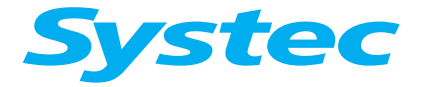

TROUBLESHOOTING

#### 7.3.4 Error message: Water pump error

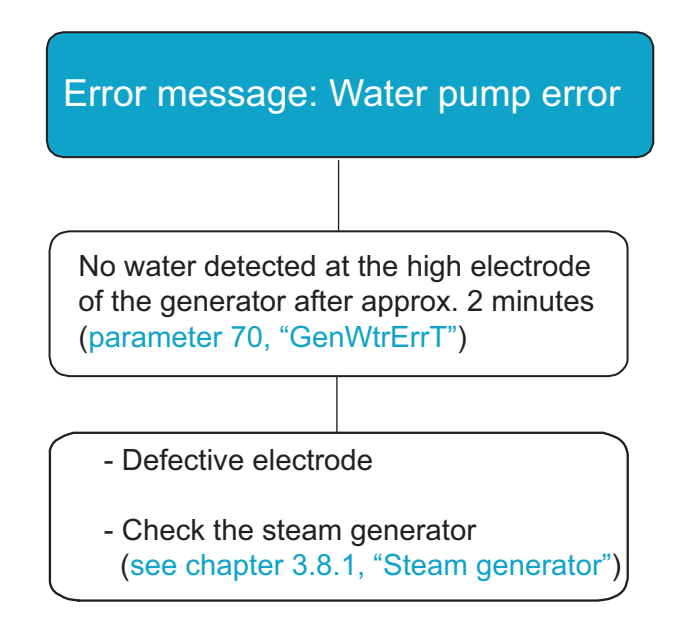

#### 7.3.5 Error message: No chamb water

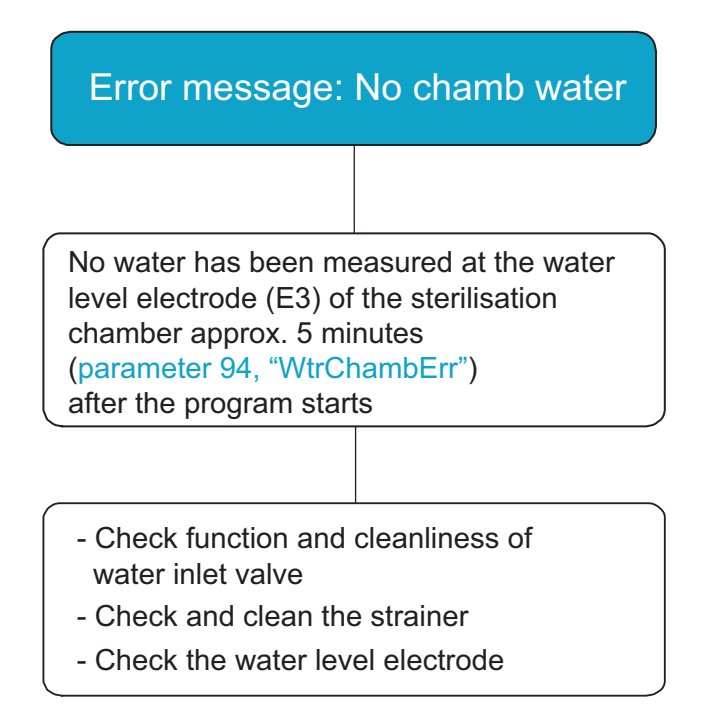

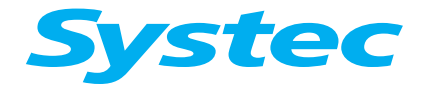

#### TROUBLESHOOTING

#### 7.3.6 Error message: No Demin.Water

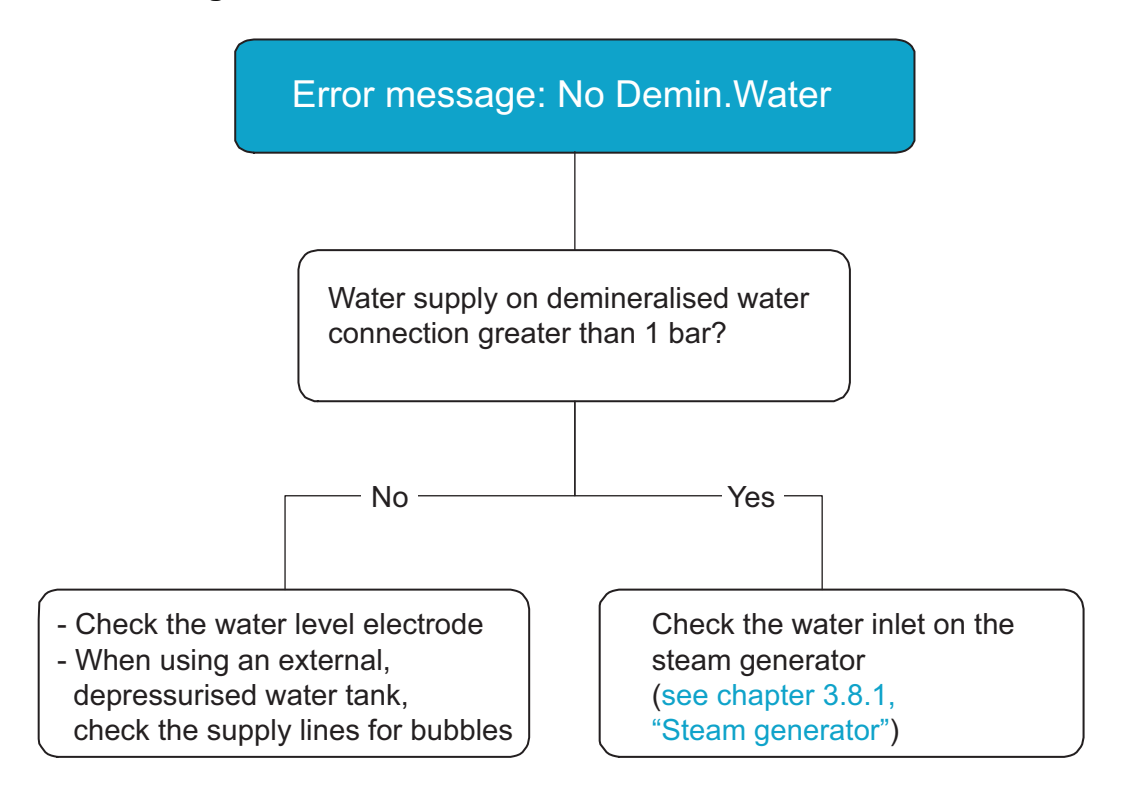

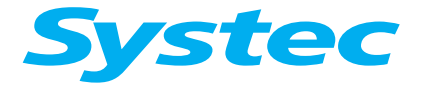

TROUBLESHOOTING

#### 7.3.7 Error message: Low steam

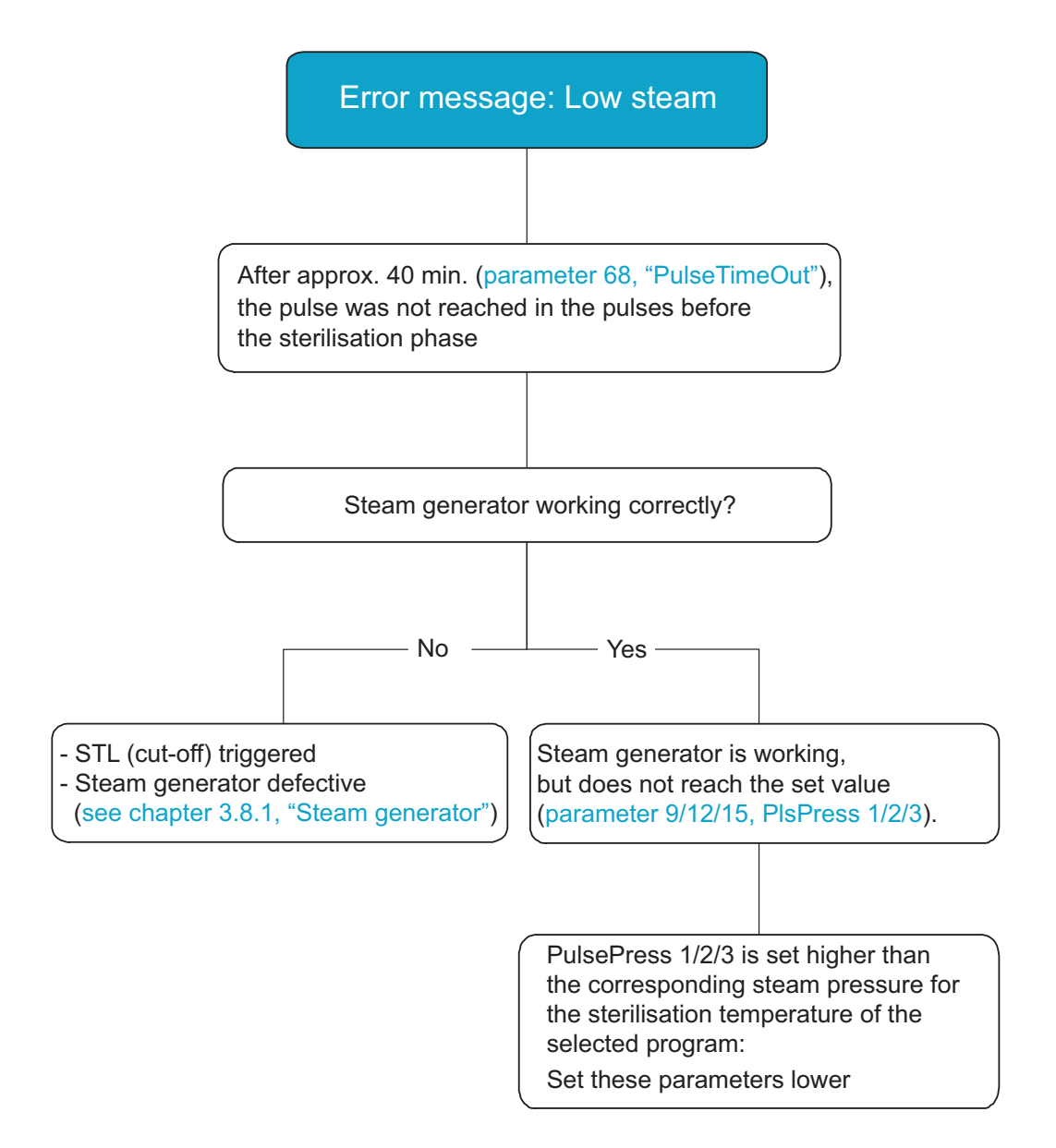

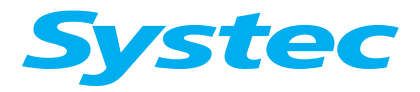

TROUBLESHOOTING

#### 7.3.8 Error message: No Gen.Water

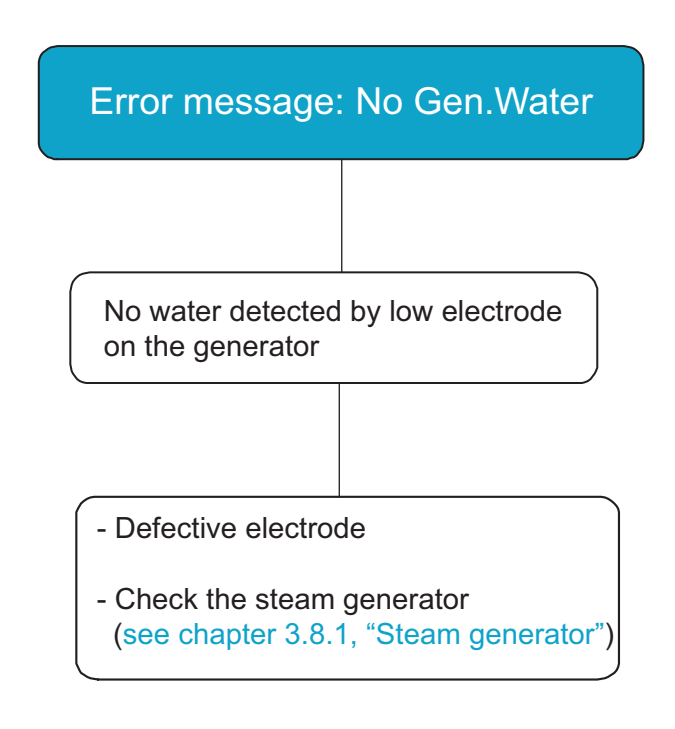

#### 7.3.9 Error message: No Tap Water

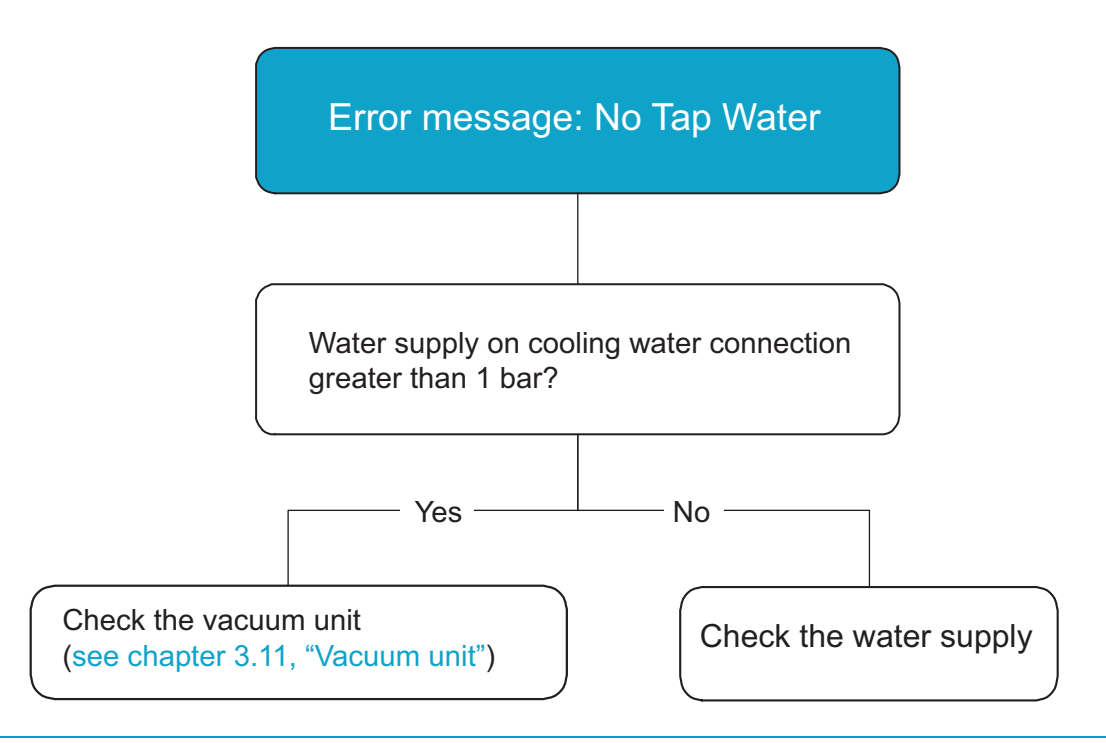

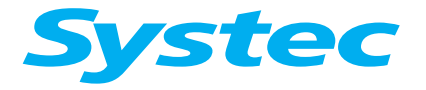

TROUBLESHOOTING

#### 7.3.10 Error message: Low vacuum

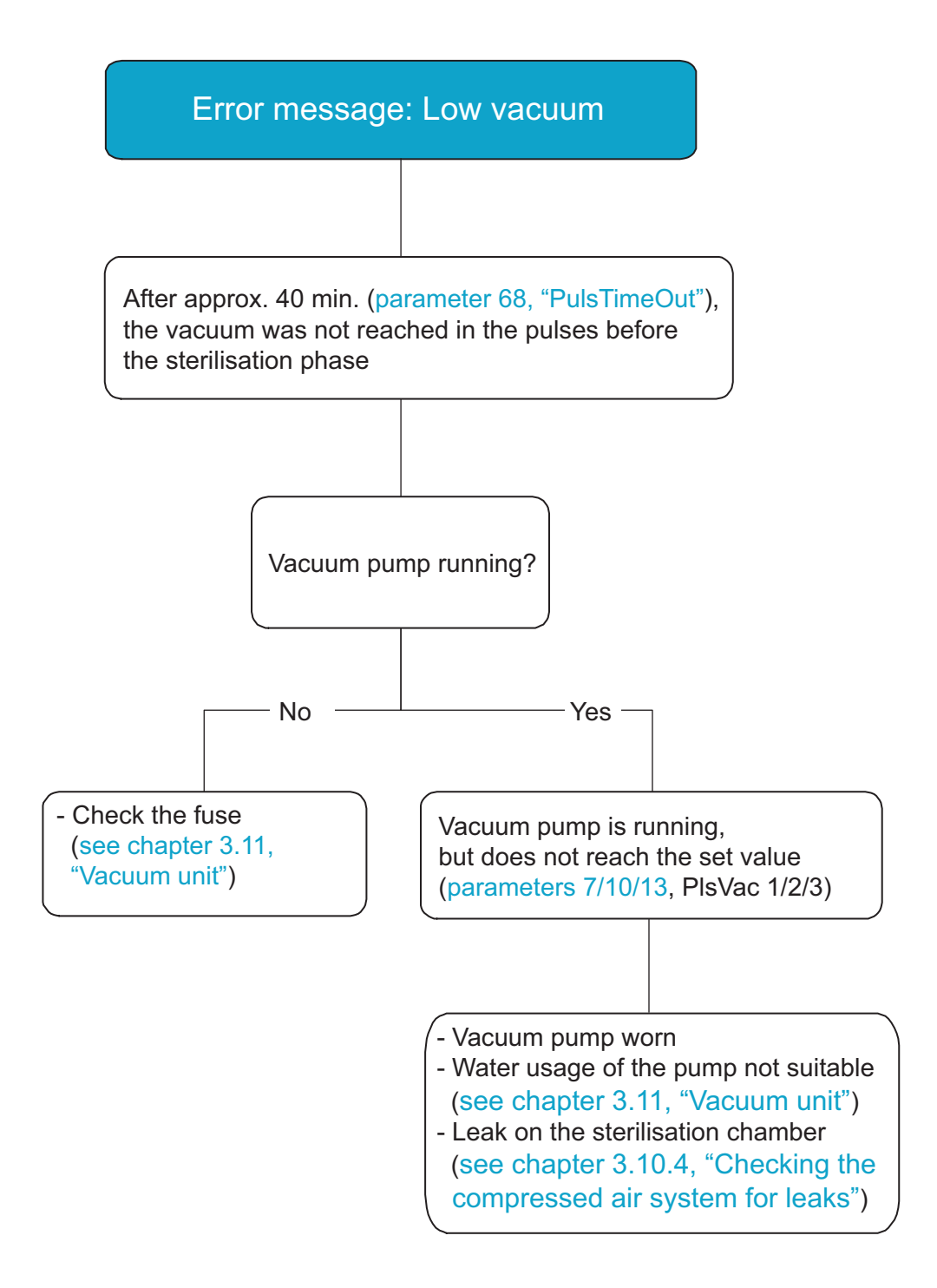

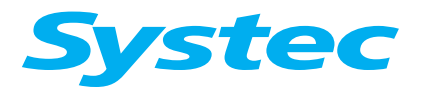

## TROUBLESHOOTING

#### 7.3.11 Error message: Comp.air error

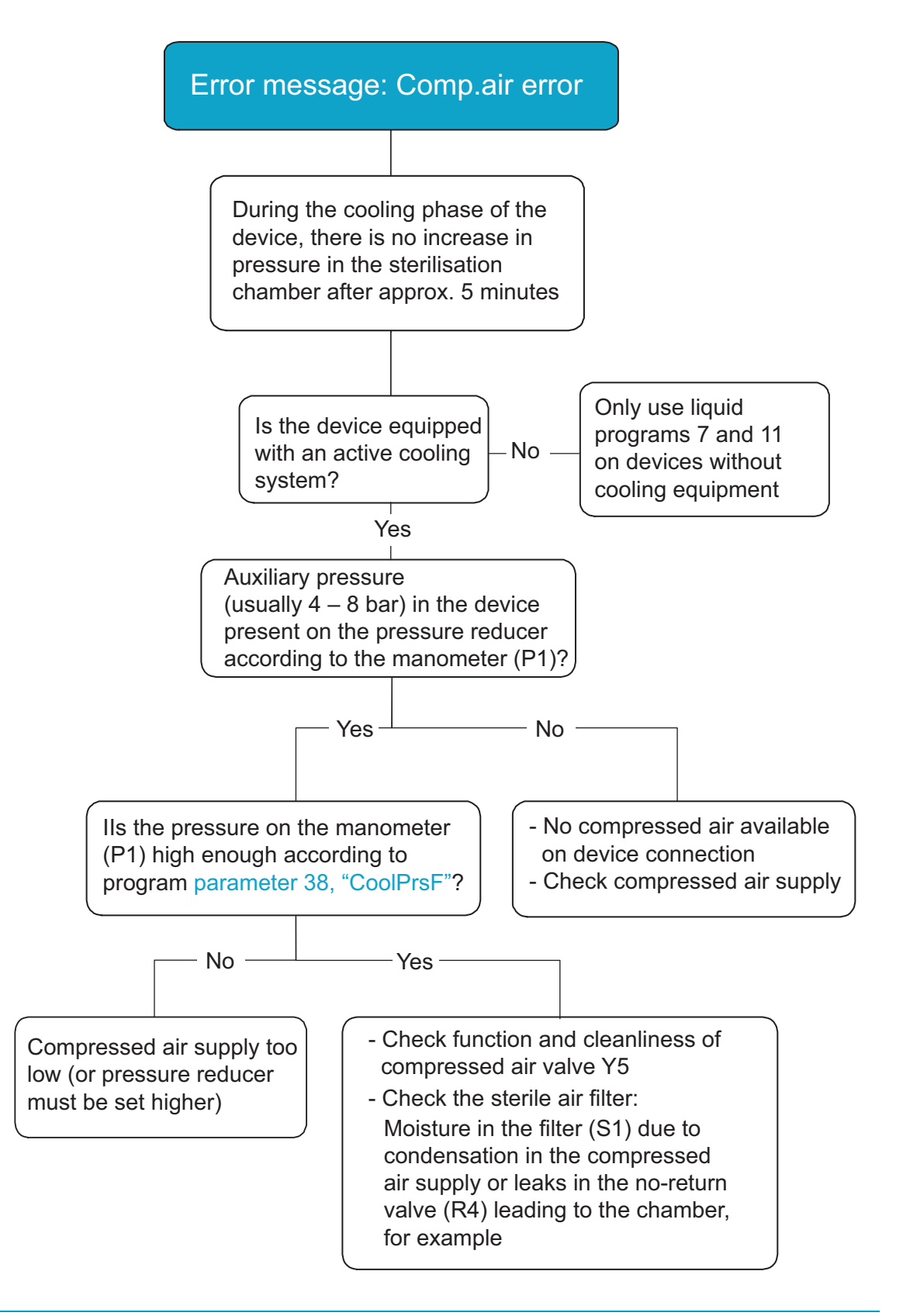

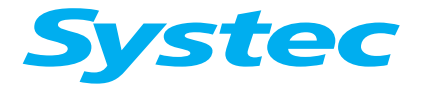

TROUBLESHOOTING

# 7.3.12 Error message: Ring sw. error

| Error message: Ring sw. error                                                                                                    |  |  |  |  |  |
|----------------------------------------------------------------------------------------------------|--|--|--|--|--|
|                                                                                                    |  |  |  |  |  |
| The position of the locking ring or locking bolt (40 – 55 l devices) is incorrect according to the ring switch (see chapter 3.3, "Door lock") |  |  |  |  |  |
|                                                                                                    |  |  |  |  |  |
| Common causes of errors:                                                                                                    |  |  |  |  |  |
| Important!<br>The position of the ring switches<br>is only very rarely the cause of this error!                                               |  |  |  |  |  |
| <ul> <li>Internal compressed air supply defective</li> <li>6 – 7 bar on manometer P2?</li> <li>(check R6, M3, SW1)</li> </ul>                 |  |  |  |  |  |
| - Check valves Y13, Y10a/b for correct functionality and leaks                                                                                |  |  |  |  |  |
| - Set the needle valves (NR1/2) on the scissor mechanism (see chapter 3.3.1, "Scissor mechanism")                                             |  |  |  |  |  |
| - Service the scissor mechanism and lubricate or replace, when necessary                                                                      |  |  |  |  |  |
| - Poor cable connection for the ring switches (loose contact)                                                                                 |  |  |  |  |  |
| - Analogue board AS1002 is defective (very rarely occurs) or dirty (clean, when necessary)                                                    |  |  |  |  |  |
| <ul> <li>Observe the maintenance intervals for replacing the switches:</li> <li>4 years or 2000 cycles</li> </ul>                             |  |  |  |  |  |

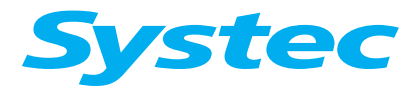

#### TROUBLESHOOTING

## 7.3.13 Error message: Door sw. error

| Error message                                              | e: Door sw. error                                                 |
|------------------------------------------------------------|-------------------------------------------------------------------|
|                                                            |                                                                   |
| A malfunction on<br>"RingcloseSW2" a<br>was identified dur | the digital input<br>and "RingcloseSw4"<br>ring the program cycle |
|                                                            |                                                                   |
| Check the do<br>(see chapter                               | oor lock<br>3.3, "Door lock")                                     |

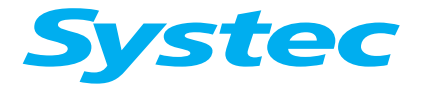

TROUBLESHOOTING

#### 7.3.14 Error message: Sensor Error

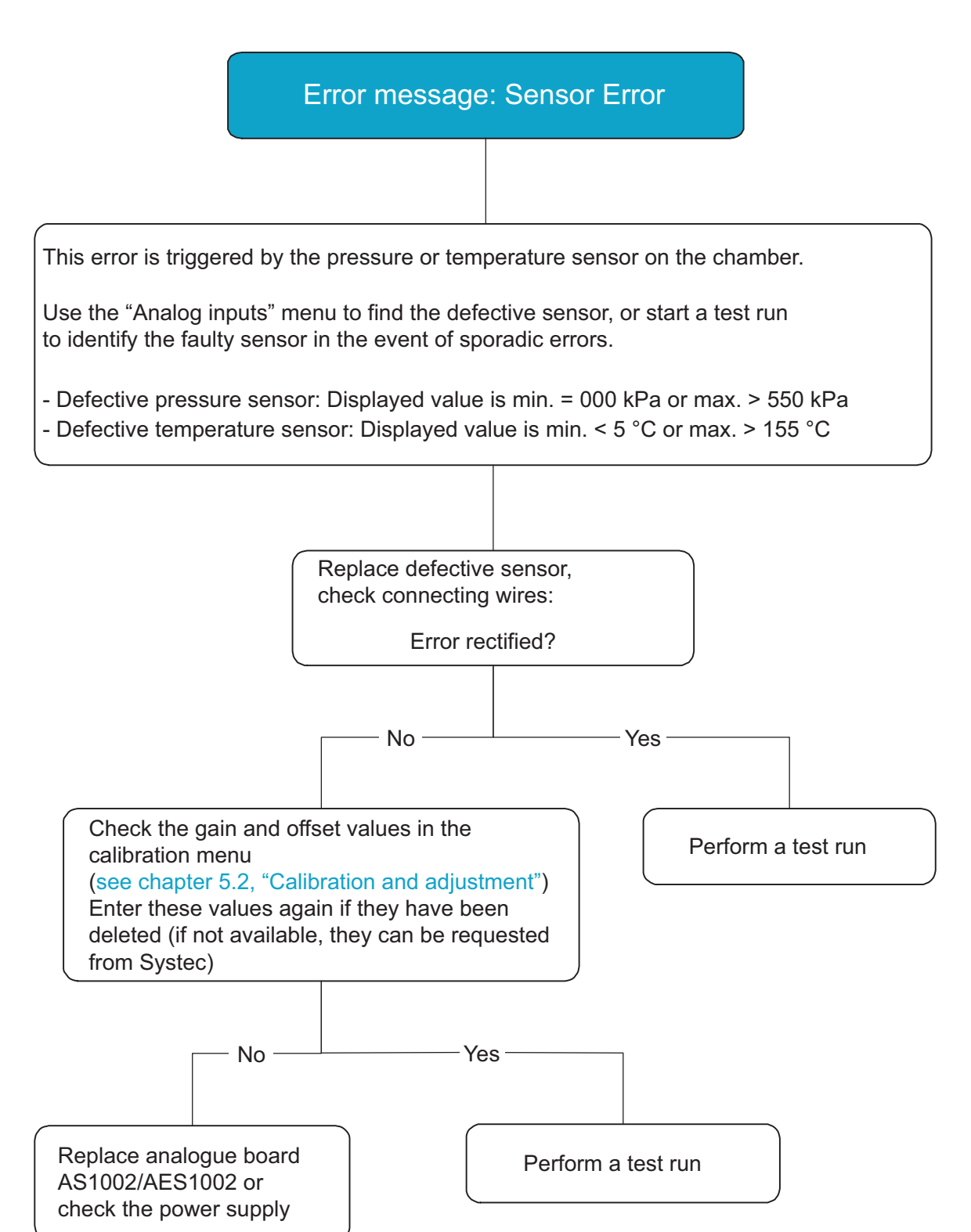

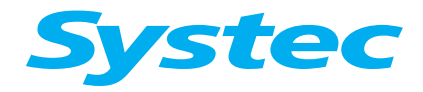

#### TROUBLESHOOTING

#### 7.3.15 Error message on D-23: Door lock error

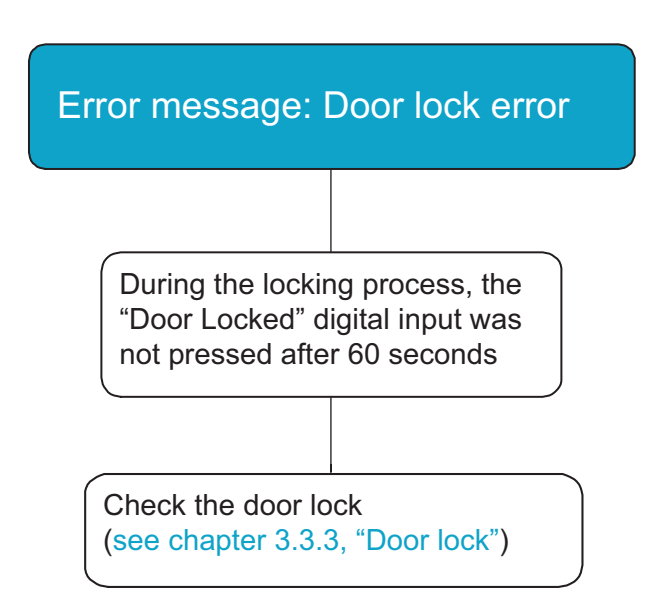

#### 7.3.16 Error message on D-23: Door unlock error

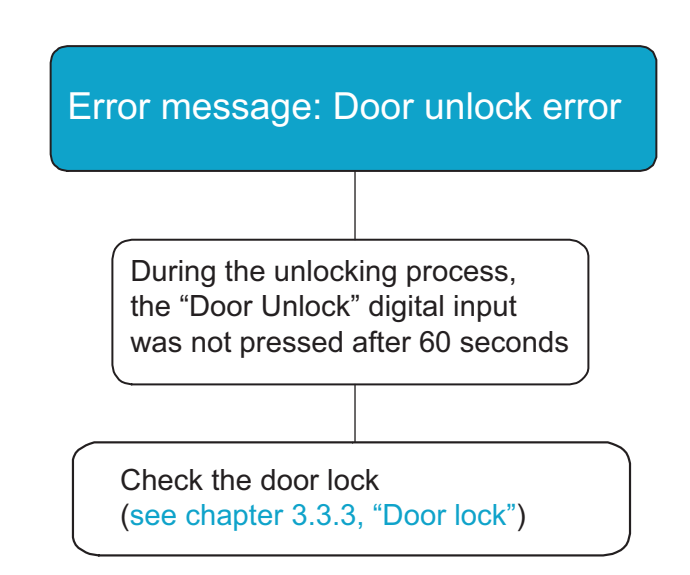

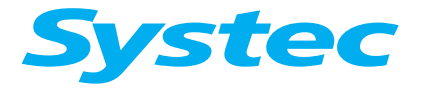

TROUBLESHOOTING

## 7.3.17 Error message on D-23: Door switch error

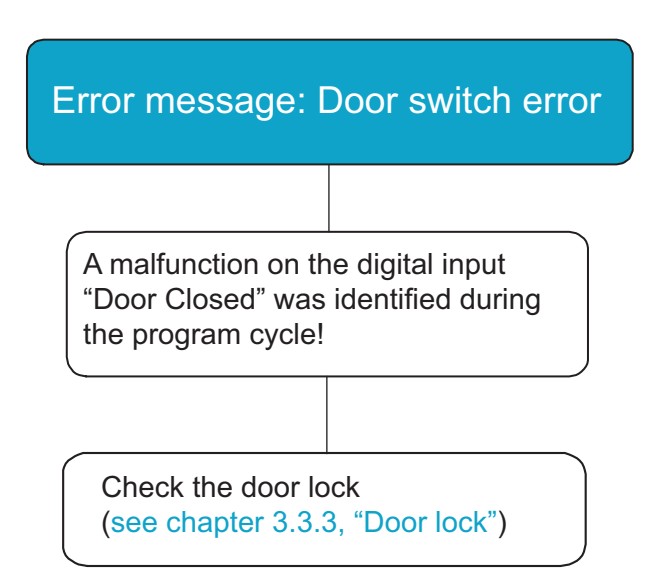

TROUBLESHOOTING

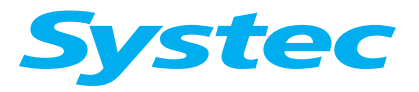

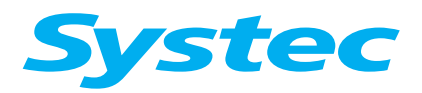

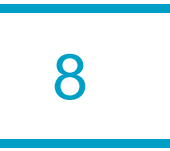

## **8 PARAMETERS**

Aim of this chapter

This chapter describes the functions, the access level necessary to make changes and the range of values for all control parameters.

## Contents

| 8.1 | Access level       | 2 |
|-----|--------------------|---|
| 8.2 | List of parameters | 2 |

# Tables

| Tab. 1: | Access level                                            | . 2 |
|---------|---------------------------------------------------------|-----|
| Tab. 2: | List of parameters for Systec V and D series autoclaves | 12  |

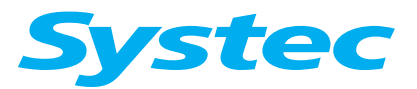

## PARAMETERS

## 8.1 Access level

# Do not give any codes for access levels to unauthorised persons!

In particular, the code for access level 4 is exclusively reserved for service technicians and must never be passed on to the operator.

Parameter settings are made after entering the code for the necessary access level. The following access levels are available.

| Access level | Code | Target group                             |
|--------------|------|------------------------------------------|
| 1            | 1000 | Users                                    |
| 2            | 0011 | Option for the operator to offer         |
| 3            | 0022 | different levels of access (e.g. head of |
|              |      | laboratory)                              |
| 4            | 0198 | Service technicians                      |

Tab. 1: Access level

## 8.2 List of parameters

| No. | Parameter                  | Description                                                                                                    | Access<br>level | Range of values                                                         | Factory setting       |
|-----|----------------------------|----------------------------------------------------------------------------------------------------|-----------------|-------------------------------------------------------------------------|-----------------------|
| 1   | SterTemp<br>(Cycle 13)     | Sterilisation temperature                                                                                                    | 1               | 30.0 – 140.0 °C<br>(opt. 150.0)                                         | Depends<br>on program |
| 2   | SterTime<br>(Cycle 14)     | Sterilisation time                                                                                                    | 1               | 1 – 9999 min                                                            | Depends<br>on program |
| 3   | DryTime<br>(Cycle 55)      | Drying time                                                                                                    | 1               | 1 – 9999 min                                                            | Depends<br>on program |
| 4   | Pulses<br>(Cycle 42)       | No. of steam/vacuum pulses in the pre-<br>vacuum phase:<br>Setting of number of steam pulses for<br>segmented heating              | 3               | 0 – 9999                                                                | Depends<br>on program |
| 5   | EndTemp<br>(Cycle 34)      | Unloading temperature<br>As long as the temperature on<br>"CoolPT100" is higher than the set value,<br>the cover will stay locked. | 2               | Liq.:<br>30.0 – 80.0 °C<br>Drop: 99.0 °C<br>Solids: 120.0 °C            | Depends<br>on program |
| 6   | SterTimeDays<br>(Cycle 75) | Sterilisation time in days (optional)                                                                                              | 3               | 0 – 99 days                                                             | 0 days                |
| 7   | PulseVac1<br>(Cycle 45)    | Vacuum value of first vacuum pulse                                                                                                 | 3               | With vacuum:<br>0.0 – 150.0 kPa<br>Without vacuum:<br>120.0 – 150.0 kPa | Depends<br>on program |
| 8   | PulseVacT1<br>(Cycle 46)   | Run-on time of first vacuum pulse                                                                                                  | 3               | 0 – 9999 sec.                                                           | Depends<br>on program |

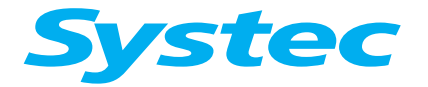

| No. | Parameter                  | Description                                                                                                    | Access<br>level | Range of values                                                          | Factory setting       |
|-----|----------------------------|----------------------------------------------------------------------------------------------------|-----------------|--------------------------------------------------------------------------|-----------------------|
| 9   | PulsePress1<br>(Cycle 47)  | Steam pressure for the first steam pulse                                                                                                    | 3               | With vacuum:<br>90.0 – 999.0 kPa<br>Without vacuum:<br>120.0 – 999.0 kPa | Depends<br>on program |
| 10  | PulseVac2<br>(Cycle 48)    | Vacuum value of the second and subsequent vacuum pulses                                                                                                    | 3               | With vacuum:<br>0.0 – 150.0 kPa<br>Without vacuum:<br>120.0 – 150.0 kPa  | Depends<br>on program |
| 11  | PulseVacT2<br>(Cvcle 49)   | Run-on time for the second and                                                                                                    | 3               | 0 – 9999 sec.                                                            | Depends<br>on program |
| 12  | PulsePress2<br>(Cycle 50)  | Steam pressure for the second and subsequent steam pulses                                                                                                    | 3               | With vacuum:<br>90.0 – 999.0 kPa<br>Without vacuum:<br>120.0 – 999.0 kPa | Depends<br>on program |
| 13  | PulseVac3<br>(Cycle 51)    | Vacuum value of last vacuum pulse                                                                                                    | 3               | With vacuum:<br>0.0 – 150.0 kPa<br>Without vacuum:<br>120.0 – 150.0 kPa  | Depends<br>on program |
| 14  | PulseVacT3<br>(Cycle 52)   | Run-on time of last vacuum pulse                                                                                                    | 3               | 0 – 9999 sec.                                                            | Depends<br>on program |
| 15  | PulsePress3<br>(Cycle 53)  | Steam pressure for the last steam pulse                                                                                                    | 3               | With vacuum:<br>90.0 – 999.0 kPa<br>Without vacuum:<br>120.0 – 999.0 kPa | Depends<br>on program |
| 16  | ExShootOn<br>(Cycle 39)    | This parameter allows the steam release<br>through the drain valve to be pulsed if<br>ExhMode (parameter 26) is set from 1 to                                                                                                    | 3               | 0 – 100 x 0.1 sec.                                                       | Depends<br>on program |
| 17  | ExShootOff<br>(Cycle 40)   | 3, or is set to 4 and no compressed air is connected                                                                                                    | 3               | 0 – 100 x 0.1 sec.                                                       | Depends<br>on program |
| 18  | HoldTemp<br>(Cycle 57)     | Hold temperature to be maintained in the pressure chamber after the sterilisation cycle (only for liquid programs) if HoldTime > 0                                                                                                    | 3               | 40.0 – 100.0 °C                                                          | 80 °C                 |
| 19  | HoldTime<br>(Cycle 76)     | <ul> <li>Time for which the product is held at the HoldTemp after reaching the EndTemp:</li> <li>0 = Function inactive</li> <li>1 = Time is infinite (until the "STOP" button is pushed with the door open)</li> <li>2 = Hold function using steam valve, max. 24 hours (X devices only)</li> <li>&gt; 2 = Hold time in minutes</li> </ul> | 3               | 0 – 9999 min.                                                            | 0                     |
| 20  | AutoOpenDoor<br>(Cycle 68) | Defines whether the cover should open<br>automatically after the end of the<br>program (if no fault has occurred):<br>0 = Cover stays closed<br>1 = Cover opens automatically                                                                                                    | 3               | 0.1                                                                      | 0                     |

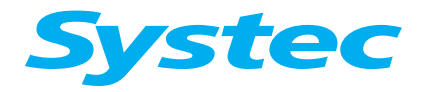

| No. | Parameter                  | Description                                                                                                    | Access<br>level | Range of values | Factory setting       |
|-----|----------------------------|----------------------------------------------------------------------------------------------------|-----------------|-----------------|-----------------------|
| 21  | Cycle Count<br>(Cycle 71)  | Number of repeating program cycles<br>(e.g. material tests)<br>(optional)                                                                                                    | 3               | 0 – 255         | 0                     |
| 22  | CycleCtrTime<br>(Cycle 74) | Pause between program cycles if<br>"CycleCounter" > 1 (optional)                                                                                                    | 3               | 0 – 9999 min.   | 10                    |
| 23  | Extern Steam<br>(Cycle 77) | Determines whether or not the autoclave<br>is heated with external steam:<br>0 = Internal steam generator<br>1 = External steam                                                                                                    | 3               | 0.1             | 0                     |
| 24  | StartByTime<br>(Cycle 70)  | Allows a time to be pre-programmed<br>(including date) at which a selected<br>sterilisation program should be started                                                                                                    | 3               | 0.1             | 0                     |
| 25  | F0 Enable<br>(Cycle 78)    | At the end of the program, the<br>sterilisation effect of the heating and<br>cooling phases calculated using the F0<br>formula can be printed out. This<br>sterilisation time can be deducted from<br>the actual sterilisation time during a<br>program cycle:<br>0 = Inactive<br>1 = Values printed out only<br>2 = SterTime – heating phase<br>3 = SterTime – heating/cooling phase                                                                                                    | 3               | 0 – 3           | 0                     |
| 26  | ExhMode<br>(Cycle 33)      | <ul> <li>Defines the steam release after the sterilisation phase:</li> <li>0 = Quick steam release</li> <li>1 = Slow steam release</li> <li>2 = Ambient air cooling from 101 °C, chamber is blown from outside</li> <li>3 = Durham (controlled steam release to 101 °C, then normal cooling with or without support air)</li> <li>4 = Cooling with or without support air 5 = Cooling with controlled support air (as the temperature sinks, the auxiliary pressure also sinks up to "CoolMinPress")</li> <li>6 = As 5, but with nitrogen instead of compressed air</li> <li>7 = Special glass test (ExhTime runs to 100 °C, then cooling is made up to EndTemp)</li> <li>8 = As 5, but excess pressure is reduced via Y7 instead of Y9 (necessary for softwater spray cooling, for example)</li> <li>9 = Not used</li> <li>10 = Vacuum test program</li> </ul> | 4               | 0 – 10          | Depends<br>on program |

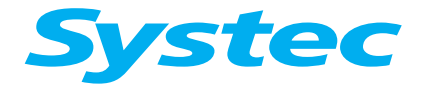

| No. | Parameter                  | Description                                                                                                    | Access<br>level | Range of values | Factory setting       |
|-----|----------------------------|----------------------------------------------------------------------------------------------------|-----------------|-----------------|-----------------------|
| 27  | SelPT100<br>(Cycle 17)     | Determines which sensor is used as the<br>control sensor during the heating and<br>sterilisation phases:<br>5 = Chamber = chamber sensor (flexible<br>Pt100)<br>6 = Condense = sensor in the flow line or<br>exhaust filter<br>7 = Other chamber sensors, for example<br>(optionally available)                                                             | 4               | 5 – 10          | Depends<br>on program |
| 28  | CoolPT100<br>(Cycle 37)    | Determines which sensor is used as the<br>control sensor after the sterilisation<br>phase:<br>5 = Chamber = chamber sensor (flexible<br>Pt100)<br>6 = Condense = sensor in the flow line or<br>exhaust filter<br>7 = Other chamber sensors, for example<br>(optionally available)                                                                           | 4               | 5 – 10          | 5                     |
| 29  | SelSensor2<br>(Cycle 19)   | Defines whether a second sensor should<br>be used for control:<br>5 = Chamber = chamber sensor (flexible<br>Pt100)<br>6 = Condense = sensor in the flow line or<br>exhaust filter<br>7 = Other chamber sensors, for example<br>(optionally available)                                                                                                    | 4               | 5 – 10          | Depends<br>on program |
| 30  | Temp2LimMode<br>(Cycle 20) | Determines the permissible positive<br>temperature difference between<br>SelSensor2 and SelSensor in the heating<br>and sterilisation phases:<br>0 = Not active<br>1 = SelSensor2 must not be warmer than<br>SelSensor by more than Temp2Val<br>2 = SelSensor2 must not be warmer than<br>the configured sterilisation<br>temperature by more than Temp2Val | 4               | 0, 1.2          | 0                     |
| 31  | Temp2Val<br>(Cycle 21)     | Maximum positive temperature<br>difference between SelSensor2 and the<br>main control sensor or the sterilisation<br>temperature according to<br>Temp2LimMode.                                                                                                    | 4               | 0.1 – 50.0 °C   | 1.0 °C                |

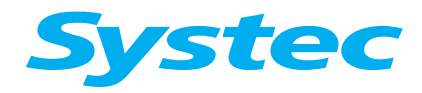

| No. | Parameter                  | Description                                                                                                    | Access<br>level | Range of values | Factory setting       |
|-----|----------------------------|----------------------------------------------------------------------------------------------------|-----------------|-----------------|-----------------------|
| 32  | Heat2SterMod<br>(Cycle 22) | <ul> <li>Defines the transition from the heating phase to the sterilisation phase:</li> <li>0 = Transition to sterilisation phase when the set temperature is measured on SelSensor</li> <li>1 = Transition to sterilisation phase when the set temperature is measured on SelSensor and (set temperature – Sensor2Dif) is measured on SelSensor2</li> <li>2 = Transition to sterilisation phase when the set temperature is measured on SelSensor2</li> <li>2 = Transition to sterilisation phase when the set temperature is measured on SelSensor and the associated steam pressure is measured</li> <li>3 = Transition to sterilisation phase when the set temperature is measured on SelSensor, (set temperature – Sensor2Dif) is measured on SelSensor2 and the associated steam pressure is measured on SelSensor, (set temperature – Sensor2Dif) is measured on SelSensor2 and the associated steam pressure is measured on SelSensor2 and the associated steam pressure is measured on SelSensor2 and the associated steam pressure is measured on SelSensor2 and the associated steam pressure is measured on SelSensor2 and the associated steam pressure is measured on SelSensor2 and the associated steam pressure is measured on SelSensor2 and the associated steam pressure is measured on SelSensor2 and the associated steam pressure is measured</li> </ul> | 4               | 0, 1, 2, 3      | 2                     |
| 33  | Sensor2Dif<br>(Cycle 23)   | Permissible deviation between<br>SelSensor and SelSensor2 when both<br>are active during control (Heat2SterMod<br>1 or 3)                                                                                                    | 4               | 0.1 – 50.0 °C   | 0.5 °C                |
| 34  | SterPressAdd<br>(Cycle 32) | Additional pressure on the corresponding<br>steam pressure according to the<br>sterilisation temperature in the<br>sterilisation phase                                                                                                    | 4               | 0.0 – 100.0 kPa | 5.0 kPa               |
| 35  | LimPrsAdd<br>(Cycle 15)    | Maximum additional pressure:<br>When this value is reached, the steam<br>supply from the internal generator stops.<br>With external steam, HeatGenPrsF is the<br>limiting factor used to stop the steam<br>supply ("Steam to chamber" valve is<br>closed).                                                                                                    | 4               | 0.0 – 100.0 kPa | 30.0 kPa              |
| 36  | HeatGenPrsF<br>(Cycle 10)  | Factor for increased steam pressure in<br>the steam generator.<br>Ensures that the steam temperature is<br>adequate.                                                                                                    | 4               | 0 – 50%         | Depends<br>on program |
| 37  | SterGenPrsF<br>(Cycle 16)  | Factor for increased steam pressure in<br>the steam generator during the<br>sterilisation phase.<br>Ensures that the steam temperature is<br>adequate.                                                                                                    | 4               | 0 – 50%         | Depends<br>on program |
| 38  | CoolPressF<br>(Cycle 35)   | Auxiliary pressure regulated during the cooling phase according to the set sterilisation temperature if ExhMode is 3, 4, 5, 6 or 8 and compressed air is connected.                                                                                                    | 4               | 100 – 200%      | Depends<br>on program |

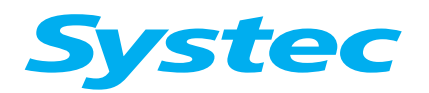

| No. | Parameter                  | Description                                                                                                    | Access<br>level | Range of values | Factory setting       |
|-----|----------------------------|----------------------------------------------------------------------------------------------------|-----------------|-----------------|-----------------------|
| 39  | CoolMinPress<br>(Cycle 38) | Defines whether a minimal amount of<br>auxiliary pressure should remain in the<br>sterilisation chamber until the end of the<br>program.<br>This function is only possible if ExhMode<br>is set to 5, 6 or 8.                                                                                                    | 4               | 0.0 – 300.0 kPa | Depends<br>on program |
| 40  | SaveWtrTemp<br>(Cycle 61)  | Optimises the cooling water usage<br>during the cooling phase. As long as the<br>temperature of the draining liquid<br>measured is higher than that set, the<br>cooling water valve stays open.                                                                                                    | 4               | 10.0 – 110.0 °C | 40 °C                 |
| 41  | SaveWtrRate1<br>(Cycle 62) | If the temperature in the drain is less<br>than SaveWtrTemp and the product<br>temperature is higher than 100 °C, the<br>cooling water valve is pulsed according<br>to the set parameter.                                                                                                    | 4               | 0 – 100%        | 50%                   |
| 42  | SaveWtrRate2<br>(Cycle 63) | If the temperature in the drain is less<br>than SaveWtrTemp and the product<br>temperature is between 90 and 100 °C,<br>the cooling water valve is pulsed<br>according to the set parameter.                                                                                                    | 4               | 0 – 100%        | 40%                   |
| 43  | SaveWtrRate3<br>(Cycle 64) | If the temperature in the drain is less<br>than SaveWtrTemp and the product<br>temperature is less than 90 °C, the<br>cooling water valve is pulsed according<br>to the set parameters.                                                                                                    | 4               | 0 – 100%        | 30%                   |
| 44  | CoolTime<br>(Cycle 36)     | Defines the minimum cooling time if the<br>temperature sinks at more than the<br>"CoolRateTemp" per minute during<br>cooling (ExhMode 3 to 6.8).<br>(reference container broken?)                                                                                                    | 4               | 0 – 9999 min.   | 10 min.               |
| 45  | CoolRateTemp<br>(Cycle 65) | Describes the maximum temperature<br>drop per minute at the control sensor<br>during the cooling phase if "ExhMode" is<br>set to $3 - 6$ or 8:<br>If the temperature drops by more than<br>the set value per minute then the cooling<br>phase is only ended after the "CoolTime"<br>has expired, regardless of the measured<br>temperature. | 4               | 1.0 – 100.0 °C  | 30.0 °C               |

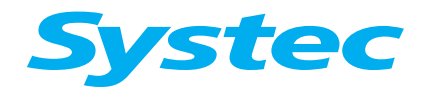

| No. | Parameter                   | Description                                                                                                    | Access<br>level | Range of values                                 | Factory setting                           |
|-----|-----------------------------|----------------------------------------------------------------------------------------------------|-----------------|-------------------------------------------------|-------------------------------------------|
| 46  | DryMode<br>(Cycle 56)       | <ul> <li>Drying mode:</li> <li>0 = Evacuation of the chamber during the drying time, the coil is heated at the same time.</li> <li>1 = Pulsed evacuation, the coil is heated at the same time. Evacuate until the pressure is less than "DryVac", then break the vacuum with sterile, filtered air and restart the evacuation, etc.</li> <li>2 = Evacuation to the set value "DryVac", coil is not heated (e.g. autoclaving waste).</li> <li>3 = Drying with compressed air, the coil is heated at the same time.</li> </ul> | 4               | 0, 1, 2, 3                                      | Depends<br>on program                     |
| 47  | DryVac<br>(Cycle 67)        | Value of the vacuum to be reached in the drying phase.                                                                                                    | 4               | 5.0 – 150.0 kPa                                 | Depends<br>on program                     |
| 48  | BioHazard<br>(Global 11)    | Only for exhaust filters:<br>The accrued condensation is collected in<br>the sterilisation chamber and also<br>sterilised. It is only drained off after the<br>sterilisation phase if no fault occurs. After<br>150 cycles, the message "Replace filter"<br>will appear in the display.<br>0 = Function inactive<br>1 = Function active                                                                                                    | 4               | 0, 1                                            | Depends<br>on device                      |
| 49  | VacuumRate<br>(Cycle 58)    | Defines the rate of evacuation.<br>Used if the chamber is evacuated and<br>sterilised using filters.                                                                                                    | 4               | 0 – 100%                                        | 100%                                      |
| 50  | VBreak Rate<br>(Cycle 59)   | Defines the rate of breaking the vacuum.<br>Used if the chamber is evacuated and<br>sterilised using filters.                                                                                                    | 4               | 0 – 100%                                        | 100%                                      |
| 51  | ExhaustRate<br>(Cycle 60)   | Defines the rate at which steam is vented<br>after a steam pulse.<br>Used if the chamber is evacuated and<br>sterilised using filters.                                                                                                    | 4               | 0 – 100%                                        | 100%                                      |
| 52  | DrnCoolTemp<br>(Global 14)  | Defines the maximum permissible temperature in the drain.                                                                                                    | 4               | 2.0 – 140.0 °C                                  | 70 °C                                     |
| 53  | CoolDrainOn<br>(Global 17)  | Pulsing interval for the valve to add cooling water if the temperature set in                                                                                                    | 4               | 0 – 100 x 0.1 sec.                              | 80                                        |
| 54  | CoolDrainOff<br>(Global 18) | "DrnCoolTemp" is exceeded.                                                                                                    | 4               | 0 – 100 x 0.1 sec.                              | 20                                        |
| 55  | SterPrintT<br>(Cycle 18)    | Print interval time for the printer in the sterilisation phase.                                                                                                    | 4               | 0 – 3600 sec.                                   | 30 sec.                                   |
| 56  | PrintTimer<br>(Cycle 9)     | Print interval time for the printer outside the sterilisation process.                                                                                                    | 4               | 0 – 600 sec.                                    | 120 sec.                                  |
| 57  | EndCycleBipT<br>(Global 13) | Defines the length of the audible signal at the end of the entire process.                                                                                                    | 4               | 0 – 9999 sec.                                   | 10 sec.                                   |
| 58  | HighTempLim<br>(Cycle 12)   | Permissible maximum temperature in the<br>pressure chamber. If a higher<br>temperature is measured, the program<br>will abort.                                                                                                    | 4               | 30.0 – 150.0 °C<br>(optionally up to<br>152 °C) | 145 °C<br>(optionally<br>up to<br>150 °C) |

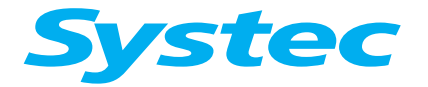

| No. | Parameter                  | Description                                                                                                    | Access<br>level | Range of values  | Factory setting |
|-----|----------------------------|----------------------------------------------------------------------------------------------------|-----------------|------------------|-----------------|
| 59  | HeatTimeOut<br>(Cycle 11)  | Maximum time for the heating phase before the sterilisation temperature is reached.                                            | 4               | 0 – 9999 min.    | 300 min.        |
| 60  | TempMaxErr<br>(Cycle 24)   | The maximum value by which the set sterilisation temperature may be exceeded.                                                  | 4               | 0.0 – 20.0 °C    | 3.5 °C          |
| 61  | TempMinErr<br>(Cycle 25)   | The maximum value by which the set sterilisation temperature may be fallen short of.                                           | 4               | 0.0 – 20.0 °C    | 1.0 °C          |
| 62  | PressMaxErr<br>(Cycle 26)  | The maximum value by which the steam pressure belonging to the set sterilisation temperature may be exceeded.                  | 4               | 0.0 – 100.0 kPa  | 50.0 kPa        |
| 63  | PressMinErr<br>(Cycle 27)  | The maximum value by which the steam pressure belonging to the set sterilisation temperature may be fallen short of.           | 4               | 0.0 – 20.0 kPa   | 10.0 kPa        |
| 64  | TempMaxTime<br>(Cycle 28)  | Time after which an alarm is triggered<br>when the set maximum temperature is<br>exceeded.                                     | 4               | 0 – 60 sec.      | 20 sec.         |
| 65  | TempMinTime<br>(Cycle 29)  | Time after which an alarm is triggered<br>when the set minimum temperature is<br>fallen short of.                              | 4               | 0 – 60 sec.      | 20 sec.         |
| 66  | PressMaxTime<br>(Cycle 30) | Time after which an alarm is triggered<br>when the set maximum steam pressure<br>is exceeded.                                  | 4               | 0 – 60 sec.      | 20 sec.         |
| 67  | PressMinTime<br>(Cycle 31) | Time after which an alarm is triggered<br>when the set minimum steam pressure is<br>fallen short of.                           | 4               | 0 – 60 sec.      | 20 sec.         |
| 68  | PulseTimeOut<br>(Cycle 54) | Maximum time for a pre-vacuum pulse or steam pulse.                                                                            | 4               | 0 – 9999 sec.    | 2400 sec.       |
| 69  | GenMaxPress<br>(Global 2)  | Permissible maximum pressure in the steam generator.                                                                           | 4               | 0 – 700 kPa      | 400 kPa         |
| 70  | GenWtrErrT<br>(Global 4)   | Time within which water must be<br>detected by the top electrode in the<br>steam generator after the start of water<br>intake. | 4               | 0 – 200 sec.     | 120 sec.        |
| 71  | ErrRingOpenT<br>(Global 8) | Time within which the RingCloseSw<br>switch must be activated after the signal<br>to open or close the door is given.          | 4               | 0 – 10 sec.      | 10 sec.         |
| 72  | RingPrsAdd<br>(Global 7)   | The value in excess of the atmospheric pressure (ATMPressure) within which the cover can be opened.                            | 4               | 0.0 – 20.0 kPa   | 4.0 kPa         |
| 73  | OpenDoorTime<br>(Global 9) | Time in which the cooling coil is blown<br>out with compressed air whilst the door is<br>opening.                              | 4               | 0 – 200 sec.     | 30 sec.         |
| 74  | ATMPressure<br>(Global 0)  | Entry of the atmospheric pressure at the installation position of the autoclave.                                               | 4               | 50.0 – 104.0 kPa | 102.0 kPa       |

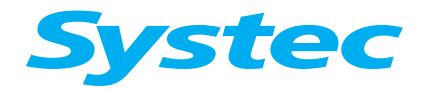

| No. | Parameter                  | Description                                                                                                    | Access<br>level | Range of values | Factory setting                                    |
|-----|----------------------------|----------------------------------------------------------------------------------------------------|-----------------|-----------------|----------------------------------------------------|
| 75  | ElectrLevel<br>(Global 1)  | Switching value for water level<br>electrodes:<br>999 = Insulation = no water<br>0 = Short-circuit = water                                                                                                    | 4               | 0 – 999         | 714<br>or<br>850 (for<br>Eco/Basic)                |
| 76  | WaterTimeAdd<br>(Global 3) | Run-on time for the water feed pump.<br>Prevents the pump from constantly<br>starting and stopping when the electrode<br>detects water.                                                                                                    | 4               | 0 – 10 sec.     | 3 sec.<br>(on devices<br>of < 65 litres<br>0 sec.) |
| 77  | FlowSwChckT<br>(Global 5)  | Time after which the water feed pump or vacuum pump switches off if no water is detected by the flow sensor.                                                                                                    | 4               | 1 – 30 sec.     | 8 sec.                                             |
| 78  | FlowTryTime<br>(Global 6)  | Time period until the water feed pump or vacuum pump will restart after detecting a water shortage.                                                                                                    | 4               | 0 – 9000 sec.   | 30 sec.                                            |
| 79  | VacuumPump<br>(Global 10)  | This parameter is set to 3 in all devices<br>and should not be viewed in connection<br>with a vacuum unit.<br>Exception:<br>The value is set to 10: The vacuum unit<br>pumps out the accrued condensation<br>during the sterilisation phase at<br>temperatures under 100 °C SterTemp.<br>This prevents the sterilisation chamber<br>from filling up completely. | 4               | 0 – 9999        | 3                                                  |
| 80  | HeatTime1<br>(Cycle 0)     | Ramp function:<br>Heating time until the first ramp (or the temperature selected in phase 1) is reached.                                                                                                    | 4               | 0 – 9999 min.   | 0 min.                                             |
| 81  | StayTime1<br>(Cycle 1)     | Ramp function:<br>Time for which the temperature set for<br>phase 1 is held.                                                                                                    | 4               | 0 – 9999 sec.   | 0 sec.                                             |
| 82  | StayTemp1                  | Ramp function:<br>"Hold temperature" for the 1st ramp                                                                                                    | 4               | 3.0 − 130.0 °C  | 3.0 °C                                             |
| 83  | StayPrsAdd1<br>(Cycle 3)   | Ramp function:<br>Additional pressure to the corresponding<br>steam pressure according to<br>"StayTemp1"                                                                                                    | 4               | 0.0 – 200.0 kPa | 40.0 kPa                                           |
| 84  | HeatTime2<br>(Cycle 4)     | Ramp function:<br>Heating time until the 2nd ramp (or the<br>temperature selected in phase 2) is<br>reached.                                                                                                    | 4               | 0 – 9999 min.   | 0 min.                                             |
| 85  | StayTime2<br>(Cycle 5)     | Ramp function:<br>Time for which the temperature set for<br>phase 2 is held.                                                                                                    | 4               | 0 – 9999 sec.   | 0 sec.                                             |

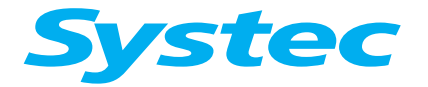

| No. | Parameter                  | Description                                                                                                    | Access<br>level | Range of values | Factory setting |
|-----|----------------------------|----------------------------------------------------------------------------------------------------|-----------------|-----------------|-----------------|
| 86  | StayTemp2<br>(Cycle 6)     | Ramp function:<br>"Hold temperature" for the 2nd ramp.                                                                                                    | 4               | 3.0 – 130.0 °C  | 3.0 °C          |
| 87  | StayPrsAdd2<br>(Cycle 7)   | Ramp function:<br>Additional pressure to the corresponding<br>steam pressure according to<br>"StayTemp2".                                                                                                    | 4               | 0.0 – 200.0 kPa | 40.0 kPa        |
| 88  | HeatSterTime<br>(Cycle 8)  | Ramp function:<br>Heating time until the sterilisation<br>temperature is reached (phase 3 =<br>sterilisation phase).                                                                                                    | 4               | 0 – 3600 min.   | 0 min.          |
| 89  | RemoveWaterT<br>(Cycle 41) | For spray cooling or<br>Eco/Basic devices, for example:<br>Run-on time at the end of the program<br>for the drain valve after the water level<br>electrode can no longer detect water in<br>the chamber.                                                                                                    | 4               | 0 – 9999 sec.   | 30 sec.         |
| 90  | VacDelay<br>(Cycle 43)     | Run-on time before the vacuum valve opens after the vacuum pump starts.                                                                                                    | 4               | 0 – 60 sec.     | 1 sec.          |
| 91  | VacWaitTime<br>(Cycle 44)  | For solids cycles with quick steam<br>release:<br>Run-on time before the vacuum pump<br>starts after reaching 115 kPa.                                                                                                    | 4               | 0 – 9999 sec.   | 5 sec.          |
| 92  | Hot Water<br>(Cycle 69)    | Hot water:<br>0 = Steam sterilisation<br>1 = Steam air mixture or hot water<br>sprinkling                                                                                                    | 4               | 0, 1            | 0               |
| 93  | Water Time<br>(Cycle 72)   | <ul> <li>X devices:</li> <li>0 = No water in the sterilisation chamber</li> <li>0 = Run-on time where the water inlet<br/>valve stays open after the water level<br/>electrode has detected water in the<br/>sterilisation chamber (e.g. spray<br/>cooling)</li> <li>Eco/Basic devices:</li> <li>0 = Automatic filling – also during the<br/>sterilisation phase (long-term<br/>sterilisation, material tester)</li> <li>1 = Manual filling with water disposal<br/>after the end of the program<br/>(demineralised water is drained out<br/>of the sterilisation chamber)</li> <li>2 = Manual filling without water disposal<br/>after the end of the program when<br/>the EndTemp ≤ 80 °C.<br/>(demineralised water is retained in<br/>the sterilisation chamber for the next<br/>program cycle)</li> <li>2 = Run-on time where the water inlet<br/>valve stays open after the water level<br/>electrode (E3) has detected water in<br/>the sterilisation chamber</li> </ul> | 4               | 0 – 300 sec.    | 0 sec.          |

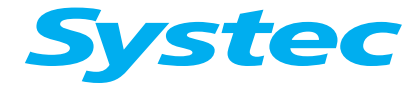

# PARAMETERS

| No. | Parameter                   | Description                                                                                                    | Access<br>level | Range of values | Factory setting          |
|-----|-----------------------------|----------------------------------------------------------------------------------------------------|-----------------|-----------------|--------------------------|
| 94  | WtrChambErr<br>(Global 19)  | For spray cooling or<br>Eco/Basic devices, for example:<br>Maximum water intake time for the<br>sterilisation chamber.                                                                                                    | 4               | 50 – 1500 sec.  | 300 sec.                 |
| 95  | Exh.Time<br>(Cycle 73)      | Parameter e.g. for glass test program:<br>Defines the exhaust time from the<br>sterilisation temperature up to EndTemp<br>"ExhMode" must be set to 1.                                                                                                    | 4               | 0 – 1000 min.   | 0 min.                   |
| 96  | Sleep Power<br>(Global 20)  | Time after which the device will go into<br>sleep mode if no program is started. The<br>steam generator is switched off.<br>0 = Function inactive                                                                                                    | 4               | 0 – 999 hours   | 3 hours                  |
| 97  | PrintAnaBits<br>(Global 21) | <ul> <li>Defines which sensors are printed out by<br/>the integrated printer.</li> <li>0 = Chamber pressure and temperature<br/>control sensor.</li> <li>If more sensors should be printed out,<br/>please contact Systec GmbH</li> </ul>                                                                                                    | 4               | 0 – 9999        | 0                        |
| 98  | Com Address<br>(Global 22)  | Defines the address of the autoclave in<br>the RS-485 data bus:<br>1 = Address undefined<br>> 1 = Defined address                                                                                                    | 4               | 1 – 255         | 2                        |
| 99  | DoorMode<br>(Global 25)     | <ul> <li>Defines whether the door should be opened after the end of the program (and which door) on pass-through autoclaves.</li> <li>0 = Device is not a pass-through autoclave.</li> <li>1 = Only one door can be opened at a time.</li> <li>2 = Clean room side (back panel): Can only be opened when the sterilisation chamber was sterilised again after the door is opened on the device side.</li> <li>3 = Device side (front panel): Can only be opened when the sterilisation chamber was sterilised again after the door is opened on the device side.</li> <li>4 = If one of the doors was opened, then the other cannot be opened until the sterilisation chamber has been sterilised again.</li> </ul> | 4               | 0 – 4           | Depends on<br>the device |

Tab. 2: List of parameters for Systec V and D series autoclaves

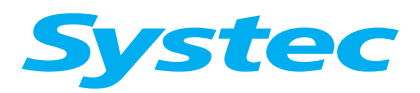

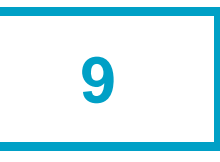

# **9 APPENDIX**

Aim of this chapter

The maintenance checklist is found in this chapter.

• Log your work according to the maintenance checklist, then send it to Systec GmbH.

**APPENDIX** 

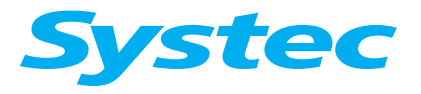
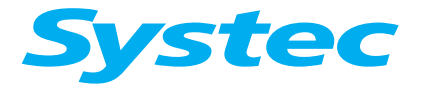

## **MAINTENANCE CHECKLIST**

## Please tick off:

| Standard device         |
|-------------------------|
| User asked about faults |

1: OK

2: Not OK

3: Repaired/replaced

| 1<br>OK   | 2<br>Not<br>OK                                | 3<br>Repaired<br>Replaced | Components                            | Inspect/service                                                                                                    |  |  |
|-----------|-----------------------------------------------|---------------------------|---------------------------------------|----------------------------------------------------------------------------------------------------|--|--|
| Cont      | Control unit                                  |                           |                                       |                                                                                                    |  |  |
|           |                                               |                           | Control unit                          | Function, display                                                                                                    |  |  |
| Door lock |                                               |                           |                                       |                                                                                                    |  |  |
|           |                                               |                           | Door                                  | Lock, hinge, mechanism                                                                                                    |  |  |
|           |                                               |                           | Door seal                             | Wear, cleanliness                                                                                                    |  |  |
|           |                                               |                           | Ring switch, door switch              | Switching point, function<br>The ring switch and door switch must be<br>replaced after 4 years or 2000 cycles.                                          |  |  |
|           |                                               |                           | Pneumatic door opener                 | Function, leaks                                                                                                    |  |  |
|           |                                               |                           | Locking ring                          | - Drive<br>- Check and lubricate with Teflon                                                                                                    |  |  |
| Pres      | Pressure chamber, hose connections and filter |                           |                                       |                                                                                                    |  |  |
|           |                                               |                           | Pressure chamber                      | <ul> <li>Corrosion, dirt</li> <li>Internal check conforming to German<br/>Ordinance on Industrial Safety and<br/>Health (BetrSichV)</li> </ul>          |  |  |
|           |                                               |                           | Safety valve on sterilisation chamber | - Run up to activation pressure<br>The tolerance is ± 10%<br>Sterilisation chamber activation<br>pressure SV:bar<br>Steam generator activation pressure |  |  |
|           |                                               |                           | Safety valve on steam generator       | SV:bar                                                                                                    |  |  |
|           |                                               |                           | Temperature sensor                    | Damage                                                                                                    |  |  |
|           |                                               |                           | Strainer, sieve                       | Clean                                                                                                    |  |  |
|           |                                               |                           | Internal compressed air               | Function, leaks                                                                                                    |  |  |
|           |                                               |                           | Pipes and screw connections           | Seating, leaks                                                                                                    |  |  |
|           |                                               |                           | Steam air extractor                   | Function, leaks                                                                                                    |  |  |
|           |                                               |                           | Water level electrodes                | Function, cleanliness (clean when necessary)                                                                                                    |  |  |

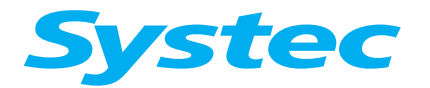

| 1<br>OK          | 2<br>Not<br>OK | 3<br>Repaired<br>Replaced | Components                                                             | Inspect/service                                      |  |
|------------------|----------------|---------------------------|------------------------------------------------------------------------|------------------------------------------------------|--|
| Steam generation |                |                           |                                                                        |                                                      |  |
|                  |                |                           | Heater                                                                 | Power consumption                                    |  |
|                  |                |                           | Heater contactor                                                       | Check                                                |  |
|                  |                |                           | Heater element duct                                                    | Leaks                                                |  |
|                  |                |                           | Safety temperature limiter (STL)                                       | Function, seating                                    |  |
|                  |                |                           | Electrical screw connections on<br>load circuit (heating flow circuit) | Tighten                                              |  |
| Othe             | r main         | tenance tas               | ks                                                                     |                                                      |  |
|                  |                |                           | Flow monitor                                                           | Check                                                |  |
|                  |                |                           | Wiring, earth connection                                               | Check, test                                          |  |
|                  |                |                           | Parameter settings                                                     | Check                                                |  |
|                  |                |                           | Pressure transducer                                                    | Function, display                                    |  |
|                  |                |                           | No-return valve                                                        | Function, leaks                                      |  |
|                  |                |                           | E-Box fan                                                              | Noise                                                |  |
|                  |                |                           | Aquastop                                                               | Function, replace battery                            |  |
| Test             | run ar         | nd calibrati              | on                                                                     |                                                      |  |
|                  |                |                           | Test run                                                               | Function, leaks                                      |  |
|                  |                |                           | Temperature/pressure display                                           | Calibrate, adjust if necessary (see calibration log) |  |
| Wate             | er supp        | oly                       |                                                                        |                                                      |  |
|                  |                |                           | Carbonate hardness of<br>unprocessed water                             | Value:<br>(< 300 µS/cm; ≤ 11° DH)                    |  |
|                  |                |                           | Demineralised water quality                                            | Value:(< 15 µS/cm)                                   |  |
|                  |                |                           | Cooling water                                                          | Pressure: (≥ 1 bar)                                  |  |
|                  |                |                           | Water supply hoses, sieve                                              | Firm seating                                         |  |
|                  |                |                           | Drain hose                                                             | Layout                                               |  |
|                  |                |                           | Water feed pump                                                        | Check function, noise                                |  |
|                  |                |                           | Demineralised water inlet valve                                        | Function check                                       |  |
|                  |                |                           | Pressure reducer                                                       | Setting, function                                    |  |
| Wate             | er cool        | ing option                |                                                                        |                                                      |  |
|                  |                |                           | Solenoid valve for cooling water                                       | Function                                             |  |
|                  |                |                           | Solenoid valve for support air                                         | Function                                             |  |
|                  |                |                           | Sterile air filter                                                     | Check                                                |  |
|                  |                |                           | Pressure reducer for cooling<br>water                                  | Setting, function                                    |  |
|                  |                |                           | Pressure reducer for support air                                       | Setting, function                                    |  |

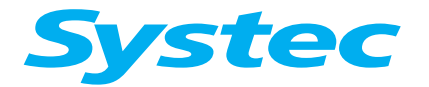

| 1<br>OK           | 2<br>Not<br>OK | 3<br>Repaired<br>Replaced | Components                          | Inspect/service                               |  |
|-------------------|----------------|---------------------------|-------------------------------------|-----------------------------------------------|--|
| Radial fan option |                |                           |                                     |                                               |  |
|                   |                |                           | Motor                               | Function, noise                               |  |
|                   |                |                           | Fan wheel                           | Dirt, free-running                            |  |
| Spra              | y cool         | ing option                |                                     |                                               |  |
|                   |                |                           | Heat exchanger                      | Flow, scaling                                 |  |
|                   |                |                           | Circulation pump                    | Function, noise                               |  |
|                   |                |                           | Metal hose                          | Leaks, wear                                   |  |
| Clos              | ed coc         | oling circuit             | option                              |                                               |  |
|                   |                |                           | Heat exchanger                      | Scaling and free-flowing, clean if necessary  |  |
|                   |                |                           | Circulation pump                    | Function, leaks                               |  |
|                   |                |                           | Cooling circuit                     | Filling                                       |  |
| Lift o            | ption          |                           |                                     |                                               |  |
|                   |                |                           | Column                              | Firm seating                                  |  |
|                   |                |                           | Function                            | Travel direction                              |  |
|                   |                |                           | Arm and basket support              | Firm seating                                  |  |
| Vacu              | um ur          | nit option                |                                     |                                               |  |
|                   |                |                           | Vacuum pump                         | Performance, noise                            |  |
|                   |                |                           | Sterile air filter                  | Condition, moisture                           |  |
|                   |                |                           | Vacuum valve                        | Leaks                                         |  |
|                   |                |                           | Pump water valve for vacuum<br>pump | Function, leaks                               |  |
|                   |                |                           | Vacuum test                         | Execute                                       |  |
| Exha              | ust fil        | ter option                |                                     |                                               |  |
|                   |                |                           | Counter value on exhaust filter     | Check<br>If necessary, replace filter earlier |  |
|                   |                |                           | When replacing filter               | Reset counter                                 |  |
| Printer option    |                |                           |                                     |                                               |  |
|                   |                |                           | Printer ribbon                      | Check                                         |  |
|                   |                |                           | Paper supply                        | Check                                         |  |

Model: Systec

SN:

Date

Signature

Systec GmbH Konrad-Adenauer-Straße 15 D-35440 Linden Tel. +49(0)6403 67070-0 Fax +49(0)6403 67070-222